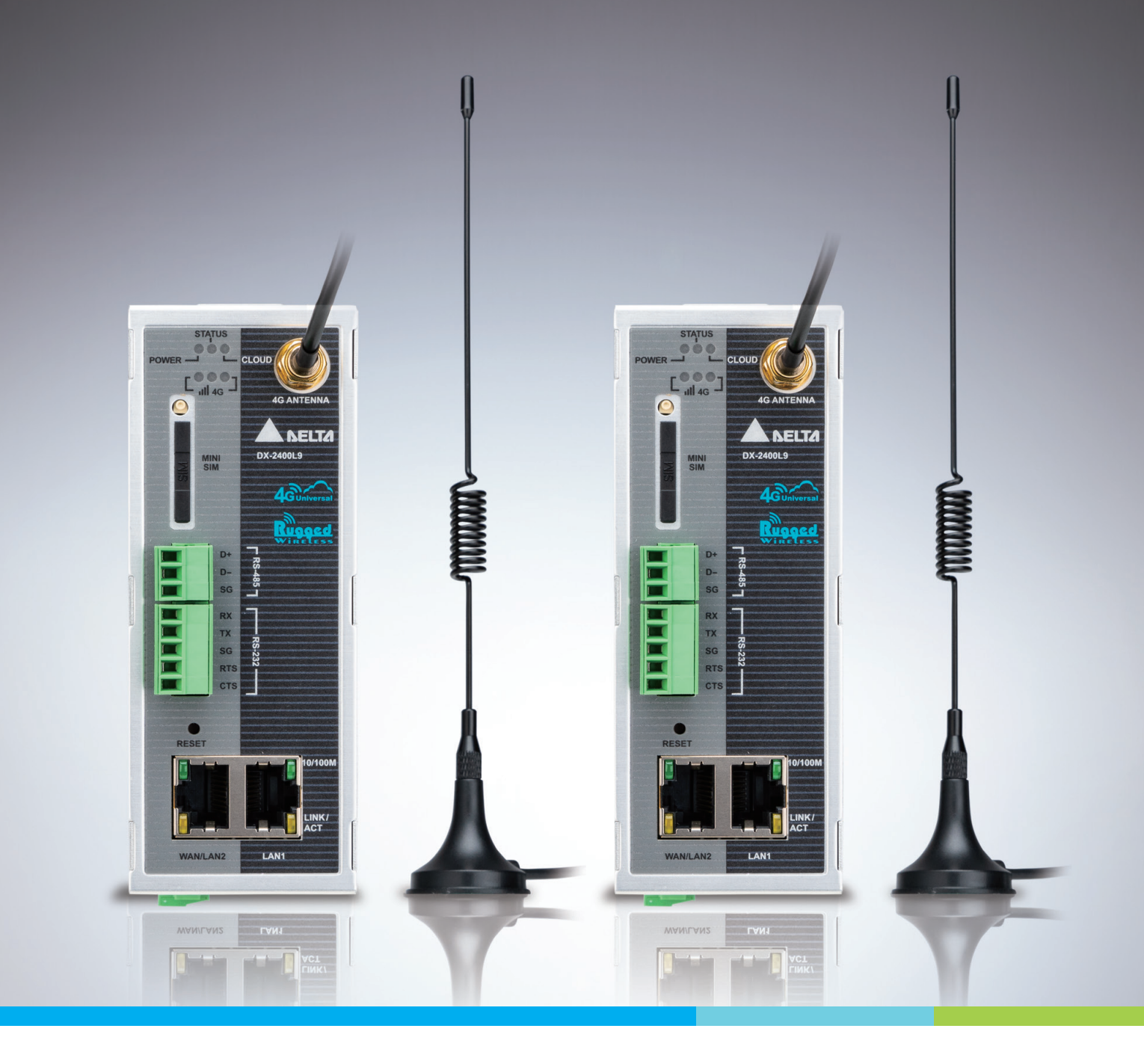

# Digitized Automation for a Changing World

# Industrial LTE / WAN DIACloud Router DX-2400L9 Series User Manual

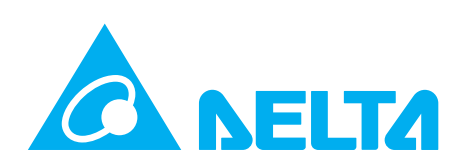

# Industrial LTE/WAN DIACloud Router DX-2400L9 Series User Manual

# **Revision History**

| Version         | Revision                         | Date       |
|-----------------|----------------------------------|------------|
| 1 <sup>st</sup> | The first version was published. | 2023/11/14 |

# Industrial LTE/WAN DIACloud Router DX-2400L9 Series User Manual

### **Table of Contents**

## Chapter 1 Product Introduction

| 1.1 Pr                                                                                                    | oduct Overview                                                                                                    | 1-5                                                                                                    |
|----------------------------------------------------------------------------------------------------|----------------------------------------------------------------------------------------------------|----------------------------------------------------------------------------------------------------|
| 1.1.1                                                                                                    | Network Design                                                                                                    | 1-6                                                                                                    |
| 1.1.2                                                                                                    | Features                                                                                                    | 1-7                                                                                                    |
| 1.1.3                                                                                                    | Front Panel Ports and LEDs                                                                                                    | 1-8                                                                                                    |
| 1.1.4                                                                                                    | Button Panel                                                                                                    |                                                                                                    |
| 1.1.5                                                                                                    | Dimension                                                                                                    | 1-11                                                                                                    |
| 1.2 In                                                                                                    | stallation                                                                                                    | 1-12                                                                                                    |
| 1.2.1                                                                                                    | Din Rail Mounting                                                                                                    | 1-12                                                                                                    |
| 1.2.2                                                                                                    | Wall Mount Installation                                                                                                    | 1-12                                                                                                    |
| 1.2.3                                                                                                    | SIM Card Installation                                                                                                    | 1-13                                                                                                    |
| 1.3 Pi                                                                                                    | n Assignment                                                                                                    | 1-14                                                                                                    |
| 1.4 Pa                                                                                                    | ckage Checklist                                                                                                    | 1-14                                                                                                    |
|                                                                                                    |                                                                                                    |                                                                                                    |
| Chapter                                                                                                    | 2 Basic Application                                                                                                    |                                                                                                    |
| 2.1 Ap                                                                                                    | plication                                                                                                    | 2-3                                                                                                    |
|                                                                                                    |                                                                                                    |                                                                                                    |
| 2.2 Ba                                                                                                    | sic Configuration                                                                                                    | 2-5                                                                                                    |
| <b>2.2 Ba</b><br>2.2.1                                                                                                    | <b>sic Configuration</b><br>Operating Environment                                                                                                    | <b>2-5</b><br>2-5                                                                                                    |
| <b>2.2 Ba</b><br>2.2.1<br>2.2.2                                                                                                    | <b>sic Configuration</b><br>Operating Environment<br>Register an Account                                                                                                    | <b>2-5</b><br>2-5<br>2-5                                                                                                    |
| <b>2.2 Ba</b><br>2.2.1<br>2.2.2<br>2.2.3                                                                                                    | sic Configuration<br>Operating Environment<br>Register an Account<br>Security Tunnel Setting                                                                                                    | <b>2-5</b><br>2-5<br>2-5<br>2-6                                                                                                    |
| <b>2.2 Ba</b><br>2.2.1<br>2.2.2<br>2.2.3<br>2.2.4                                                                                                    | sic Configuration<br>Operating Environment<br>Register an Account<br>Security Tunnel Setting<br>Install DIADEVICE                                                                                                    | <b>2-5</b><br>2-5<br>2-5<br>2-6<br>2-7                                                                                                    |
| 2.2 Ba<br>2.2.1<br>2.2.2<br>2.2.3<br>2.2.4<br>2.2.5                                                                                                    | sic Configuration<br>Operating Environment<br>Register an Account<br>Security Tunnel Setting<br>Install DIADEVICE<br>Network Setting                                                                                                    | <b>2-5</b><br>2-5<br>2-6<br>2-7<br>2-7<br>2-9                                                                                               |
| 2.2.1<br>2.2.2<br>2.2.3<br>2.2.4<br>2.2.5<br>2.2.6                                                                                                    | sic Configuration<br>Operating Environment<br>Register an Account<br>Security Tunnel Setting<br>Install DIADEVICE<br>Network Setting<br>Bind Account                                                                                                    | <b>2-5</b><br>2-5<br>2-5<br>2-6<br>2-7<br>2-7<br>2-9<br>2-13                                                                                |
| <ul> <li>2.2.1</li> <li>2.2.2</li> <li>2.2.3</li> <li>2.2.4</li> <li>2.2.5</li> <li>2.2.6</li> </ul>                                                                                                    | sic Configuration<br>Operating Environment<br>Register an Account<br>Security Tunnel Setting<br>Install DIADEVICE<br>Network Setting<br>Bind Account                                                                                                    | <b>2-5</b><br>2-5<br>2-5<br>2-6<br>2-7<br>2-7<br>2-9<br>2-13<br><b>2-19</b>                                                                 |
| <ul> <li>2.2 Ba</li> <li>2.2.1</li> <li>2.2.2</li> <li>2.2.3</li> <li>2.2.4</li> <li>2.2.5</li> <li>2.2.6</li> </ul> 2.3.1                                                                                      | sic Configuration<br>Operating Environment<br>Register an Account<br>Security Tunnel Setting<br>Install DIADEVICE<br>Network Setting<br>Bind Account<br>Plication<br>RS485 Master Data Collection and Application                                                                                                    | <b>2-5</b><br>2-5<br>2-5<br>2-6<br>2-7<br>2-7<br>2-9<br>2-13<br><b>2-19</b><br>2-19                                                         |
| <ul> <li>2.2.1</li> <li>2.2.2</li> <li>2.2.3</li> <li>2.2.4</li> <li>2.2.5</li> <li>2.2.6</li> </ul> 2.3.1 <ul> <li>2.3.2</li> </ul>                                                                            | sic Configuration<br>Operating Environment<br>Register an Account<br>Security Tunnel Setting<br>Install DIADEVICE<br>Network Setting<br>Bind Account<br>Bind Account<br>RS485 Master Data Collection and Application<br>RS485 Slave Data Collection and Application                                                                                                    | <b>2-5</b><br>2-5<br>2-5<br>2-6<br>2-7<br>2-9<br>2-13<br><b>2-19</b><br>2-19<br>2-19<br>2-23                                                |
| <ul> <li>2.2</li> <li>2.2.1</li> <li>2.2.2</li> <li>2.2.3</li> <li>2.2.4</li> <li>2.2.5</li> <li>2.2.6</li> </ul> 2.3.1 <ul> <li>2.3.2</li> <li>2.3.2</li> <li>2.3.3</li> </ul>                                 | sic Configuration<br>Operating Environment<br>Register an Account<br>Security Tunnel Setting<br>Install DIADEVICE<br>Network Setting<br>Bind Account<br>oplication<br>RS485 Master Data Collection and Application<br>RS485 Slave Data Collection and Application<br>Ethernet Master and Slave Mode Data Collection Application                                           | <b>2-5</b><br>2-5<br>2-5<br>2-6<br>2-7<br>2-7<br>2-9<br>2-13<br><b>2-19</b><br>2-19<br>2-23<br>2-23<br>2-27                                 |
| <ul> <li>2.2</li> <li>2.2.1</li> <li>2.2.2</li> <li>2.2.3</li> <li>2.2.4</li> <li>2.2.5</li> <li>2.2.6</li> </ul> 2.3.1 <ul> <li>2.3.2</li> <li>2.3.2</li> <li>2.3.3</li> <li>2.3.4</li> </ul>                  | sic Configuration<br>Operating Environment<br>Register an Account<br>Security Tunnel Setting<br>Install DIADEVICE<br>Network Setting<br>Bind Account<br>Oplication<br>RS485 Master Data Collection and Application<br>RS485 Slave Data Collection and Application<br>Ethernet Master and Slave Mode Data Collection Application<br>Siemens Data Collection Application    | <b>2-5</b><br>2-5<br>2-5<br>2-6<br>2-7<br>2-9<br>2-13<br><b>2-19</b><br>2-19<br>2-23<br>2-27<br>2-27<br>2-27                                |
| <ul> <li>2.2</li> <li>2.2.1</li> <li>2.2.2</li> <li>2.2.3</li> <li>2.2.4</li> <li>2.2.5</li> <li>2.2.6</li> </ul> 2.3.1 <ul> <li>2.3.2</li> <li>2.3.3</li> <li>2.3.4</li> <li>2.3.5</li> </ul>                  | sic Configuration<br>Operating Environment<br>Register an Account<br>Security Tunnel Setting<br>Install DIADEVICE<br>Network Setting<br>Bind Account<br>Bind Account<br>RS485 Master Data Collection and Application<br>RS485 Slave Data Collection and Application<br>Ethernet Master and Slave Mode Data Collection Application.<br>Siemens Data Collection Application | <b>2-5</b><br>2-5<br>2-5<br>2-6<br>2-7<br>2-7<br>2-9<br>2-13<br><b>2-19</b><br>2-19<br>2-23<br>2-23<br>2-27<br>2-23<br>2-27                 |
| <ul> <li>2.2</li> <li>2.2.1</li> <li>2.2.2</li> <li>2.2.3</li> <li>2.2.4</li> <li>2.2.5</li> <li>2.2.6</li> </ul> 2.3.1 <ul> <li>2.3.2</li> <li>2.3.3</li> <li>2.3.4</li> <li>2.3.5</li> <li>2.3.6</li> </ul>   | sic Configuration<br>Operating Environment                                                                                                    | <b>2-5</b><br>2-5<br>2-6<br>2-7<br>2-7<br>2-9<br>2-13<br><b>2-19</b><br>2-19<br>2-23<br>2-23<br>2-27<br>2-23<br>2-27<br>2-31<br>2-35        |
| <ul> <li>2.2.1</li> <li>2.2.2</li> <li>2.2.3</li> <li>2.2.4</li> <li>2.2.5</li> <li>2.2.6</li> </ul> 2.3.1 <ul> <li>2.3.2</li> <li>2.3.3</li> <li>2.3.4</li> <li>2.3.5</li> <li>2.3.6</li> <li>2.3.7</li> </ul> | sic Configuration                                                                                                    | <b>2-5</b><br>2-5<br>2-5<br>2-6<br>2-7<br>2-7<br>2-9<br>2-13<br><b>2-19</b><br>2-19<br>2-23<br>2-23<br>2-27<br>2-31<br>2-35<br>2-38<br>2-38 |

| 2.3.9  | Application for Publishing MQTT Data to AWS Broker           | 2-49  |
|--------|--------------------------------------------------------------|-------|
| 2.3.10 | Application for Subscribing to AWS Broker Topics with MQTT   | 2-55  |
| 2.3.11 | MQTT Application for Connecting to a Local Broker Server     | 2-62  |
| 2.3.12 | WAN Port Access (Port 502) for Private Network Applications. | 2-67  |
| 2.3.13 | WAN Port Access (Port 502) for Public Network Applications   | 2-72  |
| 2.3.14 | WAN Port Access (Port 80) for Public Network Applications    | 2-77  |
| 2.3.15 | WAN Port Access (Port 80) for Private Network Applications   | 2-80  |
| 2.3.16 | DMZPublic Network Application                                | 2-83  |
| 2.3.17 | DMZ Private Network Application                              | 2-88  |
| 2.3.18 | Port Forward Public Network Application                      | 2-92  |
| 2.3.19 | Port Trigger Private Network Application                     | 2-98  |
| 2.3.20 | Serial Server TCP Server Application                         | 2-104 |
| 2.3.21 | Serial Server-TCP Client Application                         | 2-106 |
| 2.3.22 | Serial Server-UDP Client Application                         | 2-108 |
| 2.3.23 | Short Message Control Router Application                     | 2-110 |
| 2.3.24 | Short Message Control PLC Application                        | 2-111 |
| 2.3.25 | Alarm E-mail Sending Application                             | 2-116 |
| 2.3.26 | SMS Querying Cloud Router Data Application                   | 2-120 |
| 2.3.27 | Device Remote Connection Application (Restful API)           | 2-124 |

# Chapter 3 Functions

| 3.1                                                                         | STATUS                                                                                                    | 3-3                                                                                 |
|-----------------------------------------------------------------------------|----------------------------------------------------------------------------------------------------|-------------------------------------------------------------------------------------|
| 3.1.1                                                                       | .1 Device Information                                                                                                    | 3-3                                                                                 |
| 3.1.2                                                                       | .2 Uplink Network Status                                                                                                    | 3-5                                                                                 |
| 3.1.3                                                                       | .3 Local Network Status                                                                                                    | 3-10                                                                                |
| 3.1.4                                                                       | .4 Routing Table                                                                                                    | 3-11                                                                                |
| 3.1.5                                                                       | .5 Local Log                                                                                                    | 3-12                                                                                |
| 3.1.6                                                                       | .6 Traffic Statistics                                                                                                    | 3-13                                                                                |
| 3.1.7                                                                       | .7 Cloud Status                                                                                                    | 3-14                                                                                |
| 3.1.8                                                                       | .8 Connected Device                                                                                                    | 3-15                                                                                |
|                                                                             |                                                                                                    |                                                                                     |
| 3.2                                                                         | NETWORK                                                                                                    | 3-16                                                                                |
| <b>3.2</b><br>3.2.1                                                         | NETWORK                                                                                                    | <b>3-16</b><br>3-16                                                                 |
| <b>3.2</b><br>3.2.1<br>3.2.2                                                | NETWORK         .1       Connection         .2       Cellular Link                                                                                                    | <b>3-16</b><br>3-16<br>3-18                                                         |
| <b>3.2</b><br>3.2.1<br>3.2.2<br>3.2.3                                       | NETWORK         .1       Connection         .2       Cellular Link         .3       PIN Management                                                                                                    | <b>3-16</b><br>3-16<br>3-18<br>3-19                                                 |
| <b>3.2</b><br>3.2.1<br>3.2.2<br>3.2.3<br>3.2.4                              | NETWORK         .1       Connection         .2       Cellular Link         .3       PIN Management         .4       WAN Configurations                                                                                                    | <b>3-16</b><br>3-16<br>3-18<br>3-19<br>3-21                                         |
| <b>3.2</b><br>3.2.2<br>3.2.2<br>3.2.2<br>3.2.4<br>3.2.4                     | NETWORK         .1       Connection         .2       Cellular Link         .3       PIN Management         .4       WAN Configurations         .5       LAN Configurations                                                                                                    | <b>3-16</b><br>                                                                     |
| <b>3.2</b><br>3.2.2<br>3.2.2<br>3.2.2<br>3.2.4<br>3.2.5<br>3.2.6            | NETWORK         .1       Connection         .2       Cellular Link         .3       PIN Management         .4       WAN Configurations         .5       LAN Configurations         .6       Storm Filtering                                                                    | <b>3-16</b><br>3-16<br>3-18<br>3-19<br>3-21<br>3-23<br>3-23<br>3-25                 |
| 3.2<br>3.2.2<br>3.2.2<br>3.2.2<br>3.2.4<br>3.2.5<br>3.2.6<br>3.2.6          | NETWORK         .1       Connection         .2       Cellular Link         .3       PIN Management         .4       WAN Configurations         .5       LAN Configurations         .6       Storm Filtering         .7       Static Routing Rules                              | <b>3-16</b><br>                                                                     |
| 3.2<br>3.2.2<br>3.2.2<br>3.2.4<br>3.2.4<br>3.2.5<br>3.2.6<br>3.2.7<br>3.2.8 | NETWORK         .1       Connection         .2       Cellular Link         .3       PIN Management         .4       WAN Configurations         .5       LAN Configurations         .6       Storm Filtering         .7       Static Routing Rules         .8       Dynamic DNS | <b>3-16</b><br>3-16<br>3-18<br>3-19<br>3-21<br>3-23<br>3-23<br>3-25<br>3-26<br>3-28 |

| 3.3 | FIR  | EWALL                     |
|-----|------|---------------------------|
| 3.3 | .1   | Firewall Settings         |
| 3.3 | .2   | DMZ Settings              |
| 3.3 | .3   | Port Forward              |
| 3.3 | .4   | Port Trigger              |
| 3.3 | .5   | URL Filter                |
| 3.3 | .6   | MAC Filter                |
| 3.3 | .7   | IP Filter                 |
| 3.4 | INT  | ERFACE                    |
| 3.4 | .1   | RS-232 /RS-485            |
| 3.4 | .2   | Modbus TCP                |
| 3.4 | .3   | Siemens TCP 3-67          |
| 3.4 | .4   | Omron Fins                |
| 3.4 | .5   | MQTT                      |
| 3.4 | .6   | Register Monitoring       |
| 3.5 | SYS  | TEM3-84                   |
| 3.5 | .1   | User Management 3-84      |
| 3.5 | .2   | Time Zone Configurations  |
| 3.5 | .3   | Log Settings              |
| 3.5 | .4   | Firmware Upgrade 3-88     |
| 3.5 | .5   | Backup & Restore          |
| 3.5 | .6   | System Reboot 3-90        |
| 3.5 | .7   | Network Diagnosis         |
| 3.5 | .8   | Trouble shooting          |
| 3.5 | .9   | Scheduled Jobs 3-93       |
| 3.5 | .10  | Privilege Management      |
| 3.5 | .11  | Event Management 3-105    |
| 3.5 | .12  | Register Management 3-110 |
| 3.5 | .13  | Data Local Storage 3-112  |
| 3.6 | Clou | ıd Service3-113           |
| 3.6 | .1   | Cloud Configuration 3-113 |
| 3.6 | .2   | Proxy Setting 3-116       |
| 3.6 | .3   | Tunnel Firewall 3-118     |
| 3.6 | .4   | Cloud Log 3-119           |

# Appendix A Internal Register

| A.1 | Register Value Description | A-2 | 2 |
|-----|----------------------------|-----|---|
|     |                            |     |   |

# 1

# **Chapter 1 Product Introduction**

# **Table of Contents**

| 1.1 F | Product Overview           | 1-6  |
|-------|----------------------------|------|
| 1.1.1 | Network Design             | 1-7  |
| 1.1.2 | Features                   | 1-8  |
| 1.1.3 | Front Panel Ports and LEDs | 1-9  |
| 1.1.4 | Button Panel               |      |
| 1.1.5 | Dimension                  |      |
| 1.2 I | nstallation                | 1-13 |
| 1.2.1 | Din Rail Mounting          |      |
| 1.2.2 | Wall Mount Installation    |      |
| 1.2.3 | SIM Card Installation      |      |
| 1.3 F | Pin Assignment             | 1-15 |
| 1.4 F | Package Checklist          | 1-15 |

# **Disclaimers and Limitation of Liabilities**

To the maximum extent permitted by law and regardless DELTA be aware or has been advised of the possibility of these damages, DELTA is not liable to any user or anyone else for:

(a) Any loss of use, data, reputation, goodwill, credit, opportunity, economy or profits, whether or not foreseeable;

(b) Any special, incidental, indirect, consequential, or punitive damages whatsoever;

(c) Any losses or damages based on any theory of liability, including breach of contract or warranty, negligence or other tortious action;

(d) Any losses or damages resulting from use or unable to use the systems or devices to which the Software or Services are incorporated or co-operated; and

(e) Any losses or damages arising from any other claim or in connection with the use of or access to the Software or Services.

## **FCC Interference Statement**

This equipment has been tested and found to comply with the limits for a class A digital device, pursuant to part 15 of the FCC Rules. These limits are designed to provide reasonable protection against harmful interference in a residential installation.

This equipment generates radio frequency signal and, if not installed and used in accordance with the instructions, may cause harmful interference to radio communications. However, there is no guarantee that interference will not occur in a particular installation. If this equipment does cause harmful interference to radio or television reception, which can be determined by turning the equipment off and on, the user is encouraged to try to correct the interference by one or more of the following measures:

---Reorient or relocate the receiving antenna.

---Increase the separation between the equipment and receiver.

---Connect the equipment into an outlet on a circuit different from that to which the receiver is connected.

---Consult the dealer or an experienced radio/TV technician for help.

# **CE** Declaration of Conformity

In accordance with the Directives RED 2014/53/EU. The test record, data evaluation and DX-2400L9 configurations represented herein are true and accurate under the standards herein specified.

Test Items:

```
EN 301511 V12.5.1(2017-03)
EN 50385:2017
EN 301 908-2 V13.1.1
EN 301 908-13 V13.1.1
EN 301 908-1 V13.1.1
EN 301 489-1 V2.2.3 (2019-11)
EN 301 489-52 V1.2.1 (2021-11)
EN 55032: 2015+A11:2020,Class A
EN 55035: 2017+A11:2020
EN 61000-6-4: 2007+A1:2011
EN IEC 61000-6-4: 2019 /IEC 61000-6-4: 2018 ED.3.0
EN 61000-6-2: 2005+AC:2005
EN IEC 61000-6-2: 2019 /IEC 61000-6-2: 2016 ED.3.0
EN 61131-2:2007 (Zone A & B)
EN IEC 62368-1:2020+A11:2020
```

| Radio  | Description | Frequency        | Max Output Power<br>E.I.R.P |
|--------|-------------|------------------|-----------------------------|
| CSM    | GSM 900     | 880.2~914.8MHz   | 31.18dBm                    |
| GSIM   | DCS 1800    | 1710.2~1784.8MHz | 29.25dBm                    |
|        | Band I      | 1920-1980 MHz    | 22.19dBm                    |
| WCDIMA | Band VIII   | 880-915 MHz      | 23.26dBm                    |
|        | Band1       | 1920-1980 MHz    | 21.63dBm                    |
|        | Band 3      | 1710-1785 MHz    | 21.60dBm                    |
|        | Band 7      | 2500-2570 MHz    | 22.18dBm                    |
|        | Band 8      | 880-915 MHz      | 23.09dBm                    |
| LIC    | Band 20     | 832-862 MHz      | 22.93dBm                    |
|        | Band 28     | 703-748 MHz      | 22.56dBm                    |
|        | Band 38     | 2570-2620 MHz    | 22.58dBm                    |
|        | Band 40     | 2300-2400 MHz    | 21.85dBm                    |

# **Frequency Information for Europe area**

| 廠牌/製造商                         | 型號           | 天線型式     | 接頭型式     | 增益(d       | Bi)  |
|--------------------------------|--------------|----------|----------|------------|------|
|                                | WCDMA        | WCDMA I  | -1.0     |            |      |
|                                |              |          |          | WCDMA VIII | 0.0  |
|                                |              |          |          | LTE B1     | -1.0 |
|                                |              |          |          | LTE B3     | -1.0 |
| Master Wave Technology C0.,Ltd | 98122ZSAF000 | Monopole | SMA Plug | LTE B7     | -1.0 |
|                                |              |          |          | LTE B8     | 0.0  |
|                                |              |          |          | LTE B28    | 0.0  |
|                                |              |          |          | LTE B38    | -1.0 |
|                                |              |          |          | LTE B41    | -1.0 |

# 設備天線輸出增益(NCC)

# 限用物質含有情況標示(BSMI)

| 設備名稱:工業級 LTE/WAN 雲端路由器,型號(型式):DX-2400L9<br>Equipment name Type designation (Type)                                       |               |                         |                                 |                                                      |                                              |                                                      |
|----------------------------------------------------------------------------------------------------|---------------|-------------------------|---------------------------------|------------------------------------------------------|----------------------------------------------|------------------------------------------------------|
|                                                                                                    |               | Rı                      | 限用物質及<br>estricted substances a | 其化學符號<br>und its chemical sym!                       | bols                                         |                                                      |
| 單元Unit                                                                                                    | 針Lead<br>(Pb) | <b>汞Mercury</b><br>(Hg) | 鎘Cadmium<br>(Cd)                | 六價鉻<br>Hexavalent<br>chromium<br>(Cr <sup>+6</sup> ) | 多溴聯苯<br>Polybrominated<br>biphenyls<br>(PBB) | 多溴二苯醚<br>Polybrominated<br>diphenyl ethers<br>(PBDE) |
| 金屬部件<br>(Metal Parts)                                                                                                   | _             | 0                       | 0                               | 0                                                    | 0                                            | 0                                                    |
| 電路模組<br>(Circuit Modules)                                                                                               | _             | 0                       | 0                               | 0                                                    | 0                                            | 0                                                    |
| 塑膠和聚合物部件<br>(Plastic and Polymeric parts)                                                                               | 0             | 0                       | 0                               | 0                                                    | 0                                            | 0                                                    |
| 電源元件<br>(Power Assemblies)                                                                                              | _             | 0                       | 0                               | 0                                                    | 0                                            | 0                                                    |
| 備考1. "超出0.1 wt %"及"超出0.01 wt %"係指限用物質之百分比含量超出百分比含量基準值。<br>備考2. "○"係指該項限用物質之百分比含量未超出百分比含量基準值。<br>備考 3. "一"係指該項限用物質為排除項目。 |               |                         |                                 |                                                      |                                              |                                                      |

1-4

1

1

# Warning

| $\bigcirc$       | 減少電磁波影響.請妥適使用。                                                                                                    |
|------------------|----------------------------------------------------------------------------------------------------|
| $\bigwedge$      | 電波功率密度MPE 標準值:0.045 mW/cm <sup>2</sup> ,送測產品實測值:0.045 mW/cm <sup>2</sup> ,建議使用時設備天線至<br>少距離人體 20 公分。                                                                                                    |
| $\bigwedge$      | 為避免電磁干擾・本產品不應安裝或使用於住宅環境。                                                                                                    |
| $\sum_{i=1}^{n}$ | This equipment should be installed in a place where access is restricted. Restricted places are places that can only be accessed through special tools, locks, and keys or other security means.                                                                              |
|                  | The product is open-type, indoor use at PD 2, ambient up to 75°C and 2000m in altitude. Clean with a dry cloth for the device and label.<br>If the equipment is used in a manner not specified by the manufacturer, the protection provided by the equipment may be impaired. |
|                  | There will be a warning sign in an obvious position near the heat source part.                                                                                                    |
| <b>(*)</b>       | Powered only by SELV (Safety Extra Low Voltage) or by a power source assessed according to UL 61010-1, 61010-2-201, or UL 62368-1 for LE (Limited Energy) or LPS (Limited Power Source) double-insulated power supply.                                                        |

# **1.1 Product Overview**

The DX-2400L9 is an industrial router that supports multiple mobile networks, including LTE, DC-HSPA+, UMTS, EDGE, GPRS, and GSM. It can connect to the Internet and DIACloud services via both Wide Area Network (WAN) and cellular network connections, with configurable network usage priority. Additionally, this product is equipped with various application interfaces, including Ethernet interfaces, RS232 serial interfaces, and RS485 serial interfaces, to meet a wide range of user application needs.

The product supports DIACloud platform services, which enable convenient and efficient point-to-point connections with the router, secure and reliable data transmission, remote device management and configuration, remote firmware upgrades, remote maintenance, and more. This helps users save on equipment maintenance costs.

The product finds wide applications in areas that require mobile network connectivity, including industrial automation, smart homes, intelligent buildings, smart grids, mobile video surveillance, smart self-service solutions, intelligent transportation, and other fields.

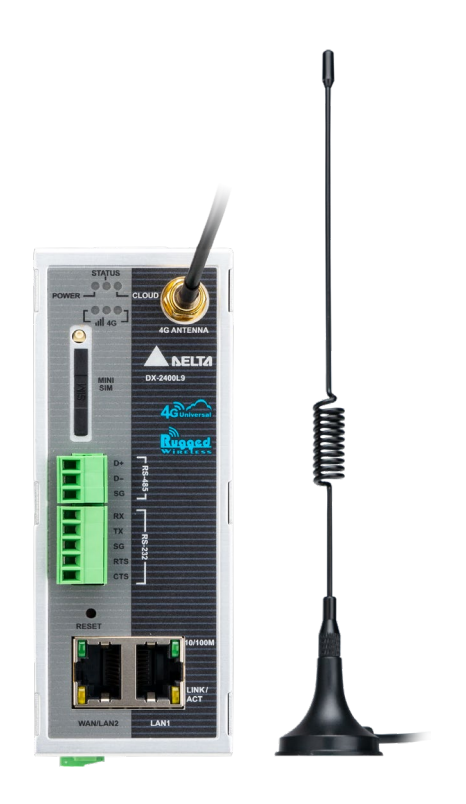

1

## 1.1.1 Network Design

Users can connect smart devices from different locations to the internet through the DX-2400L9 cloud router, establishing secure and reliable data transmission through point-to-point connections. This approach saves on the operational and maintenance costs of VPN devices. Administrators can remotely and in real-time check data and monitor devices through web browsing or a mobile app.

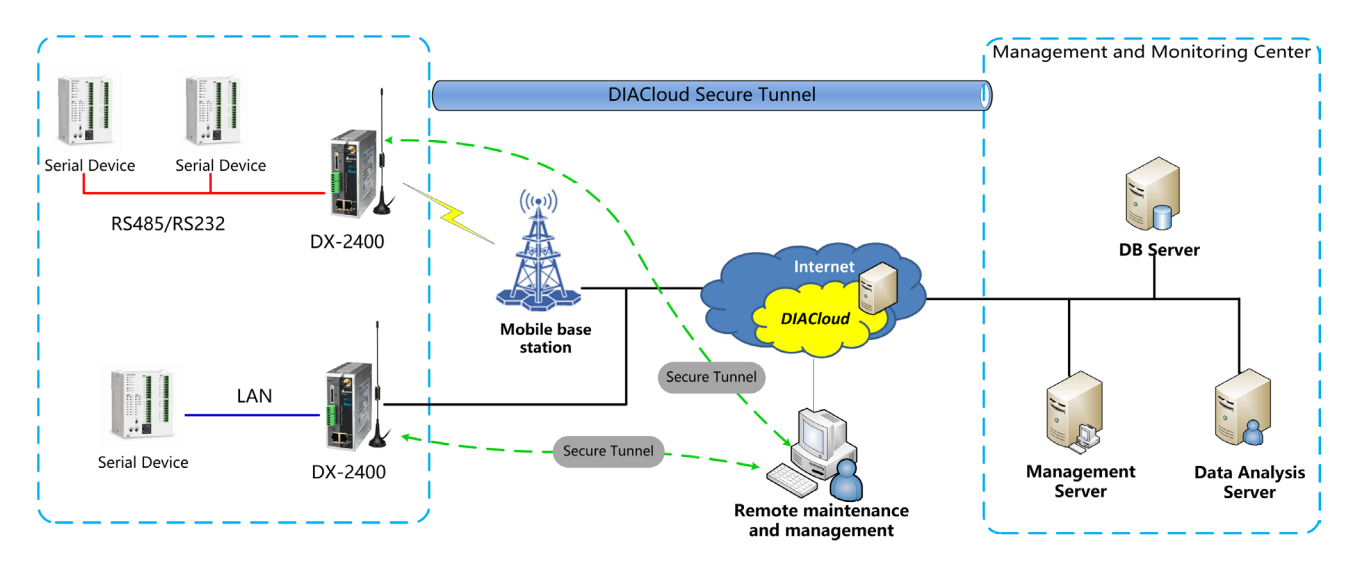

#### 1.1.2 Features

- Supports various LTE FDD and LTE TDD frequency bands, including LTE TDD bands B38/B39/B40/B41 and LTE FDD bands B1/B2/B3/B4/B5/B7/B8/B12/B13/B18/B19/B20/B25/B26/B28.
- It is downward compatible with WCDMA (B1/B2/B4/B5/B6/B8/B19) and GSM (850/900/1800/1900MHz) networks.
- It can automatically redial when the connection is lost.
- It can be configured to prioritize internet connections using WAN and mobile networks.
- It offers dual RS232 and RS485 ports as well as LAN port interfaces to meet various application needs.
- It includes a built-in watchdog timer to ensure system stability.
- Built-in RTC(Real-time clock) with the ability to automatically connect to a specific NTP server for time synchronization. (Users are unable to set the NTP server manually.)
- Firmware upgrades can be performed locally and remotely.
- Supports firewall features such as Stateful Packet Inspection (SPI), Denial of Service (DoS) prevention, Network Address Translation (NAT), port triggering, port mapping, IP address filtering, MAC address filtering, URL filtering, DHCP server, Dynamic DNS, static routing, and Demilitarized Zone (DMZ).
- Supports various protocols, including TCP/IP, UDP, ICMP, DHCP, HTTP, DNS, SSH, and more.
- Supports Modbus TCP, Modbus ASCII, and Modbus RTU protocols.
- Supports Mitsubishi MC and Siemens ISO TCP protocols.
- It can manage scheduled tasks.
- It provides both local and remote log server services.
- Supports configuration backup, export, and import.
- Supports network traffic monitoring.
- Supports network fault detection and diagnosis.
- It can support local data caching.
- Provides DIACloud services for secure point-to-point data transmission, individual or batch device configuration management, and remote upgrades.
- Supports the standard MQTT protocol, allowing seamless integration with AWS IoT.

# 1.1.3 Front Panel Ports and LEDs

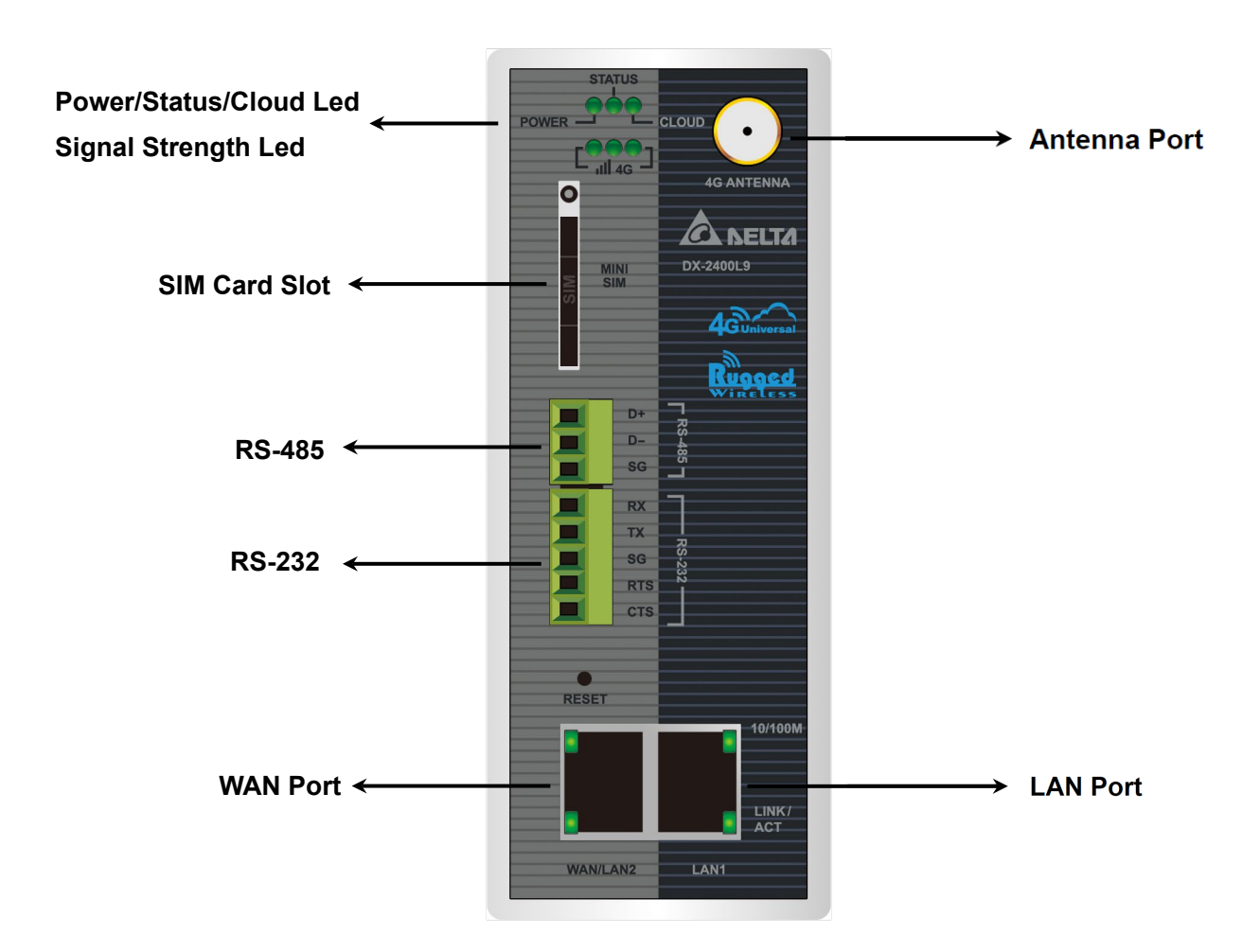

# • LED Description

| Items  | Color | Status   | Description                                                        |
|--------|-------|----------|--------------------------------------------------------------------|
| DOWED  | Green | ON       | Power on.                                                          |
| POWER  | Green | OFF      | Power off.                                                         |
|        |       | ON       | The router is on and ready for use, internet connection is active. |
| STATUS | Green | OFF      | The router is off or not receiving any power.                      |
|        |       | blinking | The router is on but no active internet connection.                |
|        |       | ON       | Cloud service is normal.                                           |
| CLOUD  | Green | blinking | Security tunnel connection is normal, but Data Channel             |
|        |       | (once/s) | service is abnormal or disabled.                                   |

|         |        | blinking<br>(twice/s) | Secure Tunnel service is abnormal or disabled, but Data<br>Channel service is normal.                                                                    |
|---------|--------|-----------------------|----------------------------------------------------------------------------------------------------|
|         |        | OFF                   | Unbound cloud account; or Secure Tunnel and Data<br>Channel services are abnormal or disabled.                                                           |
|         |        | ON                    | Operating on a 4G network mode, with 1-3 lights based<br>on signal strength. It is recommended to have at least 2<br>lights for optimal performance.     |
| 4G      | Green  | blinking<br>(once/s)  | Operating on a non-4G network mode, with 1-3 lights<br>based on signal strength. It is recommended to have at<br>least 2 lights for optimal performance. |
|         |        | OFF                   | No network signal available.                                                                                                    |
|         | Orean  | ON                    | Operating at a speed of 100 Mbps.                                                                                                    |
|         | Green  | OFF                   | Operating at a speed of 10 Mbps.                                                                                                    |
| WAN/LAN |        | ON                    | Ethernet connection is active.                                                                                                    |
|         | Yellow | blinking              | Data transmission in progress.                                                                                                    |
|         |        | OFF                   | No Ethernet connection or not receiving any power.                                                                                                    |

# • Terminal Description

| Item            | Terminal | Terminal                                                                                                    | Description                                                                                                    |
|-----------------|----------|----------------------------------------------------------------------------------------------------|----------------------------------------------------------------------------------------------------|
| Reset<br>Button | o<br>RST | Terminal<br>● Re<br>Pro<br>Ser<br>Pro<br>to<br>be<br>• Re<br>Pro<br>to<br>be<br>• Re<br>Pro<br>to<br>be<br>• Ser<br>Pro<br>to<br>be<br>• Ser<br>• Dro<br>• Ser<br>• Dro<br>• Ser<br>• Dro<br>• Dro | bescription<br>boot:<br>ess and hold the 'Ready' button until it starts flashing within 5<br>conds. After releasing, the 'Ready' light will turn off, and the restart<br>bocess will begin. Wait for approximately 80-90 seconds for the device<br>complete the reboot. When the restart is complete, a beep sound will<br>emitted.<br>ess and hold the button for more than 5 seconds, the 'Ready' light will<br>art to stay continuously lit. After releasing the button, when the 'Ready'<br>in turns off, the device will reset to factory default settings. When the |

# 1.1.4 Button Panel

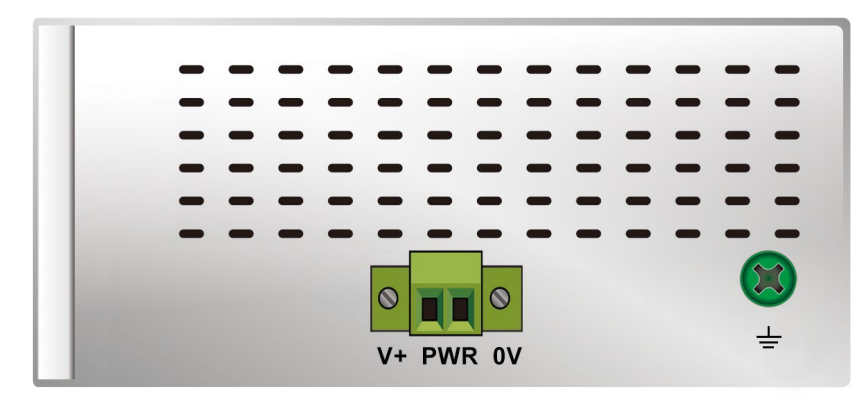

Insert the +12 ~ +48VDC direct current (DC) power cable into the terminal socket, ensure that the positive terminal (+) is connected to V+ while the negative terminal (-) is connected to V-.

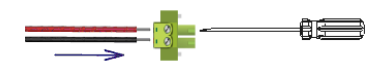

2. After securely fastening the power cable with a flathead screwdriver, reattach the male plug of the terminal block onto the female socket.

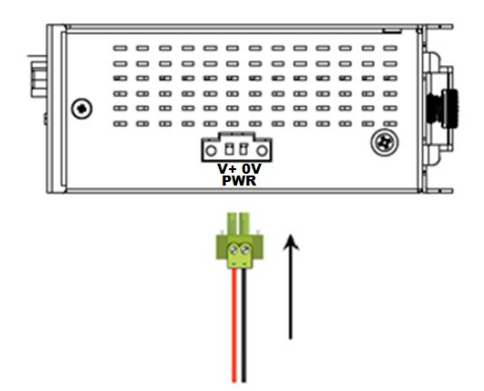

The power input need to use copper wire Min. 85°C, AWG(American Wire Gauge) 16-24, screw torque is 2.5 kgf-cm (2.17 in-lbs).

# • Terminal Description

| ltem            | Terminal | Description                                                                                                    |  |  |  |  |
|-----------------|----------|----------------------------------------------------------------------------------------------------|--|--|--|--|
|                 | ıH       | Power grounding, the two power grounds are interconnected                                                                                          |  |  |  |  |
| Power<br>Supply | <        | <ul> <li>PWR: +12V ~ +48VDC, MAX 0.83A Redundant input.</li> <li>Power consumption: 3.6 W</li> <li>Support reverse polarity protection.</li> </ul> |  |  |  |  |

9.6

# 1.1.5 Dimension

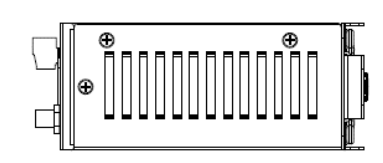

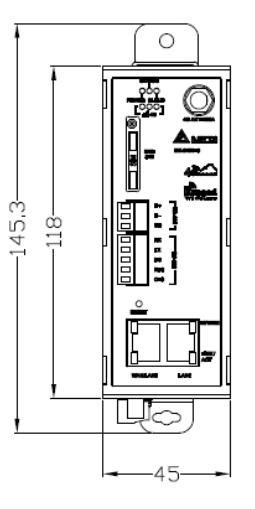

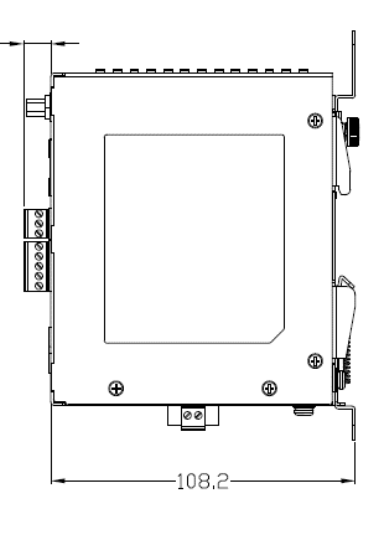

 Ö

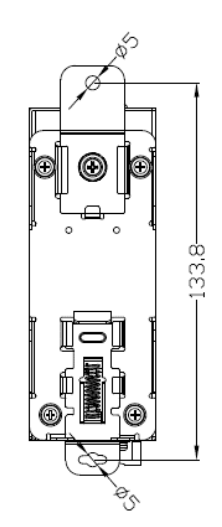

Model: DX-2400L9 Unit: mm

| Shell         | IP40 Metal Case (chassis only, excluding all connectors) (Not certified by UL) |
|---------------|--------------------------------------------------------------------------------|
| Dimension(mm) | 145.3H x 45W x 117.8D                                                          |
| Weight(g)     | 355g                                                                           |

# 1.2 Installation

# 1.2.1 Din Rail Mounting

#### Din-rail mounting:

Attach the machine's rear hooks into the aluminum rails in the direction indicated by arrow (1), and then press towards the aluminum rails in the direction indicated by arrow (2).

#### Din-rail removal:

To remove the machine, pull downwards in the direction indicated by arrow 3 and then pull it out in the direction indicated by arrow 4.

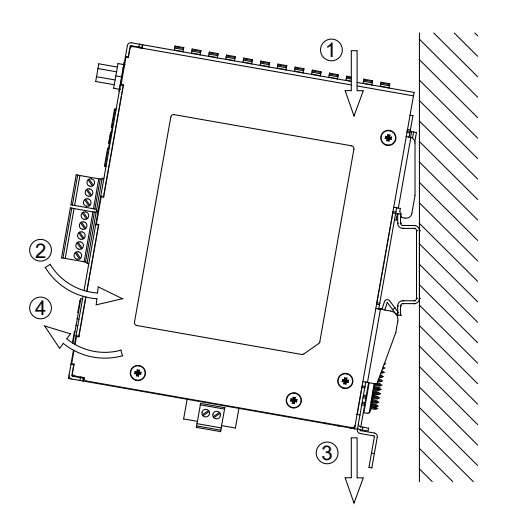

# 1.2.2 Wall Mount Installation

#### Installation/Removal:

Prepare M4 screws and secure them in the upper and lower hanging bracket screw holes to complete the installation. For removal, simply unscrew the screws.

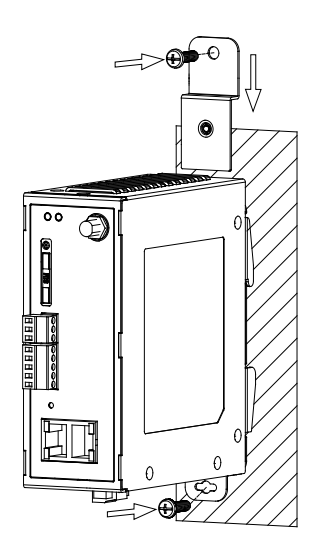

### 1.2.3 SIM Card Installation

The DX cloud router requires a Mini SIM card (25mm x 15mm) to be inserted into the card tray. If you only have a Micro or Nano SIM, you can use an adapter to convert it into a Mini SIM.

#### SIM Card Installation:

Step1: Please use a paperclip or a SIM card ejection tool to insert it into the yellow button located next to the tray, push it towards the cloud router, and the SIM card tray will pop out.

Step2: Use a Mini SIM card and place it in the SIM card tray.

Step3: Place the SIM card tray into the SIM card slot.

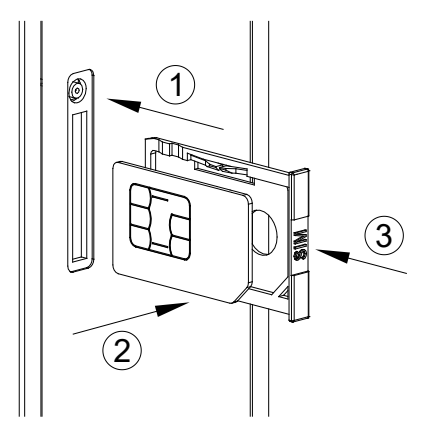

#### SIM Card Removal:

Step1: Turn off the power.

Step2: Insert a paperclip or SIM card ejection tool into the yellow button next to the tray. Push it towards the DX cloud router.

Step3: The tray will pop out, allowing user to remove the SIM card.

ADoes not support automatic SIM card hot swapping; user must power off the device for SIM card to be recognized.

| Pin no. |     | Ethernet | Pin no. |         | RS-485 | Pin no. |     | RS-232 |
|---------|-----|----------|---------|---------|--------|---------|-----|--------|
| 1       | TX+ |          | 1       | D+      |        | 1       | RX  |        |
| 2       | TX- |          | 2       | D-      |        | 2       | ТΧ  |        |
| 3       | RX+ |          | 3 GND   |         | 3      | SG      |     |        |
| 4       | -   |          | 4       | -       |        | 4       | RTS |        |
| 5       | -   |          | 5       | - 5 CTS |        |         |     |        |
| 6       | RX- | 81       | 6       | -       |        | 6       | -   |        |
| 7       | I   |          | 7       | -       |        | 7       | -   |        |
| 8       | -   |          | 8       | -       |        | 8       | -   |        |
| 9       | -   |          | 9       | -       |        | 9       | -   |        |

# **1.3** Pin Assignment

# 1.4 Package Checklist

The packaging should include the following items. Please check the DX-2400L9 packaging upon opening to ensure that nothing is missing. If you find any items missing or damaged, please contact your local sales representative for support.

- 1. DX-2400L9 Industrial 4G Cloud Router x 1
- 2. Quick Installation Guide x 1
- 3. SMA Antenna (300cm) x 1

# 2

# **Chapter 2 Basic Application**

# **Table of Contents**

| 2.1  | Application                                                               | 2-3     |
|------|---------------------------------------------------------------------------|---------|
| 2.2  | Basic Configuration                                                       | 2-5     |
| 2.2. | 2.1 Operating Environment                                                 | 2-5     |
| 2.2. | 2.2 Register an Account                                                   | 2-5     |
| 2.2. | 2.3 Security Tunnel Setting                                               | 2-6     |
| 2.2. | 2.4 Install DIADEVICE                                                     | 2-7     |
| 2.2. | 2.5 Network Setting                                                       | 2-9     |
| 2.2. | 2.6 Bind Account                                                          | 2-13    |
| 2.3  | Application                                                               | 2-19    |
| 2.3. | 3.1 RS485 Master Data Collection and Application                          | 2-19    |
| 2.3. | 3.2 RS485 Slave Data Collection and Application                           | 2-23    |
| 2.3. | 3.3 Ethernet Master and Slave Mode Data Collection Application            |         |
| 2.3. | 3.4 Siemens Data Collection Application                                   | 2-31    |
| 2.3. | 3.5 OMRON Data Collection Application                                     |         |
| 2.3. | 3.6 Mitsubishi Data Collection Application                                |         |
| 2.3. | 3.7 RS485 Application for Remote Connection                               | 2-42    |
| 2.3. | 3.8 Ethernet Application for Remote Connection                            |         |
| 2.3. | 3.9 Application for Publishing MQTT Data to AWS Broker                    | 2-49    |
| 2.3. | 3.10 Application for Subscribing to AWS Broker Topics with MQTT           | 2-55    |
| 2.3. | 3.11 Cloud Router MQTT Application for Connecting to a Local Broker Serve | er 2-62 |
| 2.3. | 3.12 WAN Port Access (Port 502) for Private Network Applications          |         |
| 2.3. | 3.13 WAN Port Access (Port 502) for Public Network Applications           | 2-72    |
| 2.3. | 3.14 WAN Port Access (Port 80) for Public Network Applications            |         |
| 2.3. | 3.15 WAN Port Access (Port 80) for Private Network Applications           |         |
| 2.3. | 3.16 DMZPublic Network Application                                        |         |
| 2.3. | 3.17 DMZ Private Network Application                                      |         |
| 2.3. | 3.18 Port Forward Public Network Application                              |         |
| 2.3. | 3.19 Port Trigger Private Network Application                             | 2-98    |
| 2.3. | 3.20 Serial Server TCP Server Application                                 | 2-104   |
| 2.3. | 3.21 Serial Server-TCP Client Application                                 | 2-106   |
| 2.3. | 3.22 Serial Server-UDP Client Application                                 | 2-108   |
| 2.3. | 3.23 Short Message Control Router Application                             | 2-110   |

| 2.3.24 | Short Message Control PLC Application              | 2-111 |
|--------|----------------------------------------------------|-------|
| 2.3.25 | Alarm E-mail Sending Application                   | 2-116 |
| 2.3.26 | SMS Querying Cloud Router Data Application         | 2-120 |
| 2.3.27 | Device Remote Connection Application (Restful API) | 2-124 |

# 2.1 Application

This chapter is an introduction to the basic application process which is divided into cloud storage upload and device remote connection.

 Device remote connection: Perform connections in a short period of time via RS485 or Ethernet, such as remote data monitoring, uploading and downloading program remotely. In addition, we would suggest you use DIACloud Restful API to perform long-term or even 24-hour monitoring if required.

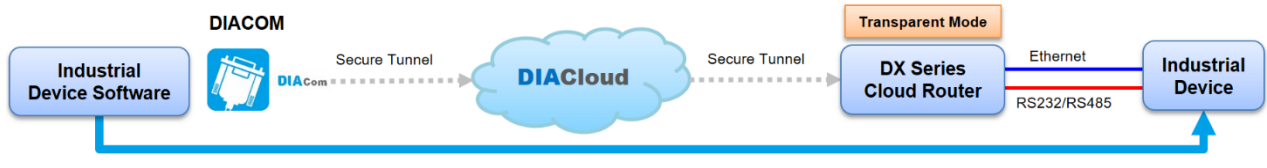

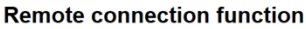

 Coud storage upload: DIACloud Upload device data to the cloud via RS485 or Ethernet so as to monitor device data on DIACloud webpage or APP (Supporting protocols: MODBUS/ MODBUS TCP/ Mitsubishi MC/ Siemens ISO TCP/ OMRON FINS).

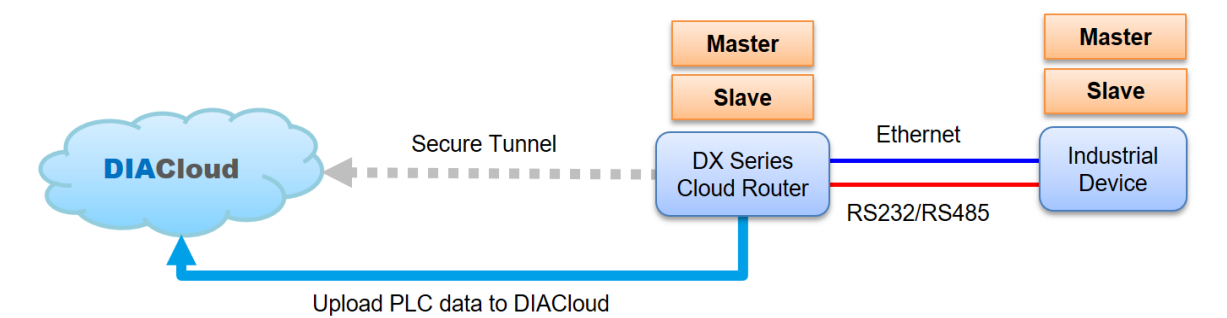

 Device remote connection (Restful API): Monitor device data remotely with a custom software, which need to support read-write Restful API.

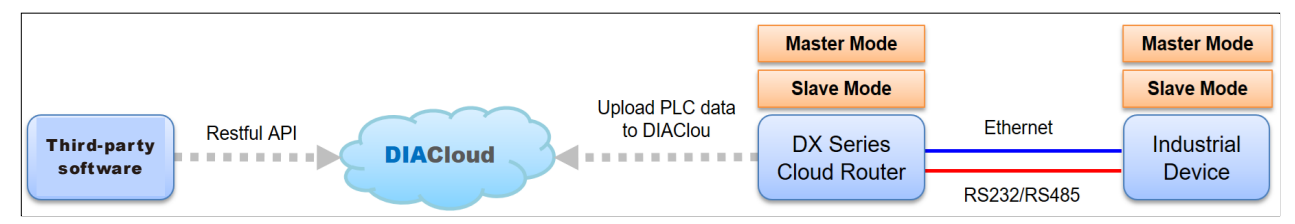

 Cloud Router MQTT Connection to AWS IoT Application: Establishes a connection with the AWS IoT Broker, where the DX Cloud Router retrieves industrial equipment data and use MQTT for data exchange with the AWS IoT Broker.

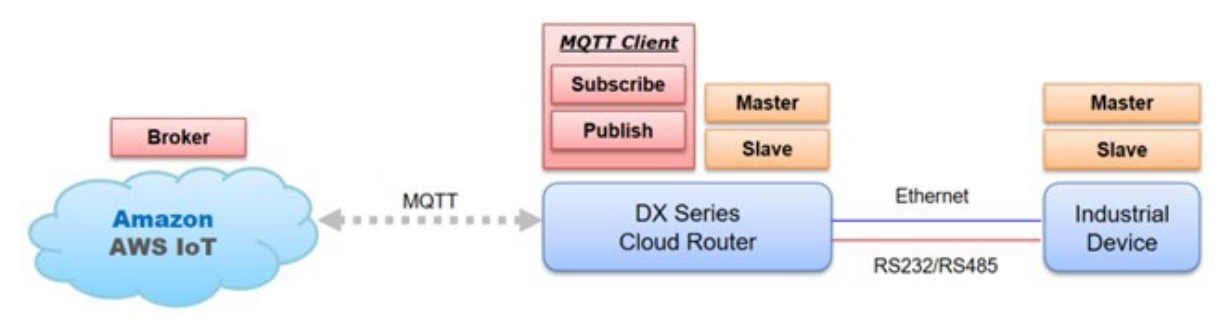

**Local MQTT Connection Application:** Establishes a connection with a local broker, where the DX Cloud Router retrieves industrial equipment data and uses MQTT for data exchange with the broker.

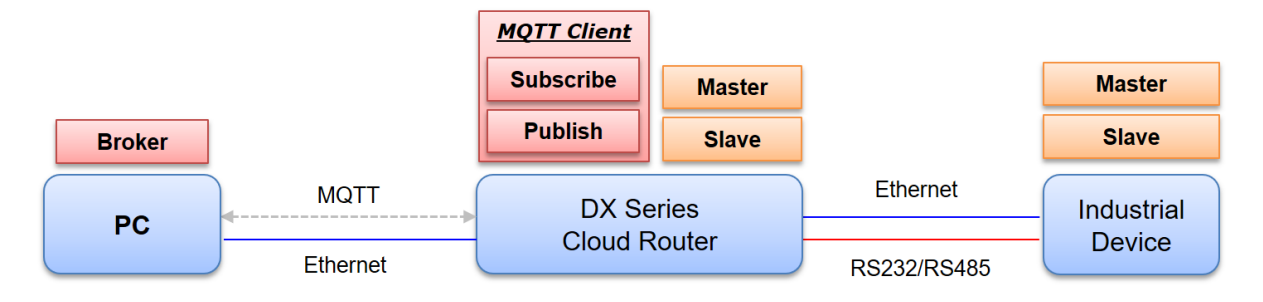

٠

# 2.2 Basic Configuration

## 2.2.1 Operating Environment

The following browsers are suggested to use when open DIAcloud(https://diacloudsolutions.com) or DX router webpage.

- Google Chrome
- Microsoft Edge

## 2.2.2 Register an Account

Bonding between DIACloud accounts and devices determine who would be privileged to access device data. Once the device is bonded to the account, only persons who have the account and its sub-account are allowed to remotely access the device and all the uploaded device data. If you haven't had a DIACloud account, please register by the following steps:

1. Open DIACloud website(<u>http://www.DIACloudSolutions.com</u>) and click "Create an account", then the register page would be displayed.

| Lo                | gin              |
|-------------------|------------------|
|                   |                  |
| Login ID          |                  |
| LoginPassword     |                  |
|                   |                  |
| C Remember Me     |                  |
| Lo                | gin              |
| Create an account | Forgot Password? |
| create an account | Torgot Password: |

**DIA**Cloud

2. Enter your Email address, password, and other information. Continue to agree the policies by checking the checkbox, then click "Create an Account."

|                      | SIGN UP                                         |                |  |
|----------------------|-------------------------------------------------|----------------|--|
| * Account:           | Please enter your email address                 |                |  |
| * Password:          | 6~15 characters, letters and num                | bers available |  |
| * Confirm Password:  | Confirm Password                                |                |  |
| * Role:<br>* Name:   | Person     Enterprise     Limit 1~32 characters |                |  |
| * Country/ region:   | Please select a country/ region                 | ~              |  |
| * Verification Code: | Verification Code                               | 2SWGZ          |  |
|                      |                                                 |                |  |
|                      | 🗌 I Agree                                       | Agreement      |  |

-

3. You will receive an activation email(<u>no-reply@DIACloudSolutions.com</u>) and open it to complete the account activation procedure.

## 2.2.3 Security Tunnel Setting

Set a security tunnel between DX routers and DIACOM, establishing communication between industrial devices under cloud router devices and computers with DIACOM remotely installed. You are allowed to create different security tunnels for different device groups and devices in each tunnel would not be able to communicate with each other.

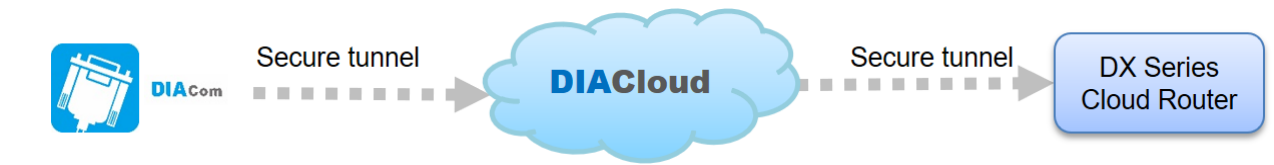

- 1. Open the browser and enter https://diacloudsolutions.com/. Then use DIACloud account and password to login.
- 2. Click Secure Tunnel from the left side munu and click + to create security tunnels.

| ≡        |       |                       |  |  |          | 中文   English                       |       |     | Δ ( | 8 ^     |
|----------|-------|-----------------------|--|--|----------|------------------------------------|-------|-----|-----|---------|
| 숪        |       |                       |  |  |          |                                    |       |     |     |         |
| 88       | ۹     | Search                |  |  |          |                                    |       |     | +   | G       |
| Δ        | #     | Tunnel Name           |  |  | DHCP     | DHCP IP range                      | Statu | .15 | Ор  | eration |
| ₽        | 1     | Default               |  |  | Enabled  | 192.168.200.100<br>192.168.200.200 | Norr  | mal |     |         |
| **<br>** | 2     | IABGTest              |  |  | Disabled |                                    | Norr  | mal |     |         |
| ŧ        | 3     | test001               |  |  | Disabled |                                    | Norr  | mal |     |         |
|          | Total | Il 3 secure tunnel(s) |  |  |          |                                    |       |     |     |         |
| $\cap$   |       |                       |  |  |          |                                    |       |     |     |         |

3. Specify a Tunnel Name (At least six characters long) and we suggest not to enable DHCP.

|                        | ∎ ×  |
|------------------------|------|
| Tunnel Name<br>test001 |      |
| DHCP                   |      |
|                        | Save |

4. The tunnel you've just created would be displayed in the list.

| $\diamond$ |      |                     |          |                                    |        |        |     |
|------------|------|---------------------|----------|------------------------------------|--------|--------|-----|
| 88         | ۹    | Search              |          |                                    |        | + 0    | ţ   |
| Δ          | #    | Tunnel Name         | DHCP     | DHCP IP range                      | Status | Operat | ion |
| ₽          | 1    | Default             | Enabled  | 192.168.200.100<br>192.168.200.200 | Normal |        |     |
| ee<br>A    | 2    | IABGTest            | Disabled |                                    | Normal |        |     |
| Ē          | 3    | test001             | Disabled |                                    | Normal |        |     |
|            | Tota | 13 secure tunnel(s) |          |                                    |        |        |     |
| 8          |      |                     |          |                                    |        |        | _   |

# 2.2.4 Install DIADEVICE

#### **Bind Accounts to DIADevice**

DIADevice is a tool for quickly configuring network devices. Users simply connect the DX device to the PC thdrough the network cable. This tool can be used to quickly and easily configue the network setting of the device and complete the device binding DIACloud cloud account.

The DIADevice software is included in the latest DIACom software package. From the official website or sales staff to obtdain DIACom package. The following example uses DX series routers to show you how to configure your device with DIADevice.

Download link: <u>https://downloadcenter.deltaww.com/en-</u> US/DownloadCenter?v=1&CID=06&itemID=060308&downloadID=DX&sortexpr=cdate&sortdir=DESC

- 1. Download the software on the official site and install it on your PC web.
- 2. If the digital signature window pop up while installing, please click on agree. A reboot is required when finish installation.
- 3. Connect the device to the power supply, and connect the device to the PC using a network cable. Plug the network cable connected to the Internet into the WAN port of the device.
- 4. Run DIADevice and click 'Detect' button.

| DIADevice                                                                                                    |
|----------------------------------------------------------------------------------------------------|
| Image: Series Device       Image: Series Device         Image: Detect device will be detected automatically. Detect button, the device will be detected automatically. Detect button, the device will be detected automatically. Detect button, the device will be detected automatically. Detect         Image: Detect device device button, the device will be detected automatically. Detect         Image: Detect device device device button, the device will be detected automatically. Device firmware version require 1.3.3 or above. |

5. After DIACom detects the device, it will automatically jump to the login page, and you need to enter login password on the login page (Default username/ password = admin/admin).

| DX2400<br>Username admin                    | DIADevice |          |            |                             |         | - × |
|---------------------------------------------|-----------|----------|------------|-----------------------------|---------|-----|
| DX2400<br>Username admin                    |           |          |            |                             |         |     |
| Username admin                              |           |          |            | DX2400                      |         |     |
|                                             |           | Username | admin      |                             |         |     |
| Password                                    |           | Password |            |                             |         |     |
| Login<br>*Please login with device password |           |          | *Please lo | Login<br>ogin with device p | assword |     |
|                                             |           |          |            |                             |         |     |
|                                             |           |          |            |                             |         |     |
|                                             |           |          |            |                             |         |     |

6. Click on Open Device Webpage to open DX router configuration page to configure internet settings, register mappings and so on.

| DIADevice                   |                      |                 |                 |
|-----------------------------|----------------------|-----------------|-----------------|
| P                           | 🗸 Internet Com       | ected           |                 |
|                             | 🔗 Cellular           |                 | Network Setting |
|                             | IP Address           | 10.163.187.117  |                 |
|                             | Subnet Mask          | 255.255.255.252 |                 |
|                             | Gateway Address      | 10.163.187.118  |                 |
|                             | Cloud                |                 | Bind Device     |
|                             | Cloud Account        |                 |                 |
|                             | Secure Tunnel        |                 |                 |
|                             | Service Status       | Not Enabled     |                 |
| DX2400_60AE                 | Current Server       | Auto            |                 |
| Upen Device Webpage         |                      |                 |                 |
|                             |                      |                 |                 |
| Lan IP Address: 192.168.5.5 | SN: DX24000121040000 | Firmware: 1     | . 00            |

## 2.2.5 Network Setting

#### Use Wide-Area Network (WAN)

- 1. Connect the WAN port of the DX to the internet using an Ethernet cable.
- 2. Connect the PC to the LAN port of the DX using an Ethernet cable.
- 3. Click Open Device Webpage on DIADevice interface.

|                             | 🖌 Internet Com                 | nected             |                 |
|-----------------------------|--------------------------------|--------------------|-----------------|
|                             | 🔗 Cellular                     |                    | Network Setting |
|                             | IP Address                     | 10.163.187.117     |                 |
| STATE OF                    | Subnet Mask                    | 255. 255. 255. 252 |                 |
|                             | Gateway Address                | 10.163.187.118     |                 |
|                             | ► Cloud                        |                    | Bind Device     |
|                             | Cloud Account<br>Secure Tunnel |                    |                 |
| D10400 C04E                 | Service Status                 | Not Enabled        |                 |
| Open Device Webpage         | Current Server                 | Auto               |                 |
|                             |                                |                    |                 |
| Lan IP Address: 192.168.5.5 | SN: DX24000121040000           | Firmware: 1        | . 00            |

- 4. Enter admin/admin(default) on the login page.
- 5. Verify that the public network is connected to the WAN port of the cloud router.
- Go to NETWORK → Connection Priority, choose WAN for the Primary Connection, then click Save. Please be noted with the following matters:
  - METWORK > Connection Priority

| Connection Priority             |                             |
|---------------------------------|-----------------------------|
| Note: If WAN is used as LAN, it | t's unavailable to select ! |
| Primary Connection              | WAN 🗸                       |
| Secondary Connection            | Disabled V                  |
| Auto Detect                     | Disabled 🗸                  |
| Default SMS SIM                 | SIM 🛩                       |
|                                 |                             |

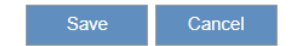

- a. Check whether the light of LINK/Ack on WAN port is on or not. If not, check the network cable is connected and functioning properly.
- b. Check whether WAN IP address setting differs from LAN IP address.
- c. Check if there's a firewall setup for your corporate network. In case external ports or IP addresses are restricted, login to <u>https://diacloudsolutions.com/</u> and click from the menu on the upper right corner, then set the required port for DIACloud to the white list in Firewall Rule.

| Notice                    |                               |                              |                        |
|---------------------------|-------------------------------|------------------------------|------------------------|
| If required, MAC addre    | ess of DX router can be fo    | ound via the following page. |                        |
| 1. Go to <b>STATUS</b> -  | ightarrow Uplink Networks Sta | tus → Primary Connection ar  | nd click <b>View</b> . |
| 🏦 STATUS > Uplink         | Network Status                |                              |                        |
| Connection Pr             | riority                       |                              |                        |
| Primary Connection        | WAN                           | Enable                       | View                   |
| Secondary Connection      | n Disabled                    |                              | View                   |
| 2. Find MAC addre         | ess in Network Status.        |                              |                        |
| ✿ STATUS > Uplink Network | rk Status                     |                              |                        |
| 🔳 Network Status          |                               | Connect Disco                | nnect Return           |
| MAC Address               | 18:BE:92:45:60:AC             |                              |                        |
| IP Address                |                               | Network Mask                 |                        |
| Gateway Address           |                               | Connection Mode              | STATIC                 |
| Primary DNS               |                               | Secondary DNS                |                        |
| HTTP Proxy                | Disabled                      | Proxy Addr                   |                        |
| Proxy Port                |                               | Proxy Username               |                        |

- d. Go to STATUS → Uplink Network Status → Primary connection and click View, check if there's an IP Address on the Network Status page.
- e. Go to **SYSTEM** → **Network Diagnosis** → **Cloud Service Diagnose** and check if there's any error. If there's any error, please go back to step three to verify.

爺 SYSTEM > Network Diagnosis

#### 🗏 Network Diagnosis

| Diagnosing Method          | Cloud Service Diagnose 🗸    |       |
|----------------------------|-----------------------------|-------|
| Host Name/IP Address       | www.diacloudsolutions.com 🗸 | Start |
| Check proxy mode           | Start                       |       |
| Check proxy mode           | none                        |       |
| Connect to Load Balancer   | Start                       |       |
| - 47.56.157.101:22000      | 44 ms                       |       |
| - 47.56.157.101:22000      | 53 ms                       |       |
| Connect to Load Balancer   | Success                     |       |
| Connect to web server      | Start                       |       |
| - 47.56.157.101:80         | 45 ms                       |       |
| Connect to web server      | Success                     |       |
| Connect to security server | Start                       |       |
| - 119.28.12.74:22016       | 59 ms                       |       |
| - 47.56.157.101:22016      | 55 ms                       |       |
| - 119.28.18.38:22016       | 37 ms                       |       |
| - 120.78.15.160:22016      | 51 ms                       |       |
| - 139.159.143.242:22016    | 71 ms                       |       |
| - 40.126.120.34:22016      | 98 ms                       |       |
| - 18.197.112.170:22016     | 264 ms                      |       |
| Connect to security server | Success                     |       |
| Connect to timesync server | Start                       |       |
| - 119.28.12.74:22018       | 38 ms                       |       |
| 4                          |                             |       |

#### Use 4G Internet

- 1. Place the SIM card on the card tray and insert the tray to SIM1 slot.
- 2. Go to NETWORK  $\rightarrow$  Connection Priority, then select Cellular Link for Primary Connection.

♠ NETWORK > Connection Priority

| Connection Priorit      | У                                 |
|-------------------------|-----------------------------------|
| Note: If WAN is used as | LAN, it's unavailable to select ! |
| Primary Connection      | Cellular Link 🗸                   |
| Secondary Connection    | Disabled 🗸                        |
| Auto Detect             | Disabled V                        |
| Default SMS SIM         | SIM 🗸                             |
|                         |                                   |
|                         | Save Cancel                       |

Go to STATUS → Uplink Network Status and check if SIM Status is shown to be SIM Card normal. If showing No SIM Card or SIM Card has no response, please reinsert SIM Card and check whether the card has been damaged.

| SMS Status      |                 |
|-----------------|-----------------|
| Current SMS SIM | SIM             |
| SIM Status      | SIM card normal |

☆ STATUS > Uplink Network Status

4. After confirming that there are no issues in step three, click "View".

| T STATUS > Uplink Networ | k Status      |        |      |
|--------------------------|---------------|--------|------|
| Connection Priority      |               |        |      |
| Primary Connection       | Cellular Link | Enable | View |
| Secondary Connection     | Disabled      |        | View |

5. In the Uplink Network Status page, SIM Card network information and signal strength will be displayed. Please verify that you have obtained an IP address.

| I Network Status | Connected      | Con                | nect Disconnect Return |
|------------------|----------------|--------------------|------------------------|
| Operator         | TCC INTERNET   |                    |                        |
| Network Type     | FDD LTE        | Site Information   | 22520-84492263         |
| Connection Time  | 0 day 00:13:40 | Authorization Mode | None                   |
| APN              | internet       | Signal Strength    | -71dBm                 |
| IP Address       | 10.161.174.236 | Network Mask       | 255.255.255.248        |
| Gateway Address  | 10.161.174.237 | Primary DNS        | 61.31.1.1              |
| Secondary DNS    | 61.31.233.1    | SIM Status         | SIM card normal        |

If Network Status still shows Disconnected, it's probably because the SIM card cannot match with a proper APN. You would need to go to NETWORK → Cellular LINK to perform manual configuration which infromation of User Name/Password/APN should be inquired with your network operator.

| Working Mode       | Manual 🗸                    |
|--------------------|-----------------------------|
| Dial Type          | DHCP -                      |
| User Name          |                             |
| Password           |                             |
| APN                |                             |
| Authorization Mode | None 🗸                      |
| Dial-Up Number     | *99#(UMTS/3G/3.5G/LTE/4G) 🗸 |
| MTU                | 1492                        |

7. After the SIM Card is connected successfully, go to SYSTEM → Network Diagnosis and select Cloud Service Diagnose for Diagnosis Mthod so as to check if the network is functioning properly. If there's an existing Fail, confirm with IT staffs that both DIACloud IP address and port are set to be on the white list of firewall in your corporation network.

| iagnosing Method          | Cloud Service Diagnose 🛩    |
|---------------------------|-----------------------------|
| ost Name/IP Address       | www.diacloudsolutions.com ~ |
| heck proxy mode           | Start                       |
| heck proxy mode           | none                        |
| onnect to Load Balancer   | Start                       |
| - 47.56.157.101:22000     | 52 ms                       |
| - 47.56.157.101:22000     | 47 ms                       |
| onnect to Load Balancer   | Success                     |
| onnect to web server      | Start                       |
| - 47.56.157.101:80        | 49 ms                       |
| onnect to web server      | Success                     |
| onnect to security server | Start                       |
| - 119.28.12.74:22016      | 63 ms                       |
| - 47.56.157.101:22016     | 54 ms                       |
| - 119.28.18.38:22016      | 42 ms                       |
| - 120.78.15.160:22016     | 58 ms                       |
| - 40.126.120.34:22016     | 106 ms                      |
| - 18.197.112.170:22016    | 295 ms                      |
| - 139.159.143.242:22016   | 77 ms                       |
| onnect to security server | Success                     |
| onnect to timesync server | Start                       |
| - 119.28.12.74:22018      | 36 ms                       |

 If SIM card is locked by PIN code, please go to NETWORK → PIN Management and insert the correct SIM PIN. We suggest to remove the PIN code before inserting SIM card to your DX routers which you can contact your network operator for more detailed information.

NETWORK > PIN Management

| PIN Management     |                                        |
|--------------------|----------------------------------------|
| SIM Card Status    | PIN locked                             |
| Remaining Attempts | 3                                      |
| PIN                | (4-12,number)                          |
| Remember My PIN    | Use this PIN to verify in next reboot) |
|                    | Save Cancel                            |

9. Check if there's a firewall setup for your corporate network. In case external ports or IP addresses are restricted, login to <u>https://diacloudsolutions.com/</u> and click from the menu on the upper right corner, then set the required port for DIACloud to the white list in Firewall Rule.

✿ NETWORK > Cellular Link

# 2.2.6 Bind Account

There's two ways to bind DIACloud accounts supported by DX routers.

- Bind accounts via DIADevice(Suggested).
- Bind accounts on DX routers webpage.

#### Bind accounts via DIADevice.

- 1. Power on the DX device and use a network cable to connect the LAN port of your computer and DX device. Also, plug the network cable connected to the external network into the WAN port of the device.
- 2. Run DIADevice and click "Detect".

| DIADevice                                                                                                    |
|----------------------------------------------------------------------------------------------------|
| DX Series Device             Laptop/PC             Laptop/PC           Detect device automatically       DV Series Device             Detect             Detect             Detect             Detect             Detect             Detect |

3. When the device is detected, the page would jump directly to the login page for you to enter login password. (Default username/ password = admin/admin)

|         | DX2400                             |  |
|---------|------------------------------------|--|
| Usernam | e admin                            |  |
| Passwor | d                                  |  |
|         | Login                              |  |
|         | *Please login with device password |  |
|         |                                    |  |
|         |                                    |  |
|         |                                    |  |
|         |                                    |  |

- 4. After the authentication is passed, the device information would be displayed which include basic information(Device name, S/N, firmware, LAN IP address), internet connection status, WAN, and cloud service information.
- 5. Click "**Bind Device**" to bind the device to the account. If the device has been previously bound to a cloud account, this former setting would be removed by DIADevice so as to bind it to the new account.

|                                    |                                              |                                                            | - ×  |
|------------------------------------|----------------------------------------------|------------------------------------------------------------|------|
| 1                                  | 🖌 Internet Com<br>& VAN                      | nected<br>Network Set                                      | ting |
|                                    | IP Address<br>Subnet Mask<br>Gateway Address | 10, 233, 133, 169<br>255, 255, 255, 0<br>10, 233, 133, 114 |      |
|                                    | Cloud Account                                | Bind De                                                    | wice |
|                                    | Secure Tunnel<br>Service Status              | Not Enabled                                                |      |
| DX2400_562E<br>Open Device Webpage | Current Server                               | Auto                                                       |      |
|                                    |                                              |                                                            |      |
| Lan IP Address: 192.168.5.6        | SN: DX24000122370005                         | Firnware: 1.00                                             |      |

6. Enter the target cloud account and password, then click"Next".

| DIADevice |               |                       |            |
|-----------|---------------|-----------------------|------------|
|           |               |                       |            |
|           | Cloud Account | jackfung220@gmail.com |            |
|           | I GOONDIA     |                       |            |
|           |               |                       |            |
|           |               |                       |            |
|           |               |                       |            |
|           |               |                       | ack Next > |

7. Configure the relevant settings and click "Bind" to complete.

| DIADevice |                  |                       | - ×           |
|-----------|------------------|-----------------------|---------------|
|           |                  | 1 2 3                 |               |
|           | Cloud Account    | jackfung220@gmail.com | ^             |
|           | Device Name      | DX3021_EB8B           |               |
|           | Secure Tunnel    | Secure tunnel4        |               |
|           | Cloud DHCP       | Disabled              |               |
|           | LAN IP Address   | 192.168.5.5           |               |
|           | Network Protocol | UDP -                 |               |
|           | Specified Server | No                    |               |
|           |                  |                       | ~             |
|           |                  |                       | < Prev Bind > |

8. After successfully binding the device to the account, a notification message would be displayed as the following shown.

| DIADevice                                                             |        |
|-----------------------------------------------------------------------|--------|
|                                                                       |        |
|                                                                       |        |
| Succeed in binding device.                                            |        |
| The device had been bind to account jackfung220@gmail.com             |        |
| Device LAN IP address is 192.168.5.5                                  |        |
| Now you may login to www.diacloudsolutions.com.cn to check the device |        |
|                                                                       |        |
|                                                                       |        |
|                                                                       | _      |
|                                                                       | Finish |
|                                                                       | THISI  |

#### Webpage Account Binding

- 1. Obtain an IP address automatically by using the routers as a DHCP server.
  - 1) Ensure that the PC is connected to a network with a DHCP server.
  - 2) Click the start icon and select control panel.
  - 3) Check network connection in Network and Sharing Center.
  - 4) Right click on the connection to modify and click properties 🐓. Please enter administrative password for confirmation if required by the system.
  - 5) Networking: Select Internet Protocol Version 4 (TCP / IPv4) or Internet Protocol Version 6 (TCP/ IPv6) for "This connection uses the following items" Section, then click **Properties**.

| Network Conne                                                                                                    | ection                                                                                 |                                                                         |
|----------------------------------------------------------------------------------------------------|----------------------------------------------------------------------------------------|-------------------------------------------------------------------------|
| -                                                                                                    |                                                                                        | <u>C</u> onfigure                                                       |
| This connection uses                                                                                                    | the following items:                                                                   |                                                                         |
| Client for Mic                                                                                                    | rosoft Networks<br>Sobadular                                                           |                                                                         |
| File and Print                                                                                                    | er Sharing for Microsof                                                                | t Networks                                                              |
| Internet Proto                                                                                                    | col Version 6 (TCP/IP                                                                  | v6)                                                                     |
|                                                                                                    | conversion a (nor / n                                                                  | vu)                                                                     |
| Internet Proto                                                                                                    | ocol Version 4 (TCP/IF                                                                 | v4)                                                                     |
| <ul> <li>✓ Internet Proto</li> <li>✓ ▲ Link-Layer To</li> <li>✓ ▲ Link-Layer To</li> </ul>                                                                                                    | pology Discovery Ma                                                                    | vo)<br>oper I/O Driver                                                  |
| <ul> <li>✓ Internet Proto</li> <li>✓ Link-Layer To</li> <li>✓ Link-Layer To</li> </ul>                                                                                                    | ocol Version 4 (TCP/IF<br>opology Discovery Maj<br>opology Discovery Res               | v4)<br>oper I/O Driver<br>oponder                                       |
| <ul> <li>✓ Internet Proto</li> <li>✓ Link-Layer To</li> <li>✓ Link-Layer To</li> <li>Install</li> </ul>                                                                                                    | ocol Version 4 (TCP/IF<br>opology Discovery Maj<br>opology Discovery Res<br>Uninstall  | yvy)<br>oper I/O Driver<br>sponder<br>P <u>roperties</u>                |
| ✓ Internet Proto     ✓ Internet Proto     ✓ Link-Layer To     ✓ Link-Layer To     ✓     ✓ Link-Layer To     ✓     ✓     ✓     ✓     ✓     ✓     ✓     ✓     ✓     ✓     ✓     ✓     ✓     ✓     ✓     ✓     ✓     ✓     ✓     ✓     ✓     ✓     ✓     ✓     ✓     ✓     ✓     ✓     ✓     ✓     ✓     ✓     ✓     ✓     ✓     ✓     ✓     ✓     ✓     ✓     ✓     ✓     ✓     ✓     ✓     ✓     ✓     ✓     ✓     ✓     ✓     ✓     ✓     ✓     ✓     ✓     ✓     ✓     ✓     ✓     ✓     ✓     ✓     ✓     ✓     ✓     ✓     ✓     ✓     ✓     ✓     ✓     ✓     ✓     ✓     ✓     ✓     ✓     ✓     ✓     ✓     ✓     ✓     ✓     ✓     ✓     ✓     ✓     ✓     ✓     ✓     ✓     ✓     ✓     ✓     ✓     ✓     ✓     ✓     ✓     ✓     ✓     ✓     ✓     ✓     ✓     ✓     ✓     ✓     ✓     ✓     ✓     ✓     ✓     ✓     ✓     ✓     ✓     ✓     ✓     ✓     ✓     ✓     ✓     ✓     ✓     ✓     ✓     ✓     ✓     ✓     ✓     ✓     ✓     ✓     ✓     ✓     ✓     ✓     ✓     ✓     ✓     ✓     ✓     ✓     ✓     ✓     ✓     ✓     ✓     ✓     ✓     ✓     ✓     ✓     ✓     ✓     ✓     ✓     ✓     ✓     ✓     ✓     ✓     ✓     ✓     ✓     ✓     ✓     ✓     ✓     ✓     ✓     ✓     ✓     ✓     ✓     ✓     ✓     ✓     ✓     ✓     ✓     ✓     ✓     ✓     ✓     ✓     ✓     ✓     ✓     ✓     ✓     ✓     ✓     ✓     ✓     ✓     ✓     ✓     ✓     ✓     ✓     ✓     ✓     ✓     ✓     ✓     ✓     ✓     ✓     ✓     ✓     ✓     ✓     ✓     ✓     ✓     ✓     ✓     ✓     ✓     ✓     ✓     ✓     ✓     ✓     ✓     ✓     ✓     ✓     ✓     ✓     ✓     ✓     ✓     ✓     ✓     ✓     ✓     ✓     ✓     ✓     ✓     ✓     ✓     ✓     ✓     ✓     ✓     ✓     ✓     ✓     ✓     ✓     ✓     ✓     ✓     ✓     ✓     ✓     ✓     ✓     ✓     ✓     ✓     ✓     ✓     ✓     ✓     ✓     ✓     ✓     ✓     ✓     ✓     ✓     ✓     ✓     ✓     ✓     ✓     ✓     ✓     ✓     ✓     ✓     ✓     ✓     ✓     ✓     ✓     ✓     ✓     ✓     ✓     ✓     ✓     ✓     ✓     ✓     ✓     ✓     ✓     ✓     ✓     ✓     ✓     ✓     ✓     ✓     ✓     ✓     ✓     ✓     ✓     ✓     ✓     ✓     ✓     ✓     ✓ | <u>uninstall</u>                                                                       | v4)<br>oper I/O Driver<br>sponder<br>P <u>roperties</u>                 |
| ✓ Internet Proto     ✓ Internet Proto     ✓ Link-Layer To     ✓ Link-Layer To     ✓     ✓ Link-Layer To     ✓     ✓     ✓     ✓     ✓     ✓     ✓     ✓     ✓     ✓     ✓     ✓     ✓     ✓     ✓     ✓     ✓     ✓     ✓     ✓     ✓     ✓     ✓     ✓     ✓     ✓     ✓     ✓     ✓     ✓     ✓     ✓     ✓     ✓     ✓     ✓     ✓     ✓     ✓     ✓     ✓     ✓     ✓     ✓     ✓     ✓     ✓     ✓     ✓     ✓     ✓     ✓     ✓     ✓     ✓     ✓     ✓     ✓     ✓     ✓     ✓     ✓     ✓     ✓     ✓     ✓     ✓     ✓     ✓     ✓     ✓     ✓     ✓     ✓     ✓     ✓     ✓     ✓     ✓     ✓     ✓     ✓     ✓     ✓     ✓     ✓     ✓     ✓     ✓     ✓     ✓     ✓     ✓     ✓     ✓     ✓     ✓     ✓     ✓     ✓     ✓     ✓     ✓     ✓     ✓     ✓     ✓     ✓     ✓     ✓     ✓     ✓     ✓     ✓     ✓     ✓     ✓     ✓     ✓     ✓     ✓     ✓     ✓     ✓     ✓     ✓     ✓     ✓     ✓     ✓     ✓     ✓     ✓     ✓     ✓     ✓     ✓     ✓     ✓     ✓     ✓     ✓     ✓     ✓     ✓     ✓     ✓     ✓     ✓     ✓     ✓     ✓     ✓     ✓     ✓     ✓     ✓     ✓     ✓     ✓     ✓     ✓     ✓     ✓     ✓     ✓     ✓     ✓     ✓     ✓     ✓     ✓     ✓     ✓     ✓     ✓     ✓     ✓     ✓     ✓     ✓     ✓     ✓     ✓     ✓     ✓     ✓     ✓     ✓     ✓     ✓     ✓     ✓     ✓     ✓     ✓     ✓     ✓     ✓     ✓     ✓     ✓     ✓     ✓     ✓     ✓     ✓     ✓     ✓     ✓     ✓     ✓     ✓     ✓     ✓     ✓     ✓     ✓     ✓     ✓     ✓     ✓     ✓     ✓     ✓     ✓     ✓     ✓     ✓     ✓     ✓     ✓     ✓     ✓     ✓     ✓     ✓     ✓     ✓     ✓     ✓     ✓     ✓     ✓     ✓     ✓     ✓     ✓     ✓     ✓     ✓     ✓     ✓     ✓     ✓     ✓     ✓     ✓     ✓     ✓     ✓     ✓     ✓     ✓     ✓     ✓     ✓     ✓     ✓     ✓     ✓     ✓     ✓     ✓     ✓     ✓     ✓     ✓     ✓     ✓     ✓     ✓     ✓     ✓     ✓     ✓     ✓     ✓     ✓     ✓     ✓     ✓     ✓     ✓     ✓     ✓     ✓     ✓     ✓     ✓     ✓     ✓     ✓     ✓     ✓     ✓     ✓     ✓     ✓     ✓     ✓     ✓     ✓     ✓     ✓     ✓     ✓     ✓     ✓     ✓     ✓     ✓ | Col Version 4 (TCP/IF<br>popology Discovery Maj<br>popology Discovery Res<br>Uninstall | (v4)<br>oper I/O Driver<br>pponder<br>Properties<br>stocol. The default |

6) Select "Obtain an IP address automatically" and "Obtain DNS server address automatically".

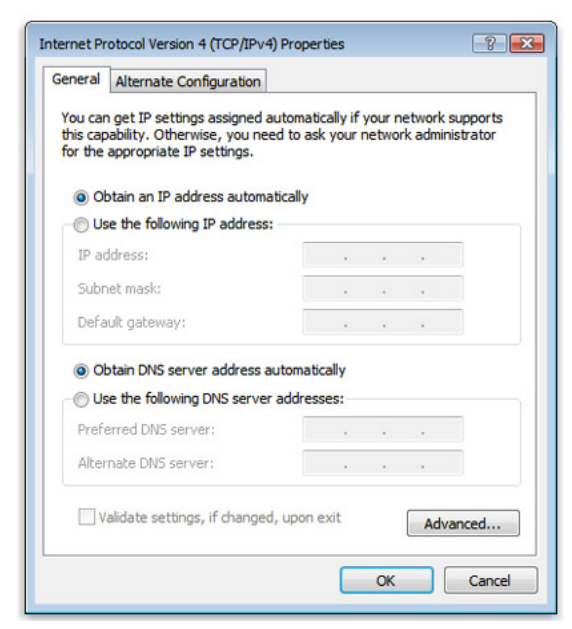

- 7) Confirm that the IP address has been obtained from DHCP server.
- Manually set the local IP address of your PC (The local IP address of your PC and the router must share the same network segment) For example: The default IP address of router is 192.168.5.5 and subnet mask is 255.255.255.0, the IP address of your PC can be set from 192.168.5.1 to 192.168.5.254 (except for 192.168.5.5) and make sure there's no IP address conflict.
  - 1) Click the start icon and select control panel.
  - 2) Check network connection in Network and Sharing Center.
  - 3) Right click on the connection to modify and click properties 💱. Please enter administrative password for confirmation if required by the system.
  - 4) Networking: Select Internet Protocol Version 4 (TCP / IPv4) or Internet Protocol Version 6 (TCP/ IPv6) for "This connection uses the following items" Section, then click **Properties**.

| Network Conne                                                                                                    | ection                                                                                                    |                                                                             |
|----------------------------------------------------------------------------------------------------|----------------------------------------------------------------------------------------------------|-----------------------------------------------------------------------------|
| - Notwork Conin                                                                                                    | Sellori                                                                                                    |                                                                             |
|                                                                                                    |                                                                                                    | <u>C</u> onfigure                                                           |
| This connection uses                                                                                                    | the following items:                                                                                            |                                                                             |
| Client for Mic                                                                                                    | rosoft Networks                                                                                                 |                                                                             |
| QoS Packet                                                                                                    | Scheduler                                                                                                    |                                                                             |
| File and Print                                                                                                    | ter Sharing for Microsoft                                                                                       | t Networke                                                                  |
| A Internet Dest                                                                                                    | and Marrian C (TCD /ID                                                                                          | .C)                                                                         |
| <ul> <li>Internet Prote</li> <li>Internet Prote</li> </ul>                                                                                                    | ocol Version 6 (TCP/IP                                                                                          | v6)                                                                         |
| <ul> <li>Internet Protect</li> <li>Internet Protect</li> <li>Internet Protect</li> <li>Internet Protect</li> </ul>                                                                                                    | ocol Version 6 (TCP/IP<br>ocol Version 4 (TCP/IP<br>opology Discovery Map                                       | v6)<br>v4)<br>pper I/O Driver                                               |
| <ul> <li>✓ Internet Prote</li> <li>✓ Internet Prote</li> <li>✓ Link-Layer T</li> <li>✓ Link-Layer T</li> </ul>                                                                                                    | ocol Version 6 (TCP/IP<br>ocol Version 4 (TCP/IP<br>opology Discovery Map<br>opology Discovery Res              | v6)<br>v4)<br>pper I/O Driver<br>ponder                                     |
| ✓ Internet Prote     ✓ Internet Prote     ✓ Internet Prot     ✓ Link-Layer T     ✓ Link-Layer T                                                                                                    | ocol Version 6 (TCP/IP<br>ocol Version 4 (TCP/IP<br>opology Discovery Map<br>opology Discovery Res              | v6)<br>v4)<br>oper I/O Driver<br>ponder                                     |
| A Internet Prote     A Internet Prot     A Internet Prot     A Internet Prot     A Ink-Layer T     A Ink-Layer T     A Ink-Layer T                                                                                                    | ocol Version 6 (TCP/IP<br>ocol Version 4 (TCP/IP<br>opology Discovery Map<br>opology Discovery Res              | v6)<br>v4)<br>poper I/O Driver<br>ponder<br>P <u>r</u> operties             |
| A Internet Prot     A Internet Prot     A | ocol Version 6 (TCP/IP<br>ocol Version 4 (TCP/IP<br>opology Discovery Map<br>opology Discovery Res              | v6)<br>v4)<br>pper I/O Driver<br>pponder<br>Properties                      |
| ✓ Internet Prot     ✓ Internet Prot     ✓ Internet Prot     ✓ Unk-Layer T     ✓ Link-Layer T     ✓     ✓ Install  Description Transmission Contr                                                                                                    | ocol Version 6 (TCP/IP<br>ocol Version 4 (TCP/IP<br>opology Discovery Map<br>opology Discovery Res<br>Uninstall | v6)<br>v4)<br>oper I/O Driver<br>ponder<br>Properties<br>tocol. The default |
5) Enter 192.168.5.10 for IP address, 255.255.255.0 for subnet mask, then click "OK".

| Internet Protocol Version 4 (TCP/IPv4)                                                                                | Properties ? X                                                       |
|----------------------------------------------------------------------------------------------------|----------------------------------------------------------------------|
| General                                                                                                    |                                                                      |
| You can get IP settings assigned auton<br>this capability. Otherwise, you need to<br>for the appropriate IP settings. | natically if your network supports<br>ask your network administrator |
| Obtain an IP address automatical                                                                                      | у                                                                    |
| O Use the following IP address:                                                                                       |                                                                      |
| IP address:                                                                                                    | 192.168.5.10                                                         |
| Subnet mask:                                                                                                    | 255.255.255.0                                                        |
| Default gateway:                                                                                                    | 192.168.5.5                                                          |
| Obtain DNS server address autom                                                                                       | natically                                                            |
| Ouse the following DNS server add                                                                                     | resses:                                                              |
| Preferred DNS server:                                                                                                 | 192.168.5.5                                                          |
| Alternate DNS server:                                                                                                 | • • •                                                                |
| Validate settings upon exit                                                                                           | Advanced                                                             |
|                                                                                                    | OK Cancel                                                            |

- 3. Connect the PC directly to the LAN port of the DX cloud router using network cable.
- 4. The default device IP address is 192.168.5.5, and enter the default username and password: admin/admin.
- 5. After connecting the PC and the DX router, the next step is to configure the IP address for the PC. There are two ways to configure the IP address for the PC, we recommend using the first method.
- 6. Open the browser (such as Chrome or Edge) and enter the default device IP address 192.168.5.5 or www.diadevice.com.

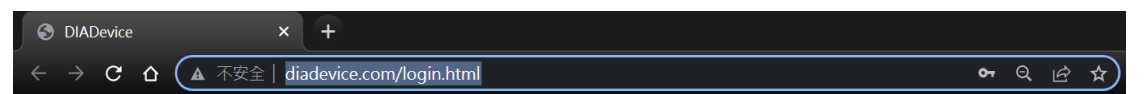

- 7. Login page would pop up as the following shown. Login with the username and password of DX router (Default: admin/admin) to enter the configuration page.
- 8. Go to Cloud Service  $\rightarrow$  Cloud Configuration, enter the username and password of DIACloud, then click "Verify".

✿ CLOUD SERVICE > Cloud Configurations

| Cloud Configurations |        |
|----------------------|--------|
|                      |        |
| User Name:           |        |
| Password:            | Verify |

9. Click "**Verify**". After the account and password being successfully verified, the following page would be displayed. You can bind devices to the account by clicking "**Bind**" with default parameter settings.

 $\stackrel{\mbox{\tiny{figure}}}{\longrightarrow}$  CLOUD SERVICE > Cloud Configurations

| 🖩 Cloud Configuratio      | ins                                                                                                    |
|---------------------------|----------------------------------------------------------------------------------------------------|
| Liser Name                | iackfuno220@amail.com                                                                                                    |
| User Marile.              | ackung220@gmail.com                                                                                                    |
| Password:                 | ····· Verify                                                                                                    |
| Secure Tunnel:            | IABGTest 🗸                                                                                                    |
| Device Name:              | DX2400_60AE                                                                                                    |
| Secure Tunnel DHCP:       | Not available                                                                                                    |
| When DHCP server in the   | secure tunnel network is not available, the IP address of the secure tunnel will be the LAN IP, if you want to change it ,please |
| go to LAN configuration v | veb page                                                                                                    |
| Device IP:                | 192.168.5.5                                                                                                    |
| Network Protocol:         | UDP 🗸                                                                                                    |
| Specified Server:         | No 🗸                                                                                                    |
|                           |                                                                                                    |
|                           |                                                                                                    |

10. After binding successfully, you are allowed to login to the configuration page again to view the device information.

✿ CLOUD SERVICE > Cloud Configurations

| User Name:           | jackfung220@gmail.com |         |
|----------------------|-----------------------|---------|
| Registration Status  | Registered            | Unbind  |
| Data Channel Status  | Enabled               | Disable |
| Secure Tunnel Status | Enabled               | Disable |
| Secure Tunnel:       | IABGTest              |         |
| Device Name:         | DX2400_60AE           |         |
| Secure Tunnel DHCP:  | Not available         |         |
| Device IP:           | 192.168.5.5           |         |
| Network Protocol:    | UDP                   |         |
| Current Server:      | Auto                  |         |
| Specified Server:    | No 🛩                  | Save    |

# 2.3 Application

# 2.3.1 RS485 Master Data Collection and Application

Use DX router to upload MODBUS data to DIACloud via RS485.

Please refer to Chapter 3.4.1 RS-232/RS-485 for detailed configuration parameter explanations.

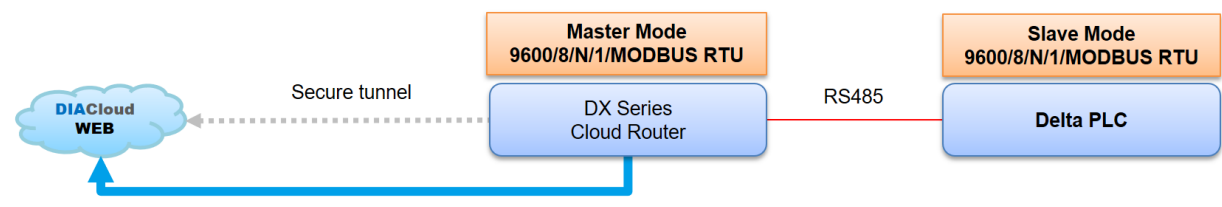

Upload PLC data to DIACloud

#### Setup Steps

- 1. Make sure that all the basic configuration detailed in chapter 2 has been completed and functions properly.
- 2. Connect the industrial device to the DX cloud router via RS485, then change the industrial device's transfer format to **9600/8/N/1/RTU**.
- 3. Use a network cable to connect LAN ports on your PC and the DX router.
- 4. Open DIADevice: Click Start icon on Window and go to All APPs → Delta Industrial Automation → Industrial Ethernet → DIACom → DIADevice.

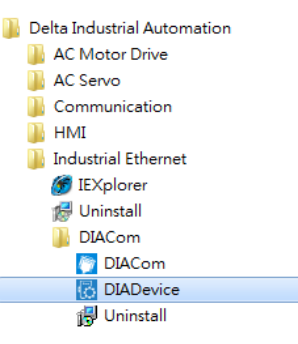

- 5. Connect the device to the power supply and connect the device to the PC using a network cable. Plug the network cable connected to the Internet into the WAN port of the device.
- 6. Click **Detect** and the page would jump to the login page of DX router.

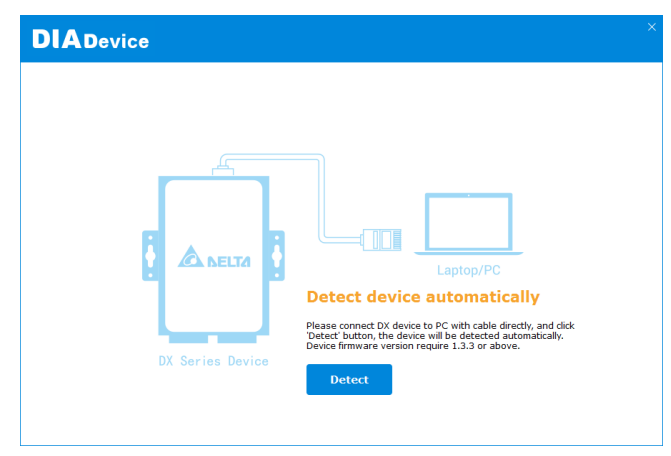

7. It will automatically redirect to the login page upon detecting the device. Enter the account and password on the login page.(Default: admin/admin)

| DIADevice |                                    | - × |
|-----------|------------------------------------|-----|
|           |                                    |     |
|           | DX2400                             |     |
| Username  | admin                              |     |
| Password  |                                    |     |
|           | Login                              |     |
|           | •riease login with device password |     |
|           |                                    |     |
|           |                                    |     |
|           |                                    |     |

8. Click "Open Device Webpage".

| DIADevice                    |                      |                       |                 |  |
|------------------------------|----------------------|-----------------------|-----------------|--|
| P                            | S Cellular           | d                     | Network Setting |  |
|                              | IP Address           | 10.161.176.151        |                 |  |
| - Same                       | Subnet Mask          | 255.255.255.240       |                 |  |
|                              | Gateway Address      | 10.161.176.152        |                 |  |
|                              | Cloud                |                       | Bind Device     |  |
|                              | Cloud Account        | jackfung220@gmail.com |                 |  |
|                              | Secure Tunnel        | IABGTest              |                 |  |
|                              | Service Status       | Enabled               |                 |  |
| DA2400_60AE                  | Cuntent Server       | Auto                  |                 |  |
| Open Device webpage          |                      |                       |                 |  |
|                              |                      |                       |                 |  |
| Lan IP Address: 192.168.1.99 | SN: DX24000121040000 | Firmware: 1.00        |                 |  |

9. After entering DX router login page, input your account and password (Default: admin / admin), then click login.

10. Go to INTERFACE → RS485 and select Master Mode as Working mode. DX router and PLC device must share the same communication parameters for RS485.

| RS485 Setting RS485 paran | neters        |
|---------------------------|---------------|
|                           |               |
|                           |               |
| RS485                     |               |
| Working Mode              | Master Mode 🗸 |
| Baud Rate                 | 9600 🗸        |
| Data Bits                 | 8 🗸           |
| Stop Bits                 | 1 •           |
| Parity Bits               | None 🗸        |
| Slave ID                  | 1             |
| Mode                      | Modbus RTU 🗸  |
| Timeout                   | 1000 (ms)     |

11. The Scan Interval in the Read/Write Configuration can be changed manually. Click "Add Mappings" and set the mapping register address(D1→\$2048), as shown below. The following example is the mapping address of Delta PLC AS300. Please choose "Others" if the product is not Delta series and check the mapping address in its own product manual. Then click save to complete.

Read/Write Configuration

Scan Interval 30000 (ms)

- When communicate with PLC of Delta, the starting address can be set as the internal register number. For example, input 0 for register D0.
- The acceptable address range of this device is: \$0-\$1535 or \$2048-\$4095 or M0-M511.

| ŀ             | Add Mappings | Delete All | Mappings    | Exp  | ort Configure L | ist Import C                 | onfigure List | Choose File                |        |           |
|---------------|--------------|------------|-------------|------|-----------------|------------------------------|---------------|----------------------------|--------|-----------|
| Row<br>Number | Read/Write   | Slave ID   | Contro      | ler  | Address<br>Type | Slave<br>Starting<br>Address | Bit           | Device Starting<br>Address | Length | Operation |
| 1             | Read/Write ~ | 1          | Delta AS PI | .c 🗸 | D 🗸             | 1                            | 0             | \$2048                     | 1      | +         |

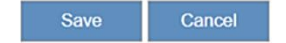

12. Go to SYSTEM → Register Management to set the Register Start Address for uploading to DIACloud on the DX router. Click ADD and key in the following items: Register Start Address: \$2048, Length: 1, Upload to Cloud: Yes, History Data: Yes. Then click Save.

Register Management Add/Delete device registers

SYSTEM > Register Management

|    | Add                 | Export Cor | nfigure List | Import Configure List | Choose F | ile          |               |
|----|---------------------|------------|--------------|-----------------------|----------|--------------|---------------|
| ID | Register Start Addr | ess        | Length       | Upload To Clo         | bud      | History Data |               |
| 1  | \$2048              |            | 1            | Yes                   |          | Yes          | Edit   Delete |

- 13. After connecting Delta AS PLC to DX router via RS485 cable, change the AS PLC data transfer format to 9600/8/N/1/Modbus ASCII, with Slave ID:1.
- 14. Configure the PLC to write D1 to the cloud router's register address \$2048 and write the value 1 to the register.

...

- 15. Change the data of Delta AS PLC register D1 to 1.
- 16. Login to <u>diacloudsolutions.com</u>, select **Devices** → **Registers**. You'll see the value of \$2048 is displayed as 1.

| 00106.3  | - 100           |         |       | G | ×    |
|----------|-----------------|---------|-------|---|------|
| OVERVIEW | REGISTERS       | SER     | VICES | N | IORE |
| Q Search |                 | <       | 1/1   | > |      |
| \$2048   | <b>1</b><br>202 | 2-04-13 | 11:13 |   | :    |

# 2.3.2 RS485 Slave Data Collection and Application

DX router operates in Slave mode, with PLC writing data to the DX router's registers and uploading the data in registers to DIACloud.

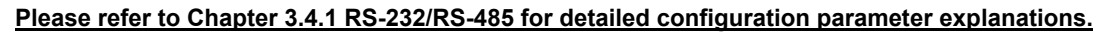

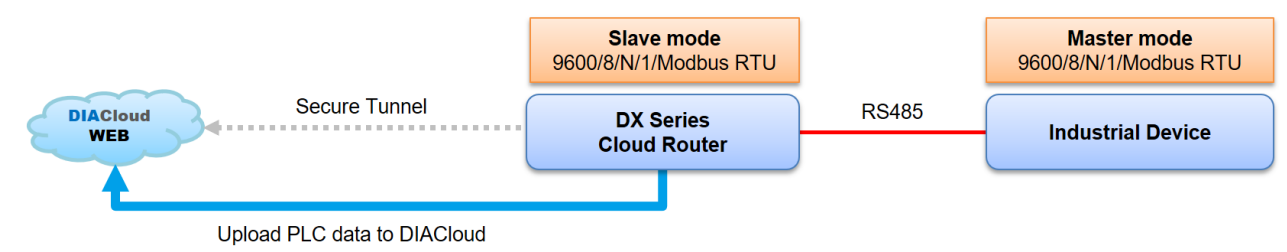

#### Setup Steps

- 1. Make sure that all the basic configuration in chapter2 has been completed and functions properly.
- 2. Connect RS485 to DX router, change the transfer format of the industrial device to 9600/8/N/1/RTU.
- 3. Use a network cable to connect LAN ports on your PC and the DX router.
- Install DIACom software, open DIADevice: Click start icon on Windows → All APPs → Delta Industrial Automation
   → Industrial Ethernet → DIACom → DIADevice.

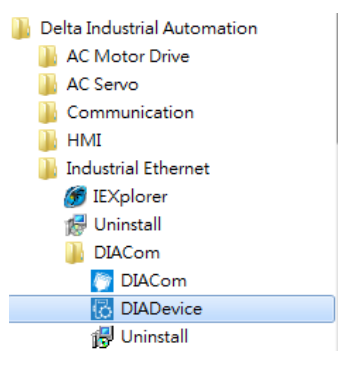

5. Click **Detect**, and it will redirect to DX router login page.

| DIADevice        | ×                                                                                                    |
|------------------|----------------------------------------------------------------------------------------------------|
| DX Series Device | Laptop/PC         Detect device automatically         Please connect DX device to PC with cable directly, and click         Detect button, the device will be detected automatically.         Device firmware version require 1.3.3 or above.         Detect |

6. Enter username / password. (Default: admin/admin)

| DIADevice |            |           |                        |          |  | - × |
|-----------|------------|-----------|------------------------|----------|--|-----|
|           |            |           | DX2400                 |          |  |     |
|           | Username a | admin     |                        |          |  |     |
|           | •P1        | ease logi | Login<br>n with device | password |  |     |
|           |            |           |                        |          |  |     |
|           |            |           |                        |          |  |     |

7. Click Open Device Webpage and verify that the bound IP address is 192.168.1.99.

| DIADevice                    |                      |                       | -               |
|------------------------------|----------------------|-----------------------|-----------------|
| 1                            | V Internet Connect   | ed                    |                 |
|                              | 🔗 Cellular           |                       | Network Setting |
|                              | IP Address           | 10.160.167.218        |                 |
|                              | Subnet Mask          | 255.255.255.252       |                 |
|                              | Gateway Address      | 10.160.167.217        |                 |
|                              | ► Cloud              |                       | Bind Device     |
|                              | Cloud Account        | jackfung220@gmail.com |                 |
|                              | Secure Tunnel        | IABGTest              |                 |
| Division cours               | Service Status       | Enabled               |                 |
| DA2400_80AB                  | Cuntint Striver      | Auto                  |                 |
| Obeit DieAice menbaße        |                      |                       |                 |
|                              |                      |                       |                 |
| Lan IP Address: 192.168.1.99 | SN: DX24000121040000 | Firmware: 1.00        |                 |

- 8. After entering DX router login page, input your account and password (Default: admin / admin), click Login.
- 9. Go to INTERFACE → RS485, select Slave Mode as working mode. Set the communication parameters as 9600/8/N/1, Slave ID:1, Mode: Modbus RTU, then click on Save.

| RS485 Setting RS485 para | meters       |      |        |
|--------------------------|--------------|------|--------|
| ☆ INTERFACE > RS485      |              |      |        |
| I RS485                  |              |      |        |
| Working Mode             | Slave Mode   | ~    |        |
| Baud Rate                | 9600 🗸       |      |        |
| Data Bits                | 8 🗸          |      |        |
| Stop Bits                | 1 🗸          |      |        |
| Parity Bits              | None 🗸       |      |        |
| Slave ID                 | 1            |      |        |
| Mode                     | Modbus RTU 🗸 |      |        |
| Timeout                  | 1000         | (ms) |        |
|                          |              |      |        |
|                          |              | Save | Cancel |
|                          |              |      |        |

10. Go to **SYSTEM** → **Register Management** to set the Register Address for uploading to DIACloud on the DX router. Click on "**Add**" and key in the following items: Register Address: \$2048, Length: 1. Then click **Save**.

| Register Management    | Add/Delete device registers |               |         |  |
|------------------------|-----------------------------|---------------|---------|--|
| ☆ SYSTEM > Register Ma | anagement                   |               |         |  |
| ≣ Add                  |                             |               |         |  |
| Register Type          | Word ~                      |               |         |  |
| Register Address       | \$2048                      | (\$2048-4095, | M0-511) |  |
| Length                 | 1                           |               |         |  |
| Uploaded To Cloud      | Yes 🗸                       |               |         |  |
| Keep History           | No 🗸                        |               |         |  |
|                        |                             | Save          | Back    |  |

- 11. PLC Setting: Use ISP Soft to log in Delta PLC data exchange setting.
  - a. Connect PLC to DX router via RS485 and change the following setting:
    - Transfer Format: 9600/8/N/1/RTU

| COM | 11 Port Setting              |               |         |
|-----|------------------------------|---------------|---------|
|     | Name                         | Setting Value | Unit    |
|     | COM1 ID No.                  | 1             |         |
|     | Protocol Setup Opportunity   | Stop> Run     | ,       |
|     | Baud Rate                    | 9600          | bps     |
|     | Custom Baud Rate             | 96            | 0.1kbps |
|     | Data bit                     | 8             | bit     |
|     | Parity bit                   | None          | ,       |
|     | Stop bit                     | 1             | bit     |
| ×   | MODBUS mode                  | RTU           | ,       |
|     | Delay time to sending        | 0             | ms      |
|     | Received Data Timeout        | 200           | ms      |
|     | Setting COM1 LED to show for | COM1          | ,       |

- Slave Address: 1
- Remote Device Type: Standard Modbus Device
- Data Exchange: Register PLC D100 > Write > DX router \$2048 Register (MODBUS Register Hex: 800)

## Industrial LTE / WAN DIACloud Router DX-2400L9 Series User Manual

| 着 Data Exchange Setting                                  |                          |                 | ×               |
|----------------------------------------------------------|--------------------------|-----------------|-----------------|
| Local Device Setting                                     | Remote Device Setting -  |                 |                 |
| ☑ Enable                                                 | Slave Address            | 1               | ÷               |
| The Shortest Update Cycle (ms) 50 🗘 Apply to all         | IP Address               |                 |                 |
| Connection Timeouts (ms) 100 🗘 🗹 Apply to all            | Remote Device Type       | Standard Modbus | Device 🔹        |
| Support Read/Write Synchronization (Function Code: 0x17) |                          |                 |                 |
| Read                                                     |                          |                 |                 |
| Local Start Address D0 - D29999                          | Remote Start Address (He | ex) 0 - FFFF    | Quantity (Word) |
| D Register • 0 • MODBUS                                  | Register Hex 🔹           | 0 0             | 1 ‡             |
| Write                                                    |                          |                 |                 |
| Local Start Address D0 - D29999                          | Remote Start Address (He | ex) 0 - FFFF    | Quantity (Word) |
| D Register  ▼ 100 → MODBUS                               | 5 Register Hex 🔹         | 800 0           | 1 +             |
|                                                          |                          | ОК              | Cancel          |

- b. Change the register PLC D100 to 1.
- c. Login to <u>diacloudsolutions.com</u> and select **Devices**  $\rightarrow \square \rightarrow \textbf{Registers}$ . The value of \$2048 is displayed as 1.

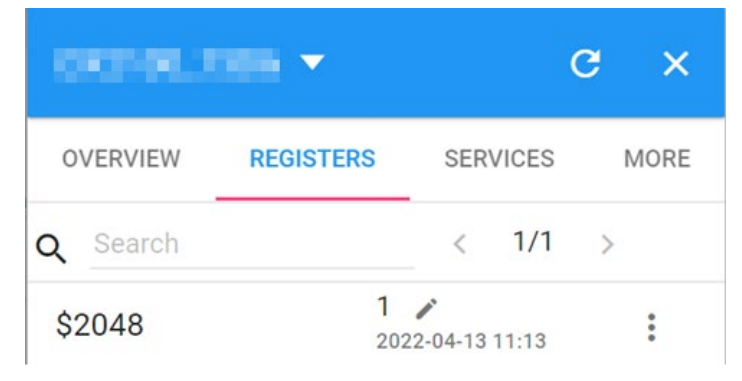

## 2.3.3 Ethernet Master and Slave Mode Data Collection Application

### **Application**

DX Router can function simultaneously as a MODBUS TCP Client + Server, allowing data exchange with two PLCs while uploading the data to DIACloud.

Please refer to Chapter 3.4.2 MODBUS TCP for a detailed explanation of the configuration parameters.

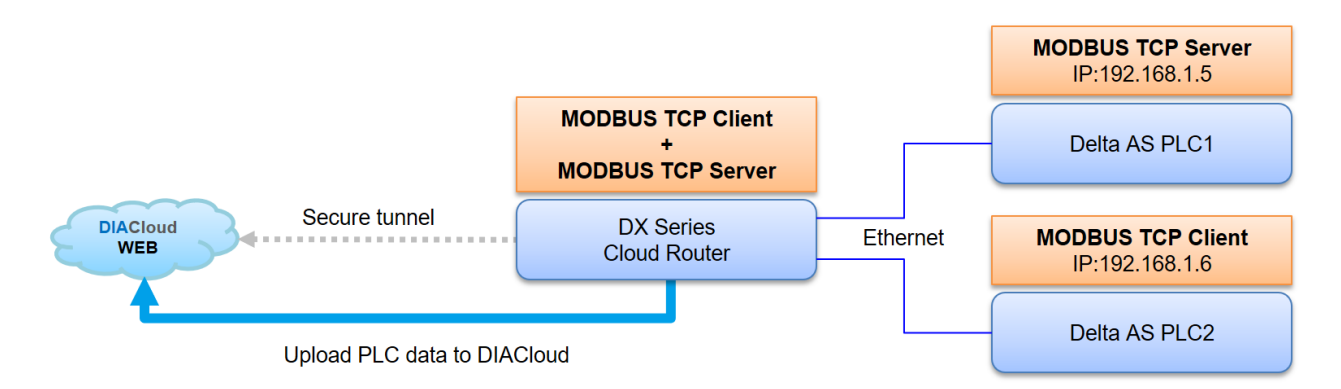

#### Setup Steps

- 1. Make sure that all the basic configuration detailed in chapter 2 has been completed and functions properly.
- 2. Use a network cable to connect LAN ports on your PC and the DX router.
- 3. Install DIACom software, open DIADevice: Click Start icon on Windows and go to All APPs  $\rightarrow$  Delta Industrial Automation  $\rightarrow$  Industrial Ethernet  $\rightarrow$  DIACom  $\rightarrow$  DIADevice.

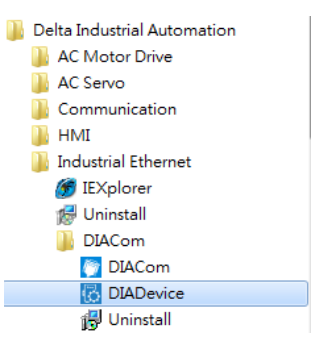

4. Click Detect, and it will redirect to the login page of DX router.

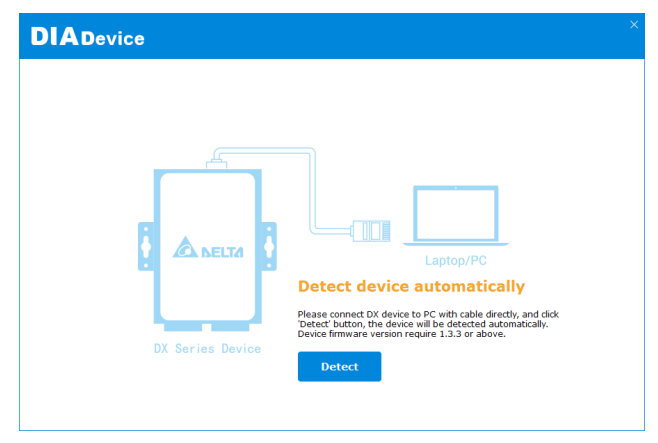

5. Enter your account and password. (Default: admin/admin)

| DIADevice |          |              |                        |
|-----------|----------|--------------|------------------------|
|           |          |              |                        |
|           |          |              | DX2400                 |
|           | Username | admin        |                        |
|           | Password |              |                        |
|           |          |              | Login                  |
|           |          | *Please logi | in with device passwor |
|           |          |              |                        |
|           |          |              |                        |
|           |          |              |                        |
|           |          |              |                        |

6. Click Open Device Webpage and verify that the bound IP address is 192.168.1.99.

| DIADevice                           |                                              |                                              |                 |
|-------------------------------------|----------------------------------------------|----------------------------------------------|-----------------|
| 1                                   | ✓ Internet Connects<br>⊗ WAN                 | əd                                           | Network Setting |
|                                     | IP Address<br>Submet Mask<br>Gateway Address | 10.139.5.21<br>255.255.255.0<br>10.139.5.254 |                 |
|                                     | Cloud<br>Cloud Account<br>Secure Tunnel      | jackfung220@gmail.com<br>Secure tunnel4      | Bind Device     |
| DX3021_BB8B<br>Open Device Webpage  | Service Status<br>Current Server             | Enabled<br>Auto                              |                 |
| Lan IP Address: 192,168,1.99 SN: DX | 30210120090014                               | Firmware: 1.20                               |                 |

- 7. After entering DX router login page, input your account and password. (Default: admin/admin) and click login.
- 8. Go to INTERFACE  $\rightarrow$  MODBUS TCP and select Modbus TCP Server+Client as working mode, then click Confirm.

☆ INTERFACE > Modbus TCP

| Row                       | Server IP         | Server Port        | Response | Scan Interval(ms) | Operatio |
|---------------------------|-------------------|--------------------|----------|-------------------|----------|
| Working Mode<br>*32 modbu | Modbus TCP Serves | er+Client  Confirm |          |                   | Add S    |
| III MOUDUS I              | CP                |                    | 1        |                   |          |

# 9. Click on Add Server and configure PLC1 (MODBUS TCP server) as shown in the figure below. Set the controller register to Delta AS PLC D0, and map the register to DX router register \$2200, then click on Save.

| ☆ INTERF                 | ACE > Modbus                       | ТСР           |                    |                   |                                   |                      |                            |               |             |
|--------------------------|------------------------------------|---------------|--------------------|-------------------|-----------------------------------|----------------------|----------------------------|---------------|-------------|
| Modbus T                 | CP Client Set                      | tting         |                    |                   |                                   |                      |                            |               |             |
| Server IP                |                                    | 192.16        | 3.1.5              |                   |                                   |                      |                            |               |             |
| Server Port              |                                    | 502           |                    |                   |                                   |                      |                            |               |             |
| Response Ti              | imeout                             | 300           |                    | (ms)              |                                   |                      |                            |               |             |
| Read/Write Configuration |                                    |               |                    |                   |                                   |                      |                            |               |             |
| Scan Interv              | al                                 | 30000         |                    | (ms)              |                                   |                      |                            |               |             |
| When com                 | municate with I<br>able address ra | PLC of Delta, | the starting addre | ess can be set    | as the internal : as the internal | l register nui<br>11 | mber. For example,         | input 0 for i | egister D0. |
| Make sure                | that the server                    | already exis  | ts before importin | g, otherwise f    | the importing is                  | invalid and          | it will return to the      | original stat | ie.         |
| A                        | dd Mappings                        | Delete All I  | Mappings Expo      | ort Configure Lis | st Import Co                      | onfigure List        | Choose File                |               |             |
| Row<br>Number            | Read/Write                         | Slave ID      | Controller         | Address<br>Type   | Slave<br>Starting<br>Address      | Bit                  | Device Starting<br>Address | Length        | Operation   |
| 1                        | Read/Write v                       | 1             | Delta AS PLC V     | Dv                | 0                                 | 0                    | \$2200                     |               |             |

Save Cancel

## 10. Click on "Add Mappings" and configure PLC2 (MODBUS TCP client).

11. Use ISP Soft to log in to the PLC2 configuration page.

12. The data exchange settings as shown in the figure below:

- a) Read the DX Router register \$2101 and store it in PLC2 D0 register.
- b) Write PLC2 D100 register to the DX Cloud Router register \$2101.

| 🗄 Data Exchange Setting            |                         |              |                          |              |                 | ×               |
|------------------------------------|-------------------------|--------------|--------------------------|--------------|-----------------|-----------------|
| Local Device Setting               |                         |              | Remote Device Setting    |              |                 |                 |
| ✓ Enable                           |                         |              | Slave Address            |              | 1               | *               |
| The Shortest Update Cycle (ms)     | 500 ‡                   | Apply to all | IP Address               |              | 192.168.1.5     | 6               |
| Connection Timeouts (ms)           | 500 ‡                   | Apply to all | Remote Device Type       | Sta          | andard Modbus D | evice -         |
| Support Read/Write Synchronization | n (Function Code: 0x17) |              |                          |              |                 |                 |
| Read                               |                         |              |                          |              |                 |                 |
| Local Start Address D0             | ) - D29999              |              | Remote Start Address (H  | ex) 0 - FFFF |                 | Quantity (Word) |
| D Register                         | 0 0                     | ← MODE       | BUS Register Hex •       | 834          | 0               | 1 🗘             |
| Write                              |                         |              |                          |              |                 |                 |
| Local Start Address D0             | ) - D29999              |              | Remote Start Address (He | ex) 0 - FFFF |                 | Quantity (Word) |
| D Register                         | 100 0                   | → MODB       | BUS Register Hex 🔹       | 835          | 0               | 1 🗘             |
|                                    |                         |              |                          |              |                 |                 |
|                                    |                         |              |                          |              | OK              | Cancel          |

2-29

#### DX Router register addresses

| Internal Registers | DEC       | HEX     | Description              | Notes |
|--------------------|-----------|---------|--------------------------|-------|
| \$2048~\$4095      | 2048~4095 | 800~FFF | Holding register address |       |
| M0~M511            | 1536~2047 | 600~7FF | Coil register address    |       |

13. Go to **SYSTEM** → **Register Management**, add registers \$2100, \$2200 for uploading to DIACloud, as shown in the figure below, then click on Save.

SYSTEM > Register Management

|    | Add Export             | Configure List | Import Configure List Choose | File         |               |
|----|------------------------|----------------|------------------------------|--------------|---------------|
| ID | Register Start Address | Length         | Upload To Cloud              | History Data |               |
| 1  | \$2100                 | 2              | Yes                          | Yes          | Edit   Delete |
| 2  | \$2200                 | 1              | Yes                          | Yes          | Edit   Delete |

- 14. Modify the value of PLC1 D0 register to 100, and modify the value of PLC1 D100 to 55.
- 15. Login to <u>diacloudsolutions.com</u>, select **DEVICES** → **REGISTERS**, The registers \$2100, \$2101, and \$2200 will display the data from Delta PLC1 and PLC2.

...

| DX2100_7 | 3D6 🔻            |                              | G X         |
|----------|------------------|------------------------------|-------------|
| OVERVIEW | REGISTERS        | SERVICES                     | MORE        |
| Q Search |                  | < 1/1                        | >           |
| \$2100   | 10<br>202        | <b>0</b> 🌶<br>22-04-22 11:43 | •<br>•<br>• |
| \$2101   | <b>55</b><br>202 | 22-04-22 11:36               | 0<br>0      |
| \$2200   | 10<br>202        | <b>0</b><br>22-04-22 11:32   | 0<br>0<br>0 |

# 2.3.4 Siemens Data Collection Application

The Cloud Router can be configured to exchange data with Siemens S7-1200 PLC using Siemens TCP and upload the data to DIACloud.

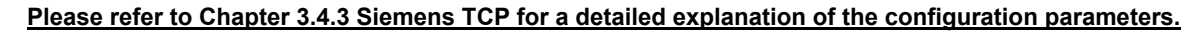

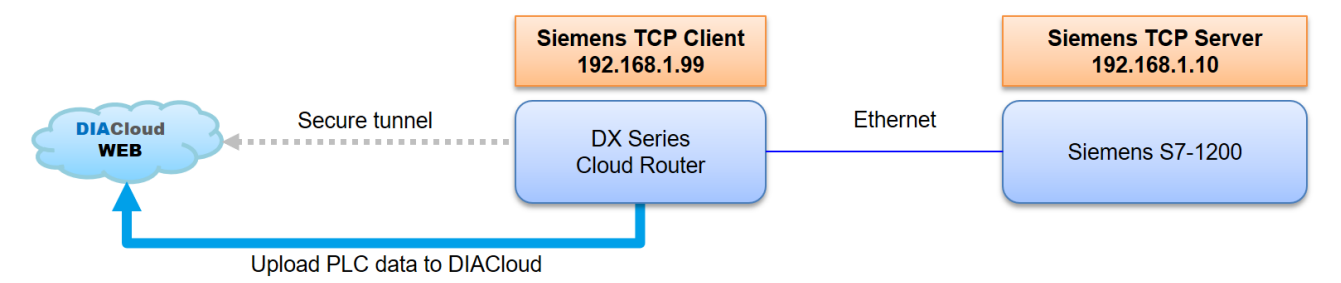

#### Setup Steps

- 1. Make sure that all the basic configuration detailed in Chapter 2 has been completed and functions properly.
- 2. Use a network cable to connect LAN ports on your PC and the DX router.
- 3. Configure the Siemens PLC S7-1200 IP address and data blocks as follows.

#### Siemens S7-1200 PLC Parameters

| IP Address       | 192.168.1.10 |
|------------------|--------------|
| Local TSAP       | 102          |
| Remote TSAP      | 100          |
| Response Timeout | 300ms        |

Siemens S7-1200 PLC Data Block Settings

|   | Da | ta_ | _block_1 |      |      |             |     |        |       |
|---|----|-----|----------|------|------|-------------|-----|--------|-------|
|   |    | 名   | 称        | 数据类型 | 偏移量  | 启动值         | 保持性 | 可从 HMI | 在 HMI |
| 1 | -  | •   | Static   |      |      |             |     |        |       |
| 2 | -  |     | test1    | Int  | 0.0  | 16#1234     |     |        |       |
| 3 | -  |     | test2    | Int  | 2.0  | 16#4321     |     |        |       |
| 4 | -  |     | test3    | DInt | 4.0  | 16#12345678 |     |        |       |
| 5 | -  |     | test4    | DInt | 8.0  | 16#87654321 |     |        |       |
| 6 | -  |     | test5    | Int  | 12.0 | 16#4567     |     |        |       |
|   |    |     |          |      |      |             |     |        |       |

4. Install DIACom software, open DIADevice: Click Windows Start icon → All APPs → Delta Industrial Automation → Industrial Ethernet → DIACom → DIADevice.

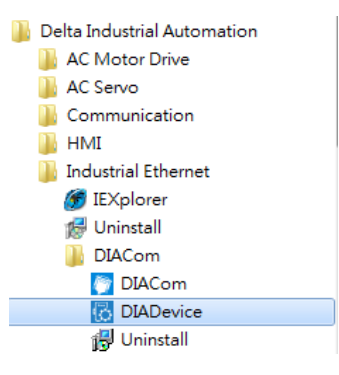

5. Click on **Detect**, and it will redirect to the login page of DX router.

| DIADevice                                                                                                    |
|----------------------------------------------------------------------------------------------------|
| Image: Series Device             Image: Display in the series device in the device will be detected automatically. Device firmware version require 1.3.3 or above. |

6. Enter your account and password. (Default: admin/admin)

|                     |                                             | - × |
|---------------------|---------------------------------------------|-----|
|                     | DX2400                                      |     |
| Username<br>Passwor | e admin                                     |     |
|                     | Login<br>*Please login with device password |     |
|                     |                                             |     |
|                     |                                             |     |
|                     |                                             |     |

7. Click on **Open Device Webpage** and verify that the bound IP address is 192.168.1.99.

|                              |                      |                       | -               |
|------------------------------|----------------------|-----------------------|-----------------|
|                              | 🖌 Internet Connec    | tød                   |                 |
|                              | 🔗 WAN                |                       | Network Setting |
|                              | IP Address           | 10.139.5.21           |                 |
|                              | Subnet Mask          | 255.255.255.0         |                 |
|                              | Gateway Address      | 10.139.5.254          |                 |
|                              | Cloud                |                       | Bind Device     |
|                              | Cloud Account        | jackfung220@gmail.com |                 |
|                              | Secure Tunnel        | Secure tunnel4        |                 |
| DX3021 EB8E                  | Service Status       | Enabled               |                 |
| Onen Device Wehnage          | Cunent Server        | Auto                  |                 |
| - ,                          |                      |                       |                 |
| Lan IP Address: 192.168.1.99 | SN: DX30210120090014 | Firmware: 1.20        |                 |

- 8. After entering DX router login page, input your account and password. (Default: admin/admin) and click on login.
- 9. Go to SYSTEM  $\rightarrow$  Sienmens TCP, click on Add Server. Configure Siemens S7-1200 as shown in the following image.

#### 

| Siemens TCP Client Set  | ting               |       |
|-------------------------|--------------------|-------|
| Controller              | S7-1200/1500 ISO T | CP 🗸  |
| Server IP               | 192.168.1.10       |       |
| Local TSAP              | 102                | (hex) |
| Remote TSAP             | 100                | (hex) |
| Response Timeout        | 300                | (ms)  |
| Pood /Write Configurati |                    |       |
| Read/ write configurati | on                 |       |

Scan Interval 30000 (ms)

• The acceptable address range of this device is: \$0-\$1535 or \$2048-\$4095 or M0-M511.

The length should be 1 when the data type is BIT.

Make sure that the server already exists before importing, otherwise the importing is invalid and it will return to the original state.

|               | Add Mapp     | ings Delete Al | Mapping | <u></u> js   | Export Configure | List Imp            | port Configure List | Choose File                |                   |           |
|---------------|--------------|----------------|---------|--------------|------------------|---------------------|---------------------|----------------------------|-------------------|-----------|
| Row<br>Number | Read/Write   | Data Type      | Ad      | dress<br>ype | DB Number        | Slave Off<br>Addres | set Bit             | Device Starting<br>Address | Length(1-<br>123) | Operation |
| 1             | Read/Write ~ | WORD           | ~ D     | в 🗸          | 1                | 0                   | 0                   | \$2048                     | 1                 | + -       |
| 2             | Read/Write 🗸 | WORD           | • D     | в 🛩          | 1                | 2                   | 0                   | \$2049                     | 1                 | + -       |
| 3             | Read/Write 🗸 | DWORD(SWAP)    | • D     | в 🛩          | 1                | 4                   | 0                   | \$2050                     | 2                 | + -       |
| 4             | Read/Write 🗸 | DWORD(SWAP)    | • D     | в 🗸          | 1                | 8                   | 0                   | \$2052                     | 2                 | + -       |
| 5             | Read/Write 🗸 | WORD           | • D     | в 🗸          | 1                | 12                  | 0                   | \$2054                     | 1                 | + -       |

Save Cancel

|       | Siemens S7-1200 | PLC Data Blo | ock       | Pogistor manning relationship | Re      | gister     |
|-------|-----------------|--------------|-----------|-------------------------------|---------|------------|
| Name  | Data Types      | Offset       | Space     | Register mapping relationship | Address | Data Types |
| test1 | int             | 0.0          | 0.0~1.7   | ${\longrightarrow}$           | \$2048  | DB         |
| test2 | int             | 2.0          | 2.1~3.7   | <b>←</b>                      | \$2049  | DB         |
| toot? | Dint            | 4.0          | 3.0~4.7   |                               | \$2050  |            |
| lesis | Dini            | 4.0          | 5.0~6.7   |                               | \$2051  | DD(SWAF)   |
| tootd | Dint            | 0.0          | 8.0~9.7   |                               | \$2052  |            |
| lest4 | Dint            | 0.0          | 10.0~11.7 |                               | \$2053  | DD(SWAP)   |
| test5 | int             | 12.0         | 12.0~13.7 |                               | \$2054  | DB         |

10. Go to **SYSTEM** → **Register Management** to set the Register Address for data uploads to DIACloud. Click on "Add", add the register address as follows.

|    |                | Add      | Export Co | onfigure List | Import Configure List | Choose F | ile          |               |
|----|----------------|----------|-----------|---------------|-----------------------|----------|--------------|---------------|
| ID | Register Start | t Addres | s         | Length        | Upload To Clo         | bud      | History Data |               |
| 1  | \$2048         | 3        |           | 10            | Yes                   |          | Yes          | Edit   Delete |

11. Login to <u>diacloudsolutions.com</u>, select **DEVICES** → **■** → **REGISTERS**, The registers \$2048 ~ \$2057 will display the data from Siemens S7-1200 PLC.

...

|        | 4660 2                      |   |
|--------|-----------------------------|---|
| \$2048 | 2018-07-28 18:34            | ÷ |
| \$2049 | 17185 /                     | : |
|        | 2010-07-20 10:04            |   |
| \$2050 | 22136 ×<br>2018-07-28 18:37 | : |
| \$2051 | 4660 🎤                      | : |
| Q2001  | 2018-07-28 18:37            | • |
| \$20E2 | 17185 🖌                     |   |
| ŞZU5Z  | 2018-07-28 18:37            | : |
| 40050  | 34661 🖌                     |   |
| \$2053 | 2018-07-28 18:37            | : |
|        | 17767 🖌                     |   |
| \$2054 | 2018-07-28 18:37            | : |
|        | 0 /                         |   |
| \$2055 | 2018-07-28 18:34            | : |
|        | 0 <                         |   |
| \$2056 | 2018-07-28 18:34            | : |
|        | 0 <                         |   |
| \$2057 | 2010 07 20 10-24            | : |
|        |                             |   |

12. Due to (\$2050, \$2051) and (\$2052, \$2053) being Din data, which is 32 bits in length, the data needs to be displayed as DWord data type.

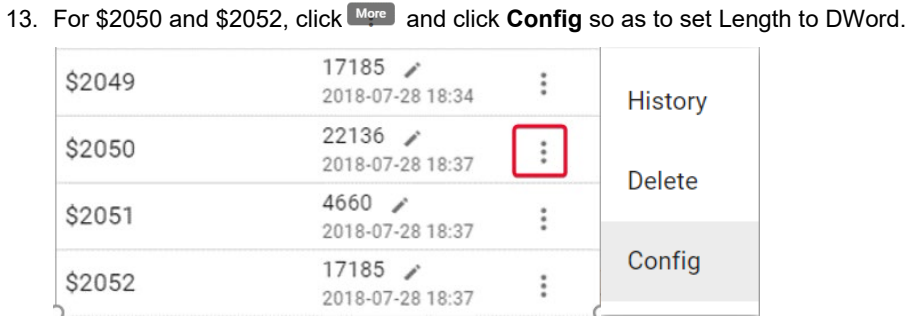

•

| Register Configuration                 | ×    |
|----------------------------------------|------|
| Register Address                       |      |
| 2050                                   |      |
| Length                                 |      |
| DWord                                  | •    |
| Alias Name                             |      |
| \$2050                                 |      |
| function(val) {<br>JavaScript Template |      |
| return val;                            |      |
| }                                      |      |
|                                        | Save |

14. The data value would be displayed as shown in the following figure.

| \$2048 | test1 | 4660 ×<br>2018-07-28 18:34       | : |
|--------|-------|----------------------------------|---|
| \$2049 | test2 | 17185 ×<br>2018-07-28 18:34      | : |
| \$2050 | test3 | 305419896<br>2018-07-28 18:37    | : |
| \$2052 | test4 | 2271560481 /<br>2018-07-28 18:37 | : |
| \$2054 | test5 | 17767 🖌<br>2018-07-28 18:37      | : |

## 2.3.5 OMRON Data Collection Application

Supports FINS TCP Client to exchange data with Omron CJ2-CPU32 PLC and upload the data to DIACloud.

#### Please refer to Chapter 3.4.4 OMRON Fins for a detailed explanation of the configuration parameters.

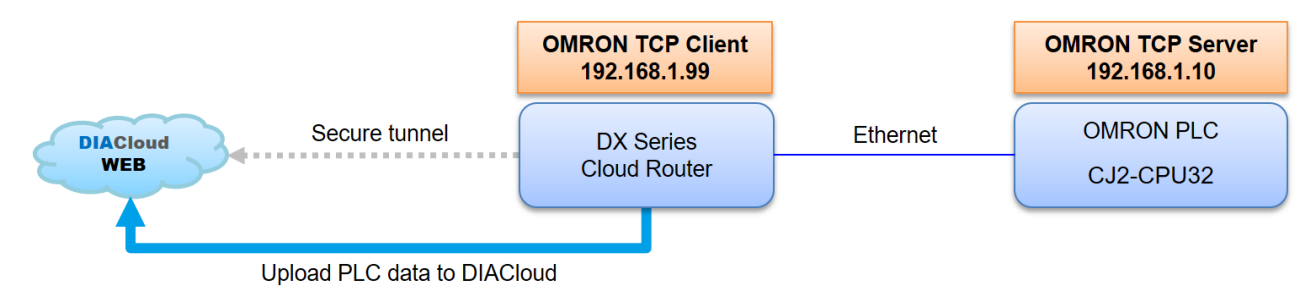

- 1. Make sure that all the basic configuration detailed in chapter 2 has been completed and functions properly.
- 2. Change the Omron PLC IP address to 192.168.1.10.
- 3. Use a network cable to connect LAN ports on your PC and the DX router.
- Install DIACom software, open DIADevice: Click Start icon on Windows and go to All APPs → Delta Industrial Automation → Industrial Ethernet → DIACom → DIADevice.

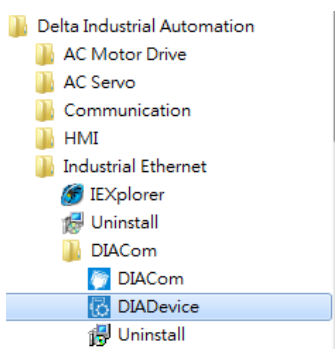

5. Click Detect, and it will redirect to the login page of DX router.

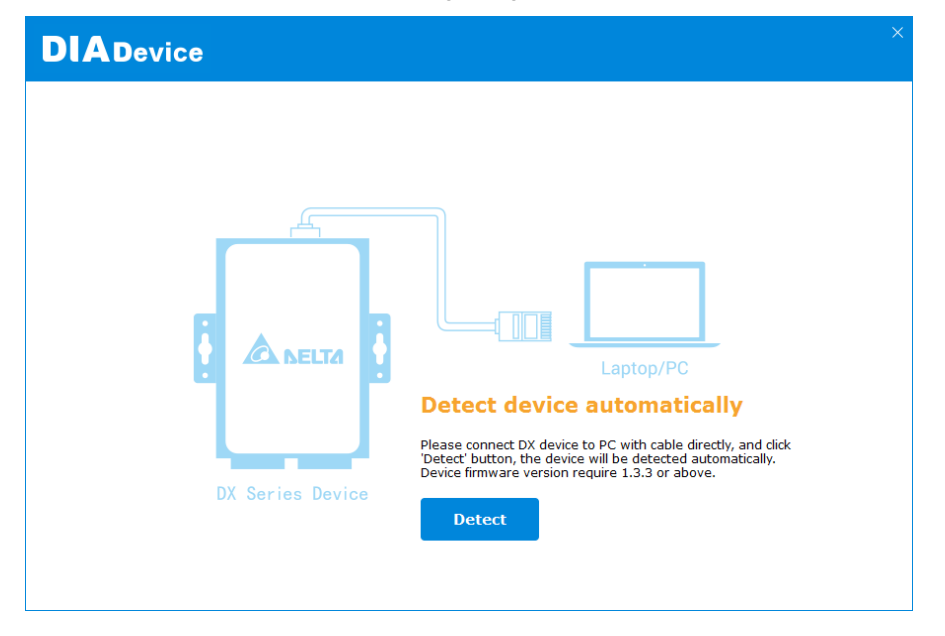

6. Enter your account and password. (Default: admin/admin)

| DX2400<br>Username admin<br>Password | DX2400<br>Username admin<br>Password<br>Login<br>*Please login with device password | DIADevice |          |        |  |
|--------------------------------------|-------------------------------------------------------------------------------------|-----------|----------|--------|--|
| DX2400<br>Username admin<br>Password | DX2400<br>Username admin<br>Password<br>Login<br>*Please login with device password |           |          |        |  |
| Username admin<br>Password Login     | Username admin Password Login +Please login with device password                    |           |          | DX2400 |  |
| Password                             | Password<br>Login<br>*Please login with device password                             |           | Username | admin  |  |
| Login                                | Login<br>*Please login with device password                                         |           | Password |        |  |
|                                      | *Please login with device password                                                  |           |          | Login  |  |
|                                      |                                                                                     |           |          |        |  |
|                                      |                                                                                     |           |          |        |  |
|                                      |                                                                                     |           |          |        |  |

7. Click on **Open Device Webpage** and verify that the bound IP address is 192.168.1.99.

| DIADevice                    |                      |                       | - 1             |
|------------------------------|----------------------|-----------------------|-----------------|
| 1                            | V Internet Connect   | ed                    |                 |
| Ī                            | 🔗 WAN                |                       | Network Setting |
|                              | IP Adduess           | 10.139.5.21           |                 |
|                              | Subnet Mask          | 255.255.255.0         |                 |
|                              | Gateway Address      | 10.139.5.254          |                 |
|                              | Cloud                |                       | Bind Device     |
| <b>.</b>                     | Cloud Account        | jackfung220@gmail.com |                 |
|                              | Secure Tunnel        | Secure tunnel4        |                 |
| DY3021 FE8B                  | Service Status       | Enabled               |                 |
| Oren Deuise Webrare          | Current Server       | Auto                  |                 |
| Open Device webpage          |                      |                       |                 |
|                              |                      |                       |                 |
| Lan IP Address: 192.168.1.99 | SN: DX30210120090014 | Firmware: 1.20        |                 |

8. After entering DX router login page, input your account and password. (Default: admin/admin) and click login.

## 9. Go to INTERFACE -> Omron Fins, click on Add PLC, configure the Omron CJ2-CPU32 PLC as shown in the following image.

| Omron Fins Setting |              |         |
|--------------------|--------------|---------|
| IP                 | 192.168.1.10 |         |
| Port               | 9600         | ]       |
| Communication Mode | TCP 🗸        | ]       |
| Unit ID            | 0            | (0-255) |
| Response Timeout   | 1000         | (ms)    |

#### Read/Write Configuration

- 30000 (ms) Scan Interval

The acceptable address range of this device is: \$2048-\$4095 or M0-M511.
Make sure that the server already exists before importing, otherwise the importing is invalid and it will return to the original state.

|               | Add Mappings | Delete A  | ll Mappings     | Export Configure             | List Impo                | rt Configure List Ch       | oose File         |            |
|---------------|--------------|-----------|-----------------|------------------------------|--------------------------|----------------------------|-------------------|------------|
| Row<br>Number | Read/Write   | Data Type | Address<br>Type | Slave<br>Starting<br>Address | Slave<br>Starting<br>Bit | Device Starting<br>Address | Length(1-<br>123) | Operation  |
| 1             | Read/Write 🗸 | Word 🗸    | D ~             | 1                            | 0                        | \$2048                     | 1                 | <b>+</b> - |
| 2             | Read/Write 🗸 | Bit 🗸     | cio 🗸           | 1                            | 0                        | MO                         | 1                 | + -        |

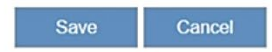

10. Go to SYSTEM → Register Management, add \$2048 and M0 registers for data uploads to DIACloud, as shown in the following image. Then, click on Save.

|    | Add                  | Export Confi | gure List | Import Configure List | Choose File  |               |
|----|----------------------|--------------|-----------|-----------------------|--------------|---------------|
| ID | Register Start Addre | ess          | Length    | Upload To Clo         | ud History I | Data          |
| 1  | \$2048               |              | 1         | Yes                   | Yes          | Edit   Delete |
| 2  | MO                   |              | 1         | Yes                   | Yes          | Edit   Delete |

11. Login to <u>diacloudsolutions.com</u>, select **DEVICES**  $\rightarrow$  **REGISTERS**, The registers \$2048, M0 will display the data from Omron CJ2-CPU32 PLC.

## 2.3.6 Mitsubishi Data Collection Application

As the Master, DX Router reads data from Mitsubishi FX-3S and uploads the data to DIACloud.

#### Please refer to Chapter 3.4.1.8 MC Master Mode for a detailed explanation of the configuration parameters.

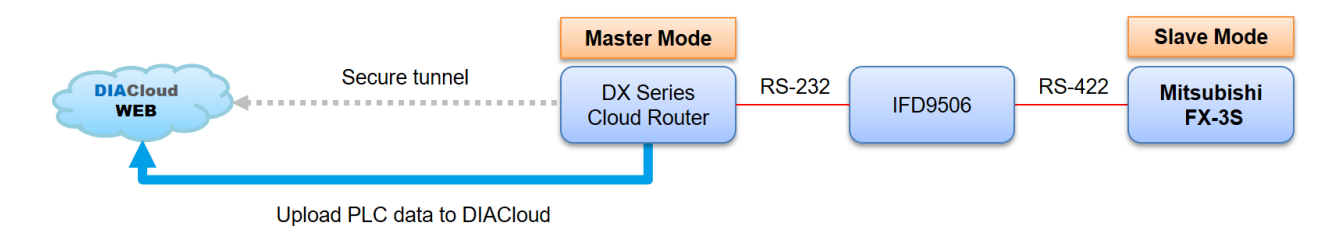

#### Setup Steps

- 1. Make sure that all the basic configuration detailed in chapter 2 has been completed and functions properly.
- 2. Connect the industrial device to the DX cloud router via RS232, then change the industrial device's transfer format to 9600/8/N/1/RTU.
- 3. Use a network cable to connect LAN ports on your PC and the DX router.
- 4. Install DIACom software, open DIADevice: Click Start icon on Windows and go to All APPs  $\rightarrow$  Delta Industrial Automation  $\rightarrow$  Industrial Ethernet  $\rightarrow$  DIACom  $\rightarrow$  DIADevice.

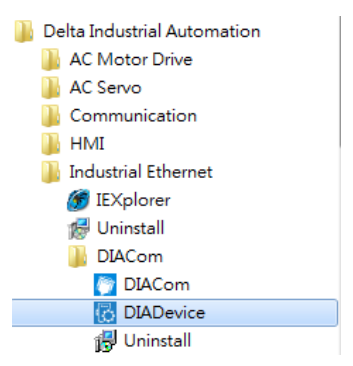

5. Click on Detect, and it will redirect to the login page of DX router.

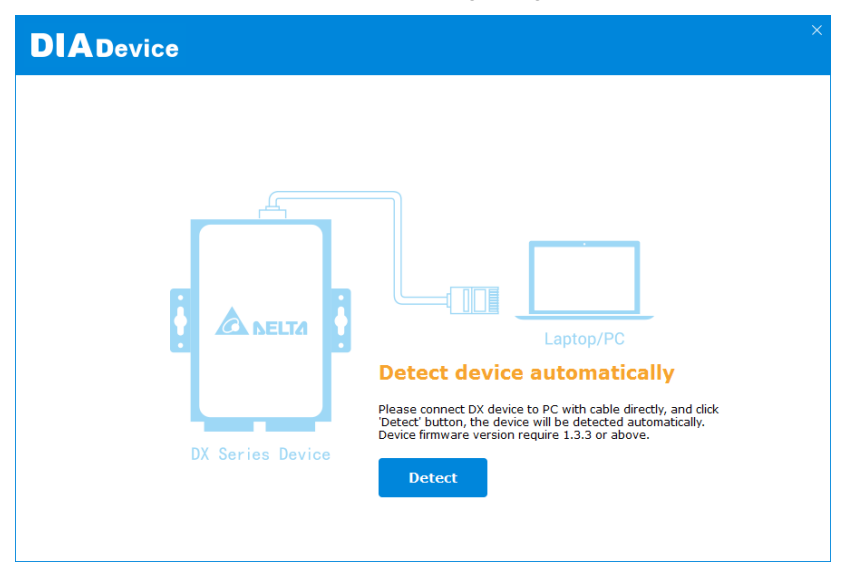

6. Enter your account and password. (Default: admin/admin)

| DIADevice |                                             | - : |
|-----------|---------------------------------------------|-----|
|           |                                             |     |
|           | DX2400                                      |     |
| Username  | admin                                       |     |
| Password  |                                             |     |
|           | Login<br>*Please login with device password |     |
|           |                                             |     |
|           |                                             |     |
|           |                                             |     |

7. Click on Open Device Webpage and verify that the bound IP address is 192.168.1.99.

| DIADevice                    |                              |                       |                 |  |
|------------------------------|------------------------------|-----------------------|-----------------|--|
| ł                            | ✓ Internet Connecte<br>& WAN | d                     | Network Setting |  |
|                              | IP Address                   | 10.139.5.21           |                 |  |
|                              | Subnet Mask                  | 255.255.255.0         |                 |  |
|                              | Gateway Address              | 10.139.5.254          |                 |  |
|                              | Cloud.                       |                       | Bind Device     |  |
|                              | Cloud Account                | jackfung220@gmail.com |                 |  |
|                              | Secure Tunnel                | Secure tunnel4        |                 |  |
|                              | Service Status               | Enabled               |                 |  |
| DX3021_EB8B                  | Current Server               | Auto                  |                 |  |
| Open Device webpage          |                              |                       |                 |  |
|                              |                              |                       |                 |  |
| Lan IP Address: 192.168.1.99 | SN: DX30210120090014         | Firmware: 1.20        |                 |  |

- 8. After entering DX router login page, input your account and password. (Default: admin/admin) and click on login.
- 9. Go to INTERFACE → RS232, select MC Master Mode as working mode. Set the communication parameters as 9600/8/N/1, Mode: MC ASCII, then click on Save.

| 1             | Read/Write ~     | 0            | MITSUBISHI PLC       | / Dv              | 1                            | 0            | \$2048                     | 1      | + -       |
|---------------|------------------|--------------|----------------------|-------------------|------------------------------|--------------|----------------------------|--------|-----------|
| Row<br>Number | Read/Write       | Slave ID     | Controller           | Address<br>Type   | Slave<br>Starting<br>Address | Bit          | Device Starting<br>Address | Length | Operation |
| F             | dd Mappings      | Delete All   | Mappings Expo        | rt Configure List | Import Co                    | nfigure List | Choose File                |        |           |
| The accept    | table address ra | ange of this | device is: \$0-\$153 | 5 or \$2048-\$40  | 95 or M0-M5                  | 11.          |                            |        |           |
| Scan Interv   | ral              | 30000        |                      | (ms)              |                              |              |                            |        |           |
| Read/Wr       | ite Configura    | tion         |                      |                   |                              |              |                            |        |           |
| Timeout       |                  | 200          |                      | (ms)              |                              |              |                            |        |           |
| Mode          |                  | MC A         | SCII 🗸               |                   |                              |              |                            |        |           |
| Slave ID      |                  | 0            |                      |                   |                              |              |                            |        |           |
| Flow Contro   | bl               | None         | ~                    |                   |                              |              |                            |        |           |
| Parity Bits   |                  | None         | ~                    |                   |                              |              |                            |        |           |
| Stop Bits     |                  | 1 🗸          |                      |                   |                              |              |                            |        |           |
| Data Bits     |                  | 8 🗸          |                      |                   |                              |              |                            |        |           |
| Baud Rate     |                  | 9600         | ~                    |                   |                              |              |                            |        |           |
| Working Mo    | ode              | MC M         | laster Mode          | ~                 |                              |              |                            |        |           |
|               |                  |              |                      |                   |                              |              |                            |        |           |

12. Go to **SYSTEM** → **Register Management** to set the Register Address for data uploads to DIACloud. Click on "Add" and key in the following items: Register Address: \$2048, Length: 1. Then click on Save.

SYSTEM > Register Management

| Add 🗎             |        |               |         |
|-------------------|--------|---------------|---------|
| Register Type     | Word 🗸 |               |         |
| Register Address  | \$2048 | (\$2048-4095) | M0-511) |
| Length            | 1      |               |         |
| Uploaded To Cloud | Yes 🗸  |               |         |
| Keep History      | No 🗸   |               |         |
|                   |        | Save          | Back    |

- 13. Change the data of PLC Mitsubishi FX-3S register D0 to 1.
- 14. Login to diacloud solutions.com, and go to DEVICES  $\rightarrow M^{\text{rec}} \rightarrow \text{REGISTERS}$ , you will see \$2048 displayed as 1.

:

| 087-98.  | - 10            |              | C  | ×    |
|----------|-----------------|--------------|----|------|
| OVERVIEW | REGISTERS       | SERVICE      | s  | MORE |
| Q Search |                 | < 1,         | /1 | >    |
| \$2048   | <b>1</b><br>202 | 2-04-13 11:1 | 3  | •    |

2

## 2.3.7 RS485 Application for Remote Connection

Performing remote data upload and download to the PLC program using RS485 connection.

\*\*Not recommended for continuous 24-hour monitoring. If required, please use DIACloud Restful API to achieve the goal.

#### Please refer to Chapter 3.4.1 RS-232/RS485 for a detailed explanation of the configuration parameters.

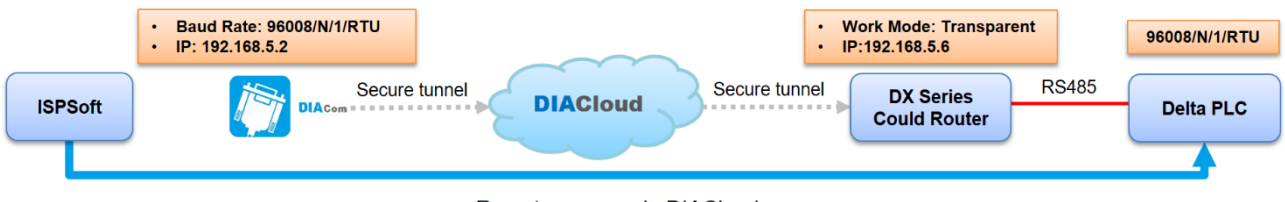

Remote access via DIACloud

#### Setup Steps

- 1. Make sure that all the basic configuration detailed in chapter 2 has been completed and functions properly.
- 2. Connect the industrial device to the DX cloud router via RS485, then change the industrial device's transfer format to **9600/8/N/1/RTU**.
- 3. Use a network cable to connect LAN ports on your PC and the DX router.
- 4. Open DIADevice: Click Start icon on Windows and go to All APPs → Delta Industrial Automation → Industrial Ethernet → DIACom → DIADevice.

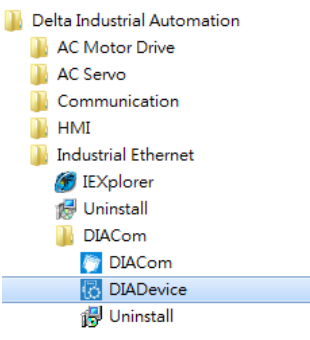

5. Connect the device to the power supply, and connect the device to the PC using a network cable.

#### 6. Click on Detect.

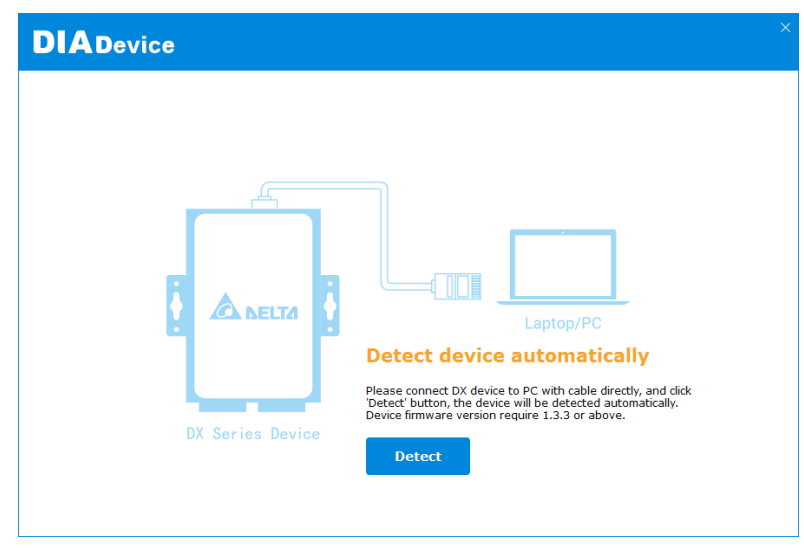

7. After detected the device, it will automatically redirect to the login page. Enter your account and password.(Default: admin/admin)

| DX2400<br>Username admin<br>Password |
|--------------------------------------|
| Username admin<br>Password           |
| Username admin<br>Password           |
| Password                             |
|                                      |
| Login                                |

8. Click on Open Device Webpage.

| DIADevice                   |                      |                       | - ×             |
|-----------------------------|----------------------|-----------------------|-----------------|
| I                           | 🗸 Internet Connects  | əd                    |                 |
|                             | 🔗 Cellular           |                       | Network Setting |
|                             | IP Address           | 10.161.174.236        |                 |
|                             | Subnet Mask          | 255.255.255.248       |                 |
|                             | Gateway Address      | 10.161.174.237        |                 |
|                             | Cloud                |                       | Bind Device     |
|                             | Cloud Account        | jackfung220@gmail.com |                 |
|                             | Secure Tunnel        | IABGTest              |                 |
|                             | Service Status       | Enabled               |                 |
| DX2400_60AE                 | Current Server       | Auto                  |                 |
| Open Device webbage         |                      |                       |                 |
|                             |                      |                       |                 |
| Lan IP Address: 192.168.5.6 | SN: DX24000121040000 | Firmware: 1.00        |                 |

- 9. After entering DX router login page, input your account and password. (Default: admin/admin) and click login.
- 10. Go to INTERFACE  $\rightarrow$  RS485 and select Transparent Mode as working mode.

| ✿ INTERFACE > RS485 |                      |      |        |
|---------------------|----------------------|------|--------|
| I RS485             |                      |      |        |
| Working Mode        | Transparent Mode 🗸 🗸 |      |        |
| Baud Rate           | 9600 🖌               |      |        |
| Data Bits           | 8 🗸                  |      |        |
| Stop Bits           | 1 🕶                  |      |        |
| Parity Bits         | None 🛩               |      |        |
|                     |                      |      |        |
|                     |                      | Save | Cancel |
|                     |                      |      |        |

11. Download the DIACom software from Delta's official website and install it, run the software, enter the registered DIACloud cloud account, and click on "Login."

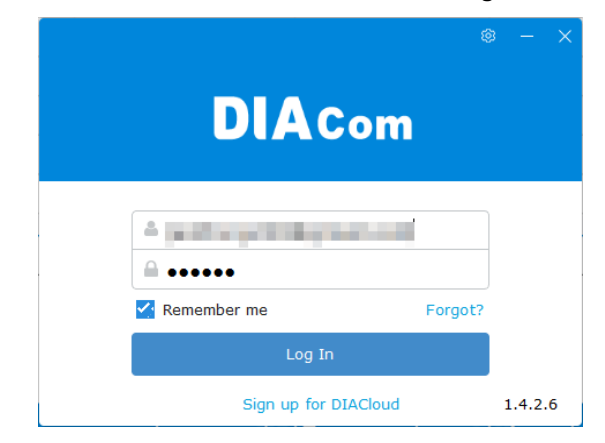

Select the secure tunnel which has been bound to the DX router, this example is set as default. Enter the IP address
 192.168.5.2, which belongs to the same network segment as the DX Router, in the Static blank space, then click on "Create Tunnel".

| DIACom                   | Secure   | Tunnel         |                    | jao            | :kfung220@gmail.con   | <sup>n</sup> ⊽ − × |
|--------------------------|----------|----------------|--------------------|----------------|-----------------------|--------------------|
| Q<br>IABGTest<br>Default | Local IP | address O DHCP | Cloud DHCP disable | d<br>2 / 255-2 | Crea<br>255 - 255 - 0 | ate Tunnel         |
| test001                  | Status   | Name           | SN                 | Latency        | IP Address            | Operation          |
|                          | Online   | DX2400_60AE    | DX24000121040000   | 101 ms         | 192.168.5.6           | _                  |
|                          | Offline  | DX2300_FAC6    | DX23000218100076   | -              | 192.168.1.99          |                    |
|                          | Offline  | DX3021_EB8B    | DX30210120090014   | -              | 192.168.5.100         |                    |
|                          | Offline  | DX3021_EBCF    | DX30210120090048   | -              | 192.168.1.100         |                    |
|                          | Offline  | DX3021_4B38    | DX30210120510041   | -              | 192.168.5.5           |                    |
|                          | Offline  | DX3001_AF11    | DX30010117070004   | -              | 192.168.1.99          |                    |
|                          | Offline  | DX3021_EBB5    | DX30210120090035   | -              | 192.168.1.5           |                    |
|                          | Offline  | DX2300_8965    | DX23000216260024   | -              | 192.168.2.66          |                    |
|                          | Offline  | DX501L1_6D90   | DX05010118290027   | -              | 192.168.5.5           |                    |
|                          | Offline  | VR-500H1       | VR05000218290027   | -              | 0.0.0                 | -                  |
| 1 / 1 (< < > >)          |          |                |                    |                |                       |                    |

Local IP Address N/A

13. After the secure tunnel is created successfully, click 📟 icon from the device list.

| Status  | Name        | SN               | Latency | IP Address    | Operation |
|---------|-------------|------------------|---------|---------------|-----------|
| Online  | DX2400_60AE | DX24000121040000 | 130 ms  | 192.168.5.6   | ·····     |
| Offline | DX2300_FAC6 | DX23000218100076 | -       | 192.168.1.99  |           |
| Offline | DX3021_EB8B | DX30210120090014 | -       | 192.168.5.100 |           |

| DIAcom                   |             |                              | jackfung220@gmai | I.com ▽ — × |
|--------------------------|-------------|------------------------------|------------------|-------------|
|                          | Virtual CON | 1 Port                       |                  |             |
| Q                        |             |                              |                  |             |
| IABGTest                 | Device Name | DX2400_60AE - Online         |                  | Back        |
| Default                  | IP Address  | 192.168.5.6 218 ms           |                  |             |
| test001                  | RS-485      |                              |                  |             |
|                          | COM Port    | Auto 💌 🗌 PPI 🗹 Auto Baudrate |                  | Create      |
|                          | COM Port    | Baudrate                     | Stop Bits        |             |
|                          | Data Bits   | Parity Bits                  | Status           |             |
|                          | RS-232      |                              |                  |             |
|                          | COM Port    | Auto 👻 🗹 Auto Baudrate       |                  | Create      |
|                          | COM Port    | Baudrate                     | Stop Bits        |             |
|                          | Data Bits   | Parity Bits                  | Status           |             |
|                          |             |                              |                  |             |
|                          |             |                              |                  |             |
| 1 / 1 (< < > >)          |             |                              |                  |             |
| Secure tunnel is set up. | 24 ms       |                              | Local IP Address | 192,168,5,8 |

14. Enter Virtual COM Port page, click Create in RS485 section.

15. When it shows COM5 (Connected), it indicates that the virtual serial port COM5 has been established.

| COM Port Auto 👻 🗌 PPI 🗹 Auto Baudrate Delete     |  |
|--------------------------------------------------|--|
|                                                  |  |
| COM Port COM5 (Connected) Baudrate - Stop Bits - |  |
| Data Bits - Parity Bits - Status Idle            |  |
|                                                  |  |
| RS-232                                           |  |
| COM Port Auto V Auto Baudrate Create             |  |
| COM Port Baudrate Stop Bits                      |  |
| Data Bits Parity Bits Status                     |  |

16. At this point, you can use the corresponding software tools, such as the following Delta/ISPSoft. By selecting COM5 as the COM Port, you can perform remote program upload and download on the PLC connected to the RS-485 port of the DX device.

| Driver Name         | Driver1          |       |     |           |
|---------------------|------------------|-------|-----|-----------|
| Connection Setup    |                  |       |     |           |
| Туре                | R\$232/42        | 2/485 |     |           |
| Communication Proto | ocol             |       |     |           |
| Virtual COM Nam     | ie 🗌             |       |     |           |
| COM Port            | COM5             |       |     |           |
| Data Length         | 8                | Y     | C A | SCII      |
| Parity              | n                | -     | œ R | TU        |
| Stop Bits           | 1                | •     | Aut | to-detect |
| Baud Rate           | 9600             | •     |     | Default   |
| Setup Responding Ti | me               |       |     |           |
| Connect Retries     |                  |       | 3   | ÷         |
| Connection Time-C   | Out (Units: 100n | ns)   | 30  | ÷         |
|                     |                  | C     | K   | Cancel    |

#### Troubleshooting

- 1. Connection failure may occur when the **"waiting for response time" setting in the device software is too short.** Please modify the the setting for a longer period of time.
- 2. If errors occur while uploading/downloading data, it may be caused by an unstable network. Please check if the signal strength of 4G network is too weak (all indicater lights must be lit) or check if there is a significant delay in communication between the PC and the device. If the latency is too high, consider using Ethernet connection or try using another 4G network provider.

| DIA                      |             |                              | jackfung220@   | gmail.com $\nabla$ – X |
|--------------------------|-------------|------------------------------|----------------|------------------------|
| DIACom                   | Virtual COM | M Port                       |                |                        |
| Q                        |             |                              |                |                        |
| IABGTest                 | Device Name | DX2400_60AE - Online         |                | Back                   |
| Default                  | IP Address  | 192.168.5.6 218 ms           |                |                        |
| test001                  | RS-485      |                              |                |                        |
|                          | COM Port    | Auto 🚽 🔤 PPI 🗹 Auto Baudrate |                | Delete                 |
|                          | COM Port    | COM5 (Connected) Baudrate -  | Stop Bits      | -                      |
|                          | Data Bits   | - Parity Bits -              | Status         | Idle                   |
|                          | RS-232      |                              |                |                        |
|                          | COM Port    | Auto 👻 🗹 Auto Baudrate       |                | Create                 |
|                          | COM Port    | Baudrate                     | Stop Bits      |                        |
|                          | Data Bits   | Parity Bits                  | Status         |                        |
|                          |             |                              |                |                        |
|                          |             |                              |                |                        |
| 1 / 1 << > >             |             |                              |                |                        |
| Secure tunnel is set up. | 24 ms       |                              | Local IP Addre | ess 192.168.5.8        |

## 2.3.8 Ethernet Application for Remote Connection

Remotely control PLC program and data uploads/downloads via Ethernet.

#### Please refer to Chapter 3.4.2 MODBUS TCP for a detailed explanation of the configuration parameters.

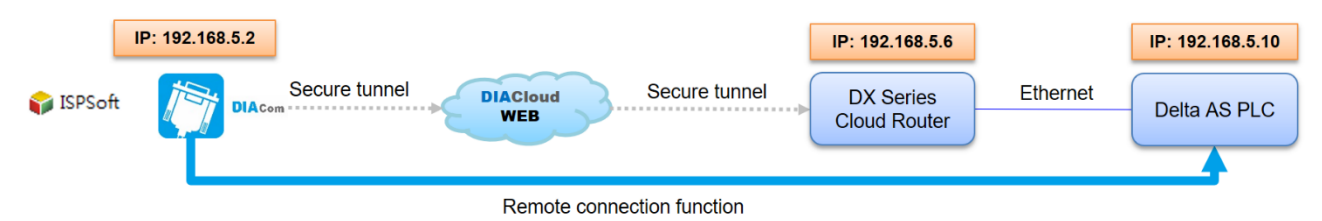

#### Setup Steps

- 1. Make sure that all the basic configuration detailed in Chapter 2.2 has been completed and functions properly, which includes the registration of cloud account, internet settings, and account binding.
- 2. After connecting the industrial equipment to the LAN port of the DX router using an Ethernet cable, change the IP address of the PLC to be in the same network segment as the DX router's IP address.
- 3. Download the DIACom software from Delta's official website and install it, run the software, enter the registered DIACloud cloud account, then click on "Login".

|      | DIAc              | om      | 8 – X |
|------|-------------------|---------|-------|
| ▲    | Arrad Xildura<br> |         |       |
| Keme | Log In            | Forgot? |       |

4. Select the secure tunnel which has been bound to the DX router, this example is IABGTest. Enter the IP address **192.168.5.2**, which belongs to the same network segment as the DX Router, in the Static blank space, then click on "Create Tunnel".

| DIACom                   | Secure   | Tunnel  |                                       |               | j          | ackfung220@gmail.co | om         |
|--------------------------|----------|---------|---------------------------------------|---------------|------------|---------------------|------------|
| Q<br>IABGTest<br>Default | Local IP | address | <ul><li>DHCP</li><li>Static</li></ul> | Cloud DHCP d  | isabled    | Cre                 | ate Tunnel |
| test001                  | Status   | N       | ame                                   | SN            | Latency    | IP Address          | Operation  |
|                          | Online   | DX240   | 00_60AE                               | DX30210120090 | 0035 61 ms | 192.168.5.6         |            |
|                          | Offline  | DX240   | 00_60AE                               | DX24000121040 | - 0000     | 192.168.1.99        |            |
|                          | Offline  | DX230   | 0_FAC6                                | DX23000218100 | 0076 -     | 192.168.1.99        |            |
|                          | Offline  | DX302   | 1_EB8B                                | DX30210120090 |            | 192.168.5.100       |            |
|                          | Offline  | DX302   | 1_EBCF                                | DX30210120090 | - 0048     | 192.168.1.100       |            |
|                          | Offline  | DX302   | 21_4B38                               | DX30210120510 |            | 192.168.5.5         |            |
|                          | Offline  | DX300   | 1_AF11                                | DX30010117070 | - 0004     | 192.168.1.99        |            |
|                          | Offline  | DX230   | 0_8965                                | DX23000216260 | - 0024     | 192.168.2.66        |            |
|                          | Offline  | DX501   | L1_6D90                               | DX05010118290 | - 0027     | 192.168.5.5         |            |
|                          | Offline  | VR-     | 500H1                                 | VR05000218290 | 0027 -     | 0.0.0.0             |            |
| 1 / 1 << > >             |          |         |                                       |               |            |                     |            |

5. At this point, you can use the corresponding editing software ISPSoft for Delta PLC. Select the communication type as Ethernet and configure the remote PLC IP address to establish the connection.

#### Troubleshooting

- 1. Connection failure may occur when the **"waiting for response time" setting in the device software is too short.** Please modify the the setting for a longer period of time.
- 2. If errors occur while uploading/downloading data, it may be caused by an unstable network. Please check if the signal strength of 4G network is too weak (all indicater lights must be lit) or check if there is a significant delay in communication between the PC and the device. If the latency is too high, consider using Ethernet connection or try using another 4G network provider.

| DIA                      |             |                              | jackfung220@   | gmail.com $\nabla$ – X |
|--------------------------|-------------|------------------------------|----------------|------------------------|
| DIACom                   | Virtual COM | M Port                       |                |                        |
| Q                        |             |                              |                |                        |
| IABGTest                 | Device Name | DX2400_60AE - Online         |                | Back                   |
| Default                  | IP Address  | 192.168.5.6 218 ms           |                |                        |
| test001                  | RS-485      |                              |                |                        |
|                          | COM Port    | Auto 🚽 🔤 PPI 🗹 Auto Baudrate |                | Delete                 |
|                          | COM Port    | COM5 (Connected) Baudrate -  | Stop Bits      | -                      |
|                          | Data Bits   | - Parity Bits -              | Status         | Idle                   |
|                          | RS-232      |                              |                |                        |
|                          | COM Port    | Auto 👻 🗹 Auto Baudrate       |                | Create                 |
|                          | COM Port    | Baudrate                     | Stop Bits      |                        |
|                          | Data Bits   | Parity Bits                  | Status         |                        |
|                          |             |                              |                |                        |
|                          |             |                              |                |                        |
| 1 / 1 << > >             |             |                              |                |                        |
| Secure tunnel is set up. | 24 ms       |                              | Local IP Addre | ess 192.168.5.8        |

## 2.3.9 Application for Publishing MQTT Data to AWS Broker

The DX-2400L9 cloud router can utilize the MQTT protocol to publish data from its registers to the topics configured on the AWS IoT platform.

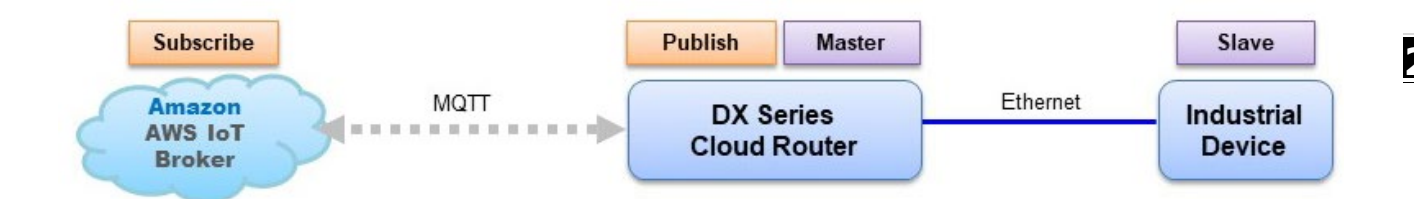

#### Setup Steps

- AWS IoT Core Setup
- 1. Open the URL <u>aws.amazon.com</u> and click on Sign In.
- 2. Sign in to AWS. If you don't have an account, please apply for a free trial account first.
- 3. Click on Services, then click on IoT Core.
- 4. On the left-hand menu, click on **Connect one device**.
- 5. On the page, copy the following command to complete the following test, then click on "Next".
- Execute this command in the CMD (Command Prompt) interface on Windows system. Please follow the steps below:First, copy and paste the command from the example to the CMD interface, and then press Enter. Next, copy the AWS IoT server IP address (18.136.17.115)

```
Select Command Prompt
Wicrosoft Windows [Version 10.0.19045.3086]
(c) Microsoft Corporation. All rights reserved.
C:\Users\jerrygl.chen>ping a2tlssn8xb2svo-ats.iot.ap-southeast-1.amazonaws.com
Pinging a2tlssn8xb2svo-ats.iot.ap-southeast-1.amazonaws.com [18.136.17.115] with 32 bytes of data:
Reply from 18.136.17.115: bytes=32 time=77ms TTL=231
Reply from 18.136.17.115: bytes=32 time=78ms TTL=231
Reply from 18.136.17.115: bytes=32 time=78ms TTL=231
Reply from 18.136.17.115: bytes=32 time=78ms TTL=231
Reply from 18.136.17.115: bytes=32 time=78ms TTL=231
Reply from 18.136.17.115: bytes=32 time=78ms TTL=231
Reply from 18.136.17.115: bytes=32 time=78ms TTL=231
Reply from 18.136.17.115: bytes=32 time=78ms TTL=231
Reply from 18.136.17.115: bytes=32 time=78ms TTL=231
Reply from 18.136.17.115: bytes=32 time=78ms TTL=231
Reply from 18.136.17.115: bytes=32 time=78ms TTL=231
Reply from 18.136.17.115: bytes=32 time=78ms TTL=231
Reply from 18.136.17.115: bytes=32 time=78ms TTL=231
Reply from 18.136.17.115: bytes=32 time=78ms TTL=231
Reply from 18.136.17.115: bytes=32 time=78ms TTL=231
Reply from 18.136.17.115: bytes=32 time=78ms TTL=231
Reply from 18.136.17.115: bytes=32 time=78ms TTL=231
Reply from 18.136.17.115: bytes=32 time=78ms TTL=231
Reply from 18.136.17.115: bytes=32 time=78ms TTL=231
Reply from 18.136.17.115: bytes=32 time=78ms TTL=231
Reply from 18.136.17.115: bytes=32 time=78ms TTL=231
Reply from 18.136.17.115: bytes=32 time=78ms TTL=231
Reply from 18.136.17.115: bytes=32 time=78ms TTL=231
Reply from 18.136.17.115: bytes=32 time=78ms TTL=231
Reply from 18.136.17.115: bytes=32 time=78ms TTL=231
Reply from 18.136.17.115: bytes=32 time=77ms
Reply from 18.136.17.115: bytes=32 time=77ms
Reply from 18.136.17.115: bytes=32 time=77ms
Reply from 18.136.17.115: bytes=32 time=77ms
Reply from 18.136.17.115: bytes=32 time=77ms
Reply from 18.136.17.115: bytes=32 time=77ms
Reply from 18.136.17.115: bytes=32 time=77ms
Reply from 18.136.17.115: bytes=32 time=77ms
Reply from 18.136.17.115: bytes=32 time=78ms Reply from 18.136.1
```

7. To confirm that the cloud router can correctly ping the AWS IoT server, please log in to the cloud router's web interface, then go to SYSTEM→Network Diagnostics.Please input "Ping Test" for Diagnostic Method and "Others" for the Host Name/IP address. Enter the IP address displayed in CMD, as shown in the image, and then click on "Start".If you are unable to ping the AWS IoT server, please refer to Step c. Internet Configuration, to ensure that the cloud router can connect to the public network.

| Network Diagnosis                                                                                                    |                                                                                                    |                                                                                                    |       |  |  |  |
|----------------------------------------------------------------------------------------------------|----------------------------------------------------------------------------------------------------|----------------------------------------------------------------------------------------------------|-------|--|--|--|
| Diagnosing Method                                                                                                    | Ping Test                                                                                                    | ~                                                                                                    |       |  |  |  |
| Host Name/IP Address                                                                                                    | Others                                                                                                    | ► 54.254.80.165                                                                                                    | Start |  |  |  |
| PING 54.254.80.165 (54.254.<br>64 bytes from 54.254.80.165<br>64 bytes from 54.254.80.165<br>64 bytes from 54.254.80.165<br>64 bytes from 54.254.80.165<br>64 bytes from 54.254.80.165<br>64 bytes from 54.254.80.165<br>64 bytes from 54.254.80.165<br>64 bytes from 54.254.80.165<br>64 bytes from 54.254.80.165<br>64 bytes from 54.254.80.165<br>64 bytes from 54.254.80.165<br>64 bytes from 54.254.80.165<br>7 54.254.80.165 ping stat<br>10 packets transmitted, 10 pround-trip min/avg/max = 10 | 30.165): 56 data byte:<br>: seq-0 ttl-237 time=1<br>: seq-2 ttl-237 time=1<br>: seq-2 ttl-237 time=1<br>: seq-2 ttl-237 time=1<br>: seq-4 ttl-237 time=1<br>: seq-6 ttl-237 time=1<br>: seq-6 ttl-237 time=1<br>: seq-7 ttl-237 time=1<br>: seq-9 ttl-237 time=1<br>: seq-9 ttl-237 time=1<br>: seq- | s<br>105.100 ms<br>113.488 ms<br>105.170 ms<br>113.535 ms<br>101.277 ms<br>102.249 ms<br>102.249 ms<br>102.249 ms<br>102.246 ms<br>101.714 ms<br>ercent packet loss<br>ms |       |  |  |  |
|                                                                                                    |                                                                                                    |                                                                                                    |       |  |  |  |
|                                                                                                    |                                                                                                    |                                                                                                    |       |  |  |  |

- 8. In the Thing Properties page, choose **Create a new thing**. Enter the name in the "Thing name", for example, "**DX-2400L9\_MQTT\_Test,"** and finally, click on "**Next**."
- 9. On the Platform and SDK page, choose Windows and Python, then click on Next.
- 10. On the Connection kit page, click on **Download connection kit** to begin downloading the "connect\_device\_package.zip" file, Finally, click on "Next."
- 11. In the Connection Kit page, click on "Continue.

☆ SYSTEM > Network Diagnosis

12. Click on View thing, the page will link to the newly created Thing and display detailed information.

#### Create Certificate

- 1. Go to Manage  $\rightarrow$  Things  $\rightarrow$  DX-2400L9\_MQTT\_Test  $\rightarrow$  Certificates, then click on Create Certificate.
- Activate the device certificate, and download the device certificate, public key file, private key file, and root CA certificate (Amazon Root CA1 and Amazon Root CA3) to your computer for safekeeping. Finally, click on "Completed."
- 3. On the certificate page, you will see a message indicating that the certificate has been successfully created, and the newly created certificate needs to be set as **active**. If there are multiple certificates, please make sure to take note of the certificate number.
- Create Policy

Builder

- 1. Go to Management -> Security -> Policies, In the AWS IoT policies list, click on "DX-2400L9\_MQTT\_Test-Policy"
- 2. Click on Edit active version.

JSON

3. Go to **Policy statements** → **Policy document**, **and choose Builder**, modify the policy statement within the red box. Modify the policy statement as follows to allow external devices (non-AWS devices). Check the option "Set the edited version as the active version for this policy". Finally, "save as new version".

| Policy effect     |   | Policy action |   | Policy resource                      |        |
|-------------------|---|---------------|---|--------------------------------------|--------|
| Allow             | • | iot:*         |   | *                                    | Remove |
| Allow             | • | iot:Subscribe | ▼ | arn:aws:iot:ap-southeast-1:155620461 | Remove |
| Allow             | • | iot:Connect   | ▼ | arn:aws:iot:ap-southeast-1:155620461 | Remove |
| Add new statement |   |               |   |                                      |        |

- 4. Modify the policy statement as follows to allow external devices (non-AWS devices). Check the option "Set the edited version as the active version for this policy". Finally, "save as new version".
- 5. The 2nd version of the policy will become the active state.

- Associate Policies and Things with Certificates.
- 1. Go to Manage  $\rightarrow$  Security  $\rightarrow$  Certificates, Click on the newly created certificate created in the certificates list.
- 2. Click on Action and select Activate, and activate this certificate.
- 3. On the certificate page, in the Policy field, click on **Attach Policies**, and add the **DX-2400L9\_MQTT\_Test-Policy**. If successful, it will appear in the list of policies.
- 4. On the certificate page, in the Things field, click on **Attach Policies**, and add the **DX-2400L9\_MQTT\_Test** certificate. If successful, it will appear in the list of things. Finally, click on **DX-2400L9\_MQTT\_Test**.
- Click on Certificates, ensure that the status of
   'a0749d5290ed9ffa8b64af731d4ac432bdda4491187b94a1e1241c2f5da16a...' is Active.

| < Attributes Certificates Thing groups Device Shadows                                    | Activity Packages and versions Jobs |
|------------------------------------------------------------------------------------------|-------------------------------------|
| <b>Certificates (2)</b> Info<br>The device certificates attached to this thing resource. | C Detach Create certificate         |
| <b>Q</b> Find certificates                                                               | < 1 > @                             |
| Certificate ID                                                                           | ▼ Status ▼                          |
| a0749d5290ed9ffa8b64af731d4ac432bdda4491187b94a1e1241c2f5da                              | 116adc 📀 Active                     |
| 333f6a6c0c3a06d56166803e51c34c84f7d28802308684ad2c2086343ec                              | c8fd ⊘ Active                       |

- BrokerAddress
- 1. Select Settings from the menu, and the Device data endpoint is the Broker address. a2tlssn8xb2svo-ats.iot.apsoutheast-1.amazonaws.com
- 2. In the menu, select **MQTT test client**, then click **Subscribe to a topic**, and subscribe to the topic **'DX2400/topic01'** in the **Topic filter**.

2
#### DX-2400L9 Publish Function Setting

 Log in to the DX-2400L9 cloud router, click on INTERFACE → MQTT, set Client as the working mode and add a server.

| Row<br>Number   | Alias          | Server IP/Host<br>Name      | Server<br>Port | Version | Client ID | Status | operation  |
|-----------------|----------------|-----------------------------|----------------|---------|-----------|--------|------------|
| 4 Servers Suppo | orted At Most. |                             |                |         |           |        | Add Server |
| Working Mode    | Client         | <ul> <li>✓ Confi</li> </ul> | rm             |         |           |        |            |
| Ш мотт          |                |                             |                |         |           |        |            |
|                 | > MQTT         |                             |                |         |           |        |            |

- 2. Please refer to the following description for MQTT client configuration, but pay attention to the related settings:
  - a. Server IP/Host Name: AWS Broker server connection address.
  - b. Server Port: AWS Broker server port, default is 8883.
  - c. QoS: It is recommended to set it to 'At least Once.'
  - d. CA Certificate: Import the RootCA for the AWS Broker server, found in the certificate downloaded in the second step of the Create Certificate process, look for 'Amazon Root CA1' and import it."

| Root CA certificates                                                                                                    |                                              |
|----------------------------------------------------------------------------------------------------|----------------------------------------------|
| Download the root CA certificate file that corresponds to the you're using. You can also download the root CA certificates I | type of data endpoint and cipher suite ater. |
| Amazon trust services endpoint                                                                                               | ☑ Download                                   |
| RSA 2048 bit key: Amazon Root CA 1                                                                                           |                                              |

e. Client Certificate: To import the client certificate, find the 'Device certificate' in the certificate downloaded in the second step of the Create Certificate process, and import it. If the file name is too long and cannot be imported, please shorten the file name.

f. Client Private key: To import the client private key, find the 'Private Key file' in the certificate downloaded in the second step of the Create Certificate process, and import it. If the file name is too long and cannot be imported, please shorten the file name.

| do-02bCo1bEC021       | 4-72-d E70-E2 prive       | to nom ko |   | ΨD |
|-----------------------|---------------------------|-----------|---|----|
| 089206910568210       | 4a72cd558e52-priva        | се.рет.ке | У |    |
|                       |                           |           |   |    |
| INTERFACE > MQTT      |                           |           |   |    |
| MQTT Client Setting   |                           |           |   |    |
| Alias                 | AWS                       |           |   |    |
| Version               | MQTT V3.1.1               | •         |   |    |
| Server IP/Host Name   | a2tlssn8xb2svo-ats.iot.ap | -s        |   |    |
| Server Port           | 8883                      |           |   |    |
| Client ID             | DX2400                    |           |   |    |
| Authentication Method | Anonymous                 | •         |   |    |
| Clean Session         | Enable                    | •         |   |    |
| QoS                   | At Least Once             | •         |   |    |
| Keep Alive            | 60                        | (s)       |   |    |
| TLS                   | TLS v1.2                  | •         |   |    |
| Certificate Method    | Self Signed               | •         |   |    |
| CA Certificate        | AmazonRootCA1.pem         | Import    |   |    |
| Client Certificate    | a0749-certificate.pem.crt | Import    |   |    |
| Client Private Key    | a0749-private.pem.key     | Import    |   |    |
| SSL Secure            | Enable                    | •         |   |    |
| System Data Publish   | Disabled                  | •         |   |    |
| Topic Prefix          | 0                         |           |   |    |

3. Click on 'Publish,' then click on 'Add Mappings' to add a topic as follows:

| Publish       | Subscribe           |                           |                     |                |           |
|---------------|---------------------|---------------------------|---------------------|----------------|-----------|
| Add Mappin    | gs Delete All Mappi | ngs Export Configure List | Import Configure Li | st Choose File | ]         |
| Row<br>Number | Topic Name          | Publish Interval(s)       | Onchange<br>Trigger | Payload        | operation |
| 1             | topic01             | 10                        | Yes 🗸               | Edit           | + -       |

4. Click on 'Edit' and enter the following content into the Payload.

|          |         | Payload |        |            |
|----------|---------|---------|--------|------------|
|          |         |         |        | Delete All |
| Payload: | {       |         |        |            |
|          | reg2048 | Word 🗸  | \$2048 | •          |
|          | reg2049 | Word 🗸  | \$2049 | •          |
|          | reg2050 | Word 🗸  | \$2050 | + -        |
|          | }       |         |        |            |
|          |         |         | Save   | Cancel     |

5. Modify the data in the internal registers \$2048/\$2049 of the DX cloud router. Return to the AWS Test Home, click on the 'MQTT test client' in the menu, and you will see that this data has been uploaded to the AWS MQTT Broker.

| ▼ DX2400/topic01                                                 |                                        | August 23, 2023, 11:26:56 (UTC+0800) |
|------------------------------------------------------------------|----------------------------------------|--------------------------------------|
| Message cannot                                                   | be displayed in specified format.      |                                      |
| {<br>"reg2048":<br>"reg2049":<br>"reg2050":<br>"TIMESTAMP":<br>} | "100",<br>"60",<br>"20",<br>1692761216 |                                      |
| Properties                                                       |                                        |                                      |

2

# 2.3.10 Application for Subscribing to AWS Broker Topics with MQTT

The DX-2400L9 cloud router can subscribe to topics in the AWS Broker using the MQTT protocol and store the data in registers.

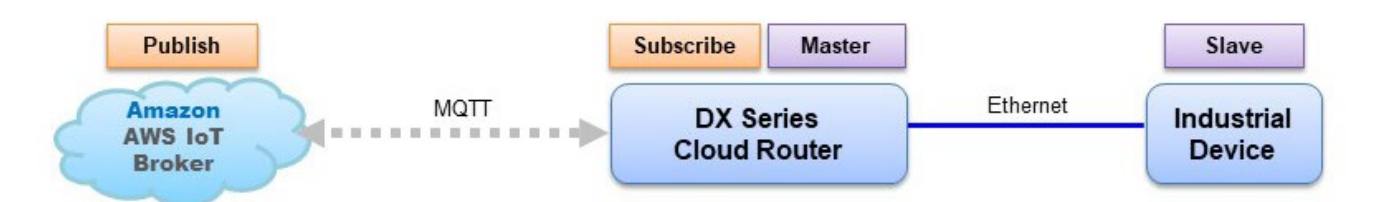

Setup Steps

- AWS IoT Core Setup
- 1. Open the URL <u>aws.amazon.com</u> and click on Sign In.
- 2. Sign in to AWS. If you don't have an account, please apply for a free trial account first.
- 3. Click on **Services**, then click on **IoT Core**.
- 4. On the left-hand menu, click on **Connect one device**.
- 5. On the page, copy the following command to complete the following test, then click on "Next".

4. From the terminal window, enter this command:

| ping a2tlssn8xb2svo-ats.iot.ap-southeast-1.amazonaws.com | 🗗 Сору |
|----------------------------------------------------------|--------|
|                                                          |        |

After you complete these steps and get a successful ping response, you're ready to continue and connect your device to AWS IoT.

 Execute this command in the CMD (Command Prompt) interface on Windows system. Please follow the steps below:First, copy and paste the command from the example to the CMD interface, and then press Enter. Next, copy the AWS IoT server IP address (18.136.17.115)

#### Select Command Prompt

```
Microsoft Windows [Version 10.0.19045.3086]
(c) Microsoft Corporation. All rights reserved.
C:\Users\jerrygl.chen>ping a2tlssn8xb2svo-ats.iot.ap-southeast-1.amazonaws.com
Pinging a2tlssn8xb2svo-ats.iot.ap-southeast-1.amazonaws.com [18.136.17.115] with 32 bytes of data:
Reply from 18.136.17.115: bytes=32 time=77ms TTL=231
Reply from 18.136.17.115: bytes=32 time=78ms TTL=231
Reply from 18.136.17.115: bytes=32 time=78ms TTL=231
Reply from 18.136.17.115: bytes=32 time=78ms TTL=231
Reply from 18.136.17.115: bytes=32 time=78ms TTL=231
Reply from 18.136.17.115: bytes=32 time=78ms TTL=231
Ping statistics for 18.136.17.115:
Packets: Sent = 4, Received = 4, Lost = 0 (0% loss),
Approximate round trip times in milli-seconds:
Minimum = 77ms, Maximum = 78ms, Average = 77ms
```

7. To confirm that the cloud router can correctly ping the AWS IoT server, please log in to the cloud router's web interface, then go to SYSTEM→Network Diagnostics.Please input "Ping Test" for Diagnostic Method and "Others" for the Host Name/IP address. Enter the IP address displayed in CMD, as shown in the image, and then click on "Start". If you are unable to ping the AWS IoT server, please refer to Chapter 2.2.5 Network Setting, to ensure that the cloud router can connect to the public network.

| I Network Diagnosis                                                                                                    |                                                                                                    |                                                                                                    |       |    |
|----------------------------------------------------------------------------------------------------|----------------------------------------------------------------------------------------------------|----------------------------------------------------------------------------------------------------|-------|----|
| Diagnosing Method Pi                                                                                                    | ng Test 🗸 🗸                                                                                                    |                                                                                                    |       |    |
| Host Name/IP Address                                                                                                    | thers                                                                                                    | ✔ 54.254.80.165                                                                                                    | Start |    |
| PING 54.254.80.165 (54.254.80.<br>64 bytes from 54.254.80.165: s<br>64 bytes from 54.254.80.165: s<br>64 bytes from 54.254.80.165: s<br>64 bytes from 54.254.80.165: s<br>64 bytes from 54.254.80.165: s<br>64 bytes from 54.254.80.165: s<br>64 bytes from 54.254.80.165: s<br>64 bytes from 54.254.80.165: s<br>64 bytes from 54.254.80.165: s<br>54 bytes from 54.254.80.165: s<br>55 bytes from 54.254.80.165: s<br>55 bytes from 54.254.80.165: s<br>54 bytes from 54.254.80.165: s<br>54 bytes from 54.254.80.165: s<br>54 bytes from 54.254.80.165: s<br>54 bytes from 54.254.80.165: s<br>55 bytes from 54.254.80.165: s<br>55 bytes from 54.254.80.165: s<br>55 bytes from 54.254.80.165: s<br>56 bytes from 54.254.80.165: s<br>56 bytes from 54.254.80.165: s | 165): 56 data bytes<br>eq=0 ttl=237 time=105<br>eq=1 ttl=237 time=105<br>eq=2 ttl=237 time=106<br>eq=4 ttl=237 time=101<br>eq=5 ttl=237 time=102<br>eq=7 ttl=237 time=102<br>eq=7 ttl=237 time=102<br>eq=8 ttl=237 time=102<br>ics<br>kets received, θ perc<br>77/105.429/113.535 ms | .100 ms<br>.488 ms<br>.488 ms<br>.770 ms<br>.535 ms<br>.535 ms<br>.277 ms<br>.827 ms<br>.349 ms<br>.046 ms<br>.714 ms<br>ent packet loss |       |    |
|                                                                                                    |                                                                                                    |                                                                                                    |       | -  |
| 4                                                                                                    |                                                                                                    |                                                                                                    |       | Þ. |

- In the Thing Properties page, choose Create a new thing. Enter the name in the "Thing name", for example, "DX-2400L9\_MQTT\_Test," and finally, click on "Next."
- 9. On the Platform and SDK page, choose Windows and Python, then click on Next.
- 10. On the Connection kit page, click on **Download connection kit** to begin downloading the "connect\_device\_package.zip" file, Finally, click on "Next."
- 11. In the Connection Kit page, click on "Continue.

✿ SYSTEM > Network Diagnosis

12. Click on View thing, the page will link to the newly created Thing and display detailed information.

## Create Certificate

- 1. Go to Manage  $\rightarrow$  Things  $\rightarrow$  DX-2400L9\_MQTT\_Test  $\rightarrow$  Certificates, then click on Create Certificate.
- Activate the device certificate, and download the device certificate, public key file, private key file, and root CA certificate (Amazon Root CA1 and Amazon Root CA3) to your computer for safekeeping. Finally, click on "Completed."
- 3. On the certificate page, you will see a message indicating that the certificate has been successfully created, and the newly created certificate needs to be set as **active. If there are multiple certificates, please make sure to take note of the certificate number.**
- Create Policy
- 1. Go to Management → Security → Policies, In the AWS IoT policies list, click on "DX-2400L9\_MQTT\_Test-Policy"
- 2. Click on Edit active version.
- 3. Go to **Policy statements** → **Policy document**, **and choose JSON**, modify the policy statement within the red box.
- 4. Modify the policy statement as follows to allow external devices (non-AWS devices). Check the option "Set the edited version as the active version for this policy". Finally, "save as new version".

| Builder JSON      |                 |                                        |        |
|-------------------|-----------------|----------------------------------------|--------|
| Policy effect     | Policy action   | Policy resource                        |        |
| Allow             | ▼ iot:*         | *                                      | Remove |
| Allow             | ▼ iot:Subscribe | ▼ arn:aws:iot:ap-southeast-1:155620461 | Remove |
| Allow             | ▼ iot:Connect   | ▼ arn:aws:iot:ap-southeast-1:155620461 | Remove |
| Add new statement | 7               |                                        |        |

5. The 2nd version of the policy will become the active state

2-57

- Associate Policies and Things with Certificates.
- 1. Go to Manage  $\rightarrow$  Security  $\rightarrow$  Certificates, Click on the newly created certificate created in the certificates list.

#### 2. Click on 'Action,' select 'Activate,' and activate this certificate.

```
AWS IOT > Security > Certificates > a0749d5290ed9ffa8b64af731d4ac432bdda4491187b94a1e1241c2f5da16adc
```

## a0749d5290ed9ffa8b64af731d4ac432bdda4491187b94a1e1241c2f5da16adc Info

| Activate         |                                                        |                                        |  |
|------------------|--------------------------------------------------------|----------------------------------------|--|
| Deactivate       |                                                        |                                        |  |
| Revoke           |                                                        |                                        |  |
| Accept transfer  |                                                        | Status                                 |  |
| Reject transfer  | 54af731d4ac432bdda4491187b94a1e1241c2f5da16adc         | ⊖ Inactive                             |  |
| Start transfer   |                                                        |                                        |  |
| Attach policy    | theast_1:155620461130;cert/a0749d5290ed9ffa8h64af731d4 | Created                                |  |
| Attach to things | 4a1e1241c2f5da16adc                                    | August 25, 2025, 10.54.00 (010100.00)  |  |
| Download         |                                                        | Valid                                  |  |
| Delete           |                                                        | August 23, 2023, 10:52:06 (UTC+08:00)  |  |
|                  |                                                        | Expires                                |  |
| Issuer           |                                                        | January 01, 2050, 07:59:59 (UTC+08:00) |  |

- 3. On the certificate page, in the Policy field, click on **Attach Policies**, and add the **DX-2400L9\_MQTT\_Test-Policy**. If successful, it will appear in the list of policies.
- 4. On the certificate page, in the Things field, click on **Attach Policies**, and add the **DX-2400L9\_MQTT\_Test** certificate. If successful, it will appear in the list of things. Then click **DX-2400L9\_MQTT\_Test**.
- 5. Click on 'Certificates,' and ensure that the status of 'a0749d5290ed9ffa8b64af731d4ac432bdda4491187b94a1e1241c2f5da16a...' is 'Active'.

#### BrokerAddress

Select Settings from the menu, and the Device data endpoint is the Broker address.

## DX-2400L9 Subscribe Function Setting

 Log in to the DX-2400L9 cloud router, click on INTERFACE → MQTT, set Client as the working mode and add a server.

| Row<br>Number   | Alias          | Server IP/Host<br>Name      | Server<br>Port | Version | Client ID | Status | operation  |
|-----------------|----------------|-----------------------------|----------------|---------|-----------|--------|------------|
| 4 Servers Suppo | orted At Most. |                             |                |         |           |        | Add Server |
| Working Mode    | Client         | <ul> <li>✓ Confi</li> </ul> | irm            |         |           |        |            |
| Ш мqтт          |                |                             |                |         |           |        |            |
| INTERFACE :     | > MQTT         |                             |                |         |           |        |            |

- 2. Please refer to the following for MQTT client configuration, but pay attention to the related settings:
  - a. Server IP/Host Name: AWS Broker server connection address.
  - b. Server Port: AWS Broker server port, default is 8883.
  - c. QoS: It is recommended to set it to 'At least Once.'

d. CA Certificate: Import the RootCA for the AWS Broker server, found in the certificate downloaded in the second step of the Create Certificate process, look for 'Amazon Root CA1' and import it."

#### Root CA certificates

Download the root CA certificate file that corresponds to the type of data endpoint and cipher suite you're using. You can also download the root CA certificates later.

Amazon trust services endpoint RSA 2048 bit key: Amazon Root CA 1

| ⊮ | Download |  |
|---|----------|--|
|   |          |  |

e. Client Certificate: To import the client device certificate, find the 'Device certificate' in the certificate downloaded in the second step of the Create Certificate process, and import it. If the file name is too long and cannot be imported, please shorten the file name.

| Device certificate                                                                                                 |  |  |  |  |  |  |  |
|----------------------------------------------------------------------------------------------------|--|--|--|--|--|--|--|
| You can activate the certificate now, or later. The certificate must be active for a device to connect to AWS IoT. |  |  |  |  |  |  |  |
| Device certificate Activate certificate Download                                                                   |  |  |  |  |  |  |  |

f. Client Private key: To import the client private key, find the 'Private Key file' in the certificate downloaded in the second step of the Create Certificate process, and import it. If the file name is too long and cannot be imported, please shorten the file name.

| Private key file                              | [✔] Download |
|-----------------------------------------------|--------------|
| 4d8a92b6a1b56821c4a72cd538e52-private.pem.key | _            |

INTERFACE > MQTT

#### MQTT Client Setting

|                       | 1                           |        |
|-----------------------|-----------------------------|--------|
| Alias                 | AWS                         |        |
| Version               | MQTT V3.1.1 🗸               |        |
| Server IP/Host Name   | a2tlssn8xb2svo-ats.iot.ap-s |        |
| Server Port           | 8883                        | ]      |
| Client ID             | DX2400                      |        |
| Authentication Method | Anonymous 🗸                 |        |
| Clean Session         | Enable 🗸                    |        |
| QoS                   | At Least Once 🗸 🗸           |        |
| Keep Alive            | 60                          | (s)    |
| TLS                   | TLS v1.2 🗸                  |        |
| Certificate Method    | Self Signed 🗸               |        |
| CA Certificate        | AmazonRootCA1.pem           | Import |
| Client Certificate    | a0749-certificate.pem.crt   | Import |
| Client Private Key    | a0749-private.pem.key       | Import |
| SSL Secure            | Enable 🗸                    |        |
| System Data Publish   | Disabled ~                  |        |
| Topic Prefix          | 0                           |        |

3. Click on 'Subscribe,' then click on 'Add Mappings' to add a topic as follows, and then click 'Save'.

| Publish    | Subscribe  | ]                   |                         |                       |       |                |           |
|------------|------------|---------------------|-------------------------|-----------------------|-------|----------------|-----------|
| Add        | l Mappings | Delete All Mappings | s Export Configure List | Import Configure List | Choos | e File         |           |
| Row Number | Client ID  | /Topic Name         | Element                 | Data Type             |       | Device Address | operation |
| 1          | DX240      | 0/Sub2048           | value                   | Word                  | ~     | \$2048         | + -       |

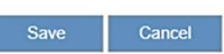

4. Go back to the AWS Test Home, click on the 'MQTT test client' menu, then select 'Publish to a topic.' Fill in the 'Topic name' and 'Message payload' as follows.

| Subscribe to a topic Publish t                                   | ) a topic                                                                     |
|------------------------------------------------------------------|-------------------------------------------------------------------------------|
| Topic name<br>The topic name identifies the message. The message | payload will be published to this topic with a Quality of Service (QoS) of 0. |
| Q DX2400/sub2048                                                 | ×                                                                             |
| Message payload                                                  |                                                                               |
| {<br>"value": "12345"                                            |                                                                               |
| }                                                                |                                                                               |
| Additional configuration                                         |                                                                               |
|                                                                  |                                                                               |
| Publish                                                          |                                                                               |

5. Verify that the DX \$2048 register has been updated to 12345.

# 2.3.11 Cloud Router MQTT Application for Connecting to a Local Broker Server

After successfully connecting the DX-2400L9 router to the local MQTT Broker server, the DX-2400L9 router can publish data from its registers to the MQTT Broker server platform's configured topics using the MQTT protocol. Simultaneously, the DX-2400L9 cloud router is capable of subscribing to specific topics on the MQTT Broker server platform, storing the data in the DX cloud router's registers, and then forwarding it to the slave devices.

### Please refer to Chapter 3.4.5 MQTT for a detailed explanation of the configuration parameters.

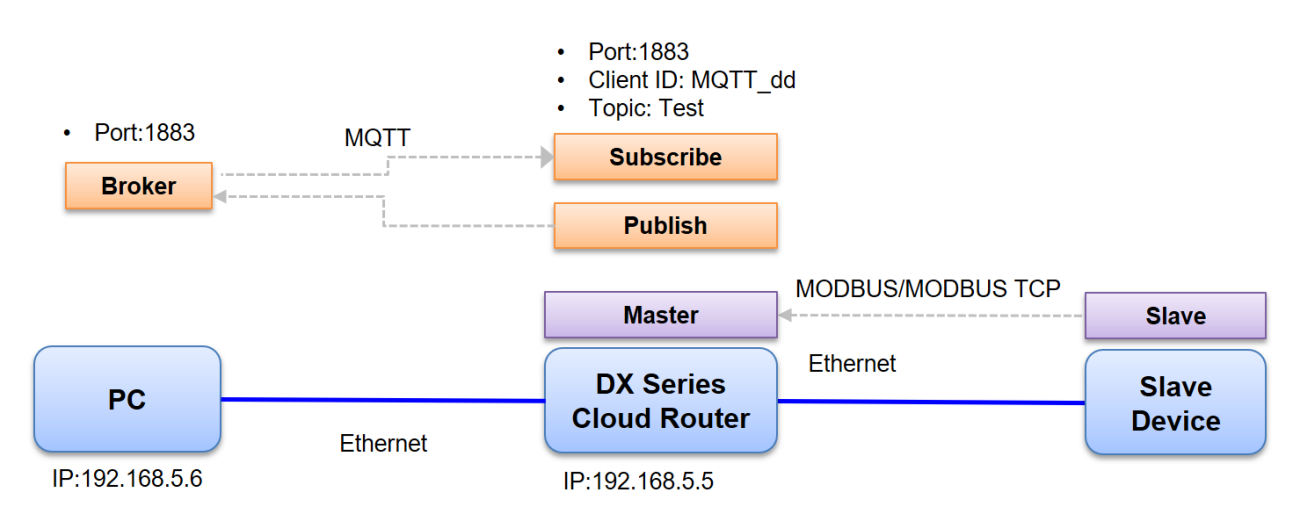

- BrokerSetup Steps
- Click on Windows Defender Firewall on the PC → Input Rules → Add Rule → Protocol and Port, and configure the following parameters.
  - a. Protocol type(P): TCP
  - b. Local port(U): Set the port number/1833.
- 2. PC IP address configuration: 192.168.5.6
- 3. Install MQTT Broker server on the PC and configure the Broker with the following parameters.
  - a. Listen Port: 1883 Port
  - b. Allow anonymmous: Allow
- 4. To confirm if the MQTT Broker server is already running on the PC, enter **netstat -an|find "1883"** in the CMD command prompt. If you see **"TCP 0.0.0.1883"** in the output, it means the MQTT Broker server is already started.

| C:\Users | \jerrygl.chen>netstat | -anlfind "1883"   |                    |
|----------|-----------------------|-------------------|--------------------|
| TCP      | 0.0.0.0:1883          | 0.0.0.0:0         | LISTENING          |
| TCP      | 192.168.5.6:1883      | 192.168.5.5:38822 | <b>ESTABLISHED</b> |
| TCP      | 192.168.5.6:1883      | 192.168.5.6:63818 | TIME WAIT          |
| TCP      | [::]:1883             | [::]:0            | LISTENING          |

5. Use a network cable to connect LAN ports on your PC and the DX router.

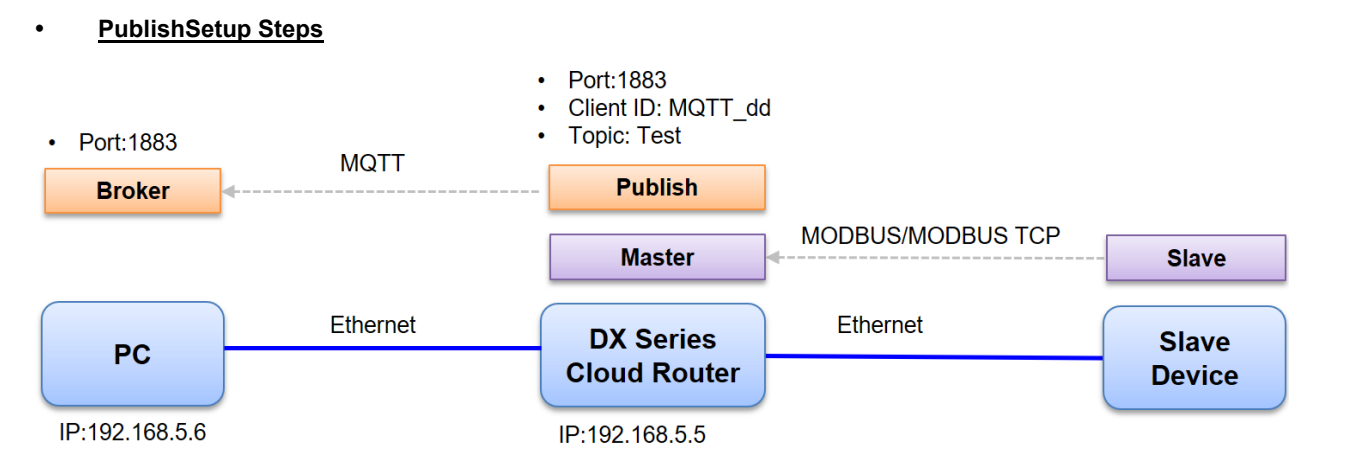

- 1. Login to the DX cloud router. (Default: admin/admin).
- 2. Set the IP address of the DX cloud router to 192.168.5.5.
- 3. Go to INTERFACE  $\rightarrow$  MQTT and select Client as working mode, then click Confirm.
- 4. Click on Add Server, configure the client settings as follows.

INTERFACE > MQTT

MQTT Client Setting

| Alias                 | TEST           | ]   |
|-----------------------|----------------|-----|
| Version               | MQTT V3.1.1 🗸  |     |
| Server IP/Host Name   | 192.168.5.6    | ]   |
| Server Port           | 1883           | ]   |
| Client ID             | MQTT_dd        |     |
| Authentication Method | Anonymous 🗸    |     |
| Clean Session         | Enable 🗸       |     |
| QoS                   | Exactly Once 🗸 |     |
| Keep Alive            | 60             | (s) |
| TLS                   | Disabled 🗸     |     |
| System Data Publish   | Disabled 🗸     |     |
| Topic Prefix          | System         | ]   |

5. In the Read/Write Configuration section, click on **Publish**, and then click **Add Mappings**.

Read/Write Configuration

- The acceptable address range of this device is: \$2048-\$4095 or M0-M511.
- · When the data type is Word or Bit, it takes one register, when the data type is DWord or Float, it takes two registers.
- Make sure that the server already exists before importing, otherwise the importing is invalid and it will return to the original state.

| Publish   | Subscribe   |                     |                         |                       |             |           |
|-----------|-------------|---------------------|-------------------------|-----------------------|-------------|-----------|
| F         | dd Mappings | Delete All Mappings | s Export Configure List | Import Configure List | Choose File |           |
| Row Numbe | r Topi      | ic Name             | Publish Interval(s)     | Onchange Trigger      | Payload     | operation |
| 1         |             |                     | 300                     | Yes 🗸                 | Edit        | + -       |

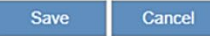

6. Click on "Edit" and fill in the content of the Payload packet.

| Row Number | Topic Name | Publish Interval(s) | Onchange Trigger | Payload | operation |
|------------|------------|---------------------|------------------|---------|-----------|
| 1          |            | 300                 | Yes 🗸            | Edit    | <b>+</b>  |

7. The explanation of the Payload content is as follows. After entering the information, click on "Save".

- a. First field: Reg2048, Data Name, with a maximum length of 64 bits as a string.
- b. Second field: Word, Data Type, for example, string or integer, etc.
- c. Third field: \$2048, indicates the data source from which DX register.

|          | Payload               |            |
|----------|-----------------------|------------|
| Payload: | 1                     | Delete All |
| Tayload. | Reg2048 Word ~ \$2048 |            |
|          | Save                  | Cancel     |
|          |                       |            |

8. Finally, fill in the topic name as "Test" and click on "Save."

| Publish |     | Subscribe  |                    |                          |                       |             |           |
|---------|-----|------------|--------------------|--------------------------|-----------------------|-------------|-----------|
|         | Add | l Mappings | Delete All Mapping | gs Export Configure List | Import Configure List | Choose File |           |
| Row Num | ber | Торі       | ic Name            | Publish Interval(s)      | Onchange Trigger      | Payload     | operation |
| 1       |     |            | Test               | 300                      | Yes 🗸                 | Edit        | + -       |

| Save | Cancel |
|------|--------|
|------|--------|

9. After returning to the settings homepage, check the Status, and it will show as "Connected." At this point, the DX cloud router has started publishing the data from the \$2048 register to the Broker.

|                  | MQTT         |        |                     |             |             |           |           |             |
|------------------|--------------|--------|---------------------|-------------|-------------|-----------|-----------|-------------|
| <b>Ⅲ МQTT</b>    |              |        |                     |             |             |           |           |             |
| Working Mode     |              | Client | ✓ Confirm           |             |             |           |           |             |
| 4 Servers Suppor | ted At Most. |        |                     |             |             |           |           | Add Server  |
| Row<br>Number    | Alias        |        | Server IP/Host Name | Server Port | Version     | Client ID | Status    | operation   |
| 1                | TEST         |        | 192.168.5.6         | 1883        | MQTT V3.1.1 | MQTT_dd   | Connected | Edit Delete |

 To view the messages published by the DX cloud router, you need to install an MQTT Subscribe software and enter the following information: Broker IP address: 192.168.5.6, Client ID from Publish field, and Topic Name: MQTT\_dd/Test. The displayed JSON content is as follows.

| { |              |      |             |
|---|--------------|------|-------------|
|   | "Reg2048":   | "0", |             |
|   | "TIMESTAMP": |      | 16781093236 |
| } |              |      |             |

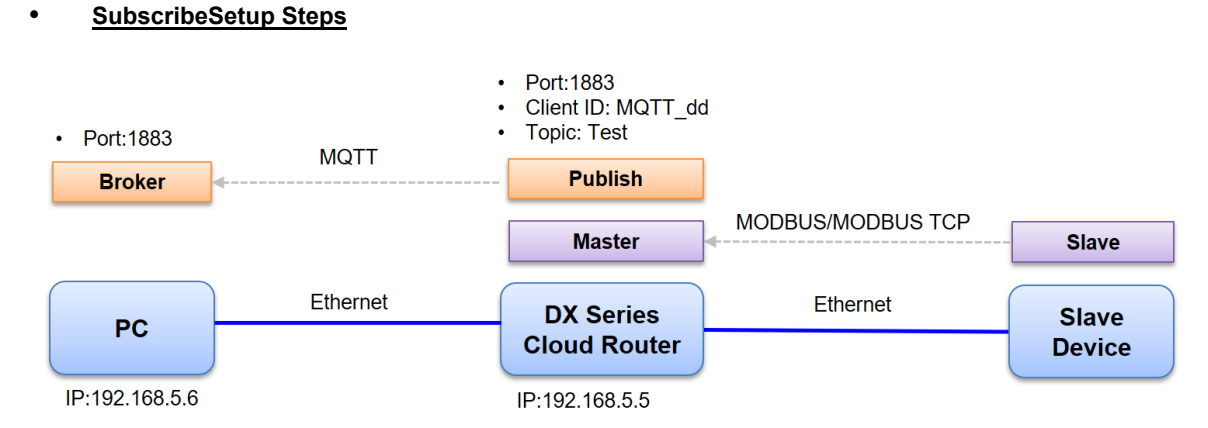

- 1. Login to the DX cloud router. (Default: admin/admin).
- 2. Set the IP address of the DX cloud router to 192.168.5.5.
- 3. Go to INTERFACE  $\rightarrow$  MQTT and select Client as working mode, then click "Confirm".
- 4. Click on Add Server, configure the client settings as follows.

爺 INTERFACE > MQTT

| MQTT Client Setting   |              |   |     |
|-----------------------|--------------|---|-----|
| Alias                 | TEST         |   | ]   |
| Version               | MQTT V3.1.1  | ~ |     |
| Server IP/Host Name   | 192.168.5.6  |   | ]   |
| Server Port           | 1883         |   | ]   |
| Client ID             | MQTT_dd      |   | ]   |
| Authentication Method | Anonymous    | ~ |     |
| Clean Session         | Enable       | ~ |     |
| QoS                   | Exactly Once | ~ |     |
| Keep Alive            | 60           |   | (s) |
| TLS                   | Disabled     | ~ |     |
| System Data Publish   | Disabled     | ~ |     |
| Topic Prefix          | System       |   | ]   |

- 5. In the Read/Write Configuration section, click on **Subscribe**, and then click on **Add Mappings**. Then click on "Save".
  - a. Topic Name: Test. You can only subscribe to the topic of the client ID: MQTT\_dd, which is a string with a maximum length of 64 bits.
  - b. Data Type: Word
  - c. Device Address: \$2049, storing DX register addresses.

| Read/Write | <b>Configuration</b> |
|------------|----------------------|
|            |                      |

- The acceptable address range of this device is: \$2048-\$4095 or M0-M511.
- When the data type is Word or Bit, it takes one register, when the data type is DWord or Float, it takes two registers.
   Make sure that the server already exists before importing, otherwise the importing is invalid and it will return to the

original state.

| Publish       | S   | ubscribe             |                      |                         |                |           |
|---------------|-----|----------------------|----------------------|-------------------------|----------------|-----------|
| Add Mappin    | ngs | Delete All Mappings  | Export Configure Lis | t Import Configure List | Choose File    |           |
| Row<br>Number | Cli | ent ID/Topic<br>Name | Element              | Data Type               | Device Address | operation |
| 1             |     | test                 | value                | Word 🗸                  | \$2049         | + -       |

| Save Cancel |
|-------------|
|-------------|

6. At this moment, publish a data record to the topic "Test" under the client ID "MQTT\_dd". The Payload content for publishing should follow the following JSON format:

"value": "66",

7. After the data is received, it will be stored in the DX cloud router's register \$2049.

8. Click on the DX cloud router menu SYSTEM INTERFACE → Register Monitoring, "Add New Monitor" to create a new register monitoring to check whether the value of register \$2049 has changed to 66. If not, it's possible that the Payload format is incorrect or the data has not been successfully published to the Broker.

☎ INTERFACE > Register Monitoring

🗏 Register Monitoring

}

|               |                |       | Add Delete All |
|---------------|----------------|-------|----------------|
| Row<br>Number | Device Address | Value | operation      |
| 1             | \$2048         | 0     | Delete         |
| 2             | \$2049         | 0     | Delete         |
| 3             | \$2050         | 0     | Delete         |
| 4             | \$2051         | 0     | Delete         |
| 5             | \$2052         | 0     | Delete         |
| 6             | \$2053         | 0     | Delete         |
| 7             | \$2054         | 0     | Delete         |
| 8             | \$2055         | 0     | Delete         |
| 9             | \$2056         | 0     | Delete         |
| 10            | \$2057         | 0     | Delete         |

# 2.3.12 WAN Port Access (Port 502) for Private Network Applications.

Obtain a Private IP address from WAN port of the cloud router, so external devices can access register data of cloud router through port 502 over MODBUS TCP protocol. (This application will open port 502 on the Internet. Please do not use this feature if there's any security concerns.)

### Please refer to Chapter 3.3.1 Firewall Settings for a detailed explanation of the configuration parameters.

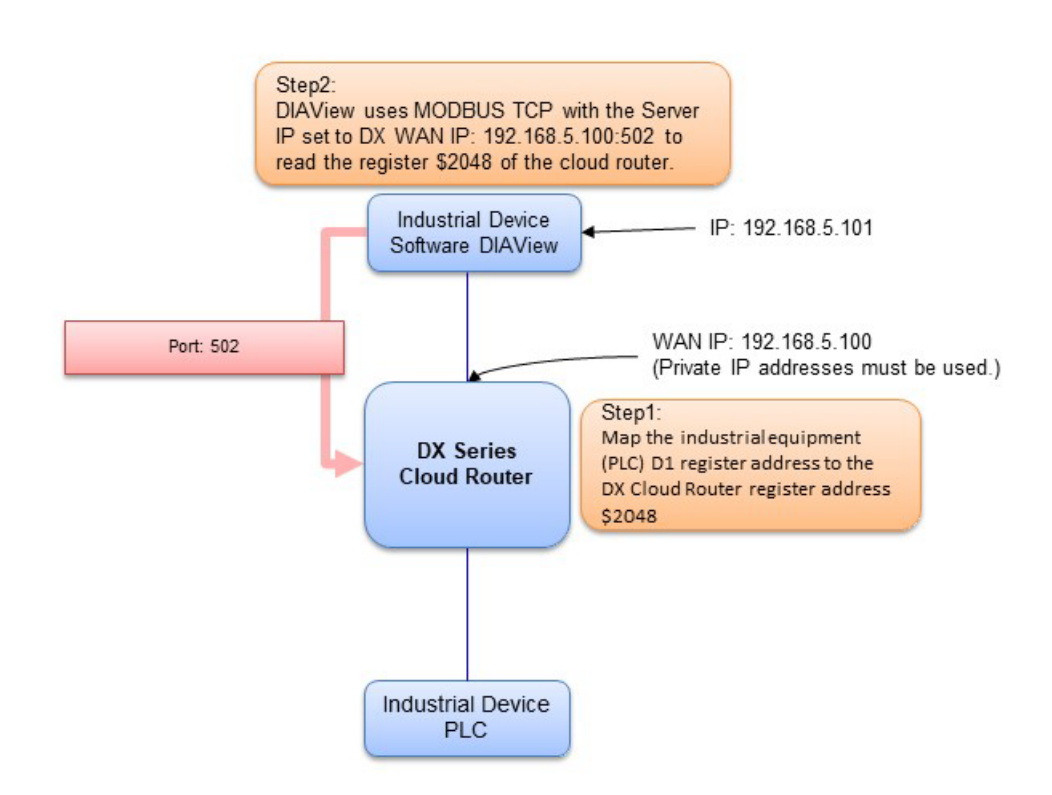

- 1. This application can be used on the local network. The cloud router does not need to be bound to DIACloud.
- 2. Use a network cable to connect LAN ports on your PC and the DX router.
- 3. Install DIACom software.
- 4. Open DIADevice: Click Start icon on Windows and go to All APPs → Delta Industrial Automation → Industrial Ethernet → DIACom → DIADevice.

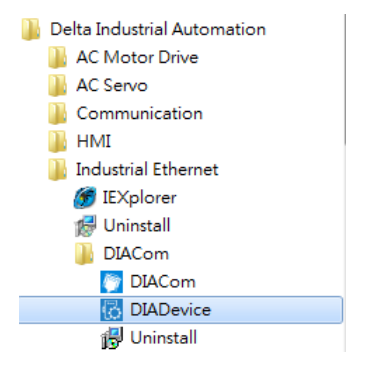

5. Click on "Detect", and it will redirect to the login page of DX router.

| DIADevice        |                                                                                                    |
|------------------|----------------------------------------------------------------------------------------------------|
|                  |                                                                                                    |
|                  |                                                                                                    |
| A NELTA          |                                                                                                    |
| - T F            | Detect device automatically                                                                                                    |
|                  | Please connect DX device to PC with cable directly, and click<br>'Detect' button, the device will be detected automatically.<br>Device firmware version require 1.3.3 or above. |
| DX Series Device | Detect                                                                                                    |
|                  |                                                                                                    |

6. It will automatically redirect to the login page upon detecting the device. Enter the account and password on the login page.(Default: admin/admin)

| DIADevice |                                    | - |
|-----------|------------------------------------|---|
|           | DX2400                             |   |
| υ         | sernane admin                      |   |
| Г         | Login                              |   |
|           | •Please login with device password |   |
|           |                                    |   |
|           |                                    |   |

7. Since this application uses a Private IP, the cloud router's WAN port obtains a DHCP IP address from the upstream router.Or go to **NETWORK** → **WAN Configurations**, manually configure the IP address to 192.168.5.100.

| Connection Mode STATIC  IP Allocation Method Manual  IP Address 192.168.5.100 Network Mask 255.255.255.0 Gateway Address 192.168.5.1 Packet MTU 1500 (Don't change the settings unless really need to)                    |                           |                           |
|----------------------------------------------------------------------------------------------------|---------------------------|---------------------------|
| IP Allocation Method Manual  V IP Address 192.168.5.100 Network Mask 255.255.0 Gateway Address 192.168.5.1 Packet MTU 1500 (Don't change the settings unless really need to)                                              | Connection Mode           | STATIC 🗸                  |
| IP Address         192.168.5.100           Network Mask         255.255.255.0           Gateway Address         192.168.5.1           Packet MTU         1500           (Don't change the settings unless really need to) | IP Allocation Method      | Manual 🗸                  |
| Network Mask     255.255.0       Gateway Address     192.168.5.1       Packet MTU     1500       (Don't change the settings unless really need to)                                                                        | IP Address                | 192.168.5.100             |
| Gateway Address     192.168.5.1       Packet MTU     1500       (Don't change the settings unless really need to)                                                                                                    | Network Mask              | 255.255.255.0             |
| Packet MTU 1500<br>(Don't change the settings unless really need to)                                                                                                    | Gateway Address           | 192.168.5.1               |
| (Don't change the settings unless really need to)                                                                                                    | Packet MTU                | 1500                      |
|                                                                                                    | (Don't change the setting | is unless really need to) |
| Retrieve DNS Address By: Manual 🐱                                                                                                    | Retrieve DNS Address By:  | Manual 🛩                  |
| Primary DNS 1.1.1.1                                                                                                    | Primary DNS               | 1.1.1.1                   |
| Secondary DNS 4.4.4.4                                                                                                    | Concernation of Dates     | 4 4 4 4                   |

☆ NETWORK > WAN Configurations

- 8. After entering DX router login page, input your account and password. (Default: admin/admin) and click on "login".

| SPI Firewall       | Disable 🗸  |
|--------------------|------------|
| WAN Ping           | Response 🗸 |
| LAN SSH            | Enable 🗸   |
| WAN SSH            | Disable 🗸  |
| Remote Access Port | 80 - 502   |

- 10. Go to INTERFACE → RS485, select Master Mode as Working Mode, select Delta AS PLC as the controller (This example uses Delta PLC) with the address of mapped register set to D1→\$2048, then click on "Save".
- 爺 INTERFACE > RS485

| II RS485      |                  |                |                     |                  |                           |             |                            |                |           |
|---------------|------------------|----------------|---------------------|------------------|---------------------------|-------------|----------------------------|----------------|-----------|
| Working Mod   | de               | Master N       | lode 🗸              |                  |                           |             |                            |                |           |
| Baud Rate     |                  | 9600           | ·                   |                  |                           |             |                            |                |           |
| Data Bits     |                  | 8 🗸            |                     |                  |                           |             |                            |                |           |
| Stop Bits     |                  | 1 🕶            |                     |                  |                           |             |                            |                |           |
| Parity Bits   |                  | None 🛩         |                     |                  |                           |             |                            |                |           |
| Slave ID      |                  | 1              |                     |                  |                           |             |                            |                |           |
| Mode          |                  | Modbus         | RTU 🛩               |                  |                           |             |                            |                |           |
| Timeout       |                  | 1000           | (m                  | ns)              |                           |             |                            |                |           |
| Read/Wri      | te Configurat    | ion            |                     |                  |                           |             |                            |                |           |
| Scan Interva  | al               | 30000          | (m                  | ns)              |                           |             |                            |                |           |
| When comr     | nunicate with Pl | C of Delta, t  | he starting address | s can be set as  | the internal regis        | ter number  | . For example, input 0 f   | or register D( | ).        |
| The accepta   | able address ran | ige of this de | vice is: \$0-\$1535 | or \$2048-\$409  | 95 or M0-M511.            |             |                            |                |           |
|               | Add Mappings     | Delete A       | All Mappings Ex     | port Configure L | _ist Import Con           | figure List | Choose File                |                |           |
| Row<br>Number | Read/Write       | Slave ID       | Controller          | Address<br>Type  | Slave Starting<br>Address | Bit         | Device Starting<br>Address | Length         | Operation |
| 1             | Read/Write ¥     | 1              | Delta DVP PLC V     | D 🗸              | 1                         | 0           | \$2048                     | 1              | + -       |

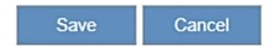

- 11. Connect the PC, which has been installed DIAView, to the WAN port of the cloud router using Ethernet cable.
- 12. Open DIAView and go to  $\text{I/O} \rightarrow \text{Driver} \rightarrow \text{Modicon} \rightarrow \text{MODBUS TCP.}$

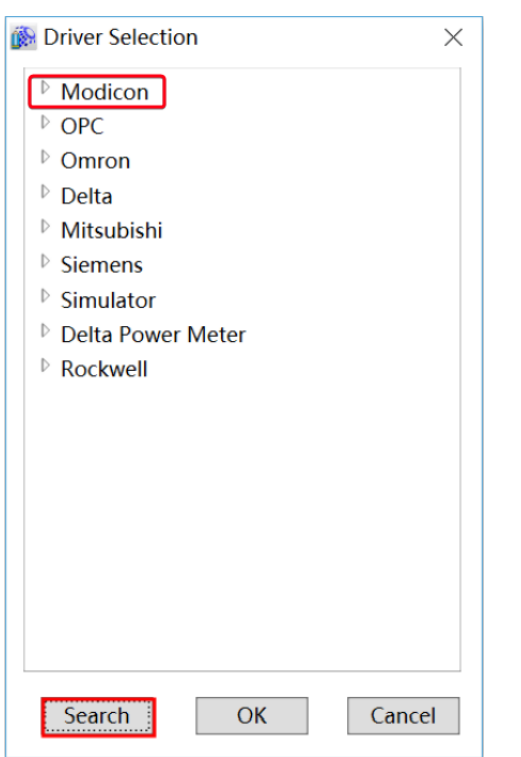

13. Enter the IP address of the cloud router's WAN port: **192.168.5.100:502**, then click on "Test" to check if communication is successful.

|              | Base IP:        | DX WAN IP Add | dress        |
|--------------|-----------------|---------------|--------------|
|              | Port:           | 502           |              |
| ALL SO       | Communication   |               |              |
|              | DeviceAddress:  | 1             |              |
|              | ScanCycle:      | 50            | Milliseconds |
|              | Timeout:        | 3000          | Milliseconds |
|              | Retries:        | 3             | <b>\</b>     |
|              | ReconnectDelay: | 30            | Seconds      |
| Ф <u>Ц</u> О | ReconnectTime:  | 0             | Minutes      |
|              |                 | Disable       |              |

- 14. Select Driver and click **Add**, then double click on .
- 15. Select: Type: 3:Holding register(Word R/W), Unit: 2049, to read the data in the cloud router's register \$2048."

| Type:         | 3:Holding r | egister(Word I | R/W)     |        | ~ |
|---------------|-------------|----------------|----------|--------|---|
| Unit:         | 2049        | TypeNo:        | v        | Unit:  |   |
|               | 🗌 Use Bit   |                |          |        |   |
| Offset:       | 0           |                |          |        |   |
| ValueType:    | WORD        | ~              | UnitNum  | oer: 0 |   |
| CharExchange: |             | No             | Swap(01) |        |   |
| Address:      |             |                |          |        |   |
| Address:      |             |                |          |        |   |

|   | Not | ice                                                                                                    |
|---|-----|----------------------------------------------------------------------------------------------------|
|   | ٠   | The cloud router only supports Function code 3/16.                                                                                                   |
| 4 | ٠   | To read the data in the cloud router's internal register \$2048 in DIAView, you need to add 1 to the number, i.e., use 2049 to access that location. |

# 2.3.13 WAN Port Access (Port 502) for Public Network Applications

With the WAN public IP address, DIAView can communicate with cloud routers from the Internet, and read/write DX register data through port 502 and MODBUSTCP protocol.

Notice:

- 1. <u>This application will open port 502 on the Internet. Please do not use this feature if there's any security concerns.</u>
- 2. If the cloud router's WAN cannot obtain a public IP address, this application cannot be used. Please contact the company's IT department or network service provider to inquire about obtaining a public IP address.
- 3. Please refer to Chapter 3.3.1 Firewall Settings for a detailed explanation of the configuration parameters.

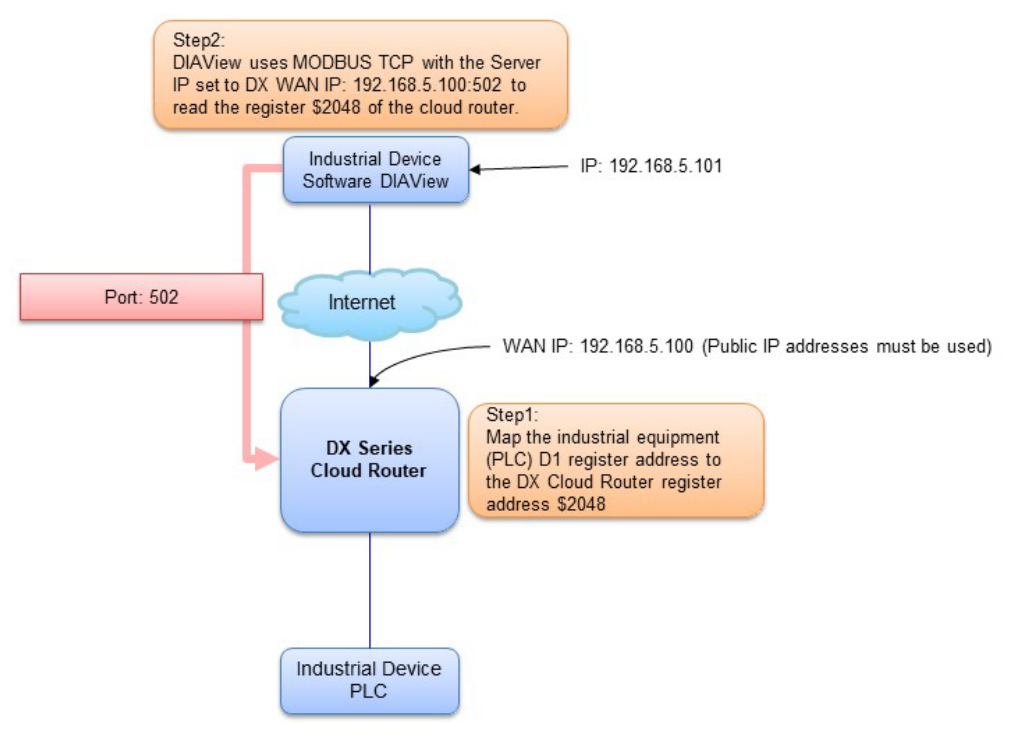

## Setup Steps

- 1. This application can be used on the local network. The cloud router does not need to be bound to DIACloud.
- 2. Make sure that all the basic configuration detailed in Chapter 2.2 has been completed and functions properly. Please verify with your IT department or network service provider if the IP address is indeed a Public one.
- 3. Use a network cable to connect LAN ports on your PC and the DX router.
- 4. Install DIACom software.
- 5. Open DIADevice: Click Start icon on Windows and go to All APPs  $\rightarrow$  Delta Industrial Automation  $\rightarrow$  Industrial Ethernet  $\rightarrow$  DIADevice.

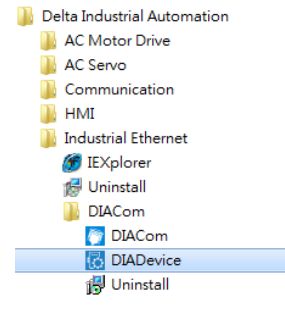

6. Click on "Detect", and it will redirect to the login page of DX router.

| DIADevice        | X                                                                                                    |
|------------------|----------------------------------------------------------------------------------------------------|
| DX Series Device | Laptop/PC<br>Detect device to PC with cable directly, and click<br>Detect button, the device will be detected automatically.<br>Detect firmware version require 1.3.3 or above. |

7. It will automatically redirect to the login page upon detecting the device. Enter the account and password on the login page.(Default: admin/admin)

| DIADevice |          |                                    | - > |
|-----------|----------|------------------------------------|-----|
|           |          |                                    |     |
|           |          | DX2400                             |     |
|           | Username | admin                              |     |
|           | Password |                                    |     |
|           |          | Login                              |     |
|           |          | *Please login with device password |     |
|           |          |                                    |     |
|           |          |                                    |     |
|           |          |                                    |     |

8. Confirm if the network displays Internet Connected and the WAN port's IP Address is 10.144.206.92. (This is an example using a Private IP) Please verify with your IT department or network service provider if the IP address is indeed a Public one.

| 🖋 Cellular                     |                                                                                                    | Network Setting                                                                                                    |
|--------------------------------|----------------------------------------------------------------------------------------------------|----------------------------------------------------------------------------------------------------|
| IP Address                     | 10.144.206.92                                                                                                    |                                                                                                    |
| Subnet Mask                    | 255.255.255.248                                                                                                    |                                                                                                    |
| Gateway Address                | 10.144.206.93                                                                                                    |                                                                                                    |
| 🗢 Cloud                        |                                                                                                    | Bind Device                                                                                                    |
| Cloud Account<br>Secure Tunnel |                                                                                                    |                                                                                                    |
| Service Status                 | Not Enabled                                                                                                    |                                                                                                    |
| Current Server                 | Auto                                                                                                    |                                                                                                    |
|                                |                                                                                                    |                                                                                                    |
|                                |                                                                                                    |                                                                                                    |
|                                | IP Address<br>Subnet Mask<br>Gateway Address<br>Cloud<br>Cloud Account<br>Secure Tunnel<br>Service Status<br>Current Server | IP Address       10.144.206.92         Submet Mask       255.255.255.248         Gateway Address       10.144.206.93         Cloud       Cloud         Cloud Account       Secure Tunnel         Service Status       Not Enabled         Current Server       Auto |

This application does not require binding with a DIACloud account, but if needed, data can also be uploaded to the DIACloud cloud platform for synchronization.

- 9. After entering DX router login page, input your account and password. (Default: admin/admin) and click on "login".
- 10. Go to FIREWALL  $\rightarrow$  Firewall Settings, check the checkbox of Remote Access Port: 502, then click on "Save".
  - FIREWALL > Firewall Settings

I

| Basic Firewall Settings | 5          |      |        | _ |
|-------------------------|------------|------|--------|---|
| SPI Firewall            | Disable 🗸  |      |        |   |
| WAN Ping                | Response 🗸 |      |        |   |
| LAN SSH                 | Enable 🗸   |      |        |   |
| WAN SSH                 | Disable 🗸  |      |        |   |
| Remote Access Port      | 80 🗸 502   |      |        |   |
|                         |            |      |        |   |
|                         |            | Save | Cancel |   |

11. Go to INTERFACE → RS485, select Master Mode as Working Mode with the address of mapped register set to D1 →\$2048, then click on "Save".

| Working Mod   | e                                   | Master N                       | lode                                 | ~                           |                          |                            |            |                          |                         |           |
|---------------|-------------------------------------|--------------------------------|--------------------------------------|-----------------------------|--------------------------|----------------------------|------------|--------------------------|-------------------------|-----------|
| Baud Rate     |                                     | 9600                           | •                                    |                             |                          |                            |            |                          |                         |           |
| Data Bits     |                                     | 8 🗸                            |                                      |                             |                          |                            |            |                          |                         |           |
| Stop Bits     |                                     | 1 🕶                            |                                      |                             |                          |                            |            |                          |                         |           |
| Parity Bits   |                                     | None 🗸                         |                                      |                             |                          |                            |            |                          |                         |           |
| Slave ID      |                                     | 1                              |                                      |                             |                          |                            |            |                          |                         |           |
| Mode          |                                     | Modbus                         | RTU 🗸                                |                             |                          |                            |            |                          |                         |           |
| Timeout       |                                     | 1000                           |                                      | (ms)                        |                          |                            |            |                          |                         |           |
| Read/Writ     | e Configurati                       | on                             |                                      |                             |                          |                            |            |                          |                         |           |
| Scan Interva  | r -                                 | 30000                          |                                      | (ms)                        |                          |                            |            |                          |                         |           |
| When comm     | nunicate with PL<br>ble address ran | C of Delta, t<br>ge of this de | he starting add<br>vice is: \$0-\$15 | ress can be<br>35 or \$2048 | set as the<br>-\$4095 or | nternal regist<br>M0-M511. | er number  | . For example, input 0 f | or register D0          | ).        |
| The accepta   | Add Mappings                        | Delete A                       | All Mappings                         | Export Conf                 | igure List               | Import Confi               | igure List | Choose File              |                         |           |
| The accepta   |                                     |                                | Controlle                            | Addr                        | ess Sla                  | ve Starting                | Bit        | Device Starting          | Length                  | Operation |
| Row<br>Number | Read/Write                          | Slave ID                       | Controlle                            | Typ                         | e                        | Address                    |            | Audress                  | A RECEIPTING DEBUT & DC |           |

12. On another PC with network connected, open DIAView and go to I/O  $\rightarrow$  Driver  $\rightarrow$  Modicon  $\rightarrow$  MODBUS TCP.

Save Cancel

| 🐞 Driver Selection   | $\times$ |
|----------------------|----------|
| <sup>▶</sup> Modicon |          |
| ▶ OPC                |          |
| <sup>▶</sup> Omron   |          |
| <sup>▷</sup> Delta   |          |
| Mitsubishi           |          |
| Siemens              |          |
| Simulator            |          |
| Delta Power Meter    |          |
| Rockwell             |          |
|                      |          |
|                      |          |
|                      |          |
|                      |          |
|                      |          |
|                      |          |
|                      |          |
|                      |          |
| Search OK Cance      | I        |

13. Enter the IP address of the cloud router's WAN port: 192.168.5.100:502, then click on "Test" to check if communication is successful.

|                      | Base            | DVMANUD   | A data an    |
|----------------------|-----------------|-----------|--------------|
| 00-50                | IP:             | DX WAN IP | Address      |
|                      | Port:           | 502       |              |
| The Pass of the Pass | Communication   |           |              |
|                      | DeviceAddress:  | 1         |              |
|                      | ScanCycle:      | 50        | Milliseconds |
|                      | Timeout:        | 3000      | Milliseconds |
|                      | Retries:        | 3         | <b>▲</b>     |
|                      | ReconnectDelay: | 30        | Seconds      |
|                      | ReconnectTime:  | 0         | Minutes      |
|                      |                 | Disable   |              |

14. Select Driver and click **Add**, then double click on .

15. Select: Type: 3:Holding register(Word R/W), Unit: 2049, to read the data in the cloud router's register \$2048."

| 🛞 Address Edit |                                                                                                    | ×                                 |
|----------------|----------------------------------------------------------------------------------------------------|-----------------------------------|
| Type:          | 3:Holding register(Word R/W) v                                                                                 |                                   |
| Unit:          | 2049 TypeNo: Vinit:                                                                                            |                                   |
|                | Use Bit                                                                                                    |                                   |
| Offset:        | 0                                                                                                    |                                   |
| ValueType:     | WORD ~ UnitNumber: 0                                                                                           |                                   |
| CharExchange:  | No Swap(01)                                                                                                    |                                   |
| Address:       |                                                                                                    |                                   |
|                | OK                                                                                                    |                                   |
| Notice         |                                                                                                    |                                   |
| • The          | cloud router only supports Function code 3/16.                                                                 |                                   |
| • To i<br>nun  | read the data in the cloud router's internal register \$2048 in other, i.e., use 2049 to access that location. | DIAView, you need to add 1 to the |

# 2.3.14 WAN Port Access (Port 80) for Public Network Applications

With WAN Public IP address obtained from cloud router, you can login to the configuration page of cloud routers and configure parameters on your PC through port 80 from WAN of the cloud router in the external network.

Notice:

- 1. <u>This application would have port 80 open. Please do not use this feature if there's any security concern.</u>
- 2. If the cloud router's WAN cannot obtain a public IP address, this application cannot be used. Please contact the company's IT department or network service provider to inquire about obtaining a public IP address.
- 3. <u>Please refer to Chapter 3.3.1 Firewall Settings for a detailed explanation of the configuration parameters.</u>

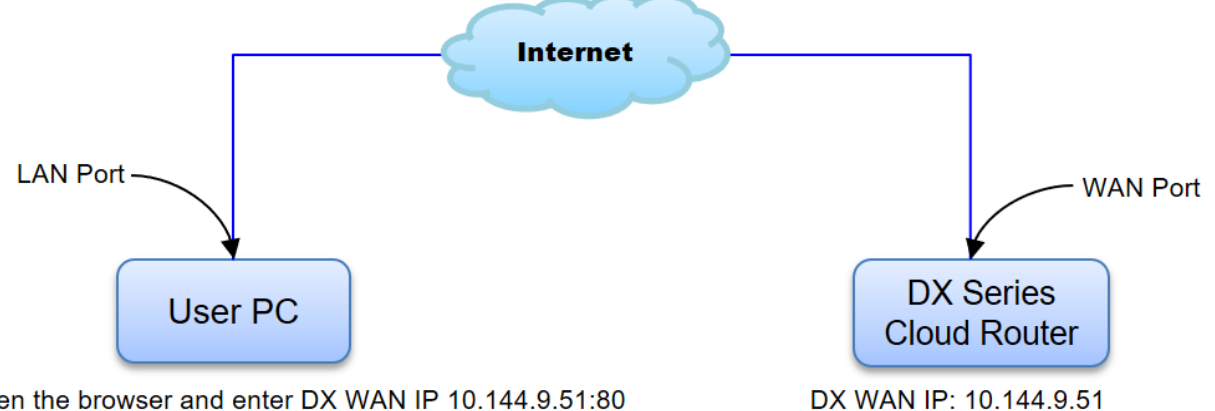

Open the browser and enter DX WAN IP 10.144.9.51:80 to log in to the DX router web interface.

## Setup Steps

- 1. Make sure that all the basic configuration detailed in Chapter 2.2 has been completed and functions properly. Please verify with your IT department or network service provider if the IP address is indeed a Public one.
- 2. Use a network cable to connect LAN ports on your PC and the DX router.
- 3. Install DIACom software.
- 4. Open DIADevice: Click Start icon on Windows and go to All APPs → Delta Industrial Automation → Industrial Ethernet → DIACom → DIADevice.

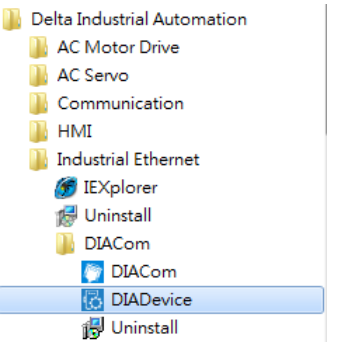

5. Click on "Detect", and it will redirect to the login page of DX router.

6. After DIACom detects the device, it will automatically jump to the login page, and you need to enter login password on the login page (Default username/ password = admin/admin)

| DIADevice |             | - |
|-----------|-------------|---|
|           | DX2400      |   |
| Use       | rname admin |   |
|           | Login       |   |
|           |             |   |
|           |             |   |
|           |             |   |

7. Confirm if the network displays Internet Connected and the WAN port's IP Address is 10.144.9.51. (This is an example using Class B Private network, the Internet cannot connect to the cloud router.) Please verify with your IT department or network service provider if the IP address is indeed a Public one.

| Noti | ce                                                                                                    |
|------|----------------------------------------------------------------------------------------------------|
| •    | If a private IP address is obtained = $192.168.x.x(Class A) \cdot 172.16.x.x(Class B) \cdot 10.x.x.x(Class C)$ .<br>C) · it will not be possible to establish a connection from the public network. |
| •    | This application does not require binding with a DIACloud account, but if needed, data can also be uploaded to the DIACloud cloud platform for synchronization.                                     |
| •    | This application can be used within a local network, so it may display messages indicating internet disconnection. The network status will depend on the user's context.                            |

8. After entering DX router login page, input your account and password. (Default: admin/admin) and click on "login".

- FIREWALL DX-2400 STATUS NETWORK INTERFACE SYSTEM CLOUD SERVICE Firewall Settings Open/Close firewall settings Firewall Settings ☆ FIREWALL > Firewall Settings DMZ Settings Basic Firewall Settings **Port Forward** Enable ~ SPI Firewall Port Trigger No Response 🗸 WAN Ping **URL Filter** Enable 🗸 LAN SSH Disable 🗸 WAN SSH **MAC Filter** 80 502 Remote Access Port **IP** Filter
- 9. Go to FIREWALL → Firewall Settings, check the checkbox of Remote Access Port: 80, then click on "Save".

10. After connecting the Ethernet cable from your PC to the WAN port of the cloud router, enter <u>http://10.144.9.51:80</u> on your browser and you can login to the cloud router's configuration page.

# 2.3.15 WAN Port Access (Port 80) for Private Network Applications

With the Private IP address obtained from the cloud router, you can login to the configuration page of cloud routers and configure parameters on your PC through port 80 from WAN of the cloud router in the internal network.

### Notice:

- 1. This application would have port 80 open. Please do not use this feature if there's any security concern.
- 2 Please refer to Chapter 3.3.1 Firewall Settings for a detailed explanation of the configuration parameters.

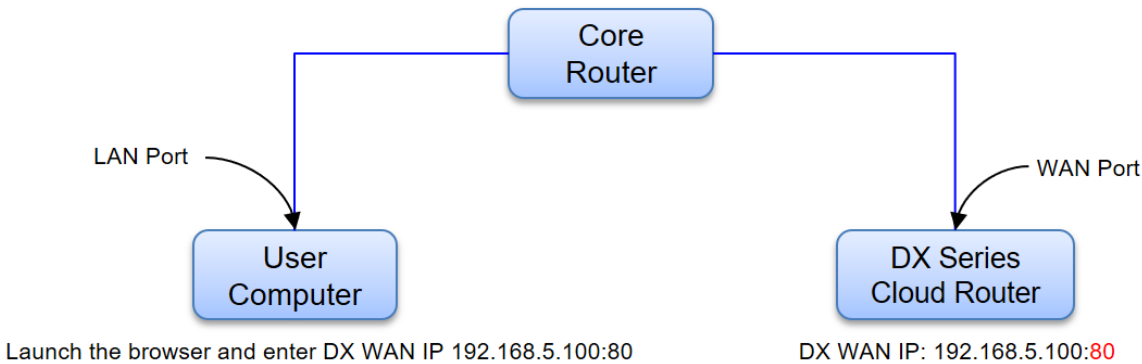

You can log in to the DX router web interface

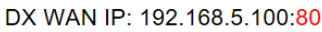

## **Setup Steps**

- 1. Use a network cable to connect LAN ports on your PC and the DX router.
- 2. Install DIACom software.
- Open DIADevice: Click Start icon on Windows and go to All APPs  $\rightarrow$  Delta Industrial Automation  $\rightarrow$  Industrial 3. Ethernet  $\rightarrow$  DIACom  $\rightarrow$  DIADevice.

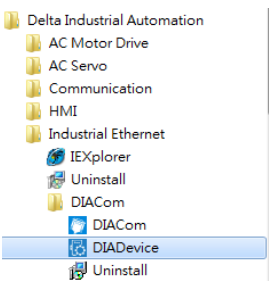

Click on "Detect", and it will redirect to the login page of DX router. 4

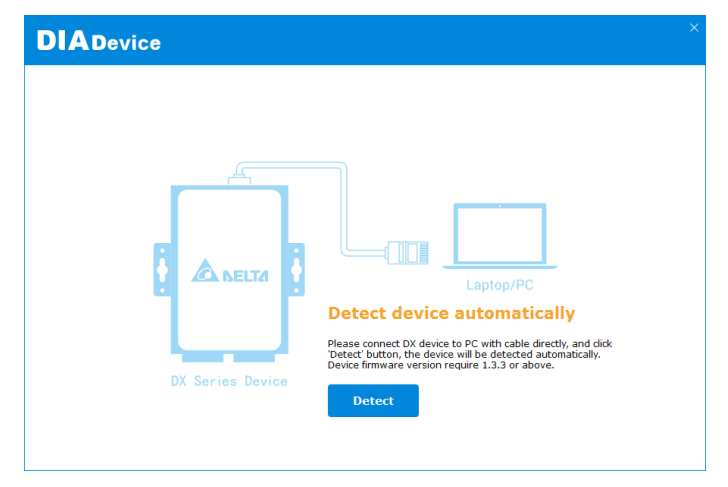

5. It will automatically redirect to the login page upon detecting the device. Enter the account and password on the login page.(Default: admin/admin)

| DIADevice |                                          | - > |
|-----------|------------------------------------------|-----|
|           |                                          |     |
|           | DX2400                                   |     |
| Usernam   | e admin                                  |     |
| Password  |                                          |     |
|           | Login *Please login with device password |     |
|           |                                          |     |
|           |                                          |     |
|           |                                          |     |
|           |                                          |     |

6. The cloud router's WAN port obtains a DHCP IP address from the upstream router, or manually configure the IP address to 192.168.5.100. Because this application uses a Private IP, so it may display messages indicating internet disconnection. The network status will depend on the user's context.

|                            | 🗸 Internet Conn | ected            |                 |
|----------------------------|-----------------|------------------|-----------------|
|                            | S WAN           |                  | Network Setting |
|                            | IP Address      | 192.168.5.100    |                 |
| Some and the second second | Subnet Mask     | 255.255.255.0    |                 |
|                            | Gateway Address | 192.168.5.1      |                 |
|                            | Cloud           |                  | Bind Device     |
|                            | Cloud Account   | diacloud@163.com |                 |
|                            | Secure Tunnel   |                  |                 |
| DV0400 5005                | Service Status  | Not Enabled      |                 |
| Onen Device Wehnage        | Current Server  | Auto             |                 |
|                            |                 |                  |                 |
|                            |                 |                  |                 |

#### Notice

1

- This application does not require binding with a DIACloud account, but if needed, data can also be uploaded to the DIACloud cloud platform for synchronization.
- This application can be used within a local network, so it may display messages indicating internet disconnection. The network status will depend on the user's context.

- 7. After entering DX router login page, input your account and password. (Default: admin/admin) and click on "login".
- 8. Go to FIREWALL  $\rightarrow$  Firewall Settings, check the checkbox of Remote Access Port: 80, then click on "Save".
  - $\hat{\mathbf{m}}$  FIREWALL > Firewall Settings

#### I Basic Firewall Settings

| SPI Firewall     Disable •       WAN Ping     Response •       LAN SSH     Enable •       WAN SSH     Disable •       Remote Access Port     • |                    |            | Save | Cance |
|----------------------------------------------------------------------------------------------------|--------------------|------------|------|-------|
| SPI Firewall     Disable        WAN Ping     Response        LAN SSH     Enable        WAN SSH     Disable                                     | Remote Access Port | 80 502     |      |       |
| SPI Firewall     Disable •       WAN Ping     Response •       LAN SSH     Enable •                                                            | WAN SSH            | Disable 🗸  |      |       |
| SPI Firewall     Disable        WAN Ping     Response                                                                                          | LAN SSH            | Enable 🗸   |      |       |
| SPI Firewall Disable 🗸                                                                                                    | WAN Ping           | Response 🗸 |      |       |
|                                                                                                    | SPI Firewall       | Disable 🗸  |      |       |

9. After connecting the Ethernet cable from your PC to the WAN port of the cloud router, enter <u>http://192.168.5.100:80</u> on your browser and you can login to the cloud router's configuration page.

# 2.3.16 DMZ Public Network Application

DIAView sends data to the Cloud Router WAN port via the Internet, and then transmits the data to the PLC through the LAN port. DIAView can communicate directly with the PLC.

If the cloud router's WAN cannot obtain a public IP address, this application cannot be used. Please contact the company's IT department or network service provider to inquire about obtaining a public IP address.

Please refer to Chapter 3.3.2 DMZ Settings for a detailed explanation of the configuration parameters.

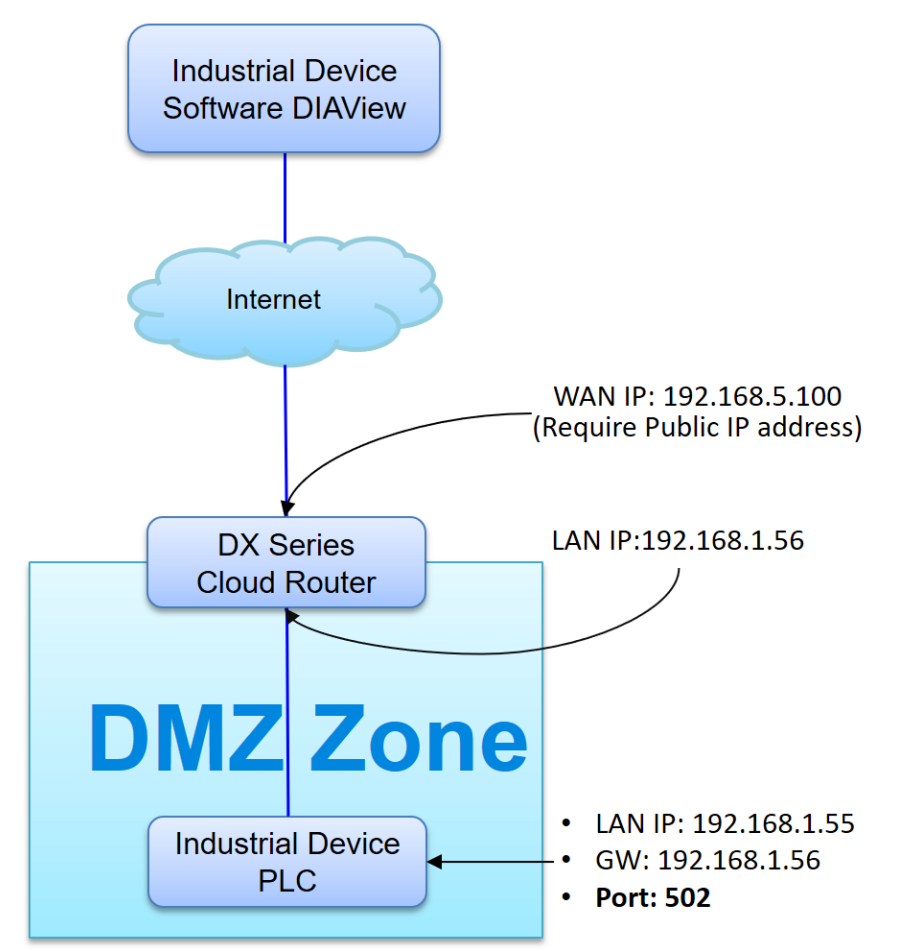

## **Cloud Router Configuration**

- 1. Login to the cloud router config page with ID: admin/ PW: admin.
- 2. Connect the WAN port of cloud router to a public network.
- 3. Use a network cable to connect LAN ports on your PC and the DX router.
- 4. Login to DX cloud router. Account: admin / Password: admin.

5. Go to Network  $\rightarrow$  Connection, choose WAN as Primary Connection, then click on "Save".

| DX-2400              | STATUS NET                    | WORK            | FIREWAI                 | LL INTERFACE      |
|----------------------|-------------------------------|-----------------|-------------------------|-------------------|
|                      | Connection Driarit            |                 |                         |                   |
| Connection           | ☆ NETWORK > Contraction Phone | onnection Pric  | ne internet co<br>prity | nnection priority |
| Cellular Link        |                               |                 |                         |                   |
| PIN Management       | Connection P                  | Priority        |                         |                   |
| WAN Configurations   | Note: If WAN is us            | ed as LAN, it's | s unavailable           | to select !       |
|                      | Primary Connection            | l<br>I          | WAN 🗸                   | ·                 |
| LAN Configurations   | Secondary Connection          | on [            | Disabled 🗸              | · ·               |
| Storm Filtering      | Auto Detect                   |                 | Disabled                | ~                 |
|                      | Default SMS SIM               | :               | SIM 🗸                   |                   |
| Static Routing Rules |                               | _               |                         |                   |
| Dynamic DNS          |                               | Save            | Cancel                  |                   |

6. Go to STATUS → Uplink Network Status, check the IP address and confirm with the internal IT or network service provider whether a fixed public IP address is available. (This is an example using Class A Private network, the Internet cannot connect to the cloud router).

#### Notice

I

If a private IP address is obtained =  $192.168.x.x(Class A) \le 172.16.x.x(Class B) \le 10.x.x.x(Class C)$ , it will not be possible to establish a connection from the public network.

| DX-2400              | STATUS            | NETWORK           | FIREWALL             | INTERFACE       | s sy | STEM          | CLOUD SERVICE |
|----------------------|-------------------|-------------------|----------------------|-----------------|------|---------------|---------------|
|                      | Uplink Netwo      | ork Status Ne     | twork Information    |                 |      |               |               |
| Device Information   |                   | Uplink Network St | atus                 |                 |      |               |               |
| Uplink Network Statu | s<br>III Connecti | ion Priority      |                      |                 |      |               |               |
| Local Network Status | Primary Conne     | ection WA         | N Ena                | ble             | View | Current Conne | ection        |
| Routing Table        | Secondary Cor     | nnection Disa     | abled                |                 | View |               |               |
| Local Log            | 🗮 Uplink N        | etwork Status     |                      |                 |      |               |               |
| Traffic Statistics   | Connection Typ    | pe WAI            | N                    | Connection Mode | ST   | ATIC          |               |
| Cloud Status         | IP Address        | 192               | .168.5.100           | Network Mask    | 25   | 5.255.255.0   |               |
| Connected Device     | Gateway Addre     | ess 192           | .168.5.1             | Primary DNS     | 1.:  | 1.1.1         |               |
|                      | Secondary DN      | S 4.4.            | 4.4                  |                 |      |               |               |
|                      | 🔳 SMS Stat        | tus               |                      |                 |      |               |               |
|                      | Current SMS S     | SIM SIM           | I                    |                 |      |               |               |
|                      | SIM Status        | No                | SIM card or SIM card | nas no response |      |               |               |

 Go to NETWORK → LAN Configuration, the information of IP configuration is shown below. Please note that the LAN port IP segment should not be the same as the WAN port segment.

| DX-2400              | STATUS       | NETWORK       | FIREWALL                         | INTERFACE   | SYSTEM | CLOUD SERVICE |
|----------------------|--------------|---------------|----------------------------------|-------------|--------|---------------|
|                      | LAN Config   | jurations Adv | anced LAN settings               |             |        |               |
| Connection           | 🏦 NETWO      | rk > lan      | -                                |             |        |               |
| Cellular Link        |              |               |                                  |             |        |               |
| PIN Management       | 🗏 LAN C      | onfigurations |                                  |             |        |               |
| WAN Configurations   | IP Address   |               | 192.168.1.56                     |             |        |               |
| LAN Configurations   | DHCP Serve   | зък<br>ЭГ     | Enable ~                         | ]           |        |               |
| Storm Filtering      | Address Lea  | ase Time      | One Day 🗸                        |             |        |               |
| Static Routing Rules | Start IP Add | dress<br>'ess | 192.168.1. 100<br>192.168.1. 200 |             |        |               |
| Dynamic DNS          | STP          |               | Disable 🗸                        |             |        |               |
|                      | PHY Auto R   | eset          | Disable 🗸                        |             |        |               |
|                      |              |               |                                  | Save Cancel |        |               |

8. Go to FIREWALL  $\rightarrow$  Firewall Settings and set WAN Ping to Response.

| DX-2400                        | STATUS                   | NETWORK         | FIREWALL                  | INTERFAC | E SYSTEM | CLOUD SERVICE |
|--------------------------------|--------------------------|-----------------|---------------------------|----------|----------|---------------|
| Firewall Settings DMZ Settings | Firewall Sett            | ings Open/Close | e firewall settings<br>gs |          |          |               |
| Port Forward                   | SPI Firewall             | rewall Settings | Enable 🗸                  |          |          |               |
| URL Filter                     | WAN Ping<br>LAN SSH      |                 | Response v<br>Enable v    |          |          |               |
| MAC Filter<br>IP Filter        | WAN SSH<br>Remote Access | s Port          | Disable ~                 |          |          |               |
|                                |                          |                 |                           | Save C   | Cancel   |               |

 Go to FIREWALL → DMZ Settings, set DMZ server to Enable and set DMZ Host IP Address to the IP address of the downstream device:192.168.1.55. Please note that only one downstream device can be set as the DMZ host.

| DX-2400                        | STATUS   | NETWORK            | FIREWALL                 | INTERFACE   | SYSTEM | CLOUD SERVICE |
|--------------------------------|----------|--------------------|--------------------------|-------------|--------|---------------|
| Firewall Settings DMZ Settings | DMZ Set  | tings DMZ setting  | g help<br>gs             |             |        |               |
| Port Forward                   | II DMZ   | Settings           |                          |             |        |               |
| Port Trigger                   | DMZ Serv | er<br>: IP Address | Enable ~<br>192.168.1.55 |             |        |               |
| URL Filter                     |          |                    |                          |             |        |               |
| MAC Filter                     |          |                    |                          | Save Cancel |        |               |
| IP Filter                      |          |                    |                          |             |        |               |

#### PLC Configuration

1. To change the Delta PLC IP address to 192.168.1.55 using ISPSoft, the IP address should be in the same network segment as the Cloud Router LAN IP. Additionally, set the gateway address to the Cloud Router LAN IP address, which is 192.168.1.56.

| Edit Area                        |     |                           |               |      |               |         | - ×                    |
|----------------------------------|-----|---------------------------|---------------|------|---------------|---------|------------------------|
|                                  |     |                           |               |      |               |         | Hardware Configuration |
| General Data Exchange            |     |                           |               |      |               |         |                        |
| - AS324MT-A                      | Eth | nernet Port Basic Setting |               |      |               |         |                        |
| + System settings                |     | Name                      | Setting Value | Unit | Default       | Minimum | Maximum                |
| COM1 Part Setting                | I   | IP Address                | 192.168.1.55  |      | 192.168.1.5   | 1.1.1.1 | 223.255.255.255        |
|                                  |     | Subnet Mask               | 255.255.255.0 |      | 255.255.255.0 | 0.0.0.0 | 255.255.255.255        |
| COM2 Port Setting                |     | Gateway                   | 192.168.1.56  |      | 192.168.1.1   | 1.1.1.1 | 223.255.255.255        |
| Ethernet Port Basic Setting      |     | TCP Keep Alive Timeout    | 30            | sec  | 30            | 1       | 65535                  |
| + Ethernet Port Advanced Setting |     | Mode                      | Static +      |      | Static        | -       | -                      |
| Function Card 1 Setting          |     |                           |               |      |               |         |                        |
| + Function Card 2 Setting        | 8   |                           |               |      |               |         |                        |
| + Delta Device Parameter Restore |     |                           |               |      |               |         |                        |
|                                  |     |                           |               |      |               |         |                        |
|                                  |     |                           |               |      |               |         |                        |
|                                  |     |                           |               |      |               |         |                        |
|                                  |     |                           |               |      |               |         |                        |
|                                  |     |                           |               |      |               |         |                        |
|                                  |     |                           |               |      |               |         |                        |
|                                  |     |                           |               |      |               |         |                        |
| Default Import Export            |     | Update                    |               |      |               |         |                        |

### **PC&DIAView Configuration**

- 1. Check whether the PC can connect to the internet.
- Open DIAView, set the connection IP to the Cloud Router's WAN IP address: 192.168.5.100, set the port number to 502. With the function enabled, DMZ will forward packets to the destination device on LAN port with the IP address 192.168.1.55. Thus, the communication would be completed.

|                 |                                                                                                    |                                                                                                    | ×                                                                                                    |
|-----------------|----------------------------------------------------------------------------------------------------|----------------------------------------------------------------------------------------------------|----------------------------------------------------------------------------------------------------|
| Base            |                                                                                                    | - 25                                                                                                    |                                                                                                    |
| IP:             | DX WAN IP Address                                                                                                    |                                                                                                    |                                                                                                    |
| Port:           | 502                                                                                                    |                                                                                                    |                                                                                                    |
| Communication   |                                                                                                    |                                                                                                    |                                                                                                    |
| DeviceAddress:  | 1                                                                                                    |                                                                                                    |                                                                                                    |
| ScanCycle:      | 50                                                                                                    | Milliseconds                                                                                                    |                                                                                                    |
| Timeout:        | 3000                                                                                                    | Milliseconds                                                                                                    |                                                                                                    |
| Retries:        | 3                                                                                                    | <b>\</b>                                                                                                    |                                                                                                    |
| ReconnectDelay: | 30                                                                                                    | Seconds                                                                                                    |                                                                                                    |
| ReconnectTime:  | 0                                                                                                    | Minutes                                                                                                    |                                                                                                    |
|                 | Disable                                                                                                    |                                                                                                    |                                                                                                    |
| Test            |                                                                                                    | K Cancel                                                                                                    | <br>7                                                                                                    |
|                 | Base<br>IP:<br>Port:<br>Communication<br>DeviceAddress:<br>ScanCycle:<br>Timeout:<br>Retries:<br>ReconnectDelay:<br>ReconnectTime: | Base    IP:    DX WAN IP Address      Port:    502      Communication    502      DeviceAddress:    1      ScanCycle:    50      Timeout:    3000      Retries:    3      ReconnectDelay:    30      ReconnectTime:    0      Disable    0 | Base       IP: DX WAN IP Address         Port: 502         Communication         DeviceAddress: 1         ScanCycle: 50       Milliseconds         ScanCycle: 50       Milliseconds         Timeout: 3000       Milliseconds         Retries: 3       €         ReconnectDelay: 30       Seconds         ReconnectTime:       0       Minutes         Disable       OK       Cancel |

#### Notice:

In case that the connection between DIAview and the PLC failed, please check whether the PC is connected to multiple networks at the same time. For example, both WiFi and LAN network are currently being used. Please turn off WiFi network and remain the LAN network connected to the cloud routers.

2-87

# 2.3.17 DMZ Private Network Application

DIAView sends data to the Cloud Router WAN port through a private network, and then transmits the data to the PLC through the LAN port. DIAView can communicate directly with the PLC.

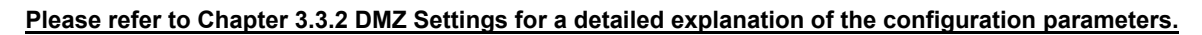

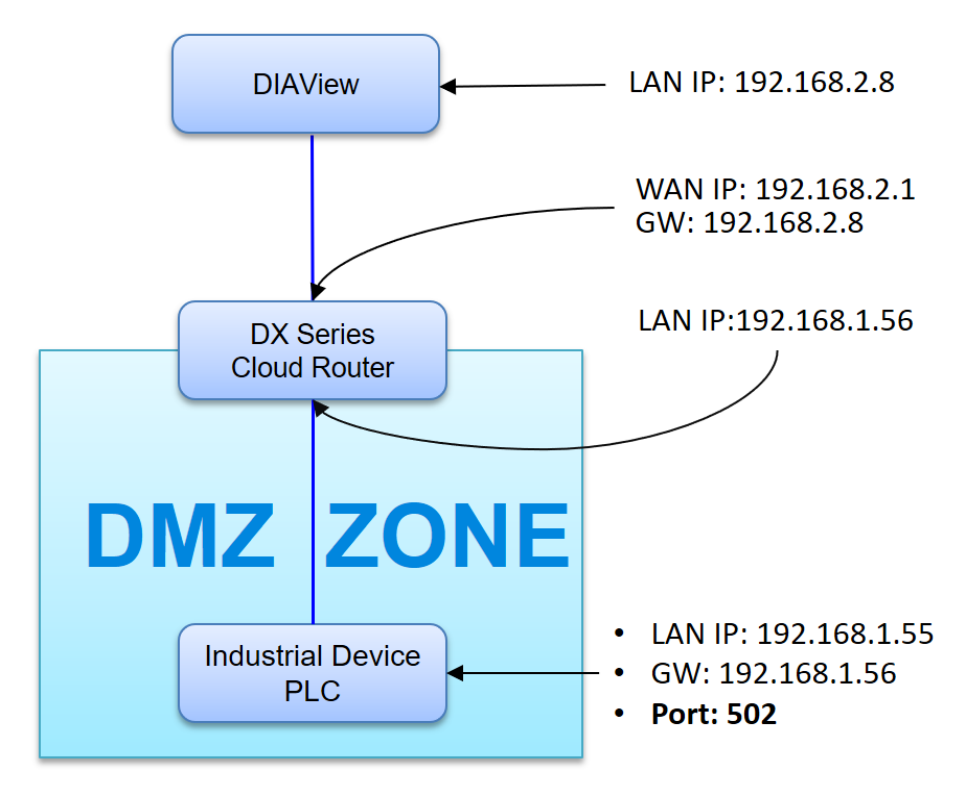

## **Cloud Router Configuration**

- 1. Login to the cloud router config page with ID: admin/ PW: admin
- 2. Connect the PC, which has been installed DIAView, to the WAN port of the cloud router using Ethernet cable.
- 3. Use a network cable to connect LAN ports on your PC and the DX router.
- 4. Login to DX cloud router. Account: admin / Password: admin.
5. Go to **NETWORK** → **WAN Configurations**, select **STATIC** as **Connection Mode**, enter the other IP address information as shown below.

| DX-2400              | STATUS       | NETWORK            | FIREWALL                     | INTERFACE |
|----------------------|--------------|--------------------|------------------------------|-----------|
|                      | _            |                    |                              |           |
|                      | WAN Conf     | igurations Co      | onfigure internet connection | n         |
| Connection           | 🚖 NFTWO      | NRK > WAN Confi    | gurations                    |           |
| Cellular Link        |              |                    |                              |           |
| PIN Management       | II WAN       | Configurations     |                              |           |
| WAN Configurations   | Used As LA   | N                  | No 🗸                         |           |
| LAN Configurations   | Connection   | Mode               | STATIC 🗸                     |           |
| Storm Filtering      | IP Allocatio | n Method           | Manual 🗸                     |           |
|                      | IP Address   |                    | 192.168.2.1                  |           |
| Static Routing Rules | Network Ma   | ask                | 255.255.255.0                |           |
| Dynamic DNS          | Gateway A    | ddress             | 192.168.2.8                  |           |
|                      | Packet MTU   | I                  | 1500                         |           |
|                      | (Don't cha   | nge the settings ( | unless really need to)       |           |
|                      | Retrieve DI  | IS Address By:     | Manual 🗸                     |           |
|                      | Primary DN   | IS                 | 1.1.1.1                      |           |
|                      | Secondary    | DNS                | 4.4.4.4                      |           |
|                      |              |                    |                              |           |
|                      |              | s                  | Save Cancel                  |           |

6. Go to **NETWORK** → **LAN Configuration**, for setting the following IP-related information. Please note that the LAN port IP segment must not be the same as the WAN port segment.

| DX-2400              | STATUS NE                  | TWORK      | FIREWALL                      | INTERFACE | SYSTEM | CLOUD SERVICE |
|----------------------|----------------------------|------------|-------------------------------|-----------|--------|---------------|
| Connection           | LAN Configurati            | ons Advand | ced LAN settings              |           |        |               |
| Cellular Link        | T NETWORK >                | LAN        |                               |           |        |               |
| PIN Management       | LAN Config                 | urations   |                               |           |        |               |
| WAN Configurations   | IP Address<br>Network Mask |            | 192.168.1.56<br>255.255.255.0 | ]         |        |               |
| LAN Configurations   | DHCP Server                |            | Enable V                      |           |        |               |
| Storm Filtering      | Address Lease Tin          | ıe         | One Day v                     |           |        |               |
| Static Routing Rules | End IP Address             |            | 192.168.1. 200                |           |        |               |
| Dynamic DNS          | STP                        |            | Disable V                     |           |        |               |
|                      | PHY Auto Reset             |            |                               |           |        |               |
|                      |                            |            |                               | Save      | Cancel |               |

2

7. Go to FIREWALL  $\rightarrow$  Firewall Settings and set WAN Ping to Response.

| DX-2400           | STATUS NE           | TWORK FIREWAL                 | L INTERFACE | SYSTEM | CLOUD SERVICE |
|-------------------|---------------------|-------------------------------|-------------|--------|---------------|
|                   | Firewall Setting    | S Open/Close firewall setting | 36          |        |               |
| Firewall Settings |                     | Firewall Settings             | 5           |        |               |
| DMZ Settings      |                     | -                             |             |        |               |
| Port Forward      | 🗏 Basic Firev       | wall Settings                 |             |        |               |
| Port Trigger      | SPI Firewall        | Disable ~                     |             |        |               |
| URL Filter        | WAN Ping<br>LAN SSH | Response   Enable             | ·           |        |               |
| MAC Filter        | WAN SSH             | Disable 🗸                     |             |        |               |
| IP Filter         | Remote Access Po    | ort 80 502                    |             |        |               |
|                   |                     |                               | Save        | Cancel |               |

 Go to FIREWALL → DMZ Settings, set DMZ server to Enable and set DMZ Host IP Address to the IP address of the downstream device:192.168.1.55. Please note that only one downstream device can be set as the DMZ host.

| DX-2400           | STATUS    | NETWORK             | FIREWALL                 | INTERFACE | SYSTEM | CLOUD SERVICE |
|-------------------|-----------|---------------------|--------------------------|-----------|--------|---------------|
|                   | DMZ Set   | ings DMZ setting he | łp                       |           |        |               |
| Firewall Settings |           | ALL > DMZ Settings  |                          |           |        |               |
| DMZ Settings      |           |                     |                          |           |        |               |
| Port Forward      | II DMZ    | Settings            |                          |           |        |               |
| Port Trigger      | DMZ Serve | er<br>IP Address    | Enable 🗸<br>192.168.1.55 |           |        |               |
| URL Filter        |           | L                   |                          |           |        |               |
| MAC Filter        |           |                     |                          | Save      | Cancel |               |
| IP Filter         |           |                     |                          |           |        |               |

## PLC Configuration

 To change the Delta PLC IP address to 192.168.1.55 using ISPSoft, the IP address should be in the same network segment as the Cloud Router LAN IP. Additionally, set the gateway address to the Cloud Router LAN IP address, which is 192.168.1.56

| Edit Area                        |      |                          |               |      |               |         |                        |
|----------------------------------|------|--------------------------|---------------|------|---------------|---------|------------------------|
| Luchicu                          |      |                          |               |      |               |         | Hardware Configuration |
| General Data Exchange            |      |                          |               |      |               |         | comgaracon             |
| _ Δ\$324MT-Δ                     | Ethe | ernet Port Basic Setting |               |      |               |         |                        |
| - Sustam sattings                |      | Name                     | Setting Value | Unit | Default       | Minimum | Maximum                |
| + System setungs                 | I    | IP Address               | 192.168.1.55  |      | 192.168.1.5   | 1.1.1.1 | 223.255.255.255        |
| COM1 Port Setting                |      | Subnet Mask              | 255.255.255.0 |      | 255.255.255.0 | 0.0.0.0 | 255.255.255.255        |
| COM2 Port Setting                |      | Gateway                  | 192.168.1.56  |      | 192.168.1.1   | 1.1.1.1 | 223.255.255.255        |
| Ethernet Port Basic Setting      |      | TCP Keep Alive Timeout   | 30            | sec  | 30            | 1       | 65535                  |
| + Ethernet Port Advanced Setting |      | Mode                     | Static -      |      | Static        | _       | -                      |
| Function Card 1 Setting          |      |                          | 5000          |      | 0.000         |         |                        |
| + Function Card 2 Setting        |      |                          |               |      |               |         |                        |
| + Delta Device Parameter Restore |      |                          |               |      |               |         |                        |
|                                  |      |                          |               |      |               |         |                        |
|                                  |      |                          |               |      |               |         |                        |
|                                  |      |                          |               |      |               |         |                        |
|                                  |      |                          |               |      |               |         |                        |
|                                  |      |                          |               |      |               |         |                        |
|                                  |      |                          |               |      |               |         |                        |
|                                  |      |                          |               |      |               |         |                        |
| Default Import Export            |      | Update                   |               |      |               |         |                        |

#### **DIAView Configuration**

- 1. Check whether the PC can connect to the internet.
- Open DIAView, set the connection IP to the Cloud Router's WAN IP address: 192.168.5.100, set the port number to 502. With the function enabled, DMZ will forward packets to the destination device on LAN port with the IP address 192.168.1.55. Thus, the communication would be completed.

| Modbus ICP       |                 |                   |              |
|------------------|-----------------|-------------------|--------------|
| MI MI            | Base            |                   |              |
| 00 00            | IP:             | DX WAN IP Address | ļ            |
|                  | Port:           | 502               | ]            |
| Carlos and State | Communication   |                   |              |
| ==0 -            | DeviceAddress:  | 1                 | ]            |
|                  | ScanCycle:      | 50                | Milliseconds |
|                  | Timeout:        | 3000              | Milliseconds |
|                  | Retries:        | 3                 | <b></b>      |
|                  | ReconnectDelay: | 30                | Seconds      |
|                  | ReconnectTime:  | 0                 | Minutes      |
|                  |                 | Disable           |              |

## Notice:

P

In case that the connection between DIAview and the PLC failed, please check whether the PC is connected to multiple networks at the same time. For example, both WiFi and LAN network are currently being used. Please turn off WiFi network and remain the LAN network connected to the cloud routers.

## 2.3.18 Port Forward Public Network Application

DIAView uses Port 77 or 78 over the public network (Internet) to transmit data from the WAN port of the cloud router to the specified 502 Port and IP address under the LAN port, either to the PLC device at 192.168.1.5:502 or 192.168.1.5:502.

If the cloud router's WAN cannot obtain a public IP address, this application cannot be used. Please contact the company's IT department or network service provider to inquire about obtaining a public IP address.

Please refer to Chapter 3.3.4 Port Forward for a detailed explanation of the configuration parameters.

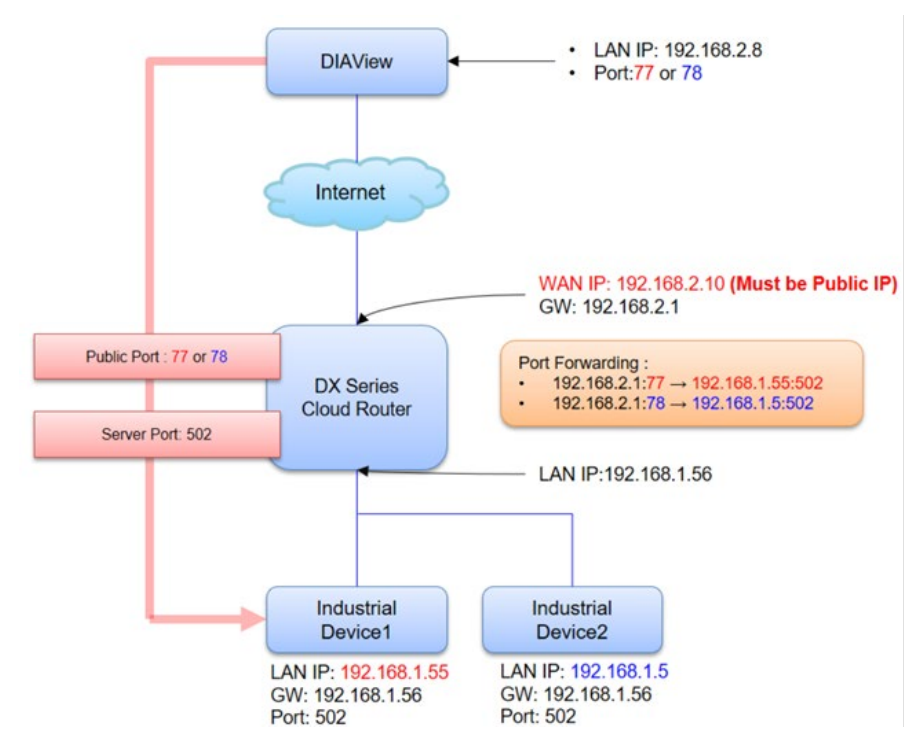

### **Cloud Router Configuration**

- 1. Connect the WAN port of cloud router to a public network
- 2. Use a network cable to connect LAN ports on your PC and the DX router.
- 3. Login to DX cloud router. Account: admin / Password: admin.
- 4. Click on Open Device Webpage.

| ,                           | 🗸 Internet Conn      | ected              |                 |
|-----------------------------|----------------------|--------------------|-----------------|
|                             | 🔗 Cellular           |                    | Network Setting |
|                             | IP Address           | 10.163.187.117     |                 |
| 557                         | Subnet Mask          | 255. 255. 255. 252 |                 |
|                             | Gateway Address      | 10.163.187.118     |                 |
|                             | Cloud                |                    | Bind Device     |
|                             | Cloud Account        |                    |                 |
|                             | Secure Tunnel        |                    |                 |
|                             | Service Status       | Not Enabled        |                 |
| DX2400_60AE                 | Current Server       | Auto               |                 |
| open period appage          |                      |                    |                 |
|                             |                      |                    |                 |
| Lan IP Address: 192.168.5.5 | SN: DX24000121040000 | Firmware: 1        | . 00            |

- 5. After entering DX router login page, input your account and password. (Default: admin/admin) and click login.
- 6. Go to **Network** → **Connection**, choose **WAN** as **Primary Connection**, then click on "Save" and confirm the following items.

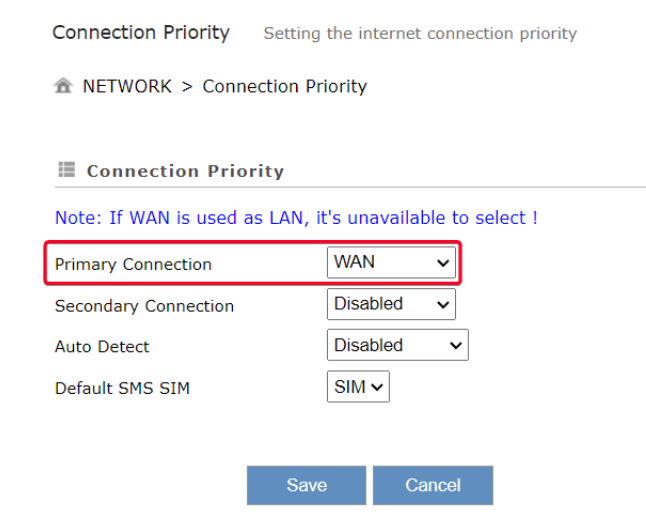

- a. Check whether the light of LINK/Ack on WAN port is on or not. If not, check the network cable is connected and functioning properly.
- b. Check whether WAN IP address setting differs from LAN IP address.
- c. Check if there's a firewall setup for your corporate network. In case external ports or IP addresses are restricted, login to <u>https://diacloudsolutions.com/</u>and click from the menu on the upper right corner, then set the required port for DIACloud to the whitelist in Firewall Rule.

| Notice                           |                                  |                                  |                         |  |  |  |
|----------------------------------|----------------------------------|----------------------------------|-------------------------|--|--|--|
| If required, MAC addre           | ss of DX router can b            | be found via the following       | g page.                 |  |  |  |
| 1. Go to STATUS -                | → Uplink Networks                | Status $ ightarrow$ Primary Conr | nection and click View. |  |  |  |
| $\hat{\Phi}$ STATUS > Uplink Net | 爺 STATUS > Uplink Network Status |                                  |                         |  |  |  |
| Connection Prior                 | ity                              |                                  |                         |  |  |  |
| Primary Connection               | WAN                              | Enable                           | View                    |  |  |  |
| Secondary Connection             | Disabled                         |                                  | View                    |  |  |  |
| 2. Find MAC addres               | ss in Network Status.            |                                  |                         |  |  |  |
| ✿ STATUS > Uplink Network :      | Status                           |                                  |                         |  |  |  |
| 🖩 Network Status                 |                                  | Connect Di                       | sconnect Return         |  |  |  |
| MAC Address                      | 18:BE:92:45:60:AC                |                                  |                         |  |  |  |
| IP Address                       |                                  | Network Mask                     |                         |  |  |  |
| Gateway Address                  |                                  | Connection Mode                  | STATIC                  |  |  |  |
| Primary DNS                      |                                  | Secondary DNS                    |                         |  |  |  |
| HTTP Proxy                       | Disabled                         | Proxy Addr                       |                         |  |  |  |
| Proxy Port                       |                                  | Proxy Username                   |                         |  |  |  |

 Go to STATUS → Uplink Network Status → Primary connection and click View. Check if there's an IP Address on the Network Status page and verify with your internal IT department or network service provider whether a fixed public IP address is available. (Example shown below is private network).

|   | Notice                                                                                        |
|---|-----------------------------------------------------------------------------------------------|
| I | If a private IP address is obtained = 192.168.x.x(Class A) < 172.16.x.x(Class B) <            |
|   | 10.x.x.x(Class C), it will not be possible to establish a connection from the public network. |

| X-2400                | STATUS NETWOR                    | RK FIREWALL            | INTERFACE           | SYSTEM | CLOUD SERVICE      |
|-----------------------|----------------------------------|------------------------|---------------------|--------|--------------------|
|                       |                                  |                        |                     |        |                    |
| Device Information    | Uplink Network Statu:            | S Network Information  |                     |        |                    |
| Jplink Network Status | Connection Prior                 | ity                    |                     |        |                    |
| .ocal Network Status  | Primary Connection               | WAN                    | Enable              | View   | Current Connection |
| Routing Table         | Secondary Connection             | Disabled               | i                   | View   |                    |
| .ocal Log             | Uplink Network S                 | Status                 |                     |        |                    |
| Traffic Statistics    | Connection Type                  | WAN                    | Connection Mode     |        | STATIC             |
| Cloud Status          | IP Address                       | 192.168.2.1            | Network Mask        |        | 255.255.255.0      |
| Connected Device      | Gateway Address<br>Secondary DNS | 192.168.2.8<br>4.4.4.4 | Primary DNS         |        | 1.1.1.1            |
|                       | II SMS Status                    |                        |                     |        |                    |
|                       | Current SMS SIM                  | SIM                    |                     |        |                    |
|                       | SIM Status                       | No SIM card or SIM c   | ard has no response |        |                    |

8. Go to **SYSTEM** → **Network Diagnosis** → **Cloud Service Diagnose** and check if there's any error. If there's any error, please go back to step three to verify.

✿ SYSTEM > Network Diagnosis

| 🖩 Network Diagnosis        |                             |       |   |  |
|----------------------------|-----------------------------|-------|---|--|
| Diagnosing Method          | Cloud Service Diagnose 🗸    |       |   |  |
| Host Name/IP Address       | www.diacloudsolutions.com 🛩 | Start |   |  |
| Check proxy mode           | Start                       |       |   |  |
| Check proxy mode           | none                        |       |   |  |
| Connect to Load Balancer   | Start                       |       |   |  |
| - 47.56.157.101:22000      | 44 ms                       |       |   |  |
| - 47.56.157.101:22000      | 53 ms                       |       |   |  |
| Connect to Load Balancer   | Success                     |       |   |  |
| Connect to web server      | Start                       |       |   |  |
| - 47.56.157.101:80         | 45 ms                       |       |   |  |
| Connect to web server      | Success                     |       |   |  |
| Connect to security server | Start                       |       |   |  |
| - 119.28.12.74:22016       | 59 ms                       |       |   |  |
| - 47.56.157.101:22016      | 55 ms                       |       |   |  |
| - 119.28.18.38:22016       | 37 ms                       |       |   |  |
| - 120.78.15.160:22016      | 51 ms                       |       |   |  |
| - 139.159.143.242:22016    | 71 ms                       |       |   |  |
| - 40.126.120.34:22016      | 98 ms                       |       |   |  |
| - 18.197.112.170:22016     | 264 ms                      |       |   |  |
| Connect to security server | Success                     |       |   |  |
| Connect to timesync server | Start                       |       |   |  |
| - 119.28.12.74:22018       | 38 ms                       |       |   |  |
| <                          |                             |       | • |  |

9. Go to **NETWORK** → **LAN Configuration**, the information of IP configuration is shown below. Please note that the LAN port IP segment should not be the same as the WAN port segment.

| DX-2400                     | STATUS NETWORK                     | FIREWALL                         | INTERFACE   | SYSTEM | CLOUD SERVICE |
|-----------------------------|------------------------------------|----------------------------------|-------------|--------|---------------|
| Connection<br>Cellular Link | LAN Configurations A               | dvanced LAN settings             |             |        |               |
| PIN Management              | LAN Configuration                  | 400.400.4.50                     |             |        |               |
| WAN Configurations          | IP Address<br>Network Mask         | 255.255.255.0                    |             |        |               |
| LAN Configurations          | DHCP Server                        | Enable 🗸                         |             |        |               |
| Storm Filtering             | Address Lease Time                 | One Day 🗸                        |             |        |               |
| Static Routing Rules        | Start IP Address<br>End IP Address | 192.168.1. 100<br>192.168.1. 200 |             |        |               |
| Dynamic DNS                 | STP                                | Disable ~                        |             |        |               |
|                             | PHY Auto Reset                     | Disable 🗸                        |             | _      |               |
|                             |                                    |                                  | Save Cancel |        |               |

10. Go to FIREWALL  $\rightarrow$  Firewall Settings and set WAN Ping to Response.

| DX-2400           | STATUS    | NETWORK               | FIREWALL             | INTERFACE | SYSTEM | CLOUD SERVICE |
|-------------------|-----------|-----------------------|----------------------|-----------|--------|---------------|
|                   |           |                       |                      |           |        |               |
|                   | Firewall  | Settings Open/Clo     | se firewall settings |           |        |               |
| Firewall Settings |           | /ALL > Firewall Setti | ngs                  |           |        |               |
| DMZ Settings      |           |                       | -                    |           |        |               |
| Port Forward      | 🗏 Basi    | c Firewall Settings   | 5                    |           |        |               |
| Port Trigger      | SPI Firew | all                   | Enable V             |           |        |               |
|                   | WAN Ping  |                       | Response 🗸           |           |        |               |
| URL Filter        | LAN SSH   |                       | Enable 🗸             |           |        |               |
| MAC Filter        | WAN SSH   |                       | Disable 🗸            |           |        |               |
| IP Filter         | Remote A  | ccess Port            | 80 502               |           |        |               |
|                   |           |                       |                      | Save Canc | el     |               |

- 11. Go to FIREWALL  $\rightarrow$  Port Forward, and click on Add a Port Forward Rule
- ID1: Triggers port 78 from external network to forward data to internal IP: 192.168.1.55:502.
- ID2: Triggers port 77 from external network to forward data to internal IP: 192.168.1.5:502.

| DX-2400           | STATUS  | NETWORK              | FIREWALL          | INTERFA     | CE SYSTEM   | CLOUD SERVICE |                       |
|-------------------|---------|----------------------|-------------------|-------------|-------------|---------------|-----------------------|
|                   | Port Fo | rward Add/Delete po  | ort forward rules |             |             |               |                       |
| Firewall Settings | ∱ FIRI  | EWALL > Port Forward |                   |             |             |               |                       |
| DMZ Settings      |         |                      |                   |             |             | _             |                       |
| Port Forward      |         | Coming Name          | Durate and        | Dublic Deet | Comune Doub | Ad            | d A Port Forward Rule |
| Dort Trigger      |         | Service Name         |                   | 70.79       | 502:502     | 102 168 1 55  | Edit I Doloto         |
| Port mgger        | 2       | PLC1<br>PLC2         | TCP/UDP           | 77:77       | 502:502     | 192.168.1.5   | Edit   Delete         |
| URL Filter        |         |                      |                   |             |             |               |                       |
| MAC Filter        |         |                      |                   |             |             |               |                       |
| IP Filter         |         |                      |                   |             |             |               |                       |

## PLC Configuration

Use ISPSoft to change the IP addresses of Delta PLC1/2 to 192.168.1.55 and 192.168.1.56, with a gateway address of 192.168.1.56.

## PLC1:

| Edit Area |                                         |   |                        |               |      |               |         | - ×                    |  |  |  |
|-----------|-----------------------------------------|---|------------------------|---------------|------|---------------|---------|------------------------|--|--|--|
|           |                                         |   |                        |               |      |               |         | Hardware Configuration |  |  |  |
| General   | General Data Exchange                   |   |                        |               |      |               |         |                        |  |  |  |
| - AS324   | - AS324MT-A Ethernet Port Basic Setting |   |                        |               |      |               |         |                        |  |  |  |
| + 5/5     | tem settings                            |   | Name                   | Setting Value | Unit | Default       | Minimum | Maximum                |  |  |  |
|           | M1 Port Setting                         | I | IP Address             | 192.168.1.55  |      | 192.168.1.5   | 1.1.1.1 | 223.255.255.255        |  |  |  |
|           | M2 Part Catting                         |   | Subnet Mask            | 255.255.255.0 |      | 255.255.255.0 | 0.0.0.0 | 255.255.255.255        |  |  |  |
|           | mz Port Setung                          |   | Gateway                | 192.168.1.56  |      | 192.168.1.1   | 1.1.1.1 | 223.255.255.255        |  |  |  |
|           | Point Basic Setting                     |   | TCP Keep Alive Timeout | 30            | sec  | 30            | 1       | 65535                  |  |  |  |
| + Eth     | ernet Port Advanced Setting             |   | Mode                   | Static *      |      | Static        | -       | -                      |  |  |  |
| Fur       | iction Card 1 Setting                   |   |                        |               |      |               |         |                        |  |  |  |
| + Fur     | action Card 2 Setting                   |   |                        |               |      |               |         |                        |  |  |  |
| + Del     | ta Device Parameter Restore             |   |                        |               |      |               |         |                        |  |  |  |
|           |                                         |   |                        |               |      |               |         |                        |  |  |  |
|           |                                         |   |                        |               |      |               |         |                        |  |  |  |
|           |                                         |   |                        |               |      |               |         |                        |  |  |  |
|           |                                         |   |                        |               |      |               |         |                        |  |  |  |
|           |                                         |   |                        |               |      |               |         |                        |  |  |  |
|           |                                         |   |                        |               |      |               |         |                        |  |  |  |
|           |                                         |   |                        |               |      |               |         |                        |  |  |  |
| Default   | Import Export                           |   | Update                 |               |      |               |         |                        |  |  |  |

### PLC2:

| Edit Area                        |     |                          |               |      |               |         | □ ×                    |
|----------------------------------|-----|--------------------------|---------------|------|---------------|---------|------------------------|
|                                  |     |                          |               |      |               |         | Hardware Configuration |
| General Data Exchange            |     |                          |               |      |               |         |                        |
| - AS324MT-A                      | Eth | ernet Port Basic Setting |               |      |               |         |                        |
| + System settings                | -   | Name                     | Setting Value | Unit | Default       | Minimum | Maximum                |
| COM1 Port Setting                | 1   | IP Address               | 192.168.1.5   |      | 192.168.1.5   | 1.1.1.1 | 223.255.255.255        |
| COM2 Port Setting                |     | Subnet Mask              | 255.255.255.0 |      | 255.255.255.0 | 0.0.0.0 | 255.255.255.255        |
| Ethorast Data Davis Cotting      |     | Gateway                  | 192.168.1.56  |      | 192.168.1.1   | 1.1.1.1 | 223.255.255.255        |
| Etiemet Port Basic Setting       |     | TCP Keep Alive Timeout   | 30            | sec  | 30            | 1       | 65535                  |
| + Ethernet Port Advanced Setting |     | Mode                     | Static        | *    | Static        | -       | -                      |
| Function Card 1 Setting          |     |                          |               |      |               |         |                        |
| + Function Card 2 Setting        |     |                          |               |      |               |         |                        |
| + Delta Device Parameter Restore |     |                          |               |      |               |         |                        |
|                                  |     |                          |               |      |               |         |                        |
|                                  |     |                          |               |      |               |         |                        |
|                                  |     |                          |               |      |               |         |                        |
|                                  |     |                          |               |      |               |         |                        |
|                                  |     |                          |               |      |               |         |                        |
|                                  |     |                          |               |      |               |         |                        |
|                                  |     |                          |               |      |               |         |                        |
| Default Import Export            |     | Update                   |               |      |               |         |                        |

## **DIAView Configuration**

- 1. Check whether the PC can connect to the internet.
- Open DIAView, set the connection IP to the DX WAN IP address: 192.168.2.1, set the port number to 77. With the function enabled, the port forwarding function will forward packets to the destination device on LAN port with the IP address 192.168.1.5. Thus, the communication would be completed. To establish a connection with the device at 192.168.1.55, simply change the port to 78.

| Modbus TCP         | Paca            |                   |              |
|--------------------|-----------------|-------------------|--------------|
|                    | IP:             | DX WAN IP Address | ]            |
|                    | Port:           | Public Port       |              |
| Services of the so | Communication   |                   |              |
| ==0 -              | DeviceAddress:  | 1                 | ]            |
|                    | ScanCycle:      | 50                | Milliseconds |
|                    | Timeout:        | 3000              | Milliseconds |
|                    | Retries:        | 3                 | <b></b>      |
|                    | ReconnectDelay: | 30                | Seconds      |
| O L O              | ReconnectTime:  | 0                 | Minutes      |
|                    |                 | Disable           |              |

### Notice

P

In case that the connection between DIAview and the PLC failed, please check whether the PC is connected to multiple networks at the same time. For example, both WiFi and LAN network are currently being used. Please turn off WiFi network and remain the LAN network connected to the cloud routers.

# 2.3.19 Port Trigger Private Network Application

DIAView utilizes private network to transmit data from the WAN port of the cloud router through Port 77 or 78, forwarding the data to the specified 502 Port and IP address under the LAN port, either to the PLC device at 192.168.1.5:502 or 192.168.1.55:502.

## Please refer to Chapter 3.3.4 Port Trigger for a detailed explanation of the configuration parameters.

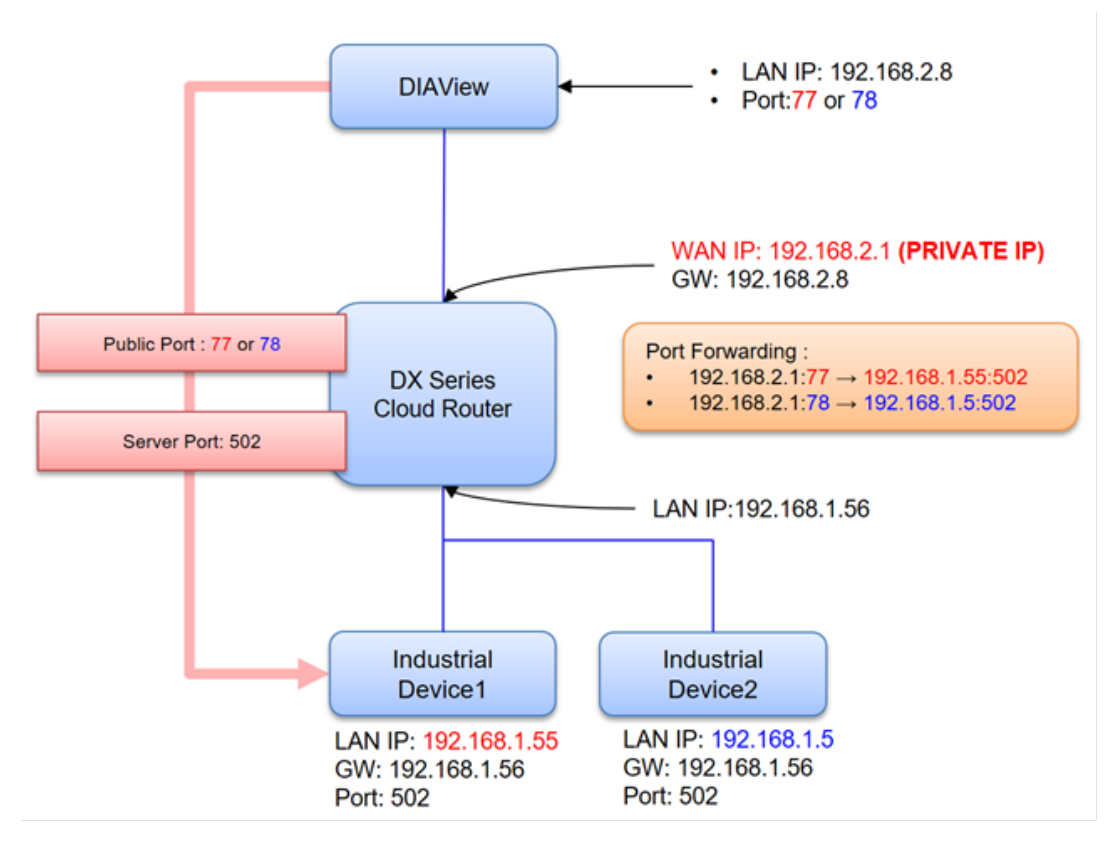

## **Cloud Router Configuration**

- 1. Use a network cable to connect LAN ports on your PC and the DX router.
- 2. Login to DX cloud router using DIADevice. Account: admin / Password: admin.

3. Go to **Network** → **Connection**, choose **WAN** as **Primary Connection**, then click on "Save" and confirm the following items.

Connection Priority Setting the internet connection priority

☆ NETWORK > Connection Priority

| Connection Priority                                       |      |        |    |  |  |  |  |  |
|-----------------------------------------------------------|------|--------|----|--|--|--|--|--|
| Note: If WAN is used as LAN, it's unavailable to select ! |      |        |    |  |  |  |  |  |
| Primary Connection                                        | WAN  | N ~    | ·  |  |  |  |  |  |
| Secondary Connection                                      | Disa | bled 🗸 | ·  |  |  |  |  |  |
| Auto Detect                                               | Disa | bled   | ~  |  |  |  |  |  |
| Default SMS SIM                                           | SIM  | ~      |    |  |  |  |  |  |
|                                                           |      |        |    |  |  |  |  |  |
|                                                           | Save | Canc   | el |  |  |  |  |  |

- a. Check whether the light of LINK/ACK on WAN port is on or not. If not, check the network cable is connected and functioning properly.
- b. Check whether WAN IP address setting differs from LAN IP address.
- 4. Go to **NETWORK** → **WAN Configurations**, select **STATIC** as **Connection Mode**, enter the IP address information as shown below.

| DX-2400              | STATUS NI         | ETWORK             | FIREWALL              | INTERFACE | SYSTEM | CLOUD SERVICE |
|----------------------|-------------------|--------------------|-----------------------|-----------|--------|---------------|
|                      | WAN Configura     | ations Configur    | e internet connection |           |        |               |
| Connection           |                   | WAN Configurati    | ons                   |           |        |               |
| Cellular Link        |                   | 5                  |                       |           |        |               |
| PIN Management       | III WAN Conf      | igurations         |                       |           |        |               |
| WAN Configurations   | Used As LAN       | N                  | lo 🗸                  |           |        |               |
| LAN Configurations   | Connection Mode   | s                  | TATIC 🗸               |           |        |               |
| Storm Filtering      | IP Allocation Met | hod M              | 1anual V              |           |        |               |
| Static Routing Rules | Network Mask      | 25                 | 5.255.255.0           |           |        |               |
| Dynamic DNS          | Gateway Address   | s 19               | 92.168.2.8            |           |        |               |
|                      | Packet MTU        | 15                 | 500                   |           |        |               |
|                      | (Don't change t   | he settings unless | really need to)       |           |        |               |
|                      | Retrieve DNS Ad   | dress By:          | 1anual 🗸              |           |        |               |
|                      | Primary DNS       | 1.                 | 1.1.1                 |           |        |               |
|                      | Secondary DNS     | 4.                 | 4.4.4                 |           |        |               |
|                      |                   | Save               | Cancel                |           | •      |               |

5. Go to STATUS  $\rightarrow$  Uplink Networks Status  $\rightarrow$  Primary Connection and click on View.

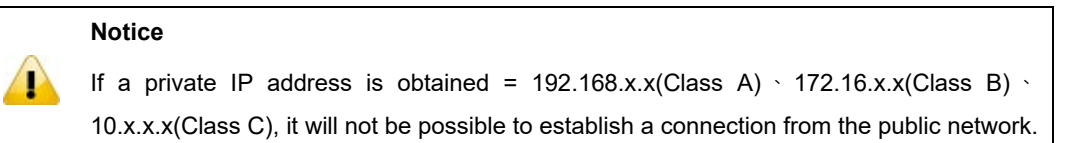

| STATUS          | IETWORK                                                                                                    | FIREWALL                                                         | INTERFACE                                                                                   | SYSTEM                                                                                                    | CLOUD SERVICE                                                                                                    |                                                                                                    |
|-----------------|----------------------------------------------------------------------------------------------------|------------------------------------------------------------------|---------------------------------------------------------------------------------------------|----------------------------------------------------------------------------------------------------|----------------------------------------------------------------------------------------------------|----------------------------------------------------------------------------------------------------|
|                 |                                                                                                    |                                                                  |                                                                                             |                                                                                                    |                                                                                                    |                                                                                                    |
| Uplink Netwo    | rk Status Ne                                                                                                    | twork Information                                                |                                                                                             |                                                                                                    |                                                                                                    |                                                                                                    |
|                 |                                                                                                    |                                                                  |                                                                                             |                                                                                                    |                                                                                                    |                                                                                                    |
|                 | plink Network Sta                                                                                                    | atus                                                             |                                                                                             |                                                                                                    |                                                                                                    |                                                                                                    |
| <b>s</b>        |                                                                                                    |                                                                  |                                                                                             |                                                                                                    |                                                                                                    |                                                                                                    |
| III Connectio   | on Priority                                                                                                    |                                                                  |                                                                                             |                                                                                                    |                                                                                                    |                                                                                                    |
| Primary Connec  | tion N                                                                                                    | WAN                                                              | Enable                                                                                      | View                                                                                                    | Current Connection                                                                                                    |                                                                                                    |
| Secondary Conr  | nection [                                                                                                    | Disabled                                                         |                                                                                             | View                                                                                                    |                                                                                                    |                                                                                                    |
|                 |                                                                                                    |                                                                  |                                                                                             |                                                                                                    |                                                                                                    |                                                                                                    |
| 🗏 Unlink Ne     | twork Status                                                                                                    |                                                                  |                                                                                             |                                                                                                    |                                                                                                    |                                                                                                    |
|                 | cwork status                                                                                                    |                                                                  |                                                                                             |                                                                                                    |                                                                                                    |                                                                                                    |
| Connection Type | e <b>I</b>                                                                                                    | WAN                                                              | Connection Mod                                                                              | 2                                                                                                    | STATIC                                                                                                    |                                                                                                    |
| IP Address      |                                                                                                    | 192.168.2.1                                                      | Network Mask                                                                                |                                                                                                    | 255.255.255.0                                                                                                    |                                                                                                    |
| Gateway Addres  | 55                                                                                                    | 192.168.2.8                                                      | Primary DNS                                                                                 |                                                                                                    | 1.1.1.1                                                                                                    |                                                                                                    |
| Secondary DNS   | 4                                                                                                    | 1.4.4.4                                                          |                                                                                             |                                                                                                    |                                                                                                    |                                                                                                    |
|                 |                                                                                                    |                                                                  |                                                                                             |                                                                                                    |                                                                                                    |                                                                                                    |
| I SMS State     | 15                                                                                                    |                                                                  |                                                                                             |                                                                                                    |                                                                                                    |                                                                                                    |
| Current SMS ST  | м                                                                                                    | SIM                                                              |                                                                                             |                                                                                                    |                                                                                                    |                                                                                                    |
|                 |                                                                                                    |                                                                  |                                                                                             |                                                                                                    |                                                                                                    |                                                                                                    |
|                 | STATUS N<br>Uplink Networ<br>STATUS > U<br>Connection<br>Primary Connect<br>Secondary Connect<br>Secondary Connect<br>Drimary Connect<br>Secondary Connect<br>Seconda | STATUS       NETWORK         Uplink Network Status       Network | STATUS       NETWORK       FIREWALL         Uplink Network Status       Network Information | STATUS       NETWORK       FIREWALL       INTERFACE         Uplink Network Status       Image: Status > Uplink Network Status       Image: Status > Uplink Network Status         Image: Connection Priority       MAN       Enable         Primary Connection       Disabled       Image: Status = Uplink Network Status         Image: Uplink Network Status       Image: Status = Uplink Network Status       Image: Status = Uplink Network Status         Image: Uplink Network Status       Image: Status = Uplink Network Status       Connection Mode         Image: Uplink Network Status       Image: Status = Uplink Network Mask       Primary DNS         Secondary DNS       4.4.4.4       Image: Status       Image: Status = Uplink Status         Current SMS SIM       SIM       SIM | STATUS     NETWORK     FIREWALL     INTERFACE     SYSTEM       Uplink Network Status     Image: Status     Image: Status     Image: Status     Image: Status       Image: Connection Priority     Image: Status     Image: Status     Image: Status       Primary Connection     WAN     Enable     View       Secondary Connection     Disabled     View       Image: Uplink Network Status     Image: Status     Image: Status       Connection Type     WAN     Connection Mode       Image: Address     192.168.2.8     Primary DNS       Secondary DNS     4.4.4.4     Image: Status       Current SMS SIM     SIM | STATUS       NETWORK       FREWALL       INTERFACE       SYSTEM       CLOUD SERVICE         Uplink Network Status       Network Information       STATUS > Uplink Network Status       Status       Status |

6. Go to **NETWORK** → **LAN Configuration**, the information of IP configuration is shown below. Please note that the LAN port IP segment should not be the same as the WAN port segment.

| DX-2400              | STATUS NET                         | WORK FIREWALL                    | INTERFACE   | SYSTEM | CLOUD SERVICE |  |  |  |  |
|----------------------|------------------------------------|----------------------------------|-------------|--------|---------------|--|--|--|--|
|                      | LAN Configuratio                   | ns Advanced LAN settings         |             |        |               |  |  |  |  |
| Connection           | 🟦 NETWORK > I                      | ☆ NETWORK > LAN                  |             |        |               |  |  |  |  |
| Cellular Link        |                                    |                                  |             |        |               |  |  |  |  |
| PIN Management       | 🗮 LAN Configu                      | irations                         |             |        |               |  |  |  |  |
| WAN Configurations   | IP Address                         | 192.168.1.56                     |             |        |               |  |  |  |  |
| LAN Configurations   | Network Mask                       | Enable ~                         |             |        |               |  |  |  |  |
| Storm Filtering      | Address Lease Tim                  | e One Day 🗸                      |             |        |               |  |  |  |  |
| Static Routing Rules | Start IP Address<br>End IP Address | 192.168.1. 100<br>192.168.1. 200 |             |        |               |  |  |  |  |
| Dynamic DNS          | STP                                | Disable 🗸                        |             |        |               |  |  |  |  |
|                      | PHY Auto Reset                     | Disable 🗸                        |             |        |               |  |  |  |  |
|                      |                                    |                                  | Save Cancel |        |               |  |  |  |  |

- DX-2400 STATUS NETWORK FIREWALL INTERFACE SYSTEM CLOUD SERVICE Firewall Settings Open/Close firewall settings **Firewall Settings** ☆ FIREWALL > Firewall Settings **DMZ Settings** 🗏 Basic Firewall Settings **Port Forward** SPI Firewall Enable 🗸 Port Trigger ~ WAN Ping Response **URL Filter** Enable 🗸 LAN SSH Disable 🗸 WAN SSH **MAC Filter** Remote Access Port 80 502 **IP** Filter
- 7. Go to FIREWALL  $\rightarrow$  Firewall Settings and set WAN Ping to Response.

- 8. Go to FIREWALL  $\rightarrow$  Port Forward, click on Add a Port Forward Rule.
- ID1: Triggers port 78 from external network to forward data to internal IP: 192.168.1.55:502.
- ID2: Triggers port 77 from external network to forward data to internal IP: 192.168.1.5:502.

| DX-2400           | STATUS                  | NETWORK            | ORK FIREWALL INTERFACE SYSTEM |             | CLOUD SERVICE |                   |                       |  |  |  |
|-------------------|-------------------------|--------------------|-------------------------------|-------------|---------------|-------------------|-----------------------|--|--|--|
|                   | _                       |                    |                               |             |               |                   |                       |  |  |  |
|                   | Port For                | ward Add/Delete po | rt forward rules              |             |               |                   |                       |  |  |  |
| Firewall Settings | TIREWALL > Port Forward |                    |                               |             |               |                   |                       |  |  |  |
| DMZ Settings      |                         |                    |                               |             |               | Ac                | d A Port Forward Pulo |  |  |  |
| Port Forward      |                         |                    |                               |             |               |                   |                       |  |  |  |
|                   | ID                      | Service Name       | Protocol                      | Public Port | Server Port   | Server IP Address |                       |  |  |  |
| Port Trigger      | 1                       | PLC1               | TCP/UDP                       | 78:78       | 502:502       | 192.168.1.55      | Edit   Delete         |  |  |  |
|                   | 2                       | PLC2               | TCP/UDP                       | 77:77       | 502:502       | 192.168.1.5       | Edit   Delete         |  |  |  |
| URL Filter        |                         |                    |                               |             |               |                   |                       |  |  |  |
| MAC Filter        |                         |                    |                               |             |               |                   |                       |  |  |  |
| IP Filter         |                         |                    |                               |             |               |                   |                       |  |  |  |

## PLC Configuration

Use ISPSoft to change the IP addresses of Delta PLC1/2 to 192.168.1.55 and 192.168.1.56, with a gateway address of 192.168.1.56.

## PLC1:

| Edit Area                        |      |                          |               |      |               |         | - ×                    |
|----------------------------------|------|--------------------------|---------------|------|---------------|---------|------------------------|
|                                  |      |                          |               |      |               |         | Hardware Configuration |
| General Data Exchange            |      |                          |               |      |               |         |                        |
| - AS324MT-A                      | Ethe | ernet Port Basic Setting |               |      |               |         |                        |
| + System settings                | -    | Name                     | Setting Value | Unit | Default       | Minimum | Maximum                |
| COM1 Port Setting                | I    | IP Address               | 192.168.1.55  |      | 192.168.1.5   | 1.1.1.1 | 223.255.255.255        |
| COM2 Part Setting                |      | Subnet Mask              | 255.255.255.0 |      | 255.255.255.0 | 0.0.0.0 | 255.255.255.255        |
| Ethorat Dat Daris Cotting        |      | Gateway                  | 192.168.1.56  |      | 192.168.1.1   | 1.1.1.1 | 223.255.255.255        |
| Ethernet Port Basic Setting      |      | TCP Keep Alive Timeout   | 30            | sec  | 30            | 1       | 65535                  |
| + Ethernet Port Advanced Setting |      | Mode                     | Static -      |      | Static        | -       | -                      |
| Function Card 1 Setting          |      |                          |               |      |               |         |                        |
| + Function Card 2 Setting        |      |                          |               |      |               |         |                        |
| + Delta Device Parameter Restore |      |                          |               |      |               |         |                        |
|                                  |      |                          |               |      |               |         |                        |
|                                  |      |                          |               |      |               |         |                        |
|                                  |      |                          |               |      |               |         |                        |
|                                  |      |                          |               |      |               |         |                        |
|                                  |      |                          |               |      |               |         |                        |
|                                  |      |                          |               |      |               |         |                        |
|                                  |      |                          |               |      |               |         |                        |
| Default Import Export            |      | Update                   |               |      |               |         |                        |

## PLC2:

| Edt Area                         |      |                          |               |      |               |         |                        |  |
|----------------------------------|------|--------------------------|---------------|------|---------------|---------|------------------------|--|
|                                  |      |                          |               |      |               |         | Hardware Configuration |  |
| General Data Exchange            |      |                          |               |      |               |         |                        |  |
| - AS324MT-A                      | Ethe | ernet Port Basic Setting |               |      |               |         |                        |  |
| + System settings                |      | Name                     | Setting Value | Unit | Default       | Minimum | Maximum                |  |
| COM1 Port Setting                |      | IP Address               | 192.168.1.5   |      | 192.168.1.5   | 1.1.1.1 | 223.255.255.255        |  |
| COM2 Part Setting                |      | Subnet Mask              | 255.255.255.0 |      | 255.255.255.0 | 0.0.0.0 | 255.255.255.255        |  |
| Ethorant Dark Danie Cotting      |      | Gateway                  | 192.168.1.56  |      | 192.168.1.1   | 1.1.1.1 | 223.255.255.255        |  |
| Ethernet Port basic setting      |      | TCP Keep Alive Timeout   | 30            | sec  | 30            | 1       | 65535                  |  |
| + Ethernet Port Advanced Setting |      | Mode                     | Static -      |      | Static        | -       | -                      |  |
| Function Card 1 Setting          |      |                          |               |      |               |         |                        |  |
| + Function Card 2 Setting        |      |                          |               |      |               |         |                        |  |
| + Delta Device Parameter Restore |      |                          |               |      |               |         |                        |  |
|                                  |      |                          |               |      |               |         |                        |  |
|                                  |      |                          |               |      |               |         |                        |  |
|                                  |      |                          |               |      |               |         |                        |  |
|                                  |      |                          |               |      |               |         |                        |  |
|                                  |      |                          |               |      |               |         |                        |  |
|                                  |      |                          |               |      |               |         |                        |  |
|                                  |      |                          |               |      |               |         |                        |  |
| Default Import Export            |      | Update                   |               |      |               |         |                        |  |

## **DIAView Configuration**

- 1. Check whether the PC can connect to the internet.
- 2. Open DIAView, set the connection IP to the DX WAN IP address: 192.168.2.1, set the port number to 77. With the function enabled, the port forwarding function will forward packets to the destination device on LAN port with the IP address 192.168.1.5. Thus, the communication would be completed. To establish a connection with the device at 192.168.1.55, simply change the port to 78.

| 🚯 Modbus TCP       |                 |                   |              |
|--------------------|-----------------|-------------------|--------------|
|                    | Base            |                   | -            |
| 00 00 000          | IP:             | DX WAN IP Address |              |
|                    | Port:           | Public Port       | ]            |
| A REAL PROPERTY SO | Communication   |                   |              |
| <b>E 9</b> -       | DeviceAddress:  | 1                 | ]            |
|                    | ScanCycle:      | 50                | Milliseconds |
|                    | Timeout:        | 3000              | Milliseconds |
|                    | Retries:        | 3                 | <b>+</b>     |
|                    | ReconnectDelay: | 30                | Seconds      |
| O L O              | ReconnectTime:  | 0                 | Minutes      |
|                    |                 | Disable           |              |

### Notice

P

In case that the connection between DIAview and the PLC failed, please check whether the PC is connected to multiple networks at the same time. For example, both WiFi and LAN network are currently being used. Please turn off WiFi network and remain the LAN network connected to the cloud routers.

# 2.3.20 Serial Server TCP Server Application

## Example

By utilizing the cloud router's TCP Server mode, the Barcode Scanner Software (acting as the TCP client) is enabled to perform bi-directional data exchange with Barcode Scanner devices.

Please refer to Chapter 3.4.1.5 Serial Server-TCP Server for a detailed explanation of the configuration parameters.

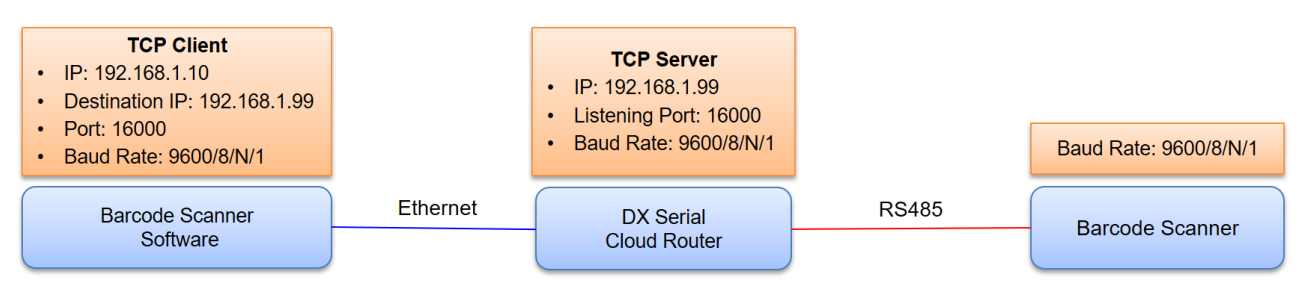

### Setup Steps

1. Login to the cloud router, go to NETWORK  $\rightarrow$  LAN Configuration, set the IP Address: 192.168.1.99.

LAN Configurations Advanced LAN settings

☆ NETWORK > LAN

#### LAN Configurations

| IP Address         | 192.168.1.99   |
|--------------------|----------------|
| Network Mask       | 255.255.255.0  |
| DHCP Server        | Enable ~       |
| Address Lease Time | One Day 🗸      |
| Start IP Address   | 192.168.1. 100 |
| End IP Address     | 192.168.1. 200 |
| STP                | Disable 🗸      |
| PHY Auto Reset     | Disable ~      |
|                    |                |

| Save | Cancel |
|------|--------|
|------|--------|

#### 2. Go to **SYSTEM** $\rightarrow$ **RS485**, configuration as follows:

- a) Working Mode: Serial Server-TCP Server
- b) Baud Rate: Configure to9600/8/N/1; same as setting for Barcode Scanner.
- c) Listening Port: 16000

| III RS485            |                              |
|----------------------|------------------------------|
| Working Mode         | Serial Server - TCP Server 🗸 |
| Baud Rate            | 9600 ~                       |
| Data Bits            | 8 🛩                          |
| Stop Bits            | 1 🛩                          |
| Parity Bits          | None 🛩                       |
| TCP Alive Check Time | 7 (0-99 min)                 |
| Listening Port       | 16000                        |
| Packing Length       | 0 (0-1024)                   |
| Force Transmit       | 0 (0-65535 ms)               |
|                      |                              |
|                      | Save Cancel                  |

- 3. The TCP client device connects to the cloud router with IP: 192.168.1.99 / Port: 16000, to initiate data transmission.
- 4. If the Serial Device applied self-defined protocol, the TCP client will either need the manufacturer to provide a corresponding barcode scanner connection software tool, or it will require independent development.
- 5. If data transmission failed, you can adjust the **Force Transmit** to 1000ms so as to slow down the speed of data transmission, then test again.

# 2.3.21 Serial Server-TCP Client Application

## Example

By utilizing the cloud router's TCP Client mode, allowing the Third-party software for Barcode Scanner (acting as the TCP Server) to perform bi-directional data exchange with Barcode Scanner devices.

### Please refer to Chapter 3.4.1.6 Serial Server-TCP Client for a detailed explanation of the configuration parameters.

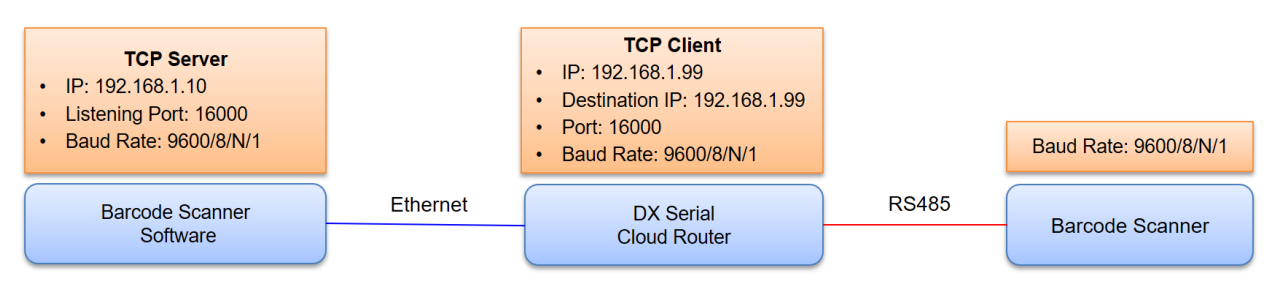

### Setup Steps

1. Login to the cloud router, go to NETWORK → LAN Configuration, set the IP Address: 192.168.1.99.

LAN Configurations Advanced LAN settings

☆ NETWORK > LAN

#### LAN Configurations

| IP Address         | 192.168.1.99   |
|--------------------|----------------|
| Network Mask       | 255.255.255.0  |
| DHCP Server        | Enable 🗸       |
| Address Lease Time | One Day 🗸      |
| Start IP Address   | 192.168.1. 100 |
| End IP Address     | 192.168.1. 200 |
| STP                | Disable 🗸      |
| PHY Auto Reset     | Disable 🗸      |
|                    |                |

#### 2. Go to **SYSTEM** $\rightarrow$ **RS485**, configuration as follows:

- a) Working Mode: Serial Server-TCP Client
- b) Baud Rate: Configure to 9600/8/N/1; same as setting for Barcode Scanner.

#### c) Listening Port: 16000

RS485 Setting RS485 parameters

| ERS485                  |                            |               |       |        |
|-------------------------|----------------------------|---------------|-------|--------|
| Working Mode            | Serial Server - TCP Client | ~             |       |        |
| Baud Rate               | 9600 🗸                     |               |       |        |
| Data Bits               | 8 🗸                        |               |       |        |
| Stop Bits               | 1 🗸                        |               |       |        |
| Parity Bits             | None 🗸                     |               |       |        |
| TCP Alive Check Time    | 7                          | <b>(</b> 0-99 | min)  |        |
| Destination IP Address1 | 192.168.1.10               | Port          | 16000 |        |
| Destination IP Address2 |                            | Port          | 4002  |        |
| Destination IP Address3 |                            | Port          | 4003  |        |
| Destination IP Address4 |                            | Port          | 4004  |        |
| Designated Local Port1  | 14001                      | ]             |       |        |
| Designated Local Port2  | 14002                      | ]             |       |        |
| Designated Local Port3  | 14003                      | ]             |       |        |
| Designated Local Port4  | 14004                      | ]             |       |        |
| Packing Length          | 0                          | (0-102        | 4)    |        |
| Force Transmit          | 0                          | (0-655        | 35 ms | )      |
|                         |                            |               |       |        |
|                         |                            | Sav           | ve    | Cancel |

- 3. The TCP client device connects to the cloud router (TCP Server) with IP: 192.168.1.99 / Port: 16000, to initiate data transmission.
- 4. If the Serial Device applied self-defined protocol, the TCP server will either need the manufacturer to provide a corresponding barcode scanner connection software tool, or it will require independent development.
- 5. If data transmission failed, you can adjust the **Force Transmit** to 1000ms so as to slow down the speed of data transmission, then test again.

# 2.3.22 Serial Server-UDP Client Application

By utilizing the cloud router's UDP Client mode, allowing the Third-party software for Barcode Scanner (acting as the UDP Server) to perform bi-directional data exchange with Barcode Scanner devices.

### Please refer to Chapter 3.4.1.7 Serial Server-UDP Client for a detailed explanation of the configuration parameters.

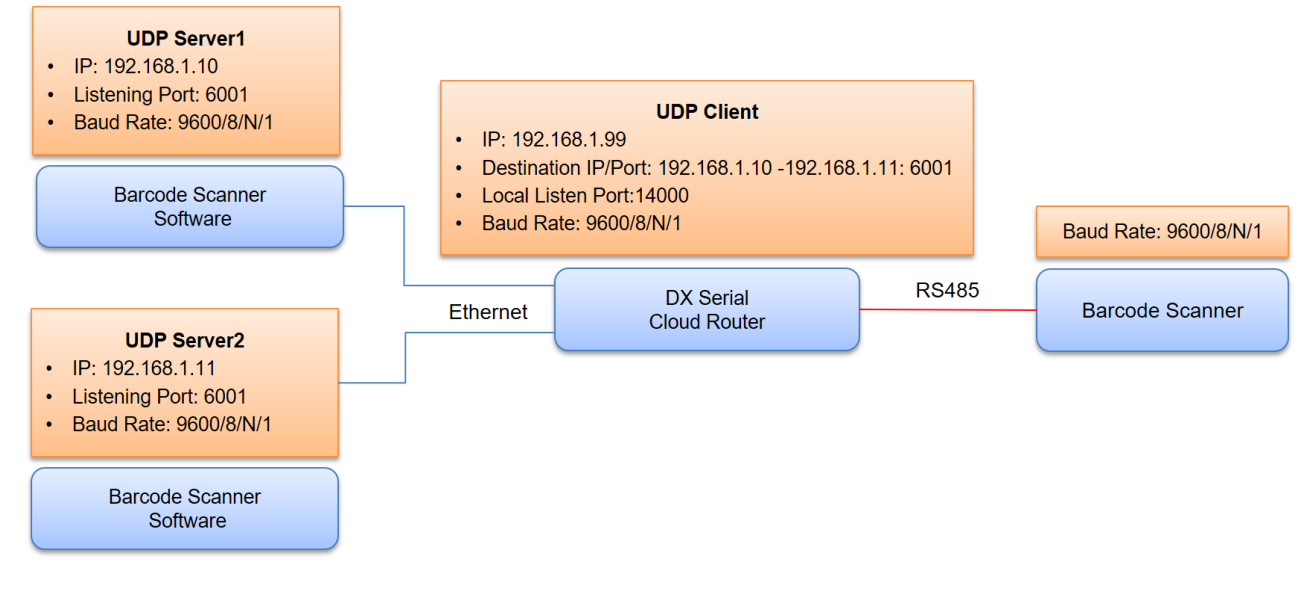

## Setup Steps

1. Login to the cloud router, go to NETWORK  $\rightarrow$  LAN Configuration, set the IP Address: 192.168.1.99.

LAN Configurations Advanced LAN settings

- ☆ NETWORK > LAN
- I LAN Configurations

| IP Address         | 192.168.1.99   | ]    |     |
|--------------------|----------------|------|-----|
| Network Mask       | 255.255.255.0  |      |     |
| DHCP Server        | Enable v       |      |     |
| Address Lease Time | One Day 🗸      |      |     |
| Start IP Address   | 192.168.1. 100 |      |     |
| End IP Address     | 192.168.1. 200 |      |     |
| STP                | Disable ~      |      |     |
| PHY Auto Reset     | Disable 🗸      |      |     |
|                    |                |      |     |
|                    |                | Sovo | Con |

- 2. Go to **SYSTEM** $\rightarrow$  **RS485**, configuration as follows:
  - a) Working Mode: Serial Server-UDP Client
  - b) Baud Rate: Configure to 9600/8/N/1, same as setting for Barcode Scanner
  - c) Port: 6001
  - d) Local Listen Port: 14000
  - RS485 Setting RS485 parameters

| III RS485               |                     |              |        |
|-------------------------|---------------------|--------------|--------|
| Working Mode            | Serial Server - UDP | Client 🗸     |        |
| Baud Rate               | 9600 🗸              |              |        |
| Data Bits               | 8 🗸                 |              |        |
| Stop Bits               | 1 🗸                 |              |        |
| Parity Bits             | None 🗸              |              |        |
|                         | Begin               | End          | port   |
| Destination IP Address1 | 192.168.1.10        | 192.168.1.11 | : 6001 |
| Destination IP Address2 |                     |              | : 6002 |
| Destination IP Address3 |                     |              | : 6003 |
| Destination IP Address4 |                     |              | : 6004 |
| Local Listen Port       | 14000               |              |        |
| Packing Length          | 0                   | (0-1024)     |        |
| Force Transmit          | 0                   | (0-65535 ms) |        |
|                         |                     |              |        |
|                         |                     | SaveCan      |        |

- 3. Configure UDP Server 1 and UDP Server 2 to use port 6001 for connection, and you can start transmitting with the UDP client.
- 4. If the Serial Device applied self-defined protocol, the UDP server will either need the manufacturer to provide a corresponding TCP/UDP connection software tool, or it will require independent development.
- 5. If data transmission failed, you can adjust the **Force Transmit** to 1000ms so as to slow down the speed of data transmission, then test again.
- If the UDP server needs to establish a reverse connection with the UDP client, the port should be set to Local Listen Port: 14000 for the connection to be established.

## 2.3.23 Short Message Control Router Application

Send short messages of commands from your mobile to the DX router for it to perform specific actions.

Please refer to Chapter 3.5.10 Privilege Management for a detailed explanation of the configuration parameters.

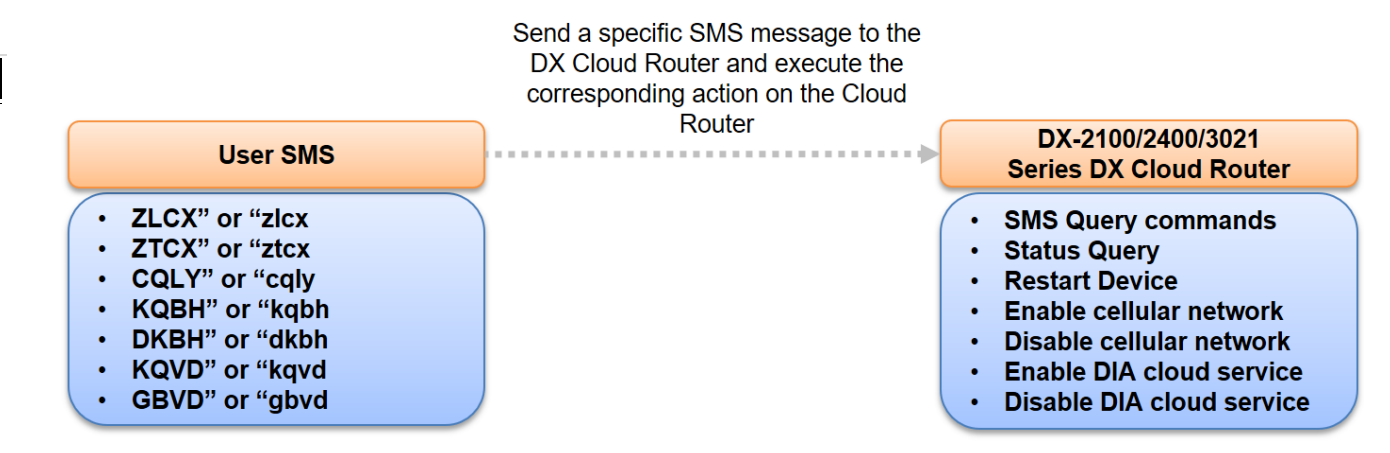

#### Setup Steps

- 1. Check the SIM card in the cloud router is capable of using the SMS function. Please refer to section **3.5.10.1 Send** Short Message Test.
- 2. Use your mobile to confirm that the SIM card number of the cloud router is +886922222222 and memorize this number.
- 3. Login to the cloud router device and go to SYSTEM → Privilege Management, then click on Add A Telephone Number under Short Message Control Gateway.
- 4. Configure telephone number and operation privileges, then click on **Save**.

☆ SYSTEM > Privilege Management

|  | Add | Α | New | Short | Message | Control | User |
|--|-----|---|-----|-------|---------|---------|------|
|--|-----|---|-----|-------|---------|---------|------|

| Name                        | Jerry                                          |
|-----------------------------|------------------------------------------------|
| Telephone Number            | +886 - 91111111                                |
| Enabled                     | Yes 🗸                                          |
| Short Message Reply         | Yes 🗸                                          |
| <b>Operation Privileges</b> |                                                |
| Restart Device Status       | query Short message query commands             |
| Enable Cloud Service        | Disable Cloud Service □Enable Cellular Network |

Disable Cellular Network

|--|

 Based on the privilege settings, use the mobile phone(phone number: +886911111111) to send CQLY \ KQVD \ KQBH commands to the SIM card in the cloud router which the number is +88692222222, so as to control the cloud router's devices.

# 2.3.24 Short Message Control PLC Application

Send a text message with the content 'AA' from mobile phone to the DX Cloud Router to turn on PLC's M1. The process is as follows:

### Please refer to Chapter 3.5.10 Privilege Management for a detailed explanation of the configuration parameters

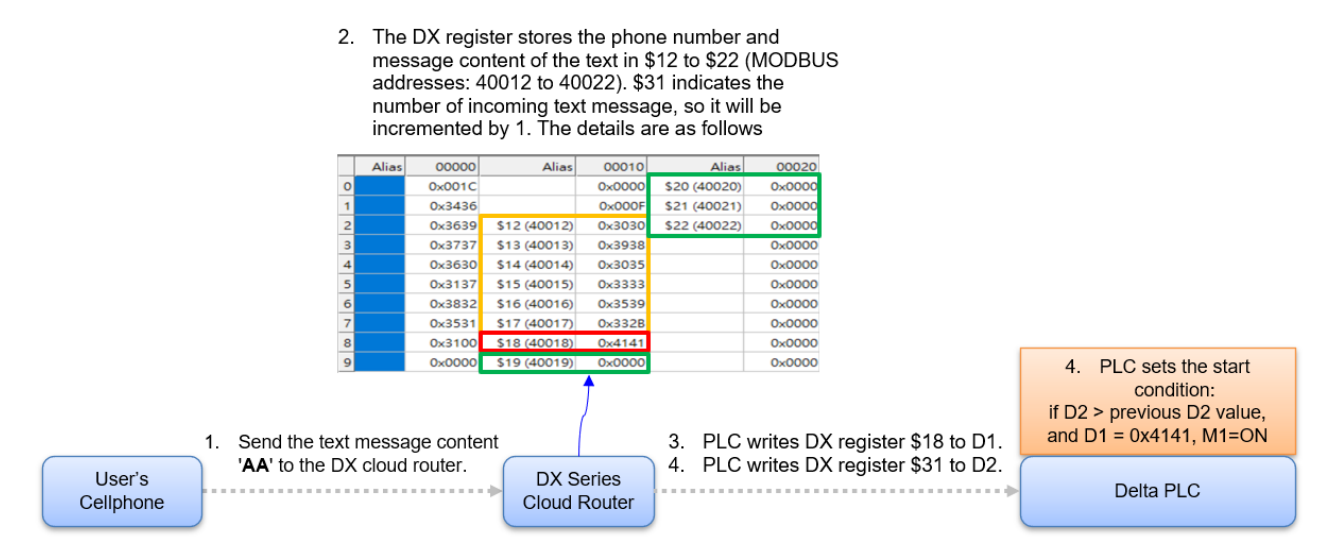

- 1. Check the SIM card in the cloud router can use the SMS function. Please refer to section **3.5.10.1 Send Short** Message Test.
- Use your mobile to confirm that the SIM card number of the cloud router is +8869AAAAAAA and memorize this number.
- 3. Login to the cloud router device and go to SYSTEM → Privilege Management, then click on Add A Telephone Number under Short Message Control PLC
- 4. Add telephone numbers to control PLCs as shown below:
  - SYSTEM > Privilege Management

| 📕 Add A New Short Mes | Add A New Short Message User Controlling PLC |      |        |  |  |  |  |
|-----------------------|----------------------------------------------|------|--------|--|--|--|--|
| Name                  | Jerry                                        |      |        |  |  |  |  |
| Telephone Number      | +886 - 9BBBBI                                | BBBB |        |  |  |  |  |
| Enabled               | Yes 🗸                                        |      |        |  |  |  |  |
| Short Message Reply   | Yes 🗸                                        |      |        |  |  |  |  |
|                       |                                              |      |        |  |  |  |  |
|                       |                                              | Save | Cancel |  |  |  |  |

5. Use the mobile phone with the number +8869BBBBBBBB to send an SMS with the content "M1on" to the SIM card number of the cloud router, +8869AAAAAAA.

6. Download the **Modbus Poll testing tool** and connect to the cloud router's IP address, 192.168.1.99, using MODBUS TCP/IP.

| Modbus TCP/IF   | , |          | $\sim$ |                   |
|-----------------|---|----------|--------|-------------------|
| Serial Settings |   |          |        | Cancel            |
| COM4            |   |          | $\sim$ | Mode              |
| 9600 Baud       | ~ |          |        | RTU OASCI         |
| 8 Data bits     | ~ |          |        | Response Timeout  |
| None Parity     | ~ |          |        | Delau Between Pol |
| 1 Stop Bit      | ~ | Advanced |        | 10 [ms]           |

7. When successfully connected, go to **Setup**  $\rightarrow$  **Read/Write Definition**. Configure the settings as shown in the following figure, then click OK to start reading registers \$0 - \$30 in the cloud router.

| Read/Write Definition                      | ×                            |
|--------------------------------------------|------------------------------|
| Slave ID:                                  | OK                           |
| Function: 03 Read Holding Registers (4x) 🗸 | Cancel                       |
| Address: 0                                 | é z z h                      |
| Quantity: 40                               | Арру                         |
| Scan Rate: 1000 ms                         |                              |
| Read/Write Enabled                         | Read/Write Once              |
| View<br>Rows                               | Alias Columns<br>ess in Cell |
| Display: Signed V DLC                      | Addresses (Base 1)           |

8. Click Display and select HEX.

| 1월 M   | 1odbus Poll - [Mb | poll1]                |        |                             |             |       | -         | $\Box$ $\times$ |
|--------|-------------------|-----------------------|--------|-----------------------------|-------------|-------|-----------|-----------------|
| 🕎 F    | ile Edit Conne    | ection Setup Functio  | ns Dis | play View Window Help       |             |       |           | - 8 ×           |
| D      | i 🖬 🖉 🗙           | 🗂 🗒 🚊 🗐 Л ОБ          | 06 🗸   | Signed                      | Alt+Shift+S |       |           |                 |
| Tx = t | 87: Err = 0: ID = | : 1: F = 03: SR = 100 | Om:    | Unsigned                    | Alt+Shift+U |       |           |                 |
|        |                   |                       |        | Hex                         | Alt+Shift+H |       |           |                 |
|        | Alias             | 00000                 |        | Binary                      | Alt+Shift+B | 00020 | Alias     | 00030           |
| 0      |                   | 28                    |        | Long                        |             | 0     |           | 0               |
| 1      |                   | 13366                 |        | Long Inverse                |             | 0     |           | 0               |
| 2      |                   | 13881                 |        | Float                       | 0           |       | 0         |                 |
| 3      |                   | 14135                 |        | Float Inverse               |             | 0     |           | 0               |
| 4      |                   | 13872                 |        | Double                      |             | 0     |           | 0               |
| 5      |                   | 12599                 |        | Double Inverse              |             | 0     |           | 0               |
| 6      |                   | 14386                 |        | PLC Addresses (Base 1)      |             | 0     |           | 0               |
| 7      |                   | 13617                 | ~      | Protocol Addresses (Base 0) |             | 0     |           | 0               |
| 8      |                   | 12544                 |        | 5                           | 544         | 200   |           | 0               |
| 9      |                   | 0                     |        | Error Counters              | FII         | 0     |           | 0               |
| Displa | y in hex          |                       |        | Communication               |             |       | 192.168.1 | 1.99: 502       |

9. Send an SMS with the content "M1on" from the mobile phone number +8869BBBBBBBB and check the status displayed in Modbus Poll.

| Noc     | bus Poll - [Mbpoll | 1]              |                |                |       |        |       |        |
|---------|--------------------|-----------------|----------------|----------------|-------|--------|-------|--------|
| 🔛 File  | e Edit Connecti    | on Setup Funct  | ions Display \ | /iew Window He | elp   |        |       |        |
|         | • 🖬 🎒 🗙 🛅          | 見直11 05         | 06 15 16 22    | 23   101 💡 隆   |       |        |       |        |
| Tx = 13 | 376: Err = 0: ID = | 1: F = 03: SR = | 1000ms         |                |       |        |       |        |
|         |                    |                 |                |                |       |        |       |        |
|         | Alias              | 00000           | Alias          | 00010          | Alias | 00020  | Alias | 00030  |
| 0       | \$0                | 0x0019          | \$10           | 0x0000         | \$20  | 0x0000 | \$30  | 0x0000 |
| 1       | \$1                | 0x3436          | \$11           | 0x000F         | \$21  | 0x0000 | \$31  | 0x0002 |
| 2       | \$2                | 0x3639          | \$12           |                | \$22  | 0×0000 |       | 0x0000 |
| 3       | \$3                | 0x3737          | \$13           |                | \$23  | 0×0000 |       | 0x0000 |
| 4       | \$4                | 0x3630          | \$14           |                | \$24  | 0x0000 |       | 0x0000 |
| 5       | \$5                | 0x3137          | \$15           |                | \$25  | 0x0000 |       | 0x0000 |
| 6       | \$6                | 0x3832          | \$16           |                | \$26  | 0×0000 |       | 0x0000 |
| 7       | \$7                | 0x3531          | \$17           | 0x362B         | \$27  | 0×0000 |       | 0x0000 |
| 8       | \$8                | 0x3100          | \$18           | 0x6D31         | \$28  | 0x00C8 |       | 0x0000 |
| 9       | \$9                | 0x0000          | \$19           | 0x6F6E         | \$29  | 0x0000 |       | 0x0000 |

- 10. Set the register data to be displayed in DEC or ASCII format as shown below, the red words below are the converted parameters.
- a. 3/4GSignal Strength→25

| Function | 3/4GSignal<br>Strength |     |  |  |  |  |
|----------|------------------------|-----|--|--|--|--|
| Deviator | \$0                    |     |  |  |  |  |
| Register | High                   | Low |  |  |  |  |
| HEX      | 00                     | 19  |  |  |  |  |
| DEC      | 00                     | 25  |  |  |  |  |

b. Network Status→15

| Function | Network<br>Status |     |  |  |  |  |  |
|----------|-------------------|-----|--|--|--|--|--|
| Deviator | \$11              |     |  |  |  |  |  |
| Register | High              | Low |  |  |  |  |  |
| HEX      | 00                | 0F  |  |  |  |  |  |
| DEC      | 00                | 15  |  |  |  |  |  |
|          |                   |     |  |  |  |  |  |

c. Receiver's phone number+SMS messages: 09BBBBBBBB + M1on

| Function | Rece | iver's | phon | e num | nber+S | MS m | nessag      | jes     |      |     |      |     |      |     |      |     |      |      |      |      |
|----------|------|--------|------|-------|--------|------|-------------|---------|------|-----|------|-----|------|-----|------|-----|------|------|------|------|
|          | \$1  | 2      | \$13 |       | \$14   |      | <b>\$</b> 1 | 15 \$16 |      | 16  | \$17 |     | \$18 |     | \$19 |     | \$20 |      | \$21 |      |
| Register | High | Low    | High | Low   | High   | Low  | High        | Low     | High | Low | High | Low | High | Low | High | Low | High | Low  | High | Low  |
| HEX      | 30   | 30     | 39   | XX    | XX     | хх   | х           | хх      | х    | ΧХ  | XX   | 2B  | 6D   | 31  | 6F   | 6E  | 00   | 00   | 00   | 00   |
| ASCII    | 0    | 0      | 9    | X     | X      | x    | x           | X       | X    | x   | X    | +   | m    | 1   | 0    | n   | null | null | null | null |

d. The number of received SMS messages: 2

| Function | SMS<br>message<br>number |     |  |  |  |  |  |
|----------|--------------------------|-----|--|--|--|--|--|
| Deviator | \$31                     |     |  |  |  |  |  |
| Register | High                     | Low |  |  |  |  |  |
| HEX      | 00                       | 02  |  |  |  |  |  |
| DEC      | 0                        | 2   |  |  |  |  |  |

- 11. Check the messages: \$18=6D \ 31 \ \$19 =6F \ 6E(HEX)=M1on(ASCII)
- 12. Read the cloud router's registers \$12~\$19 and \$31 into Delta PLC's D12~D19 and D31 in advance, as shown below.

| Function                  | Rece | Receiver's phone number+SMS messages |                      |     |         |         |      |     |      |     |      |     |      |     |      |     |
|---------------------------|------|--------------------------------------|----------------------|-----|---------|---------|------|-----|------|-----|------|-----|------|-----|------|-----|
| Delta PLC<br>Register D12 |      | D13                                  |                      | D14 |         | D15 D16 |      | D17 |      | D18 |      | D19 |      |     |      |     |
| Cloud                     | \$1  | 2                                    | \$13 \$ <sup>7</sup> |     | 14 \$15 |         | \$16 |     | \$17 |     | \$18 |     | \$19 |     |      |     |
| router<br>Register        | High | Low                                  | High                 | Low | High    | Low     | High | Low | High | Low | High | Low | High | Low | High | Low |
| HEX                       | 30   | 30                                   | 39                   | 36  | 33      | 32      | 32   | 36  | 38   | 31  | 36   | 2B  | 6D   | 31  | 6F   | 6E  |
| ASCII                     | 0    | 0                                    | 9                    | 6   | 3       | 2       | 2    | 6   | 8    | 1   | 6    | +   | m    | 1   | 0    | n   |

| Function           | SMS<br>message<br>number |     |  |  |  |  |
|--------------------|--------------------------|-----|--|--|--|--|
| Delta<br>Register  | D                        | 31  |  |  |  |  |
| Cloud              | \$31                     |     |  |  |  |  |
| router<br>Register | High                     | Low |  |  |  |  |
| HEX                | 00                       | 02  |  |  |  |  |
| DEC                | 0                        | 2   |  |  |  |  |

- 13. The PLC program is designed as follows:
  - a. The preset SMS message would be sent to execute certain actions, such asD18, D19=m1on=6D31, 6F6E (HEX).The PLC command should be set first that M1 would change to ON whenD18=6D31(HEX), D19=6F6E(HEX).The SMS content can be customized, as long as the PLC can interpret the value and execute the corresponding action.
  - b. When SMS is received, if \$31 > D31, it can be determined that a new SMS has arrived. Begin reading the SMS content from D12 to D19 and execute the corresponding action. After execution, increment D31 by 1 and ensure that it is equal to \$31.
  - c. After executing the actions, the execution status should be reported back and written to the cloud router registers \$23 and \$24. Register \$24 needs to be reset to 0 before the arrival of the next control SMS.

#### Notice:

Once the PLC completes the action and writes the result to \$24, it needs to ensure that \$24 is written to 0 before the arrival of the next control SMS (the simplest way is to compulsorily write 0 to \$24 after two seconds). Failing to implement this action could result in incorrect SMS status in the subsequent cloud router reply.

14. The cloud router replies to the user with SMS content based on the contents of \$23 and \$24 as follows:

| \$24 | \$23 | SMS Reply Content                        |
|------|------|------------------------------------------|
| 1    | N/A  | #SMS Content#_ok                         |
| 2    | 1    | <u>#SMS Content#</u> fail, RM code is 1  |
| 2    | 2    | #SMS Content# fail, RM code is 2         |
| 2    | 3    | <u>#SMS Content#</u> fail, RM code is 3  |
| 0    | N/A  | fail, You failed to send message to plc. |

## 2.3.25 Alarm E-mail Sending Application

When the register D0 in the PLC is greater than 100, the alarm would be triggered and emails would be sent to users.

### Please refer to Chapter 3.5.11 Event Management for a detailed explanation of the configuration parameters.

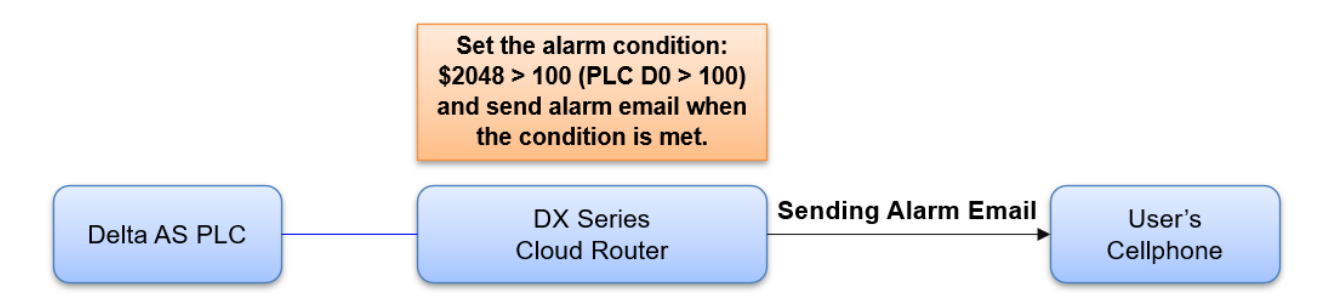

#### Setup Steps

- 1. Make sure that all the basic configuration detailed in Chapter 2 has been completed and functions properly.
- 2. Use a network cable to connect LAN ports on your PC and the DX router.
- 3. Install DIACom software, open DIADevice: Click Start icon on Windows and go to All APPs  $\rightarrow$  Delta Industrial Automation  $\rightarrow$  Industrial Ethernet  $\rightarrow$  DIACom  $\rightarrow$  DIADevice.

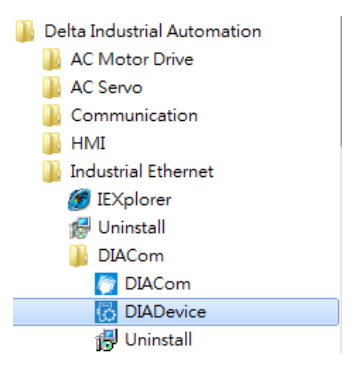

4. Click on **Detect**, and it will redirect to the login page of DX router.

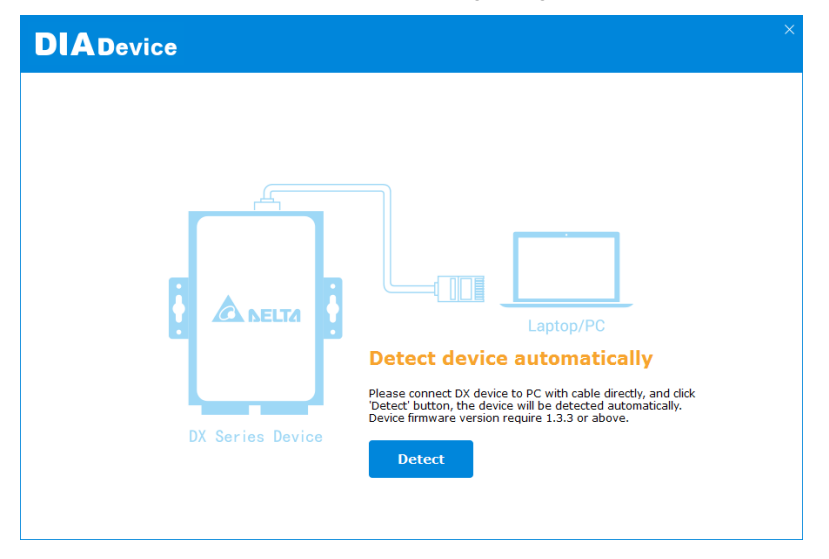

5. Enter your account and password. (Default: admin/admin)

| DIADevice |                                    |   |
|-----------|------------------------------------|---|
|           |                                    |   |
|           | DX2400                             |   |
| Username  | admin                              |   |
| Password  |                                    | J |
|           | Login                              |   |
|           | *Please login with device password |   |
|           |                                    |   |
|           |                                    |   |
|           |                                    |   |
|           |                                    |   |

6. Click on **Open Device Webpage** and verify that the bound IP address is 192.168.1.99.

|                              |                      |                       |                 | - × |
|------------------------------|----------------------|-----------------------|-----------------|-----|
| ł                            | Internet Connecte    | d                     | Network Setting |     |
|                              | IP Address           | 10.139.5.21           | Holisothiothing |     |
|                              | Subnet Mask          | 255.255.255.0         |                 |     |
|                              | Gateway Address      | 10.139.5.254          |                 |     |
|                              | Cloud                |                       | Bind Device     |     |
|                              | Cloud Account        | jackfung220@gmail.com |                 |     |
|                              | Secure Tunnel        | Secure tunnel4        |                 |     |
| DX3021 EB8B                  | Service Status       | Enabled               |                 |     |
| Open Device Webpage          | Cunent Server        | Auto                  |                 |     |
|                              |                      |                       |                 |     |
| Lan IP Address: 192.168.1.99 | SN: DX30210120090014 | Firmware: 1.20        |                 |     |

- 7. After entering DX router login page, input your account and password. (Default: admin/admin) and click on login.
- 8. Go to INTERFACE → MODBUS TCP and select Modbus TCP Server+Client as working mode, then click on Confirm.

☆ INTERFACE > Modbus TCP

🖩 Modbus TCP

9. Click on **Add Server** and configure PLC as shown in the figure below. Set the controller register to Delta AS PLC D0, and map the register to DX router register \$2048, then click on **Save**.

| 1                                   | Read/Write ~                                          | 1           | Delta AS P                                     | LC V                            | D 🗸                                                 | 0                                                  | 0                                     | \$2048                     | 1             | + -                 |
|-------------------------------------|-------------------------------------------------------|-------------|------------------------------------------------|---------------------------------|-----------------------------------------------------|----------------------------------------------------|---------------------------------------|----------------------------|---------------|---------------------|
| Row<br>Number                       | Read/Write                                            | Slave ID    | Contro                                         | ller                            | Address<br>Type                                     | Slave<br>Starting<br>Address                       | Bit                                   | Device Starting<br>Address | Length        | Operatio            |
| F                                   | Add Mappings                                          | Delete All  | Mappings                                       | Ехро                            | rt Configure List                                   | Import Co                                          | onfigure List                         | Choose File                |               |                     |
| When com<br>The accept<br>Make sure | municate with I<br>able address ra<br>that the server | already exi | , the startin<br>device is: \$<br>sts before i | ig addre<br>0-\$153:<br>mportin | ss can be set<br>5 or \$2048-\$4<br>g, otherwise th | as the internal<br>095 or M0-M5<br>ne importing is | l register nu<br>11.<br>5 invalid and | it will return to the      | original stat | register D0.<br>te. |
| Scan Interv                         | al                                                    | 30000       |                                                | (                               | (ms)                                                |                                                    |                                       | 1 S. 1                     |               |                     |
| Read/Wr                             | ite Configura                                         | tion        |                                                |                                 |                                                     |                                                    |                                       |                            |               |                     |
| Response T                          | imeout                                                | 300         |                                                | (                               | (ms)                                                |                                                    |                                       |                            |               |                     |
| Server Port                         |                                                       | 502         |                                                |                                 |                                                     |                                                    |                                       |                            |               |                     |
| Server IP                           |                                                       | 192.16      | 8.1.5                                          |                                 |                                                     |                                                    |                                       |                            |               |                     |

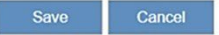

- 10. Go to SYSTEM  $\rightarrow$  Privilege Management, refer to section 3.5.10.1 to check for the SMS function of the SIM card.
- 11. In **Control List of Event Management**, click on **Add A Telephone Number**, to create a new entry for a user who needs to receive alerts.
  - 🗮 Control List Of Event Management

|    |       | Add A Telephone Number | Export The List | Import A List | Choose File     |               |
|----|-------|------------------------|-----------------|---------------|-----------------|---------------|
| ID | Name  | Telephone              | e Number        |               | Email           | Operation     |
| 1  | Jerry | +886 - 91              | 1111111         |               | ggggg@gmail.com | Edit   Delete |

12. Go to **SYSTEM** → **Event Management**, click on **ADD** to configure the setting for **Alarm Event**, click on **Save** to complete. Set it up as follows:

| I Alarm Event     |                                         |
|-------------------|-----------------------------------------|
| Alarm Name        | AlarmTesting                            |
| Alarm Description | D0 over 100                             |
| Alarm Criteria    | {\$2048}>100                            |
| Event Interval    | 0 (0~6000)minute                        |
| Repeat Times      | 0 (0~999)times                          |
| Alarm Status      | Enable 🗸                                |
| Alarm Content     | Time Date Name Description Clear        |
|                   | {Time} {Date}, D0 over 100, D0={\$2048} |
| Target Receiver   | ⊡Jerry                                  |
|                   | Save Back                               |

13. Connect the PLC to the network port of the DX Cloud Router using an Ethernet cable.

- 14. After triggering **PLC D0 > 100**, you can receive warning messages via SMS, email, DIACloud cloud platform, and DIACloud app.
- Emails

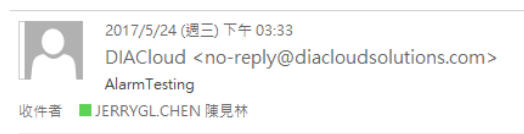

15:32:46 2017/05/24,D0 over 100, D0=101

SMS messages

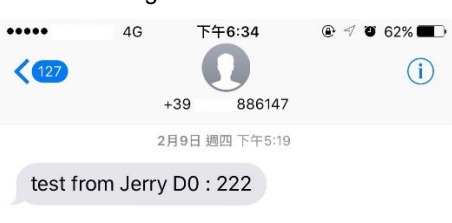

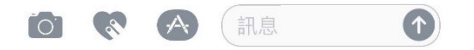

DIACloud platform

| A DIACloud X                                                      |                                      |                                         |            | ≛ – Ø ×             |
|-------------------------------------------------------------------|--------------------------------------|-----------------------------------------|------------|---------------------|
| $\leftarrow$ $\rightarrow$ C $\textcircled{O}$ www.diacloudsoluti | tions.com/#/main/alarms              |                                         |            | 무 ☆ 📧 🗄             |
| DIACloud                                                          |                                      |                                         |            | • * * *             |
| 🔒 НОМЕ                                                            | Q Search                             |                                         |            | C                   |
| LD DEVICES                                                        |                                      |                                         |            |                     |
| ALARMS                                                            | # Device Name                        | Alarm Message                           | Status     | Created             |
| SECURE TUNNELS                                                    | 1 DX2300_89A3<br>DX23000216260055    | 15:32:46 2017/05/24,00 over 100, D0=101 |            | 2017-05-24 15:32:56 |
| SUB USERS                                                         |                                      | 1243                                    |            |                     |
| E LOGS                                                            | Total 1 alarm message(s) in latest 7 | days                                    |            |                     |
|                                                                   |                                      |                                         | 10 💌 1-1/1 |                     |
|                                                                   |                                      |                                         |            |                     |

DIACloud APP

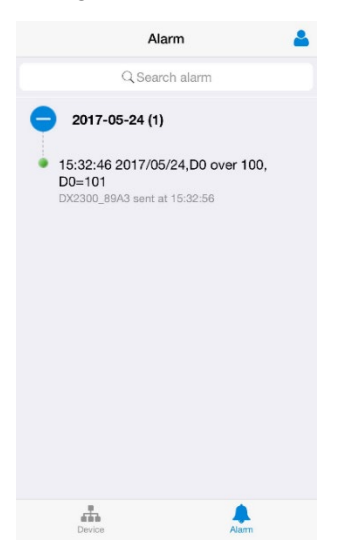

2

# 2.3.26 SMS Querying Cloud Router Data Application

Send SMS messages to check the register D0 in the PLC, and the cloud router will respond via SMS with the current value of D0.

### Please refer to Chapter 3.5.11 Event Management for a detailed explanation of the configuration parameters.

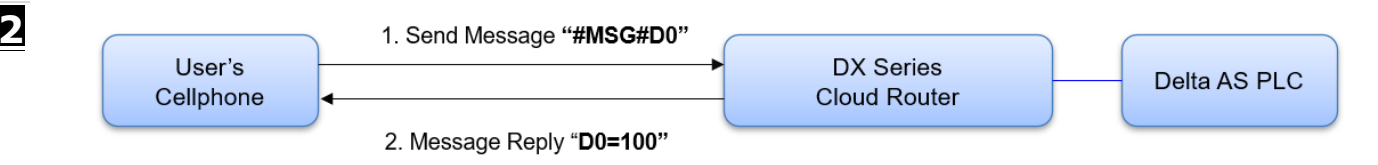

## Setup Steps

- 1. Make sure that all the basic configuration detailed in Chapter 2 has been completed and functions properly.
- 2. Use a network cable to connect LAN ports on your PC and the DX router.
- 3. Install DIACom software, open DIADevice: Click Start icon on Windows and go to All APPs  $\rightarrow$  Delta Industrial Automation  $\rightarrow$  Industrial Ethernet  $\rightarrow$  DIACom  $\rightarrow$  DIADevice.

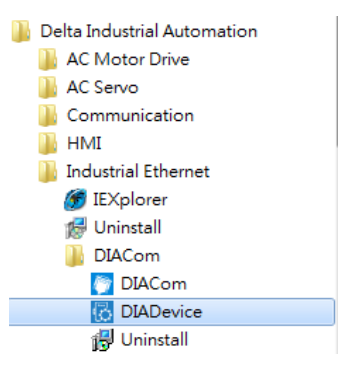

4. Click on Detect, and it will redirect to the login page of DX router.

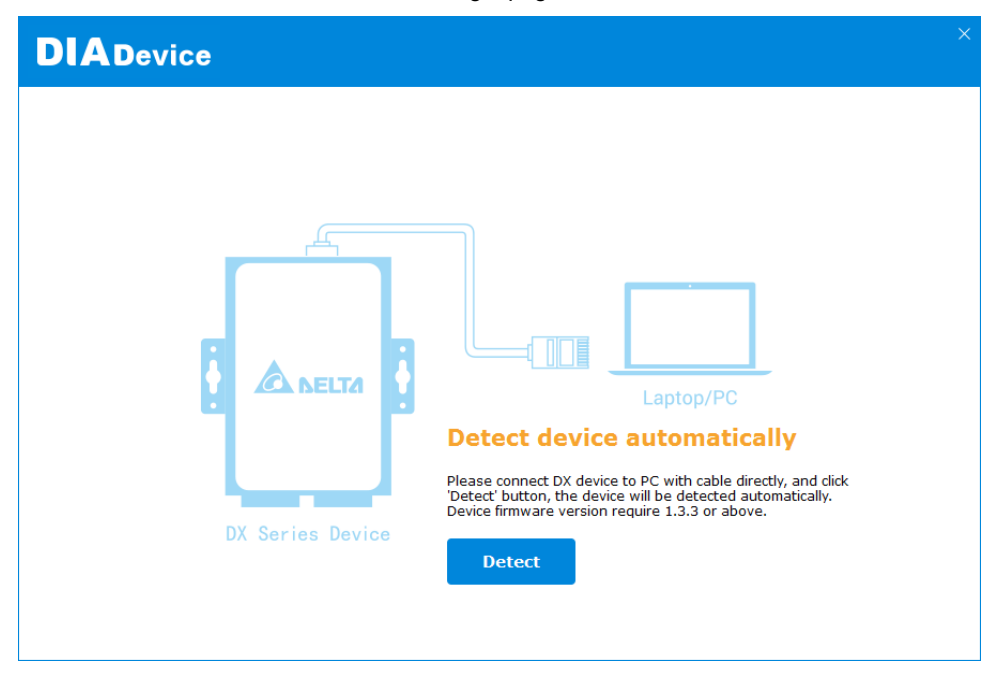

2-120

5. Enter your account and password. (Default: admin/admin)

| DIADevice |                                    | - |
|-----------|------------------------------------|---|
|           |                                    |   |
|           | DX2400                             |   |
| Username  | admin                              |   |
| Password  |                                    |   |
|           | Login                              |   |
|           | *Please login with device password |   |
|           |                                    |   |
|           |                                    |   |
|           |                                    |   |

6. Click on **Open Device Webpage** and verify that the bound IP address is 192.168.1.99.

| DIADevice                    |                      |                       |                 |
|------------------------------|----------------------|-----------------------|-----------------|
| 1                            | ✓ Internet Connecte  | d                     |                 |
|                              | 🔗 WAN                |                       | Network Setting |
|                              | IP Address           | 10.139.5.21           |                 |
|                              | Subnet Mask          | 255.255.255.0         |                 |
|                              | Gateway Address      | 10.139.5.254          |                 |
|                              |                      |                       |                 |
|                              | Cloud                |                       | Bind Device     |
|                              | Cloud Account        | jackfung220@gmail.com |                 |
|                              | Secure Tunnel        | Secure tunnel4        |                 |
|                              | Service Status       | Enabled               |                 |
|                              | Current Server       | Auto                  |                 |
| Open Device Webpage          |                      |                       |                 |
|                              |                      |                       |                 |
|                              |                      |                       |                 |
| Lan IP Address: 192.168.1.99 | SN: DX30210120090014 | Firmware: 1.20        |                 |

- 7. After entering DX router login page, input your account and password. (Default: admin/admin) and click on login.
- 8. Go to INTERFACE → MODBUS TCP and select Modbus TCP Server+Client as working mode, then click on Confirm.

☆ INTERFACE > Modbus TCP

I Modbus TCP

9. Click on **Add Server** and configure PLC as shown in the figure below. Set the controller register to Delta AS PLC D0, and map the register to DX router register \$2048, then click on **Save**.

| ŵ  | INTERFACE   | > | Modbus  | TCP |
|----|-------------|---|---------|-----|
| ** | THEFTERIACE | - | Floubus | ICF |

|                                     | -                                                     | 121                                         |                                                |                                | D                                                   | 0                                                  | 0                                     | 40040                      |                                |                   |
|-------------------------------------|-------------------------------------------------------|---------------------------------------------|------------------------------------------------|--------------------------------|-----------------------------------------------------|----------------------------------------------------|---------------------------------------|----------------------------|--------------------------------|-------------------|
| Row<br>Number                       | Read/Write                                            | Slave ID                                    | Contro                                         | ller                           | Address<br>Type                                     | Slave<br>Starting<br>Address                       | Bit                                   | Device Starting<br>Address | Length                         | Operation         |
| F                                   | dd Mappings                                           | Delete All                                  | Mappings                                       | Ехро                           | ort Configure Lis                                   | t Import Co                                        | onfigure List                         | Choose File                |                                |                   |
| When com<br>The accept<br>Make sure | municate with I<br>able address ra<br>that the server | PLC of Delta<br>inge of this<br>already exi | , the startir<br>device is: \$<br>sts before i | ng addre<br>0-\$153<br>mportin | ess can be set<br>5 or \$2048-\$4<br>g, otherwise t | as the internal<br>095 or M0-M5<br>he importing is | l register nu<br>11.<br>s invalid and | it will return to the      | input 0 for r<br>original stat | egister D0.<br>e. |
| can Interv                          | al                                                    | 30000                                       |                                                | (                              | (ms)                                                |                                                    |                                       |                            |                                |                   |
| Read/Wri                            | ite Configura                                         | tion                                        |                                                |                                |                                                     |                                                    |                                       |                            |                                |                   |
| esponse Ti                          | imeout                                                | 300                                         |                                                | (                              | (ms)                                                |                                                    |                                       |                            |                                |                   |
| Server Port                         |                                                       | 502                                         |                                                |                                |                                                     |                                                    |                                       |                            |                                |                   |
|                                     |                                                       |                                             | 0.1.0                                          |                                |                                                     |                                                    |                                       |                            |                                |                   |

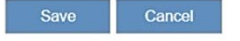

- 10. Go to **SYSTEM**  $\rightarrow$  **Privilege Management**, refer to section 3.5.10.1 to check for the SMS function of the SIM card.
- 11. In **Control List of Event Management**, click on **Add A Telephone Number**, to create a new entry for a user who needs to receive alerts.

| 12 | Control | List | Of | Event | Management |
|----|---------|------|----|-------|------------|
|----|---------|------|----|-------|------------|

|    |       | Add A Telephone Number | Export The List  | Import A List | Choose File     |               |  |
|----|-------|------------------------|------------------|---------------|-----------------|---------------|--|
| ID | Name  | Telephone              | Telephone Number |               | Email           | Operation     |  |
| 1  | Jerry | +886 - 91              | +886 - 91111111  |               | ggggg@gmail.com | Edit   Delete |  |

12. Go to SYSTEM  $\rightarrow$  Event Management, select SMS Queries as Event Type.

| Query Name      | Query    | Descriptio    | n         | Ouery Content         | Target Receiver | Operation |
|-----------------|----------|---------------|-----------|-----------------------|-----------------|-----------|
|                 | Add      | Export Config | gure List | Import Configure List | cose File       |           |
|                 |          |               |           |                       |                 |           |
| Event Type      | SMS Quer | ies Event     | ~         |                       |                 |           |
| Event Managemen | ι<br>    |               |           |                       |                 |           |

13. Click on **Add** to configure **SMS Queries Event** as follows. When the DX Cloud Router receives an SMS with the content '#MGS#D0', it will respond with 'D0=XX'. Click on 'Save' to complete.

| 🗏 SMS Queries Event |                                  |
|---------------------|----------------------------------|
| Query Name          | D0<br>\$2048                     |
| Query Content       | Time Date Name Description Clear |
|                     | D0={\$2048}                      |
| Target Receiver     | ✓jerry                           |
|                     | Save Back                        |

14. Send the SMS content **#MSG#D0** to the SIM card number of the cloud router. The cloud router will respond via SMS with **'D0=XXX'**.

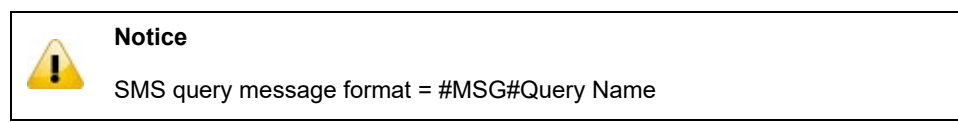

# 2.3.27 Device Remote Connection Application (Restful API)

DIACloud supports Restful API, allowing third-party software to access DIACloud data. For more information on DIACloud Restful API, please refer to the DIACloud Restful API Manual.

## **Example**

After PLC uploads data to DIACloud, the third-party software retrieves register data from DIACloud WEB using the RESTful API.

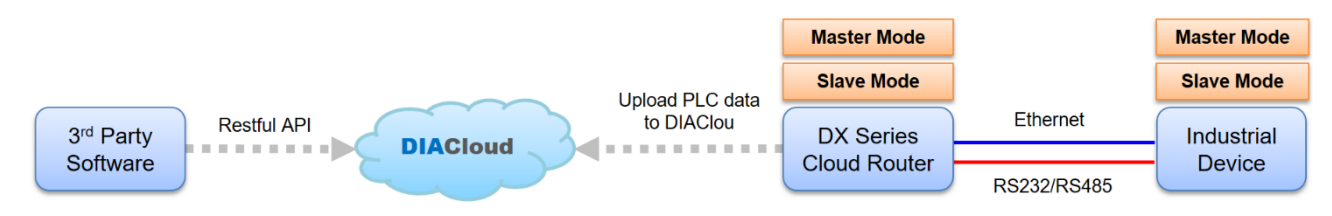

#### Setup Steps

- 1. Refer to Section 2.3.1 Data Collection configuration and upload the data to DIACloud.
- 2. Login to https://iot.diacloudsolutions.com
- 3. Click on the device menu and select the DX Cloud Router that needs to retrieve data, click  $\overset{\cdots}{}$  .

| Q | Search  | Secure Tunnels  |                  |             |                     |            | <ul><li>● ×</li><li>● C</li></ul> |      |
|---|---------|-----------------|------------------|-------------|---------------------|------------|-----------------------------------|------|
| # | Status  | Device Name     | Serial Number    | Device Type | Used device storage | Data Usage | Creation time Operat              | tion |
| 1 | Online  | □ DX2400_60AE 🔀 | DX30210120090035 | DX3021      | 0.00 MB             | 0.00 MB    | 2020-09-02 16:52                  |      |
| 2 | Offline | □ DX2100_F0D3 🔀 | DXR02010F270038  | DX2100      | 0.00 MB             | 0.00 MB    | 2016-04-07 17:40                  |      |
| 3 | Offline | 🗔 Smartsensor 🔀 | DX23000216260012 | DX2300      | 0.00 MB             | 0.00 MB    | 2016-07-28 22:31                  |      |

4. Record the Device ID = 66684 in the browser URL.

### iot.diacloudsolutions.com/#/main/devices/66684/0

- 5. Log in to the DIACloud API webpage <u>https://api.diacloudsolutions.com.cn/</u>
- 6. Click on the left menu GET /devices/{device\_id}/regs, to retrieve data from the registers of the DX device.
- 7. Click Basic Auth on the right-hand side page, enter DIACloud account/password, then click on Refresh headers.

8. Replace {device\_id} in the API address with the Device ID=66684. The modified address should be as follows:

| https://api.diacloudsolutions.com/devices/45224/regs | GET | ~ | send | Headers | URL params | Post data |  |
|------------------------------------------------------|-----|---|------|---------|------------|-----------|--|
|                                                      |     |   |      |         |            |           |  |
2

| Takes:  | 184 ms                                |  |
|---------|---------------------------------------|--|
| Result: | {                                     |  |
|         | "count": 5,                           |  |
|         | "data": [                             |  |
|         | ł.                                    |  |
|         | "addr": 2048,                         |  |
|         | "value": 0,                           |  |
|         | "time": "2022-06-13 11:22:49.992561", |  |
|         | "name": null,                         |  |
|         | "template": null,                     |  |
|         | "history": 1                          |  |
|         | b                                     |  |
|         | {                                     |  |
|         | "addr": 2049,                         |  |
|         | "value": 6,                           |  |
|         | "time": "2022-06-13 12:02:00.355777", |  |
|         | "name": null,                         |  |
|         | "template": null,                     |  |
|         | "history": 1                          |  |
|         | }-                                    |  |
|         | {                                     |  |
|         | "addr": 2050,                         |  |
|         | "value": 0,                           |  |
|         | "time": "2022-06-13 11:22:49.992561", |  |
|         | "name": null,                         |  |
|         | "template": null,                     |  |
|         | "history": 1                          |  |
|         | Ъ                                     |  |
|         | (                                     |  |
|         | "addr": 2051,                         |  |
|         | "value": 0,                           |  |
|         | "time": "2022-06-13 11:22:49.992561", |  |
|         | "name": null,                         |  |
|         | "template": null,                     |  |
|         | "history": 1                          |  |
|         | },                                    |  |
|         | {                                     |  |
|         | "addr": 2052,                         |  |
|         | "value": 0,                           |  |
|         | "time": "2022-06-13 11:22:49.992561", |  |
|         | "name": null,                         |  |
|         | "template": null,                     |  |
|         | "history": 1                          |  |
|         | }                                     |  |
|         |                                       |  |

### Parameter Explanation

| Parameters | Name             | Description                                                                                                    |
|------------|------------------|----------------------------------------------------------------------------------------------------|
| addr       | Register Address | Register Address (\$2048~\$4096), the corresponding register addresses can be<br>queried from Register Configuration of this URL: <u>iot.diacloudsolutions.com</u><br>Register Configuration ×<br>Register Address<br>2048<br>Length<br>Word •<br>Alias Name<br>\$2048<br>function(val) {<br>JavaScript Template<br>return val;<br>} |
| value      | Register Value   | Register value (Unsigned Decimal Integer, other types need to be converted manually)                                                                                                    |
| time       | Time             | Time of Register Value Upload. The time format is UTC/GMT+08:00 (China Standard Time).                                                                                                    |
| template   | Java Script      | If need to perform operations such as addition, subtraction, multiplication, division, or manipulate text descriptions on the registers' values, users can achieve this using JavaScript syntax in this field.                                                                                                    |
| history    | Save History?    | 1: Save History<br>0: Do Not Save History                                                                                                    |

10. Developers can now begin to retrieve the required data from DIACloud.

# 3

# **Chapter 3** Functions

# **Table of Contents**

| 3.1 | STATU   | S                             |
|-----|---------|-------------------------------|
| 3.1 | .1 De   | vice Information              |
| 3.1 | .2 Up   | link Network Status           |
| 3.1 | .3 Lo   | cal Network Status            |
| 3.1 | .4 Ro   | uting Table                   |
| 3.1 | .5 Lo   | cal Log                       |
| 3.1 | .6 Tra  | affic Statistics              |
| 3.1 | .7 Clo  | oud Status                    |
| 3.1 | .8 Co   | nnected Device                |
| 3.2 | NETWO   | DRK                           |
| 3.2 | .1 Co   | nnection                      |
| 3.2 | .2 Ce   | Ilular Link                   |
| 3.2 | .3 PI   | N Management                  |
| 3.2 | .4 WA   | AN Configurations             |
| 3.2 | .5 LA   | N Configurations              |
| 3.2 | .6 Sto  | orm Filtering                 |
| 3.2 | .7 Sta  | atic Routing Rules            |
| 3.2 | .8 Dy   | namic DNS                     |
| 3.3 | FIREW   | ALL                           |
| 3.3 | .1 Fir  | ewall Settings                |
| 3.3 | .2 DM   | 1Z Settings                   |
| 3.3 | .3 Po   | rt Forward                    |
| 3.3 | .4 Po   | rt Trigger                    |
| 3.3 | .5 UR   | L Filter                      |
| 3.3 | .6 MA   | C Filter                      |
| 3.3 | .7 IP   | Filter                        |
| 3.4 | INTER   | FACE                          |
| 3.4 | .1 RS   | -232 /RS-485                  |
| 3   | 3.4.1.1 | Transparent Mode 3-41         |
| 3   | 3.4.1.2 | Slave Mode 3-43               |
| 3   | 8.4.1.3 | Master Mode 3-45              |
| 3   | 8.4.1.4 | Introduction to Serial Server |

| 3.4.1.  | 5 Serial Server – TCP Server 3-50        |
|---------|------------------------------------------|
| 3.4.1.  | 6 Serial Server–TCP Client 3-53          |
| 3.4.1.  | 7 Serial Server–UDP Client               |
| 3.4.1.  | 8 MC Master Mode 3-59                    |
| 3.4.2   | Modbus TCP 3-63                          |
| 3.4.3   | Siemens TCP 3-67                         |
| 3.4.4   | Omron Fins 3-71                          |
| 3.4.5   | MQTT                                     |
| 3.4.6   | Register Monitoring 3-83                 |
| 3.5 SYS | STEM                                     |
| 3.5.1   | User Management 3-84                     |
| 3.5.2   | Time Zone Configurations                 |
| 3.5.3   | Log Settings                             |
| 3.5.4   | Firmware Upgrade                         |
| 3.5.5   | Backup & Restore                         |
| 3.5.6   | System Reboot                            |
| 3.5.7   | Network Diagnosis                        |
| 3.5.8   | Trouble shooting                         |
| 3.5.9   | Scheduled Jobs 3-93                      |
| 3.5.10  | Privilege Management 3-95                |
| 3.5.10  | .1 Send Short Message Test 3-95          |
| 3.5.10  | .2 Short Message Control Gateway 3-97    |
| 3.5.10  | .3 PLC Short Message Control PLC 3-99    |
| 3.5.10  | .4 Control List of Event Managemnt 3-103 |
| 3.5.11  | Event Management 3-105                   |
| 3.5.12  | Register Management 3-110                |
| 3.5.13  | Data Local Storage 3-112                 |
| 3.6 Clo | ud Service                               |
| 3.6.1   | Cloud Configuration 3-113                |
| 3.6.2   | Proxy Setting 3-116                      |
| 3.6.3   | Tunnel Firewall                          |
| 3.6.4   | Cloud Log                                |

# 3.1 STATUS

You can view summary and detailed information on the Device Information. Which includes seven categories: Device Information, Network Status, Routing Table, Local Log, Traffic Statistics, Cloud Status, and Connected Devices.

# 3.1.1 Device Information

This page shows basic information on the Hardware/Software version and Resource Usage Information.

### Router Status

STATUS > Device Information

### Router Status

| Device Name      | DX2400_60AE              |               |                      |
|------------------|--------------------------|---------------|----------------------|
| Network Status   | Online                   | Cloud Service | Cloud Service Enable |
| CPU Usage        | 37%                      | Memory Usage  | 67%                  |
| Total Memory     | 251964KB                 | Memory Used   | 168844KB             |
| RS-232 Mode      | Close                    | Status        | N/A                  |
| RS-485 Mode      | Close                    | Status        | N/A                  |
| Modbus TCP Mode  | Modbus TCP Server+Client | Client Status | Normal               |
| Siemens TCP Mode | Close                    | Status        | N/A                  |

| Item           | Description            |
|----------------|------------------------|
| Device name    | Router device name.    |
| Network Status | Network status.        |
| Cloud Service  | Cloud service status.  |
| CPU Usage      | Router's CPU usage.    |
| Memory Usage   | Router's memory usage. |
| Memory Used    | Router's memory usage. |
| Total Memory   | Router's total memory. |

### • Hardware Version

| Hardware Version |                     |
|------------------|---------------------|
| RTM Version      | DX-2400             |
| Polongo Dato     | 2022 06 22 12:42:20 |
|                  | 2022-00-23 13:43:30 |
| S/N              | DX24000121040000    |
| Module Model     | EG25                |
| Module Revision  | EG25GGBR07A08M2G    |

| ltem            | Description                                     |
|-----------------|-------------------------------------------------|
| RTM Version     | Release to manufacturing version of the router. |
| Release Date    | Hardware release date.                          |
| S/N             | Serial number of the router.                    |
| Module Model    | Cellular module model name.                     |
| Module Revision | Cellular module Firmware version.               |

### • Software Version

### Software Version

| RTM Version     | DX-2400 1.00            |
|-----------------|-------------------------|
| Release Date    | 2022-06-23 13:43:30     |
| Current Version | DX-2400-1.00-2023-03-23 |
| Upgrade Date    | 2023-04-17 15:17:01     |

| Item            | Desription                                                                       |  |  |
|-----------------|----------------------------------------------------------------------------------|--|--|
| RTM Version     | The software version number at the time of factory release for the cloud router. |  |  |
| Release Date    | Software release date.                                                           |  |  |
| Current Version | Version number of the software currently used on the router.                     |  |  |
| Upgrade Date    | Upgrade time of the software currently used on the router.                       |  |  |

# 3.1.2 Uplink Network Status

Displaying the network status information of the cloud router. Which includes Connection Priority, Uplink Network Status, SMS Status.

### • Connection Priority

Display the network status, network signal, and network log information for the primary and secondary connection.

☎ STATUS > Uplink Network Status

### Connection Priority

| Primary Connection   | Cellular Link | Enable | View | Current Connection |
|----------------------|---------------|--------|------|--------------------|
| Secondary Connection | Disabled      |        | View |                    |

| Description                                              | Default |  |
|----------------------------------------------------------|---------|--|
| View                                                     |         |  |
| Display Network Status / Signal Strength / Network Logs. | N/A     |  |

### 爺 STATUS > Uplink Network Status

| Network Status  | Connected      |                    | Connect | Disconnect | Return |
|-----------------|----------------|--------------------|---------|------------|--------|
| Operator        | TCC INTERNET   |                    |         |            |        |
| Network Type    | FDD LTE        | Site Information   | 22520-  | 84492143   |        |
| Connection Time | 0 day 07:27:06 | Authorization Mode | None    |            |        |
| APN             | internet       | Signal Strength    | -59dBr  | n          |        |
| IP Address      | 10.96.122.182  | Network Mask       | 255.25  | 5.255.252  |        |
| Gateway Address | 10.96.122.181  | Primary DNS        | 61.31.  | 1.1        |        |
| Secondary DNS   | 61.31.233.1    | SIM Status         | SIM ca  | rd normal  |        |

| Description                   | Default |  |
|-------------------------------|---------|--|
| Connect                       |         |  |
| Connect to the internet       | N/A     |  |
| Disconnect                    |         |  |
| Disconnect from the internet. | N/A     |  |
| Return                        |         |  |
| Return to the previous page.  | N/A     |  |

| Description                                                | Default |
|------------------------------------------------------------|---------|
| Operator                                                   |         |
| Display SIM card operator.                                 | N/A     |
| Network Type                                               |         |
| Display the network type applied to your SIM card.         | N/A     |
| Site Information                                           |         |
| Display LAC and Cellid information of 3G/4G base station.  | N/A     |
| Connection Time                                            |         |
| Display the time spent attempting to connect to a network. | N/A     |
| Authorization Mode                                         |         |
| Display the authorization mode applied to your SIM card.   | N/A     |
| APN                                                        |         |
| Display APN(Access Point Network) name of your SIM card.   | N/A     |
| Signal Strength                                            |         |
| Display the signal strength of your SIM card.              | N/A     |
| IP Address                                                 |         |
| Display the IP address assigned to your SIM card.          | N/A     |
| Network Mask                                               |         |
| Display the subnet mask of your SIM card.                  | N/A     |
| Gateway Address                                            |         |
| Display the gateway address of your SIM card.              | N/A     |
| Primary DNS                                                |         |
| Display primary DNS server address of your SIM card.       | N/A     |
| Secondary DNS                                              |         |
| Display secondary DNS server address of your SIM card.     | N/A     |
| SIM Status                                                 |         |
| Display the operating status of your SIM card.             | N/A     |

### 1. Network Signal

Show the information of operator, base station ID, network type, signal strength records for the past 2 hours and other network information.

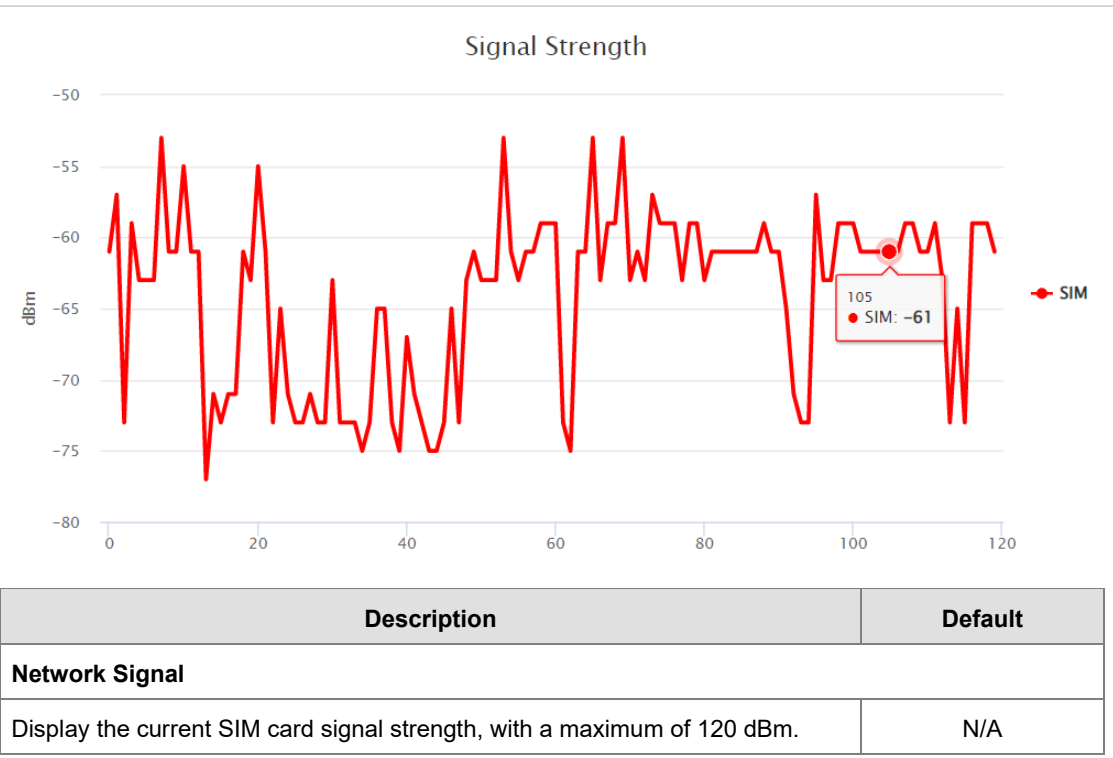

I Network Signal 120 points per link, one point per minute

### 2. Network Records

Display the current network records.

```
I Network Records
```

```
May 29 08:38:21 <0x02100001> [Trace] [cellular1] Link detect success, mode[0].
May 29 08:38:19 <0x02100003> [Trace] [cellular1] Update the value of [cellular1_dns2] to [61.31.233.1]
success.
May 29 08:38:19 <0x02100003> [Trace] [cellular1] Update the value of [cellular1_dns1] to [61.31.1.1] success.
May 29 08:38:19 <0x02100003> [Trace] [cellular1] Update the value of [cellular1_gateway] to [10.96.122.181]
success.
May 29 08:38:19 <0x02100003> [Trace] [cellular1] Update the value of [cellular1_netmask] to [255.255.252]
success.
May 29 08:38:19 <0x02100003> [Trace] [cellular1] Update the value of [cellular1_netmask] to [10.96.122.182]
success.
```

| Description                                      | Default |
|--------------------------------------------------|---------|
| Network Records                                  |         |
| Capture and display the current network records. | N/A     |

### 3. Uplink Network Status

Display Uplink Network connection information.

| Uplink Network Status |               |                 |                 |  |
|-----------------------|---------------|-----------------|-----------------|--|
| Connection Type       | Cellular Link | Connection Mode | DHCP            |  |
| IP Address            | 10.96.122.182 | Network Mask    | 255.255.255.252 |  |
| Gateway Address       | 10.96.122.181 | Primary DNS     | 61.31.1.1       |  |
| Secondary DNS         | 61.31.233.1   |                 |                 |  |

| Description                                  | Default |
|----------------------------------------------|---------|
| Connection Type                              |         |
| Display the current network connection type. | N/A     |
| Connection Mode                              |         |
| Display the network access mode.             | N/A     |
| IP Address                                   | ·       |
| Display the network IP address.              | N/A     |
| Gateway Address                              | ·       |
| Display the gateway address.                 | N/A     |
| Netwoek Mask                                 |         |
| Display network subnet mask.                 | N/A     |
| Primary DNS                                  | ,       |
| Display primary DNS server address.          | N/A     |
| Secondary DNS                                |         |
| Display secondary DNS server address.        | N/A     |

### • SMS Network Status

Display SMS network status.

| I SMS Status    |     |
|-----------------|-----|
| Current SMS SIM | SIM |

SIM Status

# SIM card normal

|      | Description                                                                                                    | Default |
|------|----------------------------------------------------------------------------------------------------|---------|
| Curr | enet SMS SIM                                                                                                    |         |
| Disp | ay the SIM card slot currently being used.                                                                                                    | N/A     |
| SIM  | Status                                                                                                    |         |
| Disp | ay the status of SIM card.                                                                                                    |         |
| •    | Inactive: SIM card is functioning normally but have not been activated.                                                                                                    |         |
| •    | No SIM card or SIM card has no response:                                                                                                    |         |
|      | 1. SIM card has not been placed in the card slot.                                                                                                    |         |
|      | 2. SIM card has been placed in the card slot but can't be detected. Please remove and re-insert the SIM card to the slot.                                                                                                    |         |
| •    | SIM card normal: The SIM card is in normal use.                                                                                                    | IN/A    |
| •    | PIN locked: Entered incorrect PIN code too many times.                                                                                                    |         |
| •    | <b>PUK locked:</b> PUK is an 8-digit code unique to your SIM card to prevent unauthorized use of your data, usually applied with PIN code as the second level of security on your SIM card. PUK locked would be displayed and you'll be requested to enter PUK code when you've incorrectly entered the PIN for three times and more. |         |

# 3.1.3 Local Network Status

### Display local network information and local network logs.

### 爺 STATUS > Local Network Status

| III Network Status                                                                                                    |                                                                                                    |                                                                                                    |                 |  |  |
|----------------------------------------------------------------------------------------------------|----------------------------------------------------------------------------------------------------|----------------------------------------------------------------------------------------------------|-----------------|--|--|
| MAC Address                                                                                                    | 18:BE:92:45:60:AE                                                                                                    | Secure Tunnel IP                                                                                                    | 192.168.200.112 |  |  |
| IP Address                                                                                                    | 192.168.1.56                                                                                                    | Network Mask                                                                                                    | 255.255.255.0   |  |  |
| DHCP Server                                                                                                    | Disabled                                                                                                    |                                                                                                    |                 |  |  |
| LAN1 Status                                                                                                    | Up                                                                                                    |                                                                                                    |                 |  |  |
| ■ Network Records           May 29 15:14:24 (c)           May 29 15:14:24 (c)           May 29 15:14:24 (c)           May 29 15:10:11 (c)           May 29 15:10:12 (c)           May 29 15:10:12 (c)           May 29 15:10:12 (c)           May 29 15:10:12 (c)           May 29 15:10:12 (c)           May 29 15:10:12 (c)           May 29 15:10:12 (c)           May 29 15:10:12 (c)           May 29 14:58:14 (c)           May 29 14:58:14 (c)           May 29 13:40:14 (c)           May 29 13:40:14 (c)           May 29 13:40:14 (c)           May 29 13:40:14 (c)           May 29 13:40:14 (c)           May 29 13:40:14 (c)           May 29 13:40:14 (c)           May 29 13:40:14 (c)           May 29 13:40:14 (c)           May 29 13:40:14 (c)           May 29 13:40:14 (c)           May 29 13:40:14 (c)           May 29 14:58:40 (c)           May 29 14:58:40 (c)           May 29 14:58:40 (c)           May 29 14:58:40 (c)           May 29 14:58:40 (c)           May 29 14:58:40 (c)           May 29 14:58:40 (c)           May 29 14:58:40 (c)           May 29 14:58:40 (c)           May 29 1 | xx22060001> [Trace] LAN 1<br>xx22060002> [Trace] LAN 1<br>xx22060002> [Trace] LAN 1<br>xx20600015 [Trace] LAN 1<br>xx20600015 [Trace] LAN 1<br>xx20600015 [Trace] LAN 1<br>xx22060015 [Trace] LAN 1<br>xx22060015 [Trace] LAN 1<br>xx22060015 [Trace] LAN 1<br>xx22060015 [Trace] LAN 1<br>xx22060015 [Trace] LAN 1<br>xx22060015 [Trace] LAN 1<br>xx22060015 [Trace] LAN 1<br>xx22060015 [Trace] LAN 1<br>xx22060015 [Trace] LAN 1 | up.<br>down.<br>terface up.<br>up.<br>down.<br>down.<br>up.<br>down.<br>terface up.<br>terface up.<br>terface down.<br>up. |                 |  |  |
| May 29 13:40:42 <0<br>May 29 13:40:41 <0<br>May 29 13:40:40 <0<br>May 29 13:40:40 <0<br>May 29 13:40:40 <0<br>May 29 13:40:36 <0                                                                                                    | xx02060002> [Trace] LAN 1<br>xx02060003> [Trace] LAN in<br>xx02060004> [Trace] LAN in<br>xx02060001> [Trace] LAN 1<br>xx02060001> [Trace] LAN 1<br>xx02060002> [Trace] LAN 1                                                                                                    | down.<br>terface up.<br>terface down.<br>up.<br>down.                                                                      |                 |  |  |

| Description                                                                                                    | Default |
|----------------------------------------------------------------------------------------------------|---------|
| MAC Address                                                                                                    |         |
| Display local MAC address.                                                                                                    | N/A     |
| IP Address                                                                                                    |         |
| Display local IP address.                                                                                                    | N/A     |
| Secure Tunnel IP                                                                                                    |         |
| Display the IP address bound with the cloud.                                                                                    | N/A     |
| Network Mask                                                                                                    |         |
| Display local subnet mask.                                                                                                    | N/A     |
| DHCP Server                                                                                                    |         |
| Display whether the local DHCP Server is enabled.                                                                               | N/A     |
| Start IP Address                                                                                                    |         |
| Display the starting IP address of the local DHCP Server's IP address pool.                                                     | N/A     |
| End IP Address                                                                                                    |         |
| Display the ending IP address of the local DHCP Server's IP address pool.                                                       | N/A     |
| Address Lease Time                                                                                                    |         |
| Display the valid duration for IP address assignments by the local DHCP server.                                                 | N/A     |
| LAN1 Status                                                                                                    |         |
| Display LAN operating status:<br>Connected: Already connected to a network cable.<br>Not Connected: No network cable connected. | N/A     |
| Network Records                                                                                                    |         |
| Capture and display the current local network records.                                                                          | N/A     |

# 3.1.4 Routing Table

This page shows basic information on the routing table, including the Destination, Gateway, Network Mask, HOPS and Network Interface.

✿ STATUS > Routing Table

| Destination   | Gateway       | Network Mask    | HOPS | Network Interface |
|---------------|---------------|-----------------|------|-------------------|
| 0.0.0.0       | 10.96.122.181 | 0.0.0.0         | 0    | eth2              |
| 10.96.122.180 | 0.0.0.0       | 255.255.255.252 | 0    | eth2              |
| 192.168.2.0   | 0.0.0.0       | 255.255.255.0   | 0    | eth0              |
| 192.168.200.0 | 0.0.0.0       | 255.255.255.0   | 0    | br0               |
| 192.168.254.0 | 0.0.0.0       | 255.255.255.0   | 0    | br0               |

| Description                                                                                                    | Default |
|----------------------------------------------------------------------------------------------------|---------|
| Destination                                                                                                    |         |
| Display IP address of the network destination.                                                                                                    | N/A     |
| Gateway                                                                                                    |         |
| Display gateway address of the network destination.                                                                                                    | N/A     |
| Network Mask                                                                                                    |         |
| Display the network subnet mask.                                                                                                    | N/A     |
| HOPS                                                                                                    |         |
| "HOPS" refers to the number of routers passed through during network transmission,<br>used to measure the length of the path for data transfer. A lower hop count indicates a<br>shorter transmission path and faster speed. | N/A     |
| Network Interface                                                                                                    |         |
| The network interface that is currently being used.                                                                                                    | N/A     |

# 3.1.5 Local Log

Display the operation logs of cloud router, including system, network, interface, cloud service and so on.

| ☆ STATUS > Local Log | 9       |         |             |       |              |  |
|----------------------|---------|---------|-------------|-------|--------------|--|
| 📕 Local Log          |         |         |             |       |              |  |
| Log Type             | ✓ Debug | ✓ Trace |             |       |              |  |
| Log Module           | System  | Network | ✓ Interface | Clou  | d Service    |  |
| 🗏 Log Content        |         |         | Search      | Clear | Download All |  |
|                      |         |         |             |       |              |  |
|                      |         |         |             |       |              |  |
|                      |         |         |             |       |              |  |
|                      |         |         |             |       |              |  |
|                      |         |         |             |       |              |  |
|                      |         |         |             |       |              |  |
|                      |         |         |             |       |              |  |
|                      |         |         |             |       |              |  |

| Description                                                                                                    | Default    |  |  |  |
|----------------------------------------------------------------------------------------------------|------------|--|--|--|
| Local Log                                                                                                    |            |  |  |  |
| <ul> <li>Log Type: Choose to record Debug logs or use Trace-level logging.</li> <li>Log Module: Select the target features to record with options of System, Network,<br/>Interface, Cloud Service Log.</li> </ul> | Select all |  |  |  |
| Log Content                                                                                                    |            |  |  |  |
| Record and display the current information of system, network, interface and cloud services.                                                                                                    |            |  |  |  |

# 3.1.6 Traffic Statistics

This page displays router network traffic statistics, including data on sending and receiving traffic for mobile, wide area network (WAN), and local area network (LAN). Users can select the refresh button to display the latest statistical results or the clear button to reset the traffic information.

### $\hat{m}$ STATUS > Traffic Statistics

Refresh

### I Traffic Of Cellular (Bytes)

|                        | Today    | Yesterday | This Week | This Month |
|------------------------|----------|-----------|-----------|------------|
| Cellular Link Sent     | 18188464 | 0         | 18188464  | 300115331  |
| Cellular Link Received | 9284171  | 0         | 9284171   | 154446378  |
| Total                  | 27472635 | 0         | 27472635  | 454561709  |

Traffic Of WAN (Bytes)

|              | Today | Yesterday | This Week | This Month |
|--------------|-------|-----------|-----------|------------|
| WAN Sent     | 0     | 0         | 0         | 919860     |
| WAN Received | 0     | 0         | 0         | 630551     |

Traffic Of LAN (Bytes)

|              | Today    | Yesterday | This Week | This Month |
|--------------|----------|-----------|-----------|------------|
| LAN Sent     | 19987569 | 0         | 19987569  | 176159838  |
| LAN Received | 12177764 | 0         | 12177764  | 104167156  |

| Description                                               | Default |  |  |  |
|-----------------------------------------------------------|---------|--|--|--|
| Refresh                                                   |         |  |  |  |
| Update send / receive data immediately.                   |         |  |  |  |
| Traffic of Cellular                                       |         |  |  |  |
| Statistics for mobile network: sent data / received data. |         |  |  |  |
| Traffic of WAN                                            |         |  |  |  |
| Statistics for WAN network: sent data / received data     |         |  |  |  |
| Traffic of LAN                                            |         |  |  |  |
| Statistics for LAN network: sent data / received data     |         |  |  |  |

# 3.1.7 Cloud Status

This page displays cloud service status information, including registration status, registered account (if already registered), service status, and device registration time.

| Eloud Status         |                                  |
|----------------------|----------------------------------|
| Registration Status  | jackfung220@gmail.com registered |
| Registration Time    | 2023-05-29 07:14:12 UTC          |
| Data Channel Status  | Enabled                          |
| Secure Tunnel Status | Enabled                          |

E Cloud Records

| Ma | y 29 | 15:14:52 | <0x05020002> | [Debug] | Data channel connected.                                      |
|----|------|----------|--------------|---------|--------------------------------------------------------------|
| Ma | y 29 | 15:14:21 | <0x05030002> | [Debug] | Secure tunnel connected.                                     |
| Ma | y 29 | 15:14:13 | <0x05010001> | [Debug] | Join domain success, register time: 2023-05-29 07:14:12 UTC. |
| Ma | y 29 | 15:07:21 | <0x05010004> | [Debug] | Vidagrid disabled.                                           |
| Ma | y 29 | 15:07:21 | <0x05020001> | [Debug] | Data channel not connected.                                  |
| Ma | y 29 | 15:07:21 | <0x05030001> | [Debug] | Secure tunnel not connected.                                 |
| Ma | y 29 | 15:07:04 | <0x05010002> | [Debug] | Join domain failed.                                          |
| Ma | y 29 | 15:07:03 | <0x05010003> | [Debug] | User logout.                                                 |
| Ma | y 29 | 15:02:09 | <0x05020002> | [Debug] | Data channel connected.                                      |
| Ma | y 29 | 15:01:43 | <0x05030002> | [Debug] | Secure tunnel connected.                                     |
| Ma | y 29 | 15:01:31 | <0x05010001> | [Debug] | Join domain success, register time: 2023-05-29 07:01:31 UTC. |
| Ma | y 29 | 14:58:52 | <0x05010004> | [Debug] | Vidagrid disabled.                                           |
| Ma | y 29 | 14:58:52 | <0x05020001> | [Debug] | Data channel not connected.                                  |
| Ma | y 29 | 14:58:51 | <0x05030001> | [Debug] | Secure tunnel not connected.                                 |
| Ma | y 29 | 14:58:34 | <0x05010002> | [Debug] | Join domain failed.                                          |
| Ma | y 29 | 14:58:34 | <0x05010003> | [Debug] | User logout.                                                 |
| Ma | y 29 | 14:25:35 | <0x05030002> | [Debug] | Secure tunnel connected.                                     |
| Ma | y 29 | 13:58:59 | <0x05020002> | [Debug] | Data channel connected.                                      |
| Ma | v 29 | 13:58:29 | <0x05030002> | [Debug] | Secure tunnel connected.                                     |

|                                | Description                                                                                                    | Default |  |
|--------------------------------|----------------------------------------------------------------------------------------------------|---------|--|
| Clo                            | ud Status                                                                                                    |         |  |
| •                              | Registration Status: Show the information of bound account.                                                                                                    |         |  |
| •                              | Registration Time: Show the account binding time.                                                                                                    |         |  |
| •                              | <b>Data Channel Status:</b> Display the status of cloud data upload. If showing "Disable", it's possibly because the network is disconnected. Please refer to section 2.2.5.                          | N/A     |  |
| •                              | <b>Secure Tunnel Status:</b> Display the connection status of DIACloud and the secure tunnel. If showing "Disable", it's possibly because the network is disconnected. Please refer to section 2.2.5. |         |  |
| Cloud Records                  |                                                                                                    |         |  |
| Display cloud service records. |                                                                                                    | N/A     |  |

# 3.1.8 Connected Device

This page shows information of the devices connected to the router, including the IP Address, Host Name, MAC Address. Users can click the refresh button to display the latest network devices.

✿ STATUS > Connected Device

|    |                 |                     |                   | Refresh              |
|----|-----------------|---------------------|-------------------|----------------------|
| ID | IP Address      | Host Name           | MAC Address       | Address Allocated By |
| 1  | 192.168.254.171 | <unknown></unknown> | F8:0D:AC:19:C9:B5 | STATIC               |

|    | Description                                                                                                    | Default |  |  |  |
|----|----------------------------------------------------------------------------------------------------|---------|--|--|--|
| Со | Connected Device                                                                                                    |         |  |  |  |
| •  | <b>Refresh:</b> Rescan LAN devices list. If you still don't see the device after refreshing, please try clicking the refresh button multiple times as the device might not be responding. |         |  |  |  |
| •  | IP Address: IP address of LAN devices.                                                                                                    | N/A     |  |  |  |
| •  | Host Name: Host Name of LAN devices.                                                                                                    |         |  |  |  |
| •  | MAC Address: MAC Address of LAN devices                                                                                                    |         |  |  |  |
| •  | Address Allocated By: IP address allocated by STATIC or DHCP.                                                                                                    |         |  |  |  |

# 3.2 NETWORK

Network configuration also includes four sub-configuration pages: WAN Settings, LAN Settings, Static Routing, and Dynamic DNS.

### 3.2.1 Connection

This page is used for setting up the connection priority, including settings for access methods, IP address acquisition methods, IP address, subnet mask, gateway, and other information.

### ☆ NETWORK > Connection Priority

### E Connection Priority

| Note: If WAN is used as LAN, it's unavailable to select ! |                           |  |  |  |
|-----------------------------------------------------------|---------------------------|--|--|--|
| Primary Connection                                        | Cellular Link 🗸           |  |  |  |
| Secondary Connection                                      | Disabled 🗸                |  |  |  |
| Auto Detect                                               | Ping 🗸                    |  |  |  |
| Target Address 1                                          | www.diacloudsolutions.com |  |  |  |
| Target Address 2                                          |                           |  |  |  |
| Dial Failed To Restart                                    | Disabled 🗸                |  |  |  |
| Detect Interval                                           | 600 (30~1200s)            |  |  |  |
| WAN Priority                                              | Disabled 🗸                |  |  |  |
| Default SMS SIM                                           | SIM ¥                     |  |  |  |

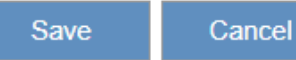

| Description                                                                    | Default       |
|--------------------------------------------------------------------------------|---------------|
| Primary Connection                                                             |               |
| Set the primary uplink network interface.                                      | WAN           |
| Secondary Connection                                                           |               |
| Set the secondary uplink network interface.                                    | Disabled      |
| Auto Detect                                                                    |               |
| Check that the cloud router can establish a proper connection to the internet. | Cloud Service |

| Description                                                                                                    | Default  |  |  |
|----------------------------------------------------------------------------------------------------|----------|--|--|
| <ul> <li>Disabled: Do not enable this feature.</li> <li>Ping: Enter the specific function variable name / IP address in the monitoring field to test whether the cloud router can communicate with the specified function variable name / IP address.</li> <li>Cloud Service: Test if the cloud router can communicate with the cloud server.</li> </ul> |          |  |  |
| Target Address 1/2                                                                                                    |          |  |  |
| Auto Detect, such as setting up PING. It will sequentially test communication with the cloud router based on the function variable name / IP address entered in fields 1 and 2.                                                                                                    | N/A      |  |  |
| Dial Failed to Restart                                                                                                    |          |  |  |
| Enable or disable the function that restart the router when the SIM card fails to dial the base station and cannot establish connection.                                                                                                    | Disabled |  |  |
| Detect Interval                                                                                                    |          |  |  |
| Test the cloud router's internet connection status with a detection interval.<br>Set the range between 30 ~ 1200 seconds.                                                                                                    | 600      |  |  |
| WAN Priority                                                                                                    |          |  |  |
| When the WAN Priority feature is enabled and the first link is WAN, if a failure occurs (such as the WAN cable being unplugged), the system will monitor the WAN link's recovery. Once the WAN link is restored, the system will automatically switch back to the WAN link. If this feature is disabled, the switching will occur in the default order.  | Disabled |  |  |
| Default SMS SIM                                                                                                    |          |  |  |
| Configure the default SIM card for sending text messages.                                                                                                    | SIM      |  |  |

# 3.2.2 Cellular Link

### Configure parameters related to the mobile network.

| ŵ | NETWORK    | > | Cellular | Link |  |
|---|------------|---|----------|------|--|
|   | INC I WORK |   | Centulai | LIIK |  |

| 🗏 Cellular Link    |                             |
|--------------------|-----------------------------|
| Working Mode       | Manual 🛩                    |
| Dial Type          | DHCP 🗸                      |
| User Name          |                             |
| Password           |                             |
| APN                |                             |
| Authorization Mode | None 🗸                      |
| Dial-Up Number     | *99#(UMTS/3G/3.5G/LTE/4G) ~ |
| MTU                | 1492                        |
|                    |                             |

| Description                                                                                                    | Default |  |
|----------------------------------------------------------------------------------------------------|---------|--|
| Working Mode                                                                                                    |         |  |
| <ul> <li>Auto: The system will detect the operator from the inserted SIM card and set up the parameters accordingly. If the network is still disconnected, change Auto to Other mode. In this case, users need to manually input APN information obtained from the SIM card supplier.</li> <li>Manual: Users can set up the parameter manually, relevant parameters need to be obtained directly from the service supplier.</li> </ul> | AUTO    |  |
| Dial Type                                                                                                    |         |  |
| Only DHCP dialing type is supported currently.                                                                                                    | DHCP    |  |
| Username                                                                                                    |         |  |
| This username is provided by the operator. When selecting the "Auto" mode for the working mode, the system will automatically set up the N/A name.                                                                                                    |         |  |
| Password                                                                                                    |         |  |
| This password is provided by the operator. When selecting the "Auto" mode for the working mode, the system will automatically set up the password.                                                                                                    | N/A     |  |
| APN                                                                                                    |         |  |
| This Access Point Name is provided by the operator.                                                                                                    | N/A     |  |
| Authorization Mode                                                                                                    |         |  |
| You can choose "Auto", "PAP" or "CHAP".                                                                                                    | Auto    |  |
| Dial-Up Number                                                                                                    |         |  |
| This number is provided by the operator.                                                                                                    | *99#    |  |
| МТО                                                                                                    |         |  |
| Set the maximum data packet size for network transmission.                                                                                                    | 1492    |  |

Save Cancel

# 3.2.3 PIN Management

Users can view the status of the SIM card on the PIN Management page.

| No SIM card or SIM card has no response         |                                                                                                    |  |  |
|-------------------------------------------------|----------------------------------------------------------------------------------------------------|--|--|
|                                                 |                                                                                                    |  |  |
|                                                 |                                                                                                    |  |  |
| 🗏 PIN Managemen                                 | t                                                                                                    |  |  |
| SIM Card Status                                 | No SIM card or SIM card has no response                                                                                                    |  |  |
| Enter PIN code to unloc                         | k                                                                                                    |  |  |
|                                                 | agement                                                                                                    |  |  |
|                                                 |                                                                                                    |  |  |
| DIN Management                                  |                                                                                                    |  |  |
|                                                 |                                                                                                    |  |  |
| SIM Card Status                                 | PIN locked                                                                                                    |  |  |
| Remaining Attempts                              | 3                                                                                                    |  |  |
| PIN                                             | (4-12,number)                                                                                                    |  |  |
| Remember My PIN                                 | Use this PIN to verify in next reboot)                                                                                                    |  |  |
|                                                 | Save Cancel                                                                                                    |  |  |
| If the PIN is entered you will need the PUK cod | incorrectly three times, your SIM card will be locked. Once the SIM card is locked,<br>le to unlock it or seek assistance from the operator. |  |  |
| PIN verification failed                         |                                                                                                    |  |  |
|                                                 |                                                                                                    |  |  |
|                                                 | PIN verify failed, please input correct PIN code !                                                                                           |  |  |
| PIN Management display                          | the status of SIM card, and set PIN code if need                                                                                             |  |  |
|                                                 |                                                                                                    |  |  |
| 🗏 PIN Management                                |                                                                                                    |  |  |
| SIM Card Status                                 | PIN locked                                                                                                    |  |  |
| Remaining Attempts                              | 1                                                                                                    |  |  |
| Please sure to input the corre                  | act PIN code for it is the last chance, or you will ask the help of operator to solve it                                                     |  |  |
|                                                 |                                                                                                    |  |  |
| PIN                                             | (4-12,number)                                                                                                    |  |  |
| Kemember My PIN                                 | Save Cancel                                                                                                    |  |  |

| The PIN is verified succ | essfully                                |  |
|--------------------------|-----------------------------------------|--|
| ♠ NETWORK > PIN Ma       | nagement                                |  |
| 🗏 PIN Management         |                                         |  |
| SIM Card Status          | SIM card normal                         |  |
| Remember My PIN          | (Use this PIN to verify in next reboot) |  |
|                          | Save Cancel                             |  |
|                          |                                         |  |

| Description                                                                                                    | Default |
|----------------------------------------------------------------------------------------------------|---------|
| SIM card status                                                                                                    |         |
| • <b>No SIM</b> : No SIM cards detected in the slot.                                                                                                    |         |
| • <b>SIM card normal</b> : The SIM card is in the slot and functions normally.                                                                                                    |         |
| • <b>PIN locked</b> : Need the correct PIN code input to enable the SIM card.                                                                                                    |         |
| • <b>PUK locked</b> : Exceed the maximum PIN code input tries. Need the correct PUK (Personal Unlocking Key) to unlock and resume normal operation.                                   |         |
| Remaining attempts                                                                                                    |         |
| The allowable entry attempts are normally 3 times. When the remaining attempts is zero and the SIM card is locked, users must ask for help from operators or unlock it with PUK code. |         |
| PIN                                                                                                    |         |
| Enter the PIN code for this SIM card. You need to obtain the SIM card N/A password from the operator.                                                                                 |         |
| Remember my PIN                                                                                                    |         |
| Enable this function to remember the PIN code in the system and the code would be input automatically every time after booting.                                                       |         |
|                                                                                                    |         |

# 3.2.4 WAN Configurations

Users can configure WAN settings in this page, including configuring the access method, obtaining IP address method, IP address, subnet mask, gateway, and other information.

# ☆ NETWORK > WAN Configurations

### III WAN Configurations

| Used As LAN                     | No 🛩                |
|---------------------------------|---------------------|
| Connection Mode                 | DHCP 🗸              |
| IP Allocation Method            | Dynamic 🛩           |
| Packet MTU                      | 1500                |
| (Don't change the settings unle | ess really need to) |
| Retrieve DNS Address By:        | Manual 🗸            |
| Primary DNS                     | 1.1.1.1             |
| Secondary DNS                   | 4.4.4.4             |

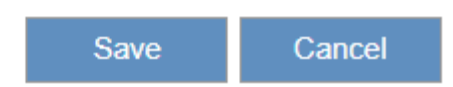

| Description                                                                                                    | Default            |  |  |
|----------------------------------------------------------------------------------------------------|--------------------|--|--|
| Used As LAN                                                                                                    |                    |  |  |
| <ul> <li>Switch WAN port mode.</li> <li>YES: Switch the WAN port to a LAN port.</li> <li>NO: Keep LAN port.</li> </ul>                                                                                                    | NO                 |  |  |
| Connection Mode                                                                                                    |                    |  |  |
| <ul> <li>Set the WAN access method. Options are "Dynamic IP Address" and "Static IP Address".</li> <li>Static IP Address: Manually set up the IP address for Cloud router.</li> <li>Dynamic IP Address: Cloud router obtain an IP address automatically from DHCP Server.</li> </ul> | Dynamic IP Address |  |  |
| IP Allocation Method                                                                                                    |                    |  |  |
| <ul> <li>Automatically match based on the connection mode:</li> <li>DHCP: Dynamically obtain IP address, subnet mask, gateway, and related information from the DHCP server.</li> <li>Dynamic: Manually set up IP address, subnet mask, gateway, and related information</li> </ul>  | DHCP               |  |  |
| IP Address                                                                                                    |                    |  |  |
| Set up the router's IP address for WAN access.                                                                                                    | 0.0.0.0            |  |  |
| Network Mask                                                                                                    |                    |  |  |
| Set the subnet mask for the router's LAN port.                                                                                                    | 0.0.0.0            |  |  |
| Gateway Address                                                                                                    |                    |  |  |
| Set up the router's gateway address for WAN access.                                                                                                    | 0.0.0.0            |  |  |
| Packet MTU                                                                                                    |                    |  |  |
| Set the Maximum Transmission Unit (MTU) for data packets.                                                                                                    | 1500               |  |  |
| Retrieve DNS Address By                                                                                                    |                    |  |  |
| When selecting the "Dynamic IP Address" access method, the DNS retrieval method can be either "Dynamic" or "Manually Specified." When selecting the "Static IP Address" access method, the DNS retrieval method can only be "Manually Specified."                                    | DHCP               |  |  |
| Primary DNS                                                                                                    |                    |  |  |
| Set the IP address of Primary DNS for the router's WAN access.                                                                                                    | 0.0.0.0            |  |  |
| Secondary DNS                                                                                                    |                    |  |  |
| Set the IP address of Secondary DNS for the router's WAN access.                                                                                                    | 0.0.0.0            |  |  |

# 3.2.5 LAN Configurations

Users can configure LAN (Local Area Network) settings in this page, including configuring device names, IP address, subnet masks, DHCP servers, and other information.

爺 NETWORK > LAN

### I LAN Configurations

| IP Address         | 192.168.1.56   |
|--------------------|----------------|
| Network Mask       | 255.255.255.0  |
| DHCP Server        | Enable 🗸       |
| Address Lease Time | One Day 🗸      |
| Start IP Address   | 192.168.1. 100 |
| End IP Address     | 192.168.1. 200 |
| STP                | Disable 🗸      |
| PHY Auto Reset     | Disable 🛩      |

| Save | Cancel |
|------|--------|
|      |        |

3

| Description                                                                                                    | Default       |
|----------------------------------------------------------------------------------------------------|---------------|
| IP Address                                                                                                    |               |
| Set up the router's IP address for LAN access.                                                                                                    | 192.168.5.5   |
| Network Mask                                                                                                    |               |
| Set the subnet mask for the router's LAN port.                                                                                                    | 255.255.255.0 |
| DHCP Server                                                                                                    |               |
| DHCP server function switch, with options for "Enable" and "Disable".                                                                                                    | Enable        |
| Address Lease Time                                                                                                    |               |
| Configure the lease time for IP addresses assigned by the DHCP server, with options for "One day", "Two days" and "Three days."                                                                                                    | One Day       |
| Start IP Address                                                                                                    |               |
| Set the starting address of the IP range allocated by the DHCP server to the local network.                                                                                                    | 192.168.5.100 |
| End IP Address                                                                                                    |               |
| Set the ending address of the IP range allocated by the DHCP server to the local network.                                                                                                    | 192.168.5.200 |
| STP                                                                                                    |               |
| The purpose of Spanning Tree Protocol (STP) is to prevent the occurrence of network storms and subsequent network collapses in bridged networks. In the presence of a looped network topology, STP will select and disconnect one of the loops, establishing a loop-free tree-like topology structure for the network, thereby ensuring its stability. This prevents the continuous forwarding of packets in looped networks, which can lead to network storms, and ensures the normal operation of the network.                                                                                                    | Disable       |
| PHY Auto Reset                                                                                                    |               |
| <ul> <li>After binding your DIACloud account, enable DIACloud DHCP. In the event of a manual reboot of cloud services or if cloud services reconnect due to unstable network conditions, determine whether automatic LAN port restart is required.</li> <li>Disable: Disable auto reboot on LAN port.</li> <li>Enable: Allow the LAN ports to automatically restart because of manual reboot of cloud services or when cloud services reconnect due to unstable network conditions, forcing the port devices to request DHCP from DIACloud. However, please note that this may result in temporary interruption of communication between the cloud router and LAN port devices.</li> <li>It is recommended to disable the DIACloud DHCP functionality and use manual configuration for device IP address</li> </ul> | Disable       |

# 3.2.6 Storm Filtering

This page primarily focuses on configuring LAN storm control. Enabling this feature allows the system to restrict the flow of specific types of packets. When the broadcast (unknown unicast or multicast) storm control function is activated, within the user-defined timeframe, each port will only permit a user-defined quantity of consecutive data packets to be forwarded to other ports.

As shown in the following figure, within a period of 800 ms, each port will allow a maximum of 8 consecutive broadcast packets / unknown unicast / multicast packets (depending on user settings) to be forwarded to other ports. The excess would not be forwarded until there's another packet being sent, or the current period is ended.

| â | NETWORK | > | Storm | Filtering |
|---|---------|---|-------|-----------|
|---|---------|---|-------|-----------|

When storm filtering is enabled, the switch will permit only the allowed packet numbers packets you set to forward to other ports during the period, and the following incoming packets will be dropped !

| Broadcast Packet                   | Disabled | ~ |
|------------------------------------|----------|---|
| Multicast Packet                   | Disabled | ~ |
| Unknown Destination Address Packet | Disabled | ~ |
| Period                             | 800ms    | ~ |
| Allowed Packet Number              | 8        | ~ |
|                                    |          |   |

Save Cancel

| Description                                                                                                    | Default |
|----------------------------------------------------------------------------------------------------|---------|
| Broadcast Packet                                                                                                 |         |
| Decide whether to enable storm control of broadcast packets.                                                     | Disable |
| Multicast Packet                                                                                                 |         |
| Decide whether to enable storm control of multicast packets.                                                     | Disable |
| Unknown Destination Address Packet                                                                               |         |
| Decide whether to enable storm control of unknown destination address packets.                                   | Disable |
| Period                                                                                                    |         |
| Set the period of storm control with options of 800ms, 400ms, 200ms, and 100ms.                                  | 800ms   |
| Allowed Packet Number                                                                                            |         |
| Set the maximum number of packets permitted to be forwarded within a period. Options are 8, 16, 32, 64, and 256. | 8       |

# 3.2.7 Static Routing Rules

Static routing is manually configured rather than determined dynamically. Unlike dynamic routing, static routes are fixed and do not change even if the network conditions have altered or have been reconfigured.

|                                                    | Name          | Destination | Gateway | Network Interface |
|----------------------------------------------------|---------------|-------------|---------|-------------------|
|                                                    |               |             |         |                   |
|                                                    |               |             |         |                   |
| ETWORK > Static                                    | Routing Rules |             |         |                   |
| Add A Rule                                         |               |             |         |                   |
| e Name                                             |               |             |         |                   |
| work Interface                                     | WAN 🗸         |             |         |                   |
|                                                    |               |             |         |                   |
| bled                                               | Yes 🗸         |             |         |                   |
| bled<br>tination IP                                | Yes 🗸         |             |         |                   |
| bled<br>tination IP<br>work Mask                   | Yes 🗸         |             |         |                   |
| ibled<br>itination IP<br>work Mask<br>eway Address | Yes •         |             |         |                   |

| Description                                                                                                    | Default |
|----------------------------------------------------------------------------------------------------|---------|
| Add A Rule                                                                                                    |         |
| Add static routing rules, with a maximum limit of 10 entries.                                                                                                    | N/A     |
| Rule Name                                                                                                    |         |
| Set a name for your rule. The name shall be composed of letters, numbers, and underlines, starting with a letter or number, and the maximum length of the string is 32 bytes. | N/A     |
| Network Interface                                                                                                    |         |
| For a specific network destination address, select the network interface of the router for sending data package. Options are LAN and WAN.                                     | WAN     |
| Enabled                                                                                                    |         |
| Active this static routing or not. Options are YES and NO.                                                                                                    | YES     |
| Destination IP                                                                                                    |         |
| Set up a Destination IP address for your device.                                                                                                    | N/A     |

| Description                                                                                                    | Default |
|----------------------------------------------------------------------------------------------------|---------|
| Network Mask                                                                                                    |         |
| Set the subnet mask corresponding to the destination network segment. If the destination of the routing is a single host, enter 255.255.255.255.                                                                                                    | N/A     |
| Gateway Address                                                                                                    |         |
| The address of another network connected by a router. It serves as an exit point to other networks, allowing data to be forwarded from one network to another. In simple terms, the Gateway Address is like a relay station for data transmission, used by the router.                                                                                                    | N/A     |
| Metric                                                                                                    |         |
| Metric is a value used to measure the priority or cost between different paths. It serves as a reference for routers to determine the best path. A lower metric value indicates a better or more preferred path. When a router needs to choose the best path, it compares the metric values of different paths and selects the path with the lowest metric value as the preferred route for data forwarding. The range is from 2~15. | 2       |

# 3.2.8 Dynamic DNS

If the cloud router dose not have a static public IP address, Dynamic DNS service can be used. This service enables the cloud router to use the same domain name regarding to changeds in IP address in order to create connections with your router. Supported Dynamic DNS providers and related settings are as follows:

- 1. www.dyndns.org: https://help.dyn.com/remote-access/getting-started-with-remote-access/
- 2. www.noip.com: https://www.noip.com/support/knowledgebase/getting-started-with-no-ip-com/

| Dynamic DNS Settings |                      |  |
|----------------------|----------------------|--|
| Dynamic DNS          | Disable 🛩            |  |
| Service Provider     | www.DynDns.org 🖌     |  |
| Domain               |                      |  |
| User Name            |                      |  |
| Password             |                      |  |
| Refreshing Interval  | 86400 ( 120~86400s ) |  |
|                      |                      |  |

| Description                                                                                                    | Default        |
|----------------------------------------------------------------------------------------------------|----------------|
| Dynamic DNS                                                                                                    |                |
| Dynamic DNS service function switch, options are "Enable" and "Disable".                                                                   | Disable        |
| Service Provider                                                                                                    |                |
| Select the Dynamic DNS service provider, Options are <u>www.DynDNS.org</u> and " <u>http://www.NOIP.com</u> "                              | www.DynDns.org |
| Domain                                                                                                    |                |
| The domain applied for to the corresponding dynamic domain service provider.                                                               | N/A            |
| Username                                                                                                    |                |
| The name of the user registered at the corresponding dynamic domain service provider.                                                      | N/A            |
| Password                                                                                                    |                |
| The corresponding password to the registered user.                                                                                         | N/A            |
| Refreshing Interval                                                                                                    |                |
| Set up the time for the router to update its public network IP from the dynamic domain service provider. The value range is 120~86400 sec. | 86400          |

# 3.3 FIREWALL

You can set up firewall configurations, including the Firewall Settings, DMZ Settings, Port Forward, Port Trigger, URL Filter, MAC Filter, and IP Filter.

# 3.3.1 Firewall Settings

This page is used for setting up the basic firewall settings, including the SPI firewall switch, WAN Ping response, LAN SSH, WAN SSH and Remote Access Port.

☆ FIREWALL > Firewall Settings

| Basic Firewall Settings |            |  |  |
|-------------------------|------------|--|--|
| SPI Firewall            | Disable 🗸  |  |  |
| WAN Ping                | Response 🗸 |  |  |
| LAN SSH                 | Enable 🗸   |  |  |
| WAN SSH                 | Disable 🗸  |  |  |
| Remote Access Port      | 80 502     |  |  |
|                         |            |  |  |

| Sav | e | Cancel |
|-----|---|--------|
|     |   |        |
|     |   |        |

| Description                                                                                                    | Default       |
|----------------------------------------------------------------------------------------------------|---------------|
| SPI Firewall                                                                                                    |               |
| Firewall function switch, options are "Enable" and "Disable".                                                                                                    | Enable        |
| WAN Ping                                                                                                    |               |
| Whether to respond to external network with the IP obtained from the WAN IP.<br>By default, it is set not to respond in order to conceal the device's identity on<br>the Internet. However, there are situations where it may be necessary to test if<br>the IP is reachable. In such cases, user can enable it.                                                                | Not responded |
| LAN SSH                                                                                                    |               |
| Set up whether to allow LAN end to connect with the router via SSH, options are "Enable" and "Disable".                                                                                                    | Enable        |
| WAN SSH                                                                                                    |               |
| Set up whether to allow WAN end to connect with the router via SSH, options are "Enable" and "Disable".                                                                                                    | Disable       |
| Remote Access Port                                                                                                    |               |
| <ul> <li>Users can use the public WAN IP address obtained, along with port 80 or 502, to perform configuration from external networks.</li> <li>Port 80: Access the configuration page of this DX router.</li> <li>Port 502: External devices use MODBUS Client to connect to this device's MODBUS TCP Server, enabling them to read data from MODBUS slave devices.</li> </ul> | Uncheck       |

### 3.3.2 DMZ Settings

All data sent through WAN IP address or WAN port will be forwarded to another IP address specified by DMZ.

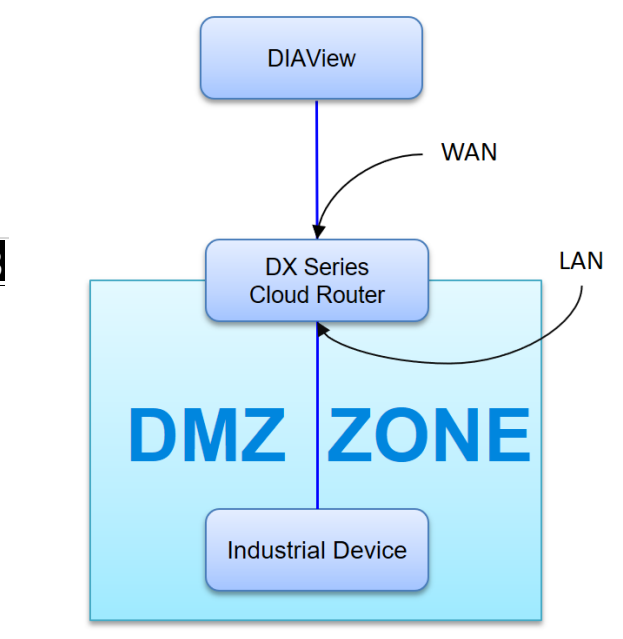

DMZ Settings DMZ setting help

☆ FIREWALL > DMZ Settings

| DMZ Settings        |          |      |        |  |
|---------------------|----------|------|--------|--|
| DMZ Server          | Enable 🗸 |      |        |  |
| DMZ Host IP Address |          |      |        |  |
|                     |          |      |        |  |
|                     |          | Save | Cancel |  |

| Description                                                                                                    | Default |
|----------------------------------------------------------------------------------------------------|---------|
| DMZ Server                                                                                                    |         |
| Demilitarized zone (DMZ) is a special segment of the local network reserved for servers accessible from the Internet, adding an additional layer of security. | Disable |
| DMZ Host IP Address                                                                                                    |         |
| Set up the IP address for the DMZ host.                                                                                                    | N/A     |

# 3.3.3 Port Forward

Data sent through the specified WAN network port is forwarded to the designated network port and IP location. This is for scenarios where external devices need to establish connections with local LAN devices of the cloud router.

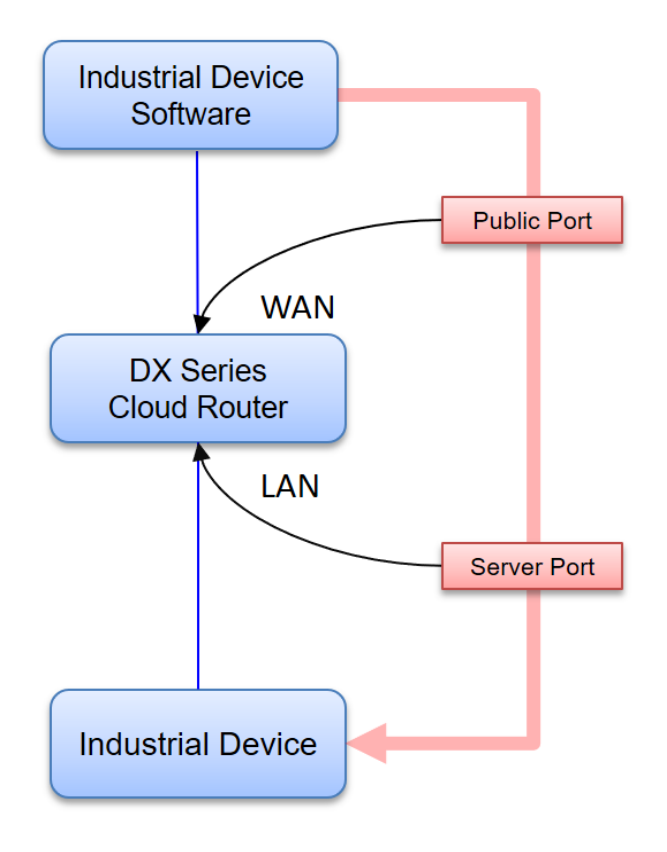

|    |              |          |             |             | Add A Port Forward Rule |
|----|--------------|----------|-------------|-------------|-------------------------|
| ID | Service Name | Protocol | Public Port | Server Port | Server IP Address       |

After clicking the "Add A Port Forward Rule", you will see the following page.

### 

### 🗏 Add A Portforward Rule

| Network Services  | Customized •         |           |
|-------------------|----------------------|-----------|
| Service Name      |                      |           |
| Protocol          | TCP/UDP •            |           |
| Public Port       | Single port <b>▼</b> | (1~65534) |
| Server Port       | Single port          | (1~65534) |
| Server IP Address | 192.168.1.           |           |
|                   | Save Back            |           |

| Description                                                                                                    | Default           |  |  |
|----------------------------------------------------------------------------------------------------|-------------------|--|--|
| Add A Port Forward Rule                                                                                                    |                   |  |  |
| Add a new Port Forward rule, with a maximum of 10 rules available.                                                                                                    | N/A               |  |  |
| Network Services                                                                                                    |                   |  |  |
| Select commonly used network services; available options are listed in the following common services list.                                                                                                    | Customized        |  |  |
| Service Name                                                                                                    |                   |  |  |
| Set up the service name for port forwarding. The name is composed of letters, numbers, and underline, starting with a letter or number. The maximum string length is 32 bytes.                                                                                                    | N/A               |  |  |
| Protocol                                                                                                    |                   |  |  |
| Set up the protocol type for port forwarding, options are "TCP/UDP", "TCP", "UDP".                                                                                                    | TCP/UDP           |  |  |
| Public Port                                                                                                    |                   |  |  |
| Configure the external host (i.e., router) ports, which can be specified as either a 'single port'<br>or a 'port range'; when selecting a port range, the range is from 1 to 65534, and the starting<br>port must be less than or equal to the ending port                                                                                                    | Single Port / N/A |  |  |
| Server Port                                                                                                    |                   |  |  |
| Set up the internal server ports:         1. When the public port is set to "Single Port" mode, the server port can only be selected as a "Single Port.         2. When the public port is set to "Port Range" mode, the server port can be selected as either a "Single Port" or a "Port Range."         3. If "Single Port" is chosen, all public port ranges will be forwarded to a single port.         4. If "Port Range" is chosen, the port range will match the public port range, and a one-to-one forwarding will be established.         Example of different port forwarding settings:         1:11 mode         Public Port       Single Port ∨         (1~65534)         Server Port       Single Port ∨         • N:1 mode         Public Port       Single Port ∨         • N:1 mode         Public Port       Of Range ∨         • N:1 mode         Public Port       Single Port ∨         • N:1 mode         Public Port       Of Range ∨         • N:1 mode         Public Port       Of Range ∨         • N:Nmode         Public Port       Port Range ∨         • N:Nmode         Public Port       Port Range ∨         • Oft Range ∨       -         • Oft Range ∨       -         • Oft Range ∨       -         • Oft Range | Single Port       |  |  |
| Server IP Address                                                                                                    |                   |  |  |
| Set up the server IP address that applies to the port mapping rule.                                                                                                    | 192.168.1.*       |  |  |

| Common Service List for Port Forwarding |                   |               |             |
|-----------------------------------------|-------------------|---------------|-------------|
| Service name                            | Protocol          | Starting Port | Ending Port |
| Customized                              | TCP, UDP, TCP/UDP | 1~65534       | 1~65534     |
| FTP                                     | TCP               | 20            | 21          |
| НТТР                                    | TCP               | 80            | 80          |
| ICUII                                   | TCP               | 23566         | 23566       |
| IP_PHONE                                | TCP               | 6670          | 6670        |
| NetMeeting                              | ТСР               | 1720          | 1720        |
| News                                    | TCP               | 119           | 119         |
| РРТР                                    | TCP/UDP           | 1723          | 1723        |
| Telnet                                  | TCP               | 23            | 23          |
| Quakell/III                             | TCP/UDP           | 27960         | 27960       |
| Real-Audio                              | ТСР               | 6970          | 7170        |

### 3.3.4 Port Trigger

After PC2 triggers a specific port, PC1 can establish a connection with devices under the cloud router within a limited time frame.

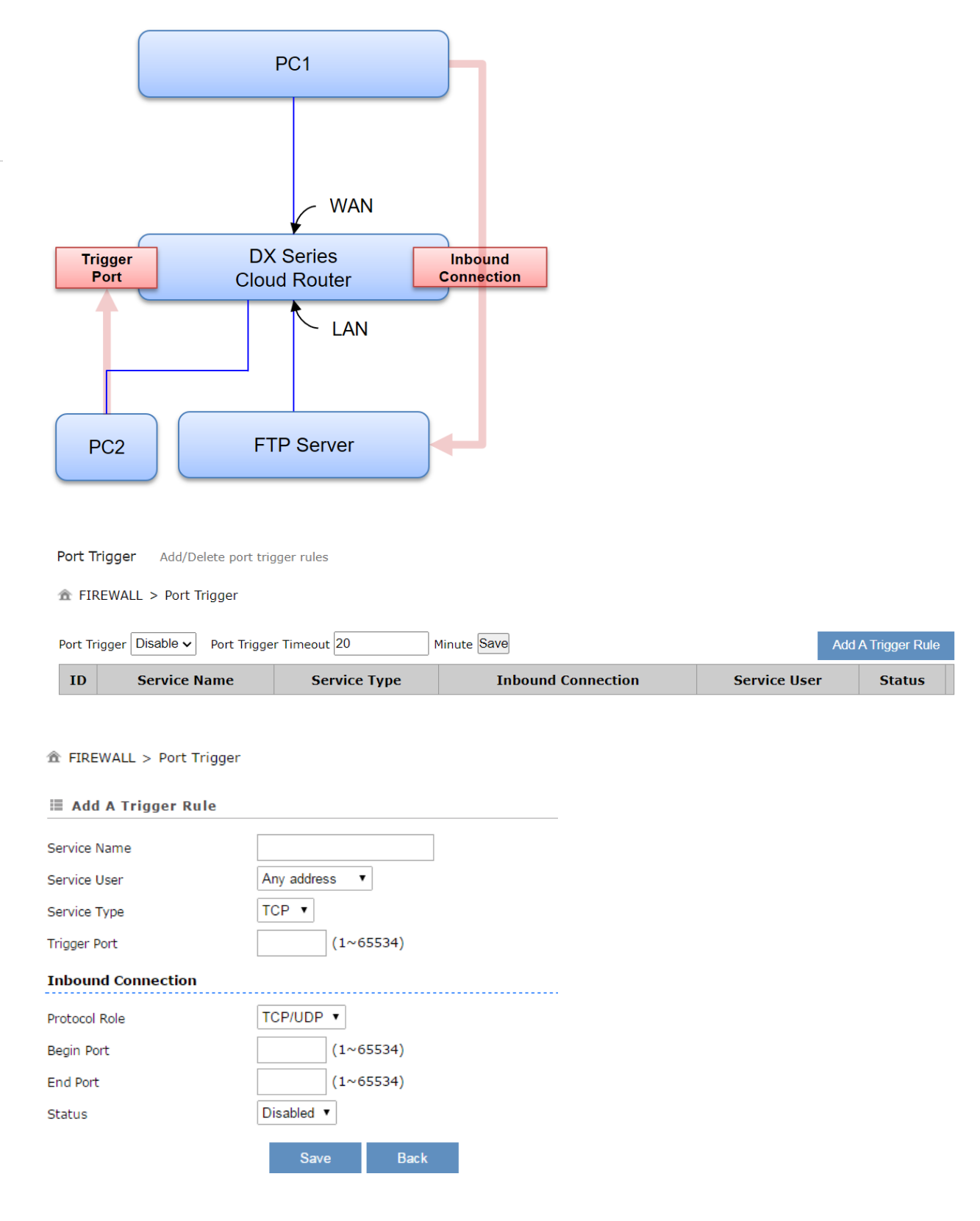

| Description                                                                                                    | Default     |  |
|----------------------------------------------------------------------------------------------------|-------------|--|
| Add A Trigger Rule                                                                                                    |             |  |
| Add a new Port Trigger rule, with a maximum of 10 rules available.                                                                                                    | N/A         |  |
| Port Trigger                                                                                                    | 1           |  |
| Port Trigger function switch, options are "Enable" and "Disable".                                                                                                    | Disable     |  |
| Port Trigger Timeout                                                                                                    |             |  |
| Setting up the connection time after triggering the port.                                                                                                    | 20          |  |
| Service Name                                                                                                    |             |  |
| Set up the service name for port trigger. The name is composed of letters,<br>numbers, and underline, starting with a letter or number. The maximum<br>string length is 32 bytes. | N/A         |  |
| Service User                                                                                                    |             |  |
| Select Port Trigger Rule Service User, options are "Single Address" or "Any Address".                                                                                             | Any Address |  |
| Service Type                                                                                                    |             |  |
| Select the protocol type for port triggering, options are "TCP", "UDP".                                                                                                    | ТСР         |  |
| Trigger Port                                                                                                    |             |  |
| Set up the triggering port. The port range is 1~65534.                                                                                                    | N/A         |  |
| Protocol Role                                                                                                    |             |  |
| Set up the protocol type for the inbound connection, options are "TCP", "UDP".                                                                                                    | TCP/UDP     |  |
| Begin Port                                                                                                    |             |  |
| Set up the starting port for the inbound connection, the port range is 1~65534.                                                                                                   | N/A         |  |
| End Port                                                                                                    |             |  |
| Set up the ending port for the inbound connection, the port range is 1~65534.                                                                                                    | N/A         |  |
| Status                                                                                                    | ·           |  |
| Enable/Disable the status of port triggering.                                                                                                    | Disable     |  |
### 3.3.5 URL Filter

This page is used for setting up the URL Filter, including URL Address, LAN IP Address and Status. Users can add URL filtering entries to the router by clicking on "Add an URL Address".

#### 

| URL Address Filter Disable  Save |             | Add            | Add An URL Address |  |
|----------------------------------|-------------|----------------|--------------------|--|
| ID                               | URL Address | LAN IP Address | Status             |  |

After clicking the "Add an URL Address", you will see the following page.

| III Add URL    |             |      |  |
|----------------|-------------|------|--|
| URL Address    |             |      |  |
| LAN IP Address | Any address | •    |  |
| Status         | Enabled •   |      |  |
|                | Save        | Back |  |

| Description                                                                                                    | Default     |
|----------------------------------------------------------------------------------------------------|-------------|
| Add an URL Address                                                                                                  |             |
| Add URL Address Rule, with a maximum of 10 rules available.                                                         | N/A         |
| URL Address Filter                                                                                                  |             |
| URL Address Filter function switch, options are "Enable" and "Disable".                                             | Disable     |
| URL Address                                                                                                    |             |
| Configure the URL address to be filtered, such as <u>www.baidu.com</u> .                                            | N/A         |
| LAN IP Address                                                                                                    |             |
| Set the local LAN IP address range for URL filtering, options are "Any Address", "Single Address", "Address Range". | Any Address |
| Status                                                                                                    |             |
| Set the current status of this filtering rule, options are "Enable" and "Disable".                                  | Enable      |

### 3.3.6 MAC Filter

This page is used for setting up the MAC Filter, including the MAC Address, Device Name and Status. Users can add MAC filtering entries to the router by clicking on "Add a MAC Address".

#### ☆ FIREWALL > MAC Filter

| MAC Filter Disable  V Save |             |             | Add A MAC Address |  |  |
|----------------------------|-------------|-------------|-------------------|--|--|
| ID                         | MAC Address | Device Name | Status            |  |  |

### ☆ FIREWALL > MAC Filter

| 🗮 Add A MAC Address |                  |      |
|---------------------|------------------|------|
| MAC Address         |                  |      |
| Device Name         |                  |      |
| Status              | Enabled <b>•</b> |      |
|                     | Save             | Back |

| Description                                                                        | Default          |
|------------------------------------------------------------------------------------|------------------|
| Add A MAC Address                                                                  |                  |
| Add MAC Address, with a maximum of 10 addresses available.                         | N/A              |
| MAC Filter                                                                         |                  |
| MAC Filter function switch, options are "Disable Function" and "Forbidden List".   | Disable Function |
| MAC Address                                                                        |                  |
| Configure MAC address to be filtered.                                              | N/A              |
| Device Name                                                                        |                  |
| Set the corresponding device name for this MAC address.                            | N/A              |
| Status                                                                             |                  |
| Set the current status of this filtering rule, options are "Enable" and "Disable". | Enable           |

### 3.3.7 IP Filter

This page is used for setting up the IP Filter, including the Source IP Address, Source Port, Destination IP, Desination Port, Protocol and Status. Users can add IP filtering entries to the router by clicking on "Add an IP Address".

#### 

| IP Filter Disable   Save |                            |                      |                                    |                              | Add An IP Address |        |
|--------------------------|----------------------------|----------------------|------------------------------------|------------------------------|-------------------|--------|
| ID                       | Source IP<br>Address Range | Source Port<br>Range | Range Of Destination<br>IP Address | Range Of<br>Destination Port | Protocol          | Status |

After clicking the "Add an IP Address", you will see the following page.

### 

#### 🗏 Add An IP Address

| Source IP        | Any address | • |      |
|------------------|-------------|---|------|
| Source Port      | Any port    | • |      |
| Destination IP   | Any address | ۲ |      |
| Destination Port | Any port    | ۲ |      |
| Protocol         | TCP/UDP     | • |      |
| Status           | Enabled     | • |      |
|                  |             | _ |      |
|                  | Save        |   | Back |
|                  |             |   |      |

| Description                                                                             | Default          |
|-----------------------------------------------------------------------------------------|------------------|
| Add an IP Address                                                                       |                  |
| Add IP Address Filter Rule, with a maximum of 10 rules available.                       | N/A              |
| IP Address Filter                                                                       |                  |
| IP Address Filter function switch, options are "Disable Function" and "Forbidden List". | Disable Function |
| Source IP                                                                               |                  |
| Set up the source IP, options are "Any Address", "Single Address", "Address Range".     | Any Address      |

| Description                                                                              | Default     |
|------------------------------------------------------------------------------------------|-------------|
| Source Port                                                                              |             |
| Set up the source port, options are "Any Port", "Single Port", "Port Range".             | Any Port    |
| Destination IP                                                                           |             |
| Set up the destination IP, options are "Any Address", "Single Address", "Address Range". | Any Address |
| Destination Port                                                                         |             |
| Set up the destination port, options are "Any Port", "Single Port", "Port Range".        | Any Port    |
| Protocol                                                                                 |             |
| Select the protocol type for the IP Filter, options are "TCP/UDP", "TCP", "UDP".         | TCP/UDP     |
| Status                                                                                   |             |
| Set the current status of this filtering rule, options are "Enable" and "Disable".       | Enable      |

# 3.4 INTERFACE

You can set up the interface configurations, including the RS-232, RS-485, Modbus TCP, DI/DO and USB interface.

# 3.4.1 RS-232 /RS-485

RS-232/RS-485 (Recommended Standard – 232/485) is a telecommunication standard for binary serial communications between devices. It supports seven work modes, include: Transparent mode, Slave mode, Master mode, Serial Server-TCP Server, Serial Server-TCP Client, Serial Server-UDP Client and MC Master mode.

You can set up the configurations for RS-232/RS-485, including Baud Rate, Data Bits, Stop Bits, Parity Bits and Flow Control.

### 3.4.1.1 Transparent Mode

With DIACom Software, transparent mode allows users to perform remotely uploads, downloads, and other operations on devices connected to the cloud router via the RS-232/RS-485 serial port using a remote virtual serial port.

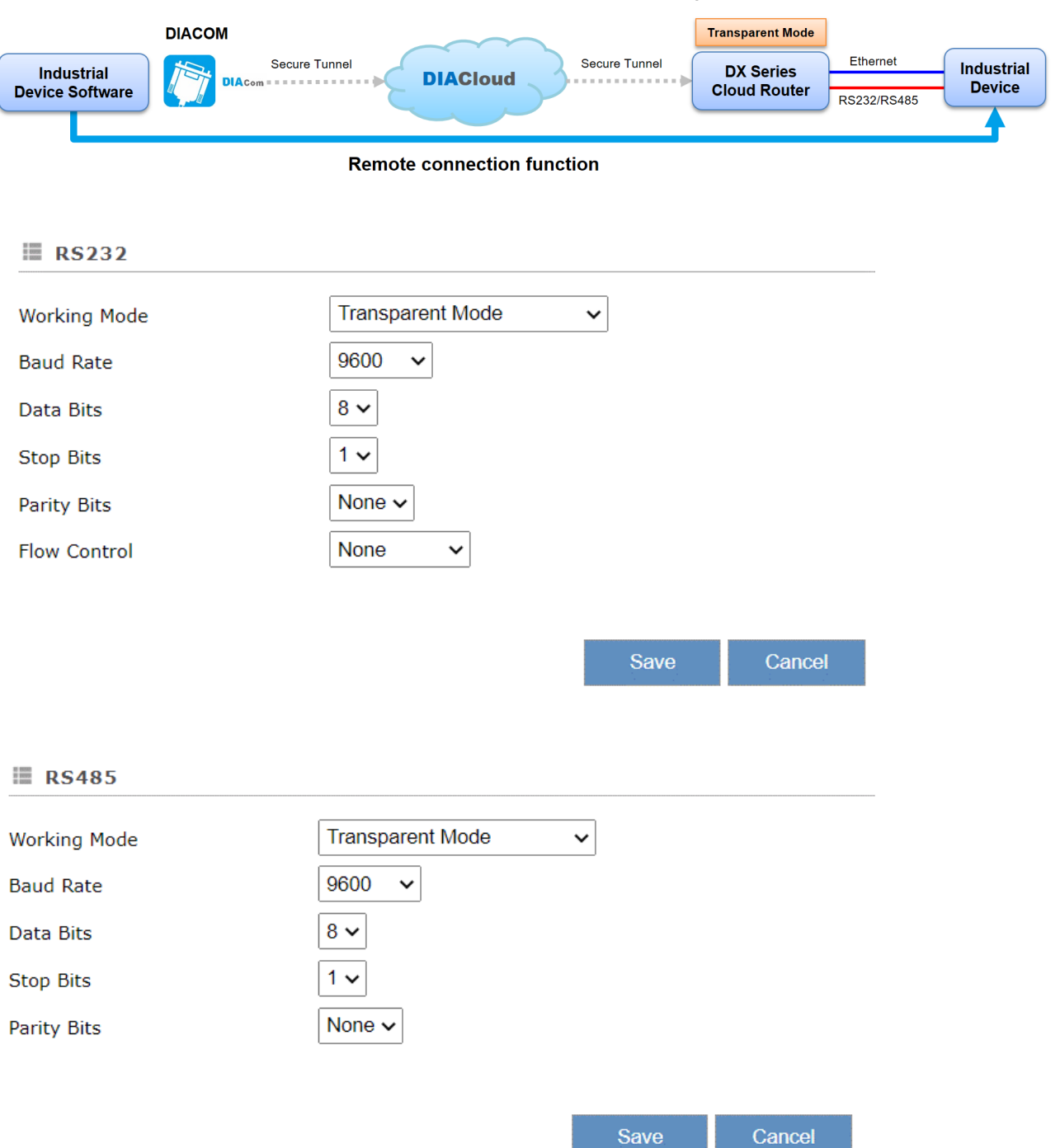

R

| Description                                                                                                    | Default |  |  |  |
|----------------------------------------------------------------------------------------------------|---------|--|--|--|
| Working Mode                                                                                                    |         |  |  |  |
| <ul> <li>Working Mode</li> <li>RS-232 Mode <ol> <li>Close</li> <li>Transparent Mode</li> <li>Slave Mode</li> <li>Slave Mode</li> <li>Master Mode</li> <li>Serial Server –TCP Server</li> <li>Serial Server –TCP Client</li> <li>Serial Server –UDP Client</li> <li>MC Master Mode</li> </ol> </li> <li>RS-485 Mode: <ol> <li>Close</li> <li>Transparent Mode</li> <li>Slave Mode</li> <li>Slave Mode</li> </ol> </li> </ul> | Close   |  |  |  |
| <ol> <li>Serial Server –TCP Server</li> <li>Serial Server –TCP Client</li> <li>Serial Server –UDP Client</li> </ol>                                                                                                    |         |  |  |  |
| Baud Rate                                                                                                    |         |  |  |  |
| Set up the baud rate for the serial port. Options are 2400, 4800, 9600, 19200, 38400, 57600 and 115200.                                                                                                    | 9600    |  |  |  |
| Data Bits                                                                                                    |         |  |  |  |
| Set up the data bits for the serial port. Options are 7 and 8. It must be set to 8 when communication mode is Modbus RTU.                                                                                                    | 8       |  |  |  |
| Stop Bits                                                                                                    |         |  |  |  |
| Set up the stop bits for the serial port. Options are 1 and 2.                                                                                                    | 1       |  |  |  |
| Parity Bits                                                                                                    |         |  |  |  |
| Set up the parity bits for the serial port. Options are None, Odd and Even.                                                                                                    | None    |  |  |  |
| Flow Control                                                                                                    |         |  |  |  |
| Set up the flow control. Options are None, "XON/XOFF", "RTS/CTS".                                                                                                    | None    |  |  |  |

### 3.4.1.2 Slave Mode

This mode is for the master device to perform the read/ write tasks on the open register of Cloud router to achieve bidirectional data transmission.

|                         |                      | Slave mode                |        | Master mode       |
|-------------------------|----------------------|---------------------------|--------|-------------------|
| DIACloud<br>WEB         | Secure Tunnel        | DX Series<br>Cloud Router | RS485  | Industrial Device |
| Upload F                | PLC data to DIACloud |                           |        |                   |
| ✿ INTERFACE > RS-485    |                      |                           |        |                   |
| III RS-485              |                      |                           |        |                   |
| Working Mode            | Slave Mode           | ~                         |        |                   |
| Baud Rate               | 9600 🗸               |                           |        |                   |
| Data Bits               | 8 🗸                  |                           |        |                   |
| Stop Bits               | 1 🗸                  |                           |        |                   |
| Parity Bits             | None 🗸               |                           |        |                   |
| Slave ID                | 1                    |                           |        |                   |
| Mode                    | Modbus RTU 🗸         |                           |        |                   |
| Timeout                 | 1000                 | (ms)                      |        |                   |
|                         |                      |                           |        |                   |
|                         |                      | Save                      | Cancel |                   |
|                         |                      |                           |        |                   |
| RS232 Setting RS232 par | ameters              |                           |        |                   |
| ☆ INTERFACE > RS232     |                      |                           |        |                   |
| III D6222               |                      |                           |        |                   |
|                         |                      |                           |        |                   |
| Working Mode            | Slave Mode           | ~                         |        |                   |
| Baud Rate               | 9600 🗸               |                           |        |                   |
| Data Bits               | 3 V<br>1 v           |                           |        |                   |
| Stop bits               |                      |                           |        |                   |
| Flow Control            | None 🖌               |                           |        |                   |
| Slave ID                | 1                    |                           |        |                   |
| Mode                    | Modbus RTU V         |                           |        |                   |
| Timeout                 | 1000                 | (ms)                      |        |                   |
|                         | L                    |                           |        |                   |
|                         |                      | Save Cancel               |        |                   |
|                         |                      |                           |        |                   |

| Description                                                                                                    | Default    |
|----------------------------------------------------------------------------------------------------|------------|
| Working Mode                                                                                                    |            |
| <ul> <li>RS-232 Mode <ol> <li>Close</li> <li>Transparent Mode</li> <li>Slave Mode</li> <li>Master Mode</li> </ol> </li> <li>Serial Server –TCP Server</li> <li>Serial Server –UDP Client</li> <li>Serial Server –UDP Client</li> <li>MC Master Mode</li> <li>RS-485 Mode: <ol> <li>Close</li> <li>Transparent Mode</li> <li>Slave Mode</li> <li>Master Mode</li> <li>Serial Server –TCP Server</li> <li>Serial Server –TCP Server</li> </ol> </li> </ul> | Close      |
| Baud Rate                                                                                                    | -          |
| Set up the baud rate for the serial port. Options are 2400, 4800, 9600, 19200, 38400, 57600 and 115200.                                                                                                    | 9600       |
| Data Bits                                                                                                    |            |
| Set up the data bits for the serial port. Options are 7 and 8. It must be set to 8 when communication mode is Modbus RTU.                                                                                                    | 8          |
| Stop Bits                                                                                                    |            |
| Set up the stop bits for the serial port. Options are 1 and 2.                                                                                                    | 1          |
| Parity Bits                                                                                                    |            |
| Set up the parity bits for the serial port. Options are None, Odd and Even.                                                                                                    | None       |
| Flow Control                                                                                                    |            |
| Set up the flow control. Options are None, "XON/XOFF", "RTS/CTS".                                                                                                    | None       |
| Slave ID                                                                                                    | 1          |
| Set up the MODBUS ID. The value is between 1 and 247.                                                                                                    | 1          |
| Mode                                                                                                    | 1          |
| Set up the communication mode for the device. Device support Modbus RTU and Modbus ASCII                                                                                                    | Modbus RTU |
| Timeout                                                                                                    | 1          |
| Set up the timeout timer from 200ms to 5000ms. If the set value is out of range, it will be automatically changed to its maximum or minimum value.                                                                                                    | 200        |

### 3.4.1.3 Master Mode

In this mode, it is allowable for Cloud router to perform the read/ write tasks on the open register of the slave device via RS-232/RS-485 to achieve bidirectional data transmission.

|                       |                                  |                      | Master<br>9600/8/N/1/M | Mode                         |            | 96                            | Slave N<br>00/8/N/1/MO | lode<br>DBUS RTU |
|-----------------------|----------------------------------|----------------------|------------------------|------------------------------|------------|-------------------------------|------------------------|------------------|
|                       | bud B                            | Secure tunnel        | DX S<br>Cloud          | eries<br>Router              | RS4        | 185                           | Delta F                | PLC              |
|                       |                                  |                      |                        |                              |            |                               |                        |                  |
|                       | Up                               | load PLC data to DIA | Cloud                  |                              |            |                               |                        |                  |
| RS23                  | 2                                |                      |                        |                              |            |                               |                        |                  |
| Vorking M             | ode                              | Master mod           | e 🗸                    |                              |            |                               |                        |                  |
| aud Rate              |                                  | 9600 ~               |                        |                              |            |                               |                        |                  |
| ata Bits              |                                  | 8 ~                  |                        |                              |            |                               |                        |                  |
| top Bits              |                                  | 1 ~                  |                        |                              |            |                               |                        |                  |
| arity Bits            |                                  | None $\vee$          |                        |                              |            |                               |                        |                  |
| low Contr             | ol                               | None                 | $\sim$                 |                              |            |                               |                        |                  |
| lave ID               |                                  | 1                    |                        |                              |            |                               |                        |                  |
| lode                  |                                  | Modbus RT            | U V                    |                              |            |                               |                        |                  |
| imeout                |                                  | 200                  | (ms)                   |                              |            |                               |                        |                  |
| Read/W                | rite Configur                    | ation                |                        |                              |            |                               |                        |                  |
| can Inter             | val                              | 30000                | (ms)                   |                              |            |                               |                        |                  |
| Vhen con<br>nput 0 fo | nmunicate with<br>r register D0. | PLC of Delta, the    | starting address ca    | an be set as t               | he interna | l register nu                 | mber. For e            | example,         |
| he accep              | table address                    | range of this devic  | e is: \$0-\$1535 or \$ | \$2048-\$4095                | or M0-M5   | 511.                          |                        |                  |
|                       | Add Ma                           | ppings Delete        | All Mappings E         | xport Configure              | e List     | Import Config                 | ure List               |                  |
|                       |                                  |                      |                        | Browse                       | ·          |                               |                        |                  |
| Row<br>Number         | Read/Write                       | Slave<br>ID Cont     | roller Address<br>Type | Slave<br>Starting<br>Address | Bit        | Device<br>Starting<br>Address | Length<br>(1-123)      | Operation        |
| 1                     | Read/Write $\vee$                | 1 Delta DV           | PPLC V D V             |                              | 0          | \$                            |                        | + -              |
|                       |                                  |                      | Save                   | Cancel                       |            |                               |                        |                  |
|                       |                                  |                      |                        | Carroon                      |            |                               |                        |                  |

### Industrial LTE / WAN DIACloud Router DX-2400L9 Series User Manual

| III RS485                                                                                                    |                                                                                                    |                                                                                                    |                                                                                                    |                                                                                                    |                                                                               |                  |
|----------------------------------------------------------------------------------------------------|----------------------------------------------------------------------------------------------------|----------------------------------------------------------------------------------------------------|----------------------------------------------------------------------------------------------------|----------------------------------------------------------------------------------------------------|-------------------------------------------------------------------------------|------------------|
| Working Mode                                                                                                    | Master Mode                                                                                                    | ~                                                                                                    |                                                                                                    |                                                                                                    |                                                                               |                  |
| Baud Rate                                                                                                    | 9600 🗸                                                                                                    |                                                                                                    |                                                                                                    |                                                                                                    |                                                                               |                  |
| Data Bits                                                                                                    | 8 🗸                                                                                                    |                                                                                                    |                                                                                                    |                                                                                                    |                                                                               |                  |
| Stop Bits                                                                                                    | 1 🗸                                                                                                    |                                                                                                    |                                                                                                    |                                                                                                    |                                                                               |                  |
| Parity Bits                                                                                                    | None 🗸                                                                                                    |                                                                                                    |                                                                                                    |                                                                                                    |                                                                               |                  |
| Slave ID                                                                                                    | 1                                                                                                    |                                                                                                    |                                                                                                    |                                                                                                    |                                                                               |                  |
| Mode                                                                                                    | Modbus RTU 🗸                                                                                                    |                                                                                                    |                                                                                                    |                                                                                                    |                                                                               |                  |
| Timeout                                                                                                    | 1000                                                                                                    | (ms)                                                                                                    |                                                                                                    |                                                                                                    |                                                                               |                  |
| Read/Write Configur                                                                                                    | ation                                                                                                    |                                                                                                    |                                                                                                    |                                                                                                    |                                                                               |                  |
| Scan Interval                                                                                                    | 30000                                                                                                    | (ms)                                                                                                    |                                                                                                    |                                                                                                    |                                                                               |                  |
| <ul> <li>When communicate with register D0.</li> <li>The acceptable address address ad</li></ul> | PLC of Delta, the starting                                                                                                    | g address can be set<br>)-\$1535 or \$2048-\$4<br>Export Configure List                                                                                                    | as the internal reg<br>095 or M0-M511.                                                                                                    | ister number. For exa                                                                                                    | imple, inpu                                                                   | it 0 for         |
| Add Mappings                                                                                                    | Delete All Mappings                                                                                                    | Sla                                                                                                    | import conligure                                                                                                    | Device Charting                                                                                                    |                                                                               |                  |
| Number Read/Write                                                                                                    | Slave ID Controller                                                                                                    | Address<br>Type Add                                                                                                    | ting Bit<br>ress                                                                                                    | Address                                                                                                    | Length                                                                        | Operation        |
|                                                                                                    |                                                                                                    | Save                                                                                                    | Cancel                                                                                                    |                                                                                                    |                                                                               |                  |
|                                                                                                    | n                                                                                                    | o o o vintio n                                                                                                    |                                                                                                    |                                                                                                    |                                                                               | a fault          |
|                                                                                                    | D                                                                                                    | escription                                                                                                    |                                                                                                    |                                                                                                    | De                                                                            | efault           |
| Slave ID                                                                                                    | D                                                                                                    | escription                                                                                                    |                                                                                                    |                                                                                                    | De                                                                            | efault           |
| Slave ID<br>Set up the MODBUS<br>master station mode.                                                                                                    | D<br>B ID, for Cloud router                                                                                                    | escription<br>with value betwe                                                                                                    | en 1 and 247.                                                                                                    | No need to set in                                                                                                    | 1                                                                             | əfault           |
| Slave ID<br>Set up the MODBUS<br>master station mode.<br>Communication Mod                                                                                                    | D<br>B ID, for Cloud router<br>de                                                                                                    | escription<br>with value betwe                                                                                                    | en 1 and 247.                                                                                                    | No need to set in                                                                                                    | 1                                                                             | efault           |
| Slave ID<br>Set up the MODBUS<br>master station mode.<br>Communication Mod<br>Select the communic<br>ASCII."                                                                                                    | D<br>B ID, for Cloud router<br>de<br>cation mode for the                                                                                                    | escription<br>with value betwe<br>device. Options a                                                                                                    | en 1 and 247.<br>are "Modbus R <sup>*</sup>                                                                                                | No need to set in<br>TU" and "Modbus                                                                                            | 1<br>Modbu                                                                    | efault<br>us RTU |
| Slave ID<br>Set up the MODBUS<br>master station mode.<br>Communication Mod<br>Select the communic<br>ASCII."<br>Timeout                                                                                                    | D<br>B ID, for Cloud router<br>de<br>cation mode for the                                                                                                    | escription<br>with value betwe<br>device. Options a                                                                                                    | en 1 and 247.<br>are "Modbus R <sup>-</sup>                                                                                                | No need to set in<br>TU" and "Modbus                                                                                            | 1<br>Modbu                                                                    | efault<br>us RTU |
| Slave ID<br>Set up the MODBUS<br>master station mode.<br>Communication Mod<br>Select the communic<br>ASCII."<br>Timeout<br>Set up the timeout to<br>automatically changed                                                                                                    | D<br>B ID, for Cloud router<br>de<br>cation mode for the<br>imer from 200ms to s<br>d to its maximum or m                                                                                                    | escription<br>with value betwee<br>device. Options a<br>5000ms. If the se<br>inimum value.                                                                                        | en 1 and 247.<br>are "Modbus R <sup>-</sup><br>t value is out c                                                                            | No need to set in<br>TU" and "Modbus<br>of range, it will be                                                                    | 1       Modbu       200ms                                                     | efault<br>us RTU |
| Slave ID<br>Set up the MODBUS<br>master station mode.<br>Communication Mod<br>Select the communic<br>ASCII."<br>Timeout<br>Set up the timeout to<br>automatically changed<br>Scan Interval                                                                                                    | D<br>B ID, for Cloud router<br>de<br>cation mode for the<br>imer from 200ms to s<br>d to its maximum or m                                                                                                    | escription<br>with value betwee<br>device. Options a<br>5000ms. If the se<br>inimum value.                                                                                        | en 1 and 247.<br>are "Modbus R <sup>*</sup><br>t value is out c                                                                            | No need to set in<br>TU" and "Modbus<br>of range, it will be                                                                    | 1       Modbu       200ms                                                     | efault<br>us RTU |
| Slave ID         Set up the MODBUS         master station mode.         Communication Mod         Select the communic         ASCII."         Timeout         Set up the timeout ti         automatically changed         Scan Interval         Set up the time for so         the previous polling ct                                                                                                    | D<br>B ID, for Cloud router<br>de<br>cation mode for the<br>imer from 200ms to s<br>d to its maximum or m<br>can interval, the interva<br>ycle and the commend                                                        | escription with value betwee device. Options a 5000ms. If the se inimum value. al refers to the tim cement of a new p                                                             | en 1 and 247.<br>are "Modbus R <sup>-</sup><br>t value is out c<br>ne span betweer<br>olling cycle.                                        | No need to set in<br>TU" and "Modbus<br>of range, it will be                                                                    | 200ms                                                                         | efault<br>us RTU |
| Slave ID         Set up the MODBUS         master station mode.         Communication Mod         Select the communic         ASCII."         Timeout         Set up the timeout ti         automatically changed         Scan Interval         Set up the time for so         the previous polling cy         Add Mappings                                                                                                    | D<br>B ID, for Cloud router<br>de<br>cation mode for the<br>imer from 200ms to 8<br>d to its maximum or m<br>can interval, the interva<br>ycle and the commend                                                        | escription<br>with value betwee<br>device. Options a<br>5000ms. If the se<br>inimum value.<br>al refers to the tim<br>cement of a new p                                           | en 1 and 247.<br>are "Modbus R"<br>et value is out c<br>ne span betweer<br>olling cycle.                                                   | No need to set in<br>TU" and "Modbus<br>of range, it will be                                                                    | Detection           1           Modbu           200ms           30000         | efault<br>us RTU |
| Slave ID         Set up the MODBUS         master station mode.         Communication Mod         Select the communic         ASCII."         Timeout         Set up the timeout to         automatically changed         Scan Interval         Set up the time for so         the previous polling cy         Add Mappings         Once the user config         router register, the sy         mapping relationship.                                                                                                    | D<br>B ID, for Cloud router<br>de<br>cation mode for the<br>imer from 200ms to 4<br>d to its maximum or m<br>can interval, the interval<br>ycle and the commend<br>ures the mapping rela-<br>stem will gather data to | escription<br>with value betwee<br>device. Options a<br>5000ms. If the se<br>inimum value.<br>al refers to the tim<br>cement of a new p<br>ationship between<br>from the connecte | en 1 and 247.<br>are "Modbus R <sup>-</sup><br>et value is out of<br>he span betweer<br>olling cycle.<br>the device addr<br>d device based | No need to set in<br>TU" and "Modbus<br>of range, it will be<br>n the conclusion of<br>ess and the cloud<br>on the established  | Dom           1           Modbu           200ms           30000           N/A | efault<br>us RTU |
| Slave ID Set up the MODBUS master station mode. Communication Mod Select the communic ASCII." Timeout Set up the timeout ti automatically changed Scan Interval Set up the time for so the previous polling cy Add Mappings Once the user config router register, the sy mapping relationship. Delete All Mappings                                                                                                    | D<br>B ID, for Cloud router<br>de<br>cation mode for the<br>imer from 200ms to s<br>d to its maximum or m<br>can interval, the interva<br>ycle and the commend<br>ures the mapping rela-<br>stem will gather data to  | escription with value betwee device. Options a 5000ms. If the se inimum value. al refers to the tim cement of a new p ationship between from the connecte                         | en 1 and 247.<br>are "Modbus R <sup>-</sup><br>et value is out of<br>he span betweer<br>olling cycle.<br>the device addr<br>d device based | No need to set in<br>TU" and "Modbus<br>of range, it will be<br>n the conclusion of<br>ress and the cloud<br>on the established | Do           1           Modbu           200ms           30000           N/A  | efault<br>us RTU |

| Description                                                                                                    | Default    |  |  |  |
|----------------------------------------------------------------------------------------------------|------------|--|--|--|
| Export Configure List                                                                                                    |            |  |  |  |
| Export the existing mapping relationships and save the file to the local computer.                                                                                                    | N/A        |  |  |  |
| Import Configure List                                                                                                    |            |  |  |  |
| The mapping list can be imported for RS-232/RS-485/MODBUS TC/MC/SIEMEN TCP communication interfaces. A total of 600 mapping addresses are shared among all communication interfaces.                                                                                                    |            |  |  |  |
| <ul> <li>Notcie:</li> <li>Each communication interface can import a maximum of 600 mapping addresses. If RS-232 already has 10 configured mapping addresses and an import of 600 mapping addresses is performed from RS-232, the previously set 10 mapping addresses will be overwritten.</li> </ul>                                                                                                    | N/A        |  |  |  |
| <ul> <li>If RS-232 has 10 mapping addresses, then the maximum import of mapping addresses<br/>from RS-485/MODBUS TCP is limited to 590. If the number exceeds 590, a warning<br/>message will be displayed.</li> </ul>                                                                                                    |            |  |  |  |
| Read/Write                                                                                                    |            |  |  |  |
| <ul> <li>Set up the mapping relationship is for "Read/Write", "Read-only" or "Write-only".</li> <li>Read-only: Automatically read data from the mapped slave device address according to the scanning cycle and update it to the corresponding register in the cloud router.</li> <li>Write-only: When the value of the cloud router's register is changed, the latest value will be automatically written to the corresponding slave device address.</li> <li>Read/Write: Periodically read data from the slave device, then update it to the corresponding register in the cloud router.</li> </ul> | Read/Write |  |  |  |
|                                                                                                    |            |  |  |  |
|                                                                                                    |            |  |  |  |
| Set up the corresponding slave communication station number. The value is between 1 to 247.                                                                                                    | 1          |  |  |  |
|                                                                                                    |            |  |  |  |
| Delta PLC: Please use this option for Delta DVP/AH/AS series PLC                                                                                                    |            |  |  |  |
| <ul> <li>Other: For non-Delta DVP/AH/AS series PLCs, please use this option. "HEX" represents inputting hexadecimal addresses, while "DEC" represents inputting decimal addresses.</li> </ul>                                                                                                    | PLC        |  |  |  |
| Address Type                                                                                                    |            |  |  |  |
| In master mode, the options vary based on the selected controller type.:                                                                                                    |            |  |  |  |
| • <b>Delta PLC:</b> The URL classification types are D/M/S/X/Y, where D represents word type and M/S/X/Y represent bit type.                                                                                                    |            |  |  |  |
| • <b>Other:</b> The URL classification types are 0x/1x/3x/4x/Swap                                                                                                    | U          |  |  |  |
| a) 0x: Read or write coils data (Modbus function code: 01/05)                                                                                                    |            |  |  |  |
| b) 1x: ReadDiscrete Inputs (Modbus function code: 02)                                                                                                    |            |  |  |  |

|                                        | Description                                                                                                    | Default |
|----------------------------------------|----------------------------------------------------------------------------------------------------|---------|
| c)                                     | 3x: Read or writeInput Registers (Modbus function code: 04)                                                                                                    |         |
| d)                                     | 4x: Read or writeHolding Registers (Modbus function code: 03/16)                                                                                                    |         |
| e)                                     | Swap: Read or writeHolding Registers, during processing, start from the first register, grouping them in pairs. The previous Word and the subsequent Word are swapped with each other.                                              |         |
| Slave St                               | arting Address                                                                                                    |         |
| Set the s                              | starting address of the slave device registers for read/write operations.                                                                                                    |         |
| Master N                               | Node :                                                                                                    |         |
| • Del<br>for                           | <b>ta PLC:</b> Enter the internal D register number, for example, enter 0 for D0 or enter 12 M12.                                                                                                    | N/A     |
| • Oth reg                              | <b>her:</b> Enter the actual address in hexadecimal or decimal format. To retrieve the holding ister 400100, take the last four digits: 0100 (decimal) or 64 (hexadecimal).                                                         |         |
| Bit                                    |                                                                                                    |         |
| For the I<br>the decir<br>after the    | Delta AH/AS series X/Y types, the address input format is 0.0 ~ X.15. The part before mal point should be entered in the slave device's starting address field, while the part decimal point should be entered in this field.       | N/A     |
| Device S                               | Starting Address                                                                                                    |         |
| Set the s<br>\$4095; fo<br>with "\$" o | starting register address for the device mapping. For word type, the range is \$2048 to<br>or bit type, the range is M0 to M511. When entering the register address, it must start<br>or "M" and use the decimal addressing format. | N/A     |
| Length                                 |                                                                                                    |         |
| Set the starting a                     | length, which specifies how many consecutive registers' data to read/write from the address. The range is from 1 to 123.                                                                                                    | N/A     |
| Operatio                               | on                                                                                                    |         |
| Click the                              | +/- button to add mapping or delete mapping.                                                                                                    | N/A     |
| Edit                                   |                                                                                                    |         |
| You can                                | directly click on a specific column to edit its content.                                                                                                    | N/A     |

### 3.4.1.4 Introduction to Serial Server

A serial server is a device that converts data from a serial port (such as RS-232 or RS-485) into the TCP/IP protocol for transmission over an Ethernet network. The purpose of this is to achieve bidirectional data transfer between serial and TCP/IP protocols, enabling serial devices to immediately possess TCP/IP networking capabilities and communicate data over a network connection, while also extending the communication distance of serial devices. The primary function of a serial server is to transform serial messages into TCP/UDP format and forward the data to the respective destination. In other words, it acts as an intermediary transmitter, encapsulating serial data into a network-recognizable format and forwarding it to the appropriate destination.

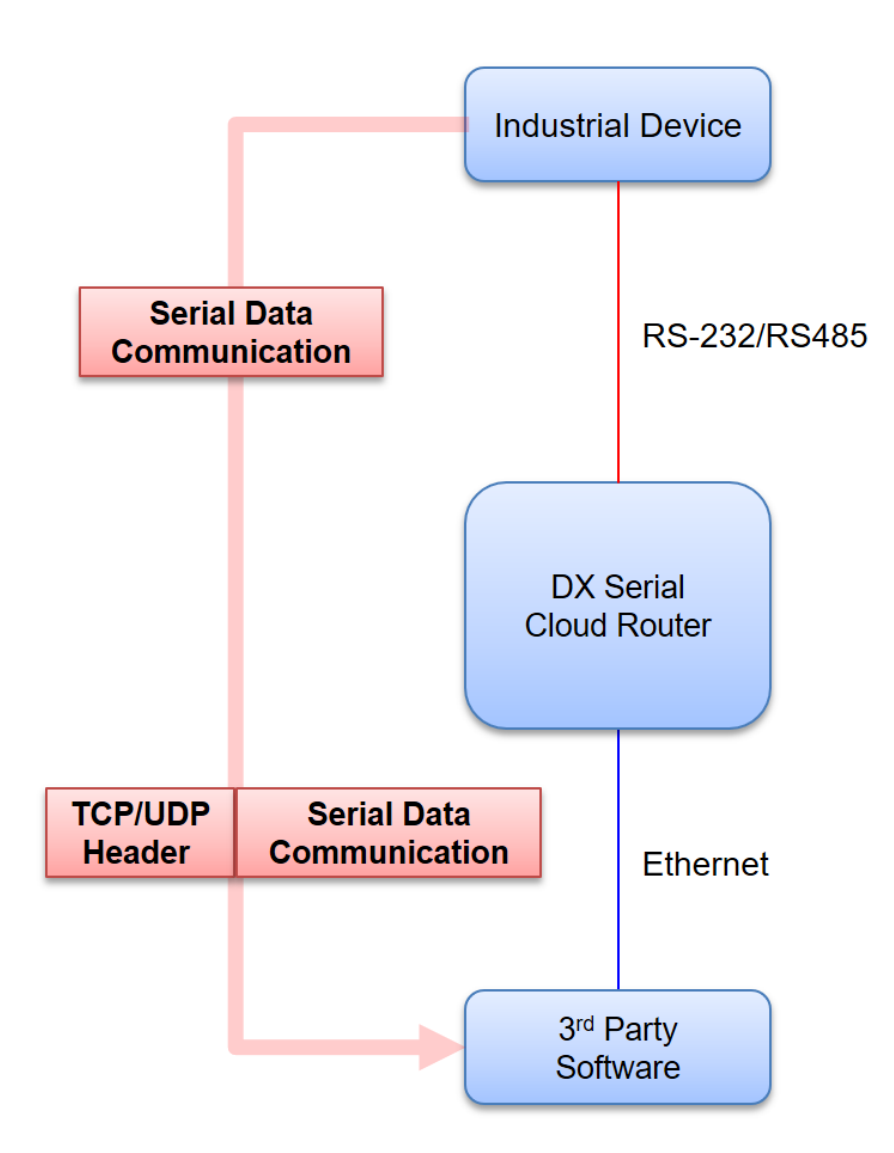

### 3.4.1.5 Serial Server – TCP Server

This mode is suitable for custom protocol transmission, where the cloud router is configured as a TCP server and requires the setup of a listening port. Serial data is encapsulated into a network-recognizable format and forwarded to the appropriate destination. The maximum number of TCP client connections is 32. If the serial device employs a customized protocol, the TCP client needs to have corresponding TCP/UDP connection software tools provided by the manufacturer or developed independently.

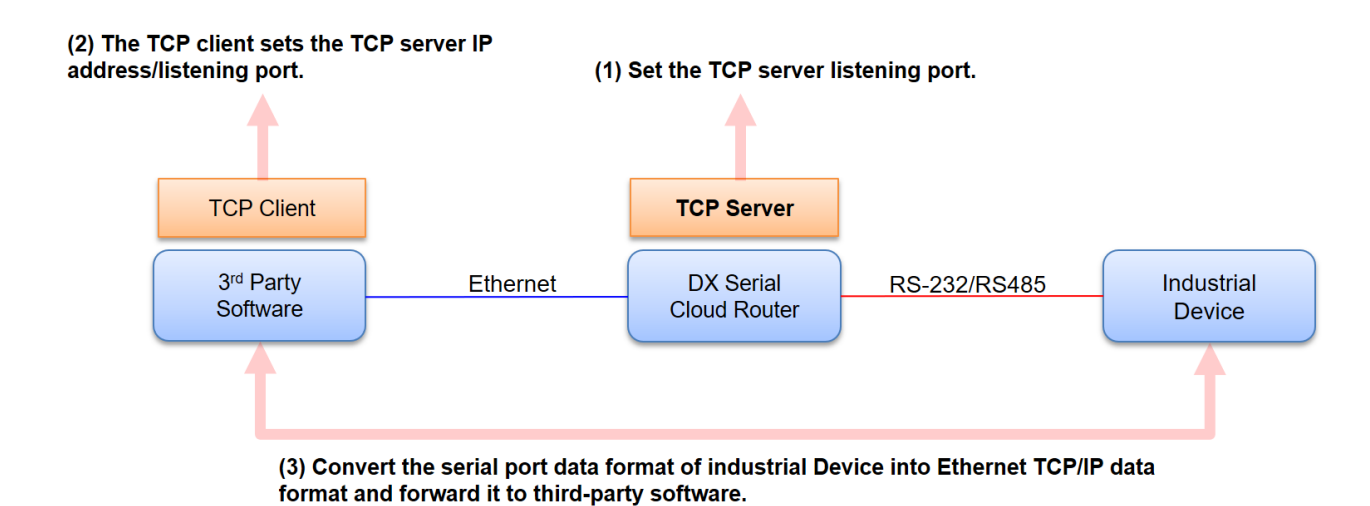

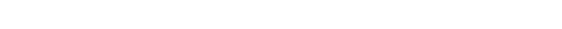

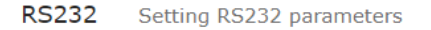

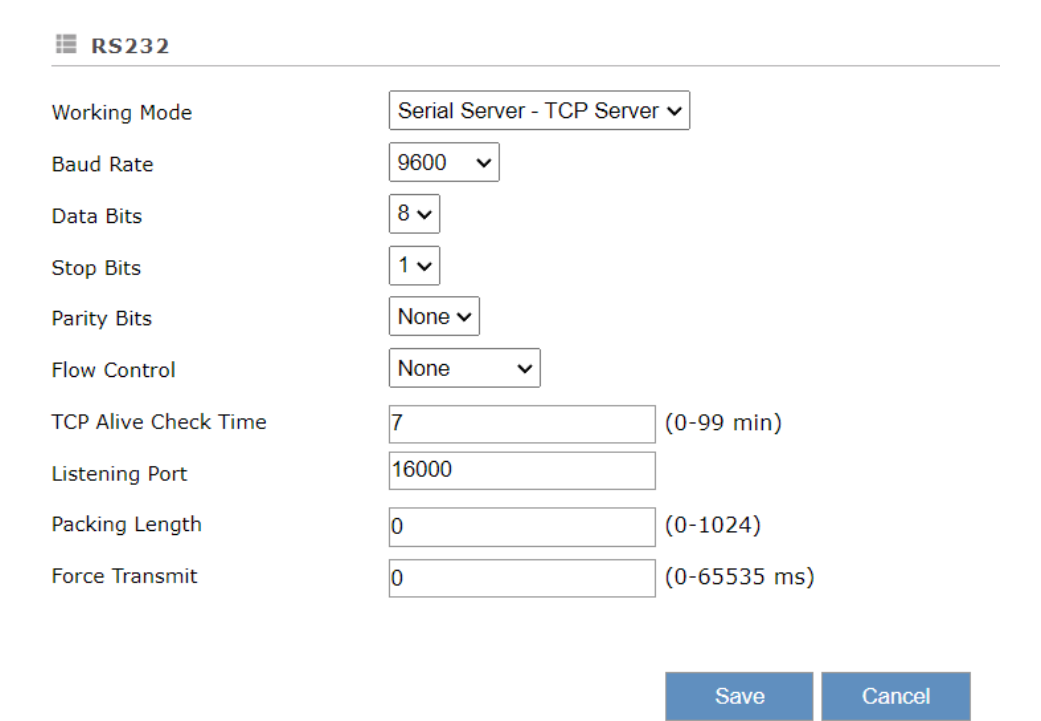

# RS485 Setting RS485 parameters

#### 爺 INTERFACE > RS485

### II RS485

| Working Mode         | Serial Server - TCP Server | •            |
|----------------------|----------------------------|--------------|
| Baud Rate            | 9600 🗸                     |              |
| Data Bits            | 8 🗸                        |              |
| Stop Bits            | 1 🕶                        |              |
| Parity Bits          | None 🗸                     |              |
| TCP Alive Check Time | 7                          | (0-99 min)   |
| Listening Port       | 16000                      |              |
| Packing Length       | 0                          | (0-1024)     |
| Force Transmit       | 0                          | (0-65535 ms) |

Save

Cancel

|               |                 | Description                                                                          | Default |
|---------------|-----------------|--------------------------------------------------------------------------------------|---------|
| Worl          | king N          | /lode                                                                                | ·       |
| •             | RS-2            | 232Mode                                                                              |         |
|               | 1.              | Close                                                                                |         |
|               | 2.              | Transparent Mode                                                                     |         |
|               | 3.              | Slave Mode                                                                           |         |
|               | 4.              | Master Mode                                                                          |         |
|               | 5.              | Serial Server – TCP Server                                                           |         |
|               | 6.              | Serial Server – TCP Client                                                           |         |
|               | 7.              | Serial Server – UDP Client                                                           |         |
|               | 8.              | MC Master Mode                                                                       | Close   |
| •             | RS-4            | 485 Mode:                                                                            |         |
|               | 1.              | Close                                                                                |         |
|               | 2.              | Transparent Mode                                                                     |         |
|               | 3.              | Slave Mode                                                                           |         |
|               | 4.              | Master Mode                                                                          |         |
|               | 5.              | Serial Server – TCP Server                                                           |         |
|               | 6.              | Serial Server – TCP Client                                                           |         |
|               | 7.              | Serial Server – UDP Client                                                           |         |
| Baud          | d Rate          |                                                                                      |         |
| Set 0<br>5760 | up the<br>0 and | e baud rate for the serial port. Options are 2400, 4800, 9600, 19200, 38400, 115200. | 9600    |

| Description                                                                                                    | Default |
|----------------------------------------------------------------------------------------------------|---------|
| Data Bits                                                                                                    | •       |
| Set up the data bits for the serial port. Options are 7 and 8. It must be set to 8 when communication mode is Modbus RTU.                                                                                                    | 8       |
| Stop Bits                                                                                                    |         |
| Set up the stop bits for the serial port. Options are 1 and 2.                                                                                                    | 1       |
| Parity Bits                                                                                                    |         |
| Set up the parity bits for the serial port. Options are None, Odd and Even.                                                                                                    | None    |
| Flow Control                                                                                                    |         |
| Set up the flow control. Options are None, "XON/XOFF", "RTS/CTS".                                                                                                    | None    |
| TCP Keep-Alive Time                                                                                                    |         |
| Set how long the TCP connection remains active without activity before it automatically closes. Available values are 0 to 99 minutes.                                                                                                    |         |
| • 0: TCP connection will not close due to inactivity (never close).                                                                                                    | 7       |
| • 1~99: If the idle time reaches the set value, the TCP connection will close.                                                                                                    |         |
| Listening Port                                                                                                    |         |
| Set up the listening port in server.                                                                                                    | 16000   |
| Packing Length                                                                                                    |         |
| Setting the length of packet, packet will be transmitted when the size reaches the values.<br>Input range is from 0 to 1024 byte. Setting it to 0 means that data will be sent immediately when received it.                                                                                               | 0       |
| Force Transmit                                                                                                    |         |
| Set how long to wait before forcing data packet transmission. The range is from 0~65535 ms. Setting it to 0 means never forcing transmission. Setting it to 1~65535 will trigger data transmission either when the time reaches the set value or when the data accumulation length reaches the set length. | 0       |
| TCP Client Connection                                                                                                    |         |
| It is recommended to have a maximum of 32 TCP client connections.                                                                                                    | 32      |

#### 3.4.1.6 Serial Server–TCP Client

This mode is suitable for custom protocol transmission, where the cloud router is configured as TCP client and requires the setup of destination IP address and port number. Serial data is encapsulated into a network-recognizable format and forwarded to the appropriate destination. The maximum number of connections to the destination IP address is 4. If the serial device employs a customized protocol, the TCP client needs to have corresponding TCP/UDP connection software tools provided by the manufacturer or developed independently.

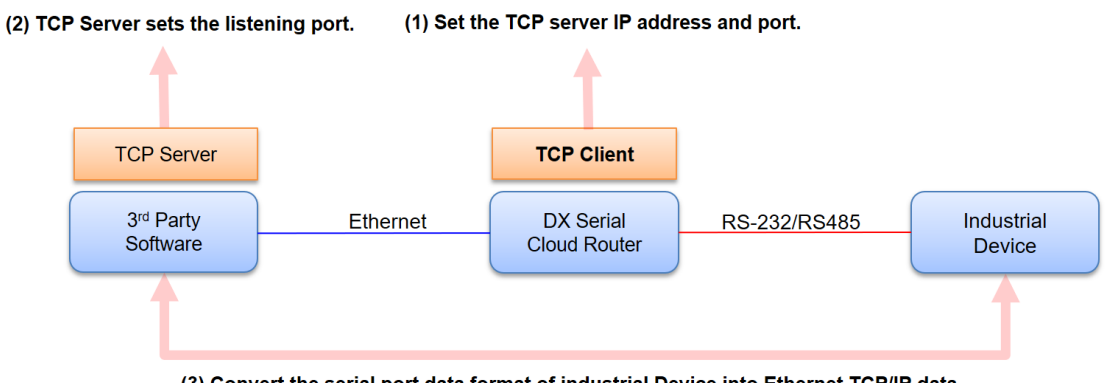

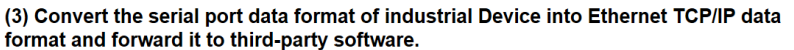

| III RS232               |                            |              |  |
|-------------------------|----------------------------|--------------|--|
| Working Mode            | Serial Server - TCP Client | $\sim$       |  |
| Baud Rate               | 9600 ~                     |              |  |
| Data Bits               | 8 ~                        |              |  |
| Stop Bits               | 1 ~                        |              |  |
| Parity Bits             | None $\checkmark$          |              |  |
| Flow Control            | None ~                     |              |  |
| TCP Alive Check Time    | 7                          | (0-99 min)   |  |
| Destination IP Address1 | 192.168.5.100              | Port 4001    |  |
| Destination IP Address2 |                            | Port 4002    |  |
| Destination IP Address3 |                            | Port 4003    |  |
| Destination IP Address4 |                            | Port 4004    |  |
| Designated Local Port1  | 14001                      | ]            |  |
| Designated Local Port2  | 14002                      |              |  |
| Designated Local Port3  | 14003                      | ]            |  |
| Designated Local Port4  | 14004                      |              |  |
| Packing Length          | 0                          | (0-1024)     |  |
| Force Transmit          | 0                          | (0-65535 ms) |  |
|                         |                            |              |  |

Save Cancel

RS485 Setting RS485 parameters

☆ INTERFACE > RS485

| RS485                   |                     |              |
|-------------------------|---------------------|--------------|
| Working Mode            | Serial Server - TCP | Client 🗸     |
| Baud Rate               | 9600 🗸              |              |
| Data Bits               | 8 🗸                 |              |
| Stop Bits               | 1 🗸                 |              |
| Parity Bits             | None 🗸              |              |
| TCP Alive Check Time    | 7                   | (0-99 min)   |
| Destination IP Address1 | 192.168.5.100       | Port 4001    |
| Destination IP Address2 |                     | Port 4002    |
| Destination IP Address3 |                     | Port 4003    |
| Destination IP Address4 |                     | Port 4004    |
| Designated Local Port1  | 14001               |              |
| Designated Local Port2  | 14002               |              |
| Designated Local Port3  | 14003               |              |
| Designated Local Port4  | 14004               |              |
| Packing Length          | 0                   | (0-1024)     |
| Force Transmit          | 0                   | (0-65535 ms) |

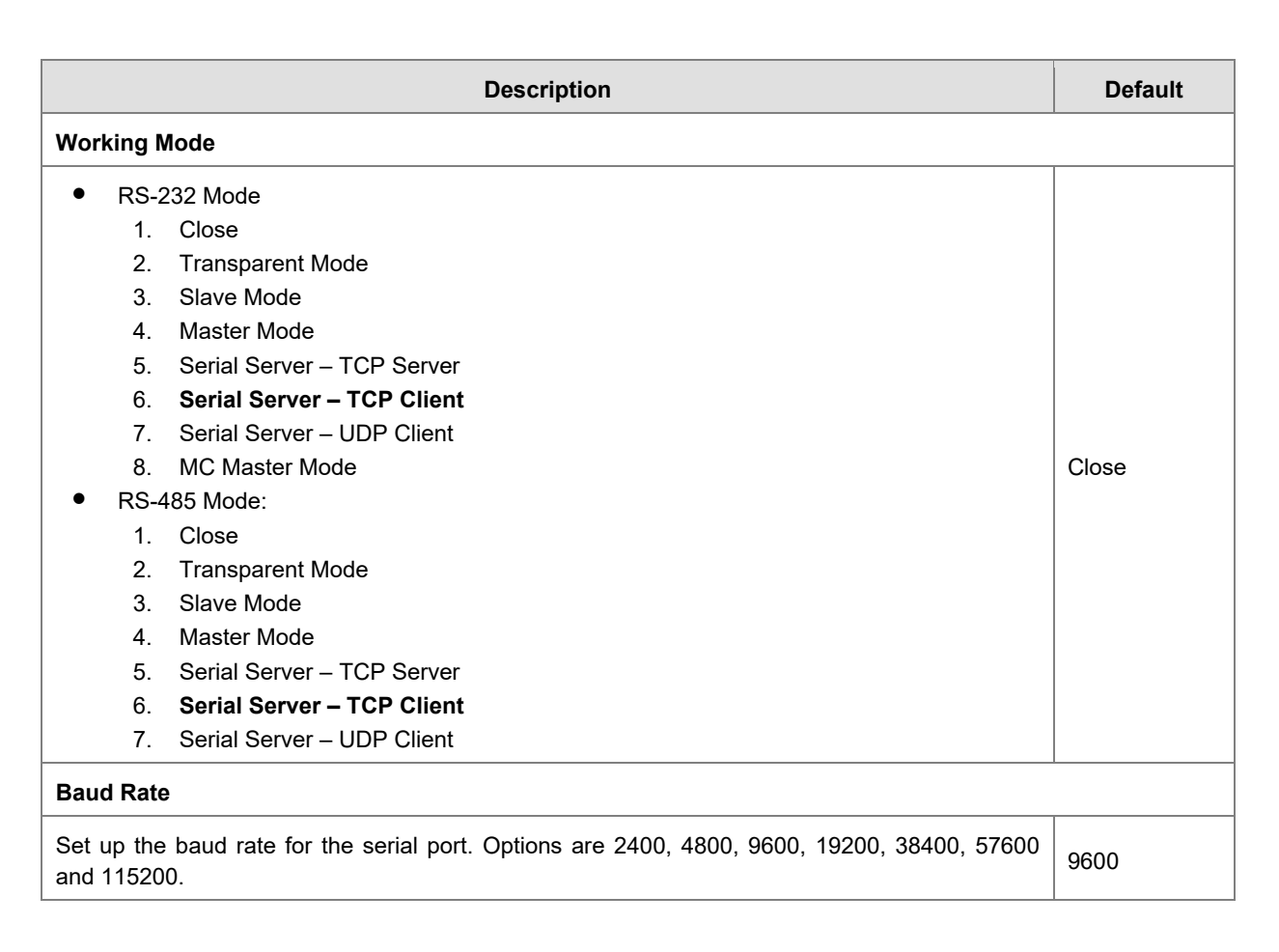

Save Cancel

| Description                                                                                                    | Default     |
|----------------------------------------------------------------------------------------------------|-------------|
| Data Bits                                                                                                    | •           |
| Set up the data bits for the serial port. Options are 7 and 8. It must be set to 8 when communication mode is Modbus RTU.                                                                                                    | 8           |
| Stop Bits                                                                                                    |             |
| Set up the stop bits for the serial port. Options are 1 and 2.                                                                                                    | 1           |
| Parity Bits                                                                                                    |             |
| Set up the parity bits for the serial port. Options are None, Odd and Even.                                                                                                    | None        |
| Flow Control                                                                                                    |             |
| Set up the flow control. Options are None, "XON/XOFF", "RTS/CTS".                                                                                                    | None        |
| TCP Keep-Alive Time                                                                                                    |             |
| <ul> <li>Set how long the TCP connection remains active without activity before it automatically closes.</li> <li>Available values are 0 to 99 minutes.</li> <li>0 : TCP connection will not close due to inactivity (never close).</li> </ul>                                                             | 7           |
| • 1~99 . If the fole time reaches the set value, the TCP connection will close.                                                                                                    |             |
| Destination IP address and Port                                                                                                    |             |
| Set the server IP address range and ports for connecting to serial port servers (default ports 4001 to 4004, configurable). IP addresses and ports cannot be configured with duplicates. Up to a maximum of 4 serial port servers can be connected simultaneously.                                         | N/A         |
| Local Port                                                                                                    |             |
| Configure the TCP port for local data transmission.                                                                                                    | 14001~14004 |
| Packing Length                                                                                                    |             |
| Setting the length of packet, packet will be transmitted when the size reaches the values. Input range is from 0 to 1024 byte. Setting it to 0 means that data will be sent immediately when received it.                                                                                                  | 0           |
| Force Transmit                                                                                                    |             |
| Set how long to wait before forcing data packet transmission. The range is from 0~65535 ms. Setting it to 0 means never forcing transmission. Setting it to 1~65535 will trigger data transmission either when the time reaches the set value or when the data accumulation length reaches the set length. | 0           |

#### 3.4.1.7 Serial Server–UDP Client

This mode is suitable for custom protocol transmission, where the cloud router is configured as UDP client and requires the setup of destination IP address and port number. Serial data is encapsulated into a network-recognizable format and forwarded to the appropriate destination. The maximum number of connections to the destination IP address is 4. If the serial device employs a customized protocol, the UDP server needs to have corresponding TCP/UDP connection software tools provided by the manufacturer or developed independently.

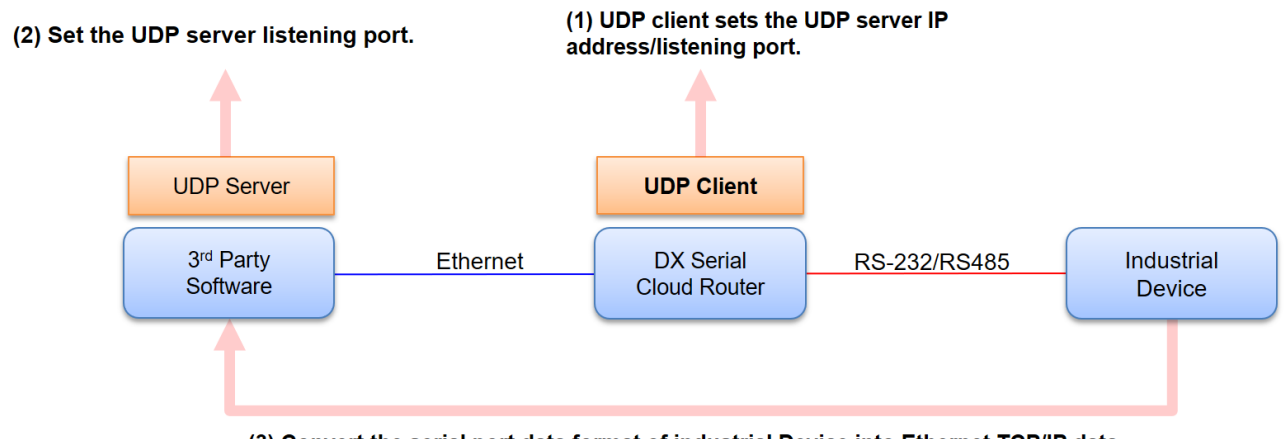

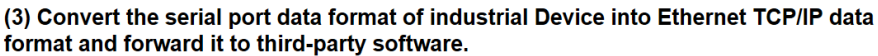

| III RS232               |                       |              |        |
|-------------------------|-----------------------|--------------|--------|
| Working Mode            | Serial Server - UDP ( | Client 🗸     |        |
| Baud Rate               | 9600 🗸                |              |        |
| Data Bits               | 8 ~                   |              |        |
| Stop Bits               | 1 ~                   |              |        |
| Parity Bits             | None $\sim$           |              |        |
| Flow Control            | None ~                |              |        |
|                         | Begin                 | End          | port   |
| Destination IP Address1 |                       |              | : 6001 |
| Destination IP Address2 |                       |              | : 6002 |
| Destination IP Address3 |                       |              | : 6003 |
| Destination IP Address4 |                       |              | : 6004 |
| Local Listen Port       | 15000                 |              |        |
| Packing Length          | 0                     | (0-1024)     |        |
| Force Transmit          | 0                     | (0-65535 ms) |        |
|                         |                       |              |        |
|                         |                       | Save Cancel  |        |

RS485 Setting RS485 parameters

| ■ RS485                 |                            |              |        |
|-------------------------|----------------------------|--------------|--------|
| Working Mode            | Serial Server - UDP Client | ~            |        |
| Baud Rate               | 9600 🗸                     |              |        |
| Data Bits               | 8 🗸                        |              |        |
| Stop Bits               | 1 🗸                        |              |        |
| Parity Bits             | None 🗸                     |              |        |
|                         | Begin                      | End          | port   |
| Destination IP Address1 |                            |              | : 6001 |
| Destination IP Address2 |                            |              | : 6002 |
| Destination IP Address3 |                            |              | : 6003 |
| Destination IP Address4 |                            |              | : 6004 |
| Local Listen Port       | 15000                      |              |        |
| Packing Length          | 0                          | (0-1024)     |        |
| Force Transmit          | 0                          | (0-65535 ms) |        |
|                         |                            | -            |        |
|                         |                            | Save Cano    | cel    |

|                                                                                                    | Description                                                                                                    | Default |
|----------------------------------------------------------------------------------------------------|----------------------------------------------------------------------------------------------------|---------|
| Working I                                                                                                    | Node                                                                                                    |         |
| Working I<br>• RS-1<br>1.<br>2.<br>3.<br>4.<br>5.<br>6.<br>7.<br>8.<br>• RS-4<br>1.<br>2.<br>3.<br>4.<br>5.<br>6.<br>7.<br>8.<br>• S-4<br>5.<br>6.<br>7.<br>8.<br>• S-5<br>6.<br>7.<br>8.<br>• S-5<br>6.<br>8.<br>• S-5<br>6.<br>7.<br>8.<br>• S-5<br>6.<br>8.<br>• S-5<br>6.<br>• S-5<br>6.<br>• S-5<br>6.<br>• S-5<br>6.<br>• S-5<br>6.<br>• S-5<br>6.<br>• S-5<br>6.<br>• S-5<br>6.<br>• S-5<br>• S-5 | Mode         232 Mode         Close         Transparent Mode         Slave Mode         Master Mode         Serial Server – TCP Server         Serial Server – TCP Client         Serial Server – UDP Client         MC Master Mode         1485 Mode:         Close         Transparent Mode         Slave Mode         Master Mode         Serial Server – UDP Client         Serial Server – TCP Server         Serial Server – TCP Server         Serial Server – TCP Server         Serial Server – TCP Server         Serial Server – TCP Client | Close   |
| 7.                                                                                                    | Serial Server – UDP Client                                                                                                    |         |

| Description                                                                                                    | Default                   |
|----------------------------------------------------------------------------------------------------|---------------------------|
| Baud Rate                                                                                                    |                           |
| Set up the baud rate for the serial port. Options are 2400, 4800, 9600, 19200, 38400, 57600 and 115200.                                                                                                    | 9600                      |
| Data Bits                                                                                                    |                           |
| Set up the data bits for the serial port. Options are 7 and 8. It must be set to 8 when communication mode is Modbus RTU.                                                                                                    | 8                         |
| Stop Bits                                                                                                    |                           |
| Set up the stop bits for the serial port. Options are 1 and 2.                                                                                                    | 1                         |
| Parity Bits                                                                                                    |                           |
| Set up the parity bits for the serial port. Options are None, Odd and Even.                                                                                                    | None                      |
| Flow Control                                                                                                    |                           |
| Set up the flow control. Options are None, "XON/XOFF", "RTS/CTS".                                                                                                    | None                      |
| Destination IP address and Port                                                                                                    |                           |
| Set the server IP address range and ports for connecting to serial port servers (default ports 6001 to 6004, configurable). IP addresses and ports cannot be configured with duplicates. Up to a maximum of 4 serial port servers can be connected simultaneously. Each set can support up to 99 server addresses, meaning the maximum range for the starting and ending IP address segments is 99. | Default<br>Ports6001~6004 |
| Local Listening Port                                                                                                    |                           |
| Set the local listening port, which is required when establishing a connection under UDP server mode                                                                                                    | 15000                     |
| Packing Length                                                                                                    |                           |
| Setting the length of packet, packet will be transmitted when the size reaches the values. Input range is from 0 to 1024 byte. Setting it to 0 means that data will be sent immediately when received it.                                                                                                    | 0                         |
| Force Transmit                                                                                                    |                           |
| Set how long to wait before forcing data packet transmission. The range is from 0~65535 ms. Setting it to 0 means never forcing transmission. Setting it to 1~65535 will trigger data transmission either when the time reaches the set value or when the data accumulation length reaches the set length.                                                                                          | 0                         |

### 3.4.1.8 MC Master Mode

When RS-232 operates in this mode, it allows the DX Cloud Router to perform data read and write operations on Mitsubishi slave devices connected via the RS-232 serial port, enabling bidirectional data transmission between the devices and the cloud platform.

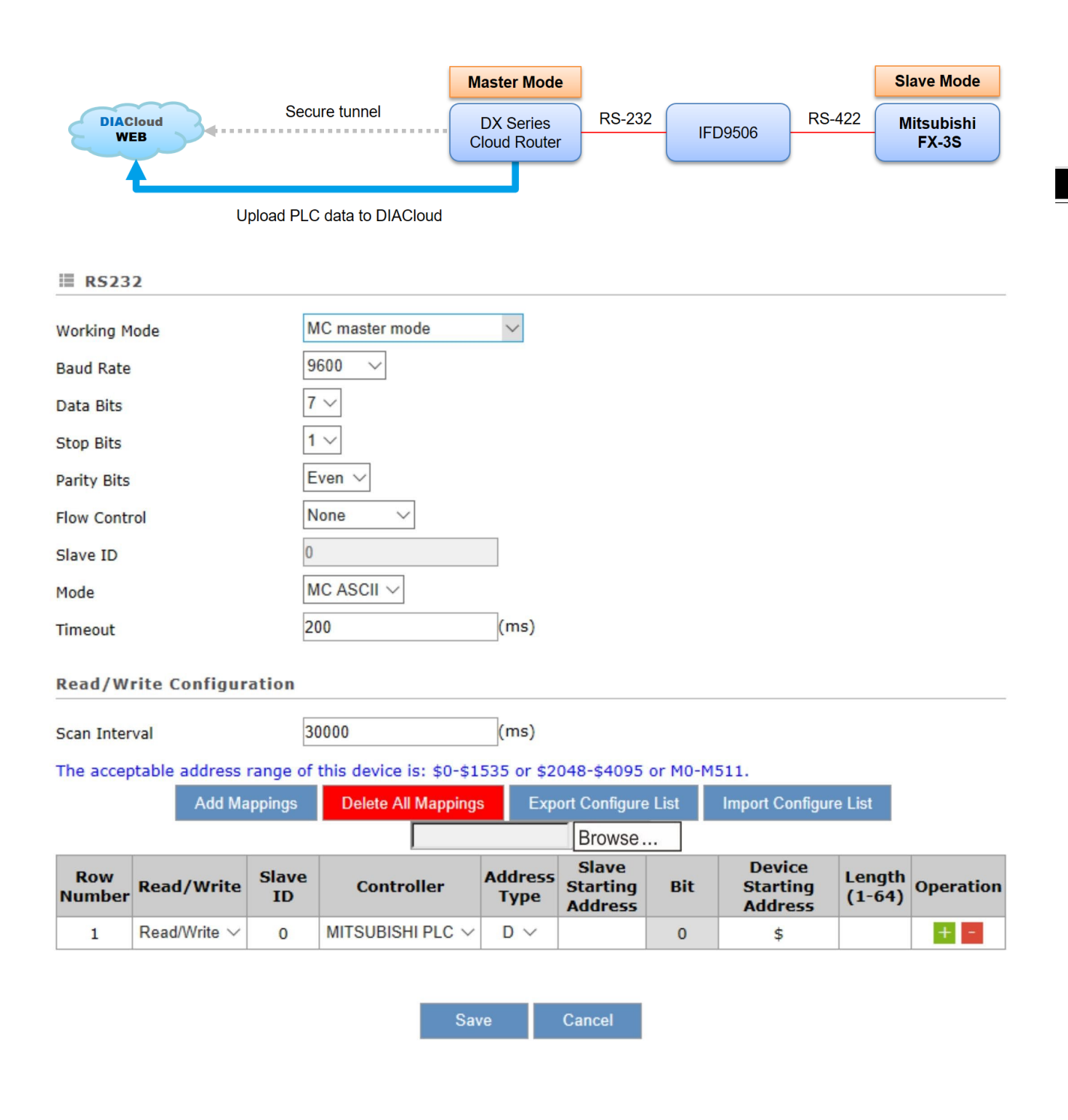

| Description                                                                                                    | Default  |  |
|----------------------------------------------------------------------------------------------------|----------|--|
| Working Mode                                                                                                    |          |  |
| <ul> <li>RS-232 Mode <ol> <li>Close</li> <li>Transparent Mode</li> <li>Slave Mode</li> <li>Master Mode</li> </ol> </li> <li>Serial Server – TCP Server</li> <li>Serial Server – TCP Client</li> <li>Serial Server – UDP Client</li> <li>MC Master Mode</li> <li>RS-485 Mode: <ol> <li>Close</li> <li>Transparent Mode</li> <li>Slave Mode</li> <li>Master Mode</li> <li>Slave Mode</li> <li>Serial Server – TCP Server</li> <li>Serial Server – TCP Server</li> </ol> </li> </ul> | Close    |  |
| Baud Rate                                                                                                    |          |  |
| Set up the baud rate for the serial port. Options are 2400, 4800, 9600, 19200, 38400, 57600 and 115200.                                                                                                    | 9600     |  |
| Data Bits                                                                                                    |          |  |
| Set up the data bits for the serial port. Options are 7 and 8. It must be set to 8 when communication mode is Modbus RTU.                                                                                                    | 8        |  |
| Stop Bits                                                                                                    |          |  |
| Set up the stop bits for the serial port. Options are 1 and 2.                                                                                                    | 1        |  |
| Parity Bits                                                                                                    |          |  |
| Set up the parity bits for the serial port. Options are None, Odd and Even.                                                                                                    | None     |  |
| Flow Control                                                                                                    |          |  |
| Set up the flow control. Options are None, "XON/XOFF", "RTS/CTS".                                                                                                    | None     |  |
| Slave ID                                                                                                    |          |  |
| Cannot be configured in MC master mode.                                                                                                    | 0        |  |
| Communication Mode                                                                                                    |          |  |
| It's fixed to "MC ASCII" in MC master mode.                                                                                                    | MC ASCII |  |
| Timeout                                                                                                    |          |  |
| Set up the timeout timer from 200ms to 5000ms. If the set value is out of range, it will be automatically changed to its maximum or minimum value.                                                                                                    | 200      |  |

| Description                                                                                                    | Default           |
|----------------------------------------------------------------------------------------------------|-------------------|
| Scan Interval                                                                                                    |                   |
| Set up the time for scan interval, the interval refers to the time span between the conclusion of<br>the previous polling cycle and the commencement of a new polling cycle.                                                                                                    | 30000             |
| Add Mappings                                                                                                    |                   |
| Once the user configures the mapping relationship between the device address and the cloud router register, the system will gather data from the connected device based on the established mapping relationship.                                                                                                    | N/A               |
| Delete All Mappings                                                                                                    |                   |
| Clear all existing mapping relationships in RS-232 MC master mode.                                                                                                    | N/A               |
| Export Configure List                                                                                                    |                   |
| Export the existing mapping relationships and save the file to the local computer.                                                                                                    | N/A               |
| Import Configure List                                                                                                    |                   |
| The mapping list can be imported for RS-232/RS-485/MODBUS TC/MC/SIEMEN TCP communication interfaces. A total of 600 mapping addresses are shared among all communication interfaces.                                                                                                    |                   |
| <ul> <li>Notice:</li> <li>Each communication interface can import a maximum of 600 mapping addresses. If RS-232 already has 10 configured mapping addresses, then an import of new 600 mapping addresses is performed from RS-232, the previously set 10 mapping addresses will be overwritten.</li> <li>If RS-232 has 10 mapping addresses, then the maximum import of mapping addresses</li> </ul>                                                                                                    | N/A               |
| from RS-485/MODBUS TCP is limited to 590. If the number exceeds 590, a warning message will be displayed.                                                                                                    |                   |
| Read/Write                                                                                                    |                   |
| <ul> <li>Set up the mapping relationship is for "Read/Write", "Read-only" or "Write-only".</li> <li>Read-only: Automatically read data from the mapped slave device address according to the scanning cycle and update it to the corresponding register in the cloud router.</li> <li>Write-only: When the value of the cloud router's register is changed, the latest value will be automatically written to the corresponding slave device address.</li> <li>Read/Write: Periodically read data from the slave device, then update it to the corresponding register in the cloud router. When the value will also be automatically written to the corresponding slave device, then update it to the address.</li> </ul> | Read/Write        |
| Slave ID                                                                                                    |                   |
| Cannot be configured in MC master mode.                                                                                                    | 0                 |
| Controller                                                                                                    |                   |
| The slave device's type is fixed as MITSUBISHI PLC.                                                                                                    | MITSUBISHI<br>PLC |

| Description                                                                                                    | Default |
|----------------------------------------------------------------------------------------------------|---------|
| Address Type                                                                                                    |         |
| The URL classification types are D/M/X/Y, where D represents word type and M/X/Y represent bit type.                                                                                                    | D       |
| Slave Starting Address                                                                                                    |         |
| Set the starting address of the slave device registers for read/write operations. Enter the internal D register number, for example, enter 0 for D0.                                                                                                    | N/A     |
| Bit                                                                                                    |         |
| Cannot be configured in MC master mode.                                                                                                    |         |
| Device Starting Address                                                                                                    |         |
| Set the starting register address for the device mapping. For word type, the range is \$2048 to \$4095; for bit type, the range is M0 to M511. When entering the register address, it must start with "\$" or "M" and use the decimal addressing format. | N/A     |
| Length                                                                                                    |         |
| Set the length, which specifies how many consecutive registers' data to read/write from the starting address. The range is from 1 to 64.                                                                                                    | N/A     |
| Operation                                                                                                    |         |
| Click the +/- button to add mapping or delete mapping.                                                                                                    | N/A     |
| Edit                                                                                                    |         |
| You can directly click on a specific column to edit its content.                                                                                                    | N/A     |

# 3.4.2 Modbus TCP

The cloud router can be used as both **MODBUS TCP client and server** or as **MODBUS TCP server** to communicate with slave devices and upload data to the cloud. It also supports remotely uploading and downloading.

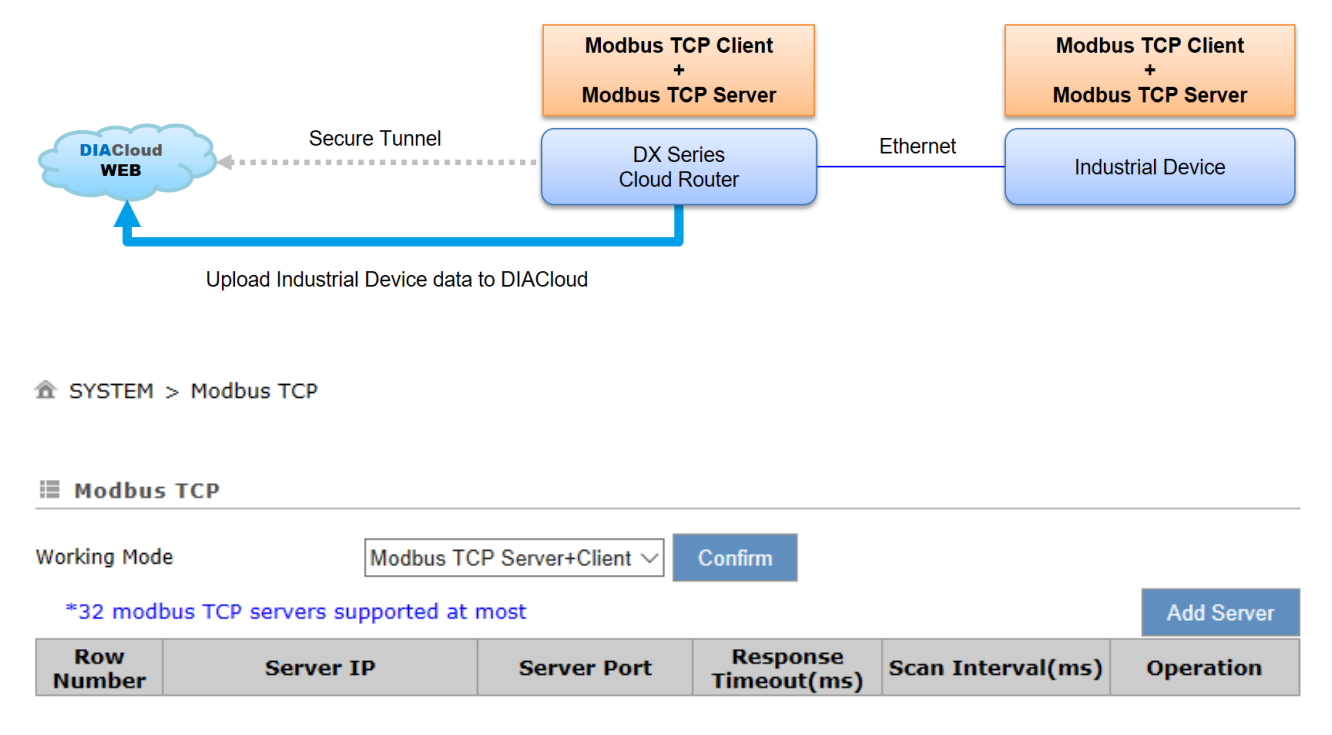

Click "Add Server", it will show the following page.

| Modbus TCP Client S | etting |      |  |
|---------------------|--------|------|--|
| Server IP           |        |      |  |
| Server Port         | 502    |      |  |
| Response Timeout    | 300    | (ms) |  |
| Read/Write Configur | ation  |      |  |

Scan Interval 30000

When communicate with PLC of Delta, the starting address can be set as the internal register number. For example, input 0 for register D0.

(ms)

The acceptable address range of this device is: \$0-\$1535 or \$2048-\$4095 or M0-M511.

Make sure that the server already exists before importing, otherwise the importing is invalid and it will return to the original state.

|               | Add Ma            | ppings      | Delete All Mappin    | gs Ex           | port Configure               | e List | Import Configu                | re List           |           |
|---------------|-------------------|-------------|----------------------|-----------------|------------------------------|--------|-------------------------------|-------------------|-----------|
|               |                   |             |                      |                 | Browse                       |        |                               |                   |           |
| Row<br>Number | Read/Write        | Slave<br>ID | Controller           | Address<br>Type | Slave<br>Starting<br>Address | Bit    | Device<br>Starting<br>Address | Length<br>(1-123) | Operation |
| 1             | Read/Write $\vee$ | 1           | Delta DVP PLC $\vee$ | D V             |                              | 0      | \$                            |                   | + -       |

Save

Cancel

| Description                                                                                                    | Default              |  |
|----------------------------------------------------------------------------------------------------|----------------------|--|
| Working Mode                                                                                                    |                      |  |
| <ul> <li>Modbus TCP Server: Only the Modbus TCP server is activated, and it supports a maximum of 32 slave devices as clients.</li> <li>Modbus TCP Server+Client: Simultaneously enable both Modbus TCP server and Modbus client. Users can configure up to 32 different servers at most.</li> </ul>                                                                                                    | Modbus TCP<br>Server |  |
| Server IP                                                                                                    |                      |  |
| In Modbus TCP client mode, configure the IP address of the server (slave device).                                                                                                    | N/A                  |  |
| Server Port                                                                                                    |                      |  |
| In Modbus TCP client mode, configure the port of the server (slave device).                                                                                                    | 502                  |  |
| Response Timeout                                                                                                    |                      |  |
| Set up the timeout timer from 50ms to 10000ms. If the set value is out of range, it will be automatically changed to its maximum or minimum value.                                                                                                    | 300                  |  |
| Scan Interval                                                                                                    |                      |  |
| Set up the time for scan interval, the interval refers to the time span between the conclusion of the previous polling cycle and the commencement of a new polling cycle.                                                                                                    |                      |  |
| Add Mappings                                                                                                    |                      |  |
| Once the user configures the mapping relationship between the device address and the cloud router register, the system will gather data from the connected device based on the established mapping relationship.                                                                                                    |                      |  |
| Delete All Mappings                                                                                                    |                      |  |
| Clear all existing mapping relationships on the server.                                                                                                    | N/A                  |  |
| Export Configure List                                                                                                    |                      |  |
| Export the existing mapping relationships and save the file to the local computer.                                                                                                    | N/A                  |  |
| Import Configure List                                                                                                    |                      |  |
| <ul> <li>The mapping list can be imported for RS-232/RS-485/MODBUS TC/MC/SIEMEN TCP communication interfaces. A total of 600 mapping addresses are shared among all communication interfaces.</li> <li>Notice:</li> <li>Each communication interface can import a maximum of 600 mapping addresses. If RS-232 already has 10 configured mapping addresses, then an import of new 600 mapping addresses is performed from RS-232, the previously set 10 mapping addresses will be overwritten.</li> <li>If RS-232 has 10 mapping addresses, then the maximum import of mapping addresses from RS-485/MODBUS TCP is limited to 590. If the number exceeds 590, a warning message will be displayed.</li> </ul> | N/A                  |  |

| Description                                                                                                    | Default          |
|----------------------------------------------------------------------------------------------------|------------------|
| Read/Write                                                                                                    |                  |
| <ul> <li>Set up the mapping relationship is for "Read/Write", "Read-only" or "Write-only".</li> <li>Read-only: Automatically read data from the mapped slave device address according to the scanning cycle and update it to the corresponding register in the cloud router.</li> <li>Write-only: When the value of the cloud router's register is changed, the latest value will be automatically written to the corresponding slave device address.</li> <li>Read/Write: Periodically read data from the slave device, then update it to the corresponding register in the cloud router. When the value of the cloud router. When the value of the register is changed, the latest value will be automatically written to the corresponding slave device, then update it to the corresponding register in the cloud router. When the value of the register is changed, the latest value will also be automatically written to the corresponding slave device address.</li> </ul> | Read/Write       |
| Slave ID                                                                                                    |                  |
| Set up the corresponding slave communication station number. The value is between 1 to 247.                                                                                                    | 1                |
| Controller                                                                                                    |                  |
| <ul> <li>In master mode, device types' of options:</li> <li>Delta PLC: Please choose this option for Delta DVP/AH/AS series PLC.</li> <li>Other: For non-Delta DVP/AH/AS series PLCs, please choose this option. "HEX" represents inputting hexadecimal addresses, while "DEC" represents inputting decimal addresses.</li> </ul>                                                                                                    | Delta DVP<br>PLC |
| Address Type                                                                                                    |                  |
| <ul> <li>In master mode, the options vary based on the selected controller type:</li> <li>Delta PLC: The URL classification types are D/M/S/X/Y, where D represents word type and M/S/X/Y represent bit type.</li> <li>Other: The URL classification types are0x/1x/3x/4x/Swap <ul> <li>a) 0x: Read or write coils data(Modbus function code: 01/05)</li> <li>b) 1x: ReadDiscrete Inputs(Modbus function code: 02), read-only</li> <li>c) 3x: Read or writeInput Registers (Modbus function code: 04)</li> <li>d) 4x: Read or writeHolding Registers (Modbus function code: 03/16)</li> <li>e) Swap: Read or writeHolding Registers, during processing, start from the first register, grouping them in pairs. The previous Word and the subsequent Word are swapped with each other.</li> </ul> </li> </ul>                                                                                                    | D                |
| Slave Starting Address                                                                                                    |                  |
| <ul> <li>Set the starting address of the slave device registers for read/write operations.</li> <li>Master Mode :</li> <li>Delta PLC: Enter the internal D register number, for example, enter 0 for D0 or enter 12 for M12.</li> <li>Other: Enter the actual address in hexadecimal or decimal format. To retrieve the holding register 400100, take the last four digits: 0100 (decimal) or 64 (hexadecimal).</li> </ul>                                                                                                    | N/A              |

| Description                                                                                                    | Default |
|----------------------------------------------------------------------------------------------------|---------|
| Bit                                                                                                    |         |
| For the Delta AH/AS series X/Y types, the address input format is 0.0 ~ X.15. The part before the decimal point should be entered in the slave device's starting address field, while the part after the decimal point should be entered in this field.  |         |
| Device Starting Address                                                                                                    |         |
| Set the starting register address for the device mapping. For word type, the range is \$2048 to \$4095; for bit type, the range is M0 to M511. When entering the register address, it must start with "\$" or "M" and use the decimal addressing format. | N/A     |
| Length                                                                                                    |         |
| Set the length, which specifies how many consecutive registers' data to read/write from the starting address. The range is from 1 to 123.                                                                                                    | N/A     |
| Operation                                                                                                    |         |
| Click the +/- button to add mapping or delete mapping.                                                                                                    | N/A     |

### 3.4.3 Siemens TCP

Support Siemens TCP Client mode to perform data exchange with Siemens S7-300/S7-1200/S7-1500 through Ethernet.

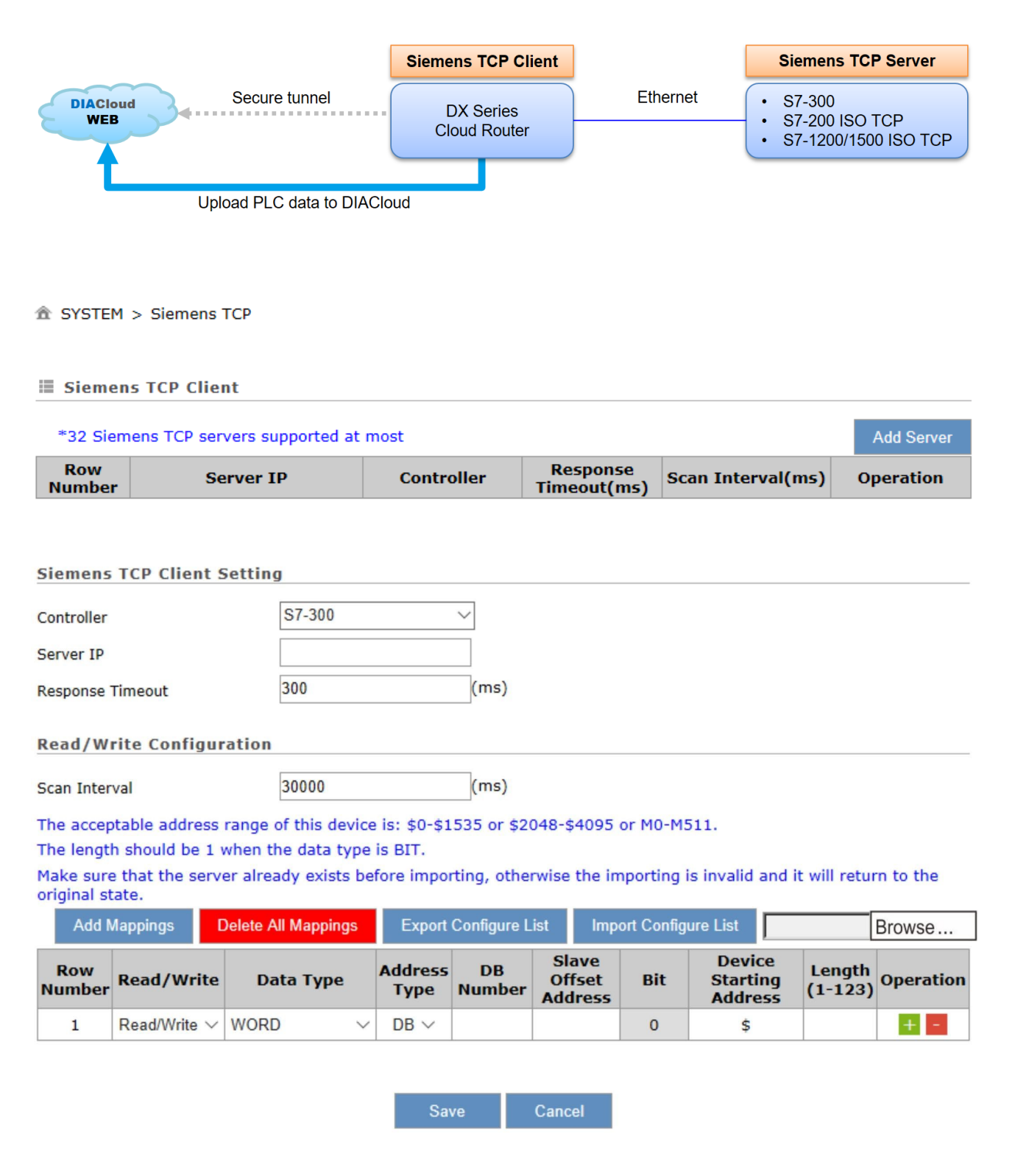

| Description                                                                                                    | Default |
|----------------------------------------------------------------------------------------------------|---------|
| Add Server                                                                                                    |         |
| Click to configure the Siemens TCP server that the router should connect to. User can create up to 32 different servers                                                                                                    | 1/A     |
| Controller                                                                                                    |         |
| Set up the model of Siemens device you want to communicate with. S7                                                                                                    | \$7-300 |
| Server IP Address                                                                                                    |         |
| Set up the IP address of Siemens device you want to communicate with.         1                                                                                                    |         |
| Local TSAP                                                                                                    |         |
| Set the local TSAP in Siemens ISO-on-TCP; configuration is required only when the controller model is 'S7-200 ISO TCP' or 'S7-1200/1500 ISO TCP'.                                                                                                    | 1/A     |
| Remote TSAP                                                                                                    |         |
| Set the remote TSAP in Siemens ISO-on-TCP; configuration is required only when the controller model is 'S7-200 ISO TCP' or 'S7-1200/1500 ISO TCP'.                                                                                                    | 200     |
| Response Timeout                                                                                                    |         |
| Set up the timeout timer from 50ms to 10000ms. If the set value is out of range, it will be automatically changed to its maximum or minimum value.                                                                                                    | \$00    |
| Scan Interval                                                                                                    |         |
| Set up the time for scan interval, the interval refers to the time span between the conclusion of the previous polling cycle and the commencement of a new polling cycle.                                                                                                    | \$0000  |
| Add Mappings                                                                                                    |         |
| Once the user configures the mapping relationship between the device address and the cloud router register, the system will gather data from the connected device based on the established mapping relationship.                                                                                       | N/A     |
| Delete All Mappings                                                                                                    |         |
| Clear all existing mapping relationships on the server. N//                                                                                                    | 1/A     |
| Export Configure List                                                                                                    |         |
| Export the existing mapping relationships and save the file to the local computer.                                                                                                    | 1/A     |
| Import Configure List                                                                                                    |         |
| The mapping list can be imported for RS-232/RS-485/MODBUS TC/MC/SIEMEN TCP communication interfaces. A total of 600 mapping addresses are shared among all communication interfaces.                                                                                                    |         |
| <ul> <li>Notice:</li> <li>Each communication interface can import a maximum of 600 mapping addresses. If RS-<br/>232 already has 10 configured mapping addresses, then an import of new 600 mapping<br/>addresses is performed from RS-232, the previously set 10 mapping addresses will be</li> </ul> | J/A     |

| Description                                                                                                    | Default    |  |  |  |  |  |
|----------------------------------------------------------------------------------------------------|------------|--|--|--|--|--|
| • If RS-232 has 10 mapping addresses, then the maximum import of mapping addresses from RS-485/MODBUS TCP is limited to 590. If the number exceeds 590, a warning message will be displayed.                                                                                                    |            |  |  |  |  |  |
| Read/Write                                                                                                    |            |  |  |  |  |  |
| <ul> <li>Set up the mapping relationship is for "Read/Write", "Read-only" or "Write-only".</li> <li>Read-only: Automatically read data from the mapped slave device address according to the scanning cycle and update it to the corresponding register in the cloud router.</li> <li>Write-only: When the value of the cloud router's register is changed, the latest value will be automatically written to the corresponding slave device address.</li> <li>Read/Write: Periodically read data from the slave device, then update it to the corresponding register in the cloud router. When the value of the cloud router. When the value of the cloud router address.</li> </ul> | Read/Write |  |  |  |  |  |
| Data Type                                                                                                    |            |  |  |  |  |  |
| <ul> <li>Set up the data type to be collected:</li> <li>BIT: bit type</li> <li>WORD: word type</li> <li>WORD(SWAP): double-word type; start from the first register, grouping them in pairs. The previous Word and the subsequent Word are swapped with each other.</li> </ul>                                                                                                    | WORD       |  |  |  |  |  |
| Address Type                                                                                                    |            |  |  |  |  |  |
| <ul> <li>The controller is "S7-200 ISO TCP," and the options for address type can be V/M/Q/I, combined with data types as follows:</li> <li>Bit type : VB/MB/QB/IB</li> <li>Word type : VW/MW/QW/IW</li> <li>DWord type : VD/MD/QD/ID</li> <li>The controller is "S7-300" or "S7-1200/1500 ISO TCP" and the options for address type can be DB/M/Q/I, combined with data types as follows:</li> <li>Bit type : DBn_DBX/MB/QB/IB</li> <li>Word type : DBn_DBW/MW/QW/IW</li> <li>DWord type : DBn_DBD/MD/QD/ID</li> </ul>                                                                                                    | DB         |  |  |  |  |  |
| DB Number                                                                                                    |            |  |  |  |  |  |
| Enter the number of the DB (Data Block). This parameter will appear in the project menu, and after creating the DB, the DB name [DB1] will be displayed on the menu. Then, simply enter '1' in the DB Number field in DX.<br>It cannot be configured when the controller is "S7-200 ISO TCP."                                                                                                    |            |  |  |  |  |  |
| Slave Offset Address                                                                                                    |            |  |  |  |  |  |
| Enter the Data Block (DB) offset address. This parameter will be automatically generated after creating and compiling the PLC program with the DB (Data Block).                                                                                                    |            |  |  |  |  |  |
| Bit                                                                                                    |            |  |  |  |  |  |
| For the bit type data, the address input format is $0.0 \sim X.7$ . The part before the decimal point should be entered in the subunit offset address field, while the part after the decimal point should be entered in this field.                                                                                                    |            |  |  |  |  |  |

| Description                                                                                                    |  |  |  |  |  |  |  |
|----------------------------------------------------------------------------------------------------|--|--|--|--|--|--|--|
| Device Starting Address                                                                                                    |  |  |  |  |  |  |  |
| Set the starting register address for the device mapping. For word type, the range is \$2048 to \$4095; for bit type, the range is M0 to M511. When entering the register address, it must start with "\$" or "M" and use the decimal addressing format. |  |  |  |  |  |  |  |
| Length                                                                                                    |  |  |  |  |  |  |  |
| Set the length, which specifies how many consecutive registers' data to read/write from the starting address. The range is from 1 to 123.                                                                                                    |  |  |  |  |  |  |  |
| Operation                                                                                                    |  |  |  |  |  |  |  |
| Click the +/- button to add mapping or delete mapping.                                                                                                    |  |  |  |  |  |  |  |
| Edit                                                                                                    |  |  |  |  |  |  |  |
| You can directly click on a specific column to edit its content.                                                                                                    |  |  |  |  |  |  |  |

# 3.4.4 Omron Fins

Omron's CP/CJ/NJ/NX series PLCs all support the FINS TCP protocol, and the DX-2400 Ethernet port allows data retrieval from Omron PLC via the FINS TCP protocol.

|                                                                                                    |                 |               |                           | OMR                |                       | P Client                |                   |                     | OMRO                    | N TCP Server |  |
|----------------------------------------------------------------------------------------------------|-----------------|---------------|---------------------------|--------------------|-----------------------|-------------------------|-------------------|---------------------|-------------------------|--------------|--|
| DIACloud<br>WEB                                                                                                    |                 | nel           | DX Series<br>Cloud Router |                    | es<br>uter            | Ethernet                |                   | Omron CJ2-CPU32 PLC |                         |              |  |
| Upload PLC data to DIACloud                                                                                                    |                 |               |                           |                    |                       |                         |                   |                     |                         |              |  |
|                                                                                                    | RFACE > Omron I | Fins          |                           |                    |                       |                         |                   |                     |                         |              |  |
| 🗏 Omr                                                                                                    | on Fins         |               |                           |                    |                       |                         |                   |                     |                         |              |  |
| *32 Omron PLC supported at most Add PLC                                                                                                    |                 |               |                           |                    |                       |                         |                   |                     |                         |              |  |
| Row<br>Numb                                                                                                    | er              | IP            |                           | Port               |                       | l                       | Jnit ID           | Se<br>Interv        | can<br>val(ms) operatio |              |  |
| ☆ INTERFACE > Omron Fins           Omron Fins Setting                                                                                                    |                 |               |                           |                    |                       |                         |                   |                     |                         |              |  |
| IP                                                                                                    |                 | 10.233        | .133.45                   |                    |                       |                         |                   |                     |                         |              |  |
| Port                                                                                                    |                 | 9600          |                           |                    |                       |                         |                   |                     |                         |              |  |
| Communica                                                                                                    | ation Mode      | TCP           |                           | ~                  |                       |                         |                   |                     |                         |              |  |
| Unit ID                                                                                                    |                 | 0             |                           | (                  | 0-255)                |                         |                   |                     |                         |              |  |
| Response 1                                                                                                    | limeout         | 1000          |                           | (                  | ms)                   |                         |                   |                     |                         |              |  |
| Read/Wr                                                                                                    | rite Configura  | tion          |                           |                    |                       |                         |                   |                     |                         |              |  |
| Scan Interv                                                                                                    | val             | 30000         |                           | (                  | ms)                   |                         |                   |                     |                         |              |  |
| <ul> <li>The acceptable address range of this device is: \$2048-\$4095 or M0-M511.</li> <li>Make sure that the server already exists before importing, otherwise the importing is invalid and it will return to the original state.</li> </ul> |                 |               |                           |                    |                       |                         |                   |                     |                         |              |  |
| Ad                                                                                                    | d Mappings      | Delete All Ma | ppings                    | Export C           | Configure             | List I                  | mport Configur    | e List Cl           | hoose File              |              |  |
| Row<br>Number                                                                                                    | Read/Write      | Data<br>Type  | Address<br>Type           | Sla<br>Stai<br>Add | ave<br>rting<br>Iress | Slave<br>Startin<br>Bit | g Starti<br>Addre | ce<br>ng Le<br>ss   | ngth(1-<br>123)         | Operation    |  |
| 1                                                                                                    | Read/Write ∽    | Word 🗸        | CIO 🗸                     | 1                  | 00                    | 0                       | \$204             | 8                   | 10                      | + -          |  |
|                                                                                                    | 11              |               |                           |                    |                       |                         |                   |                     |                         |              |  |

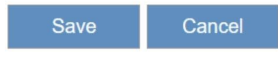
| Description                                                                                                    | Default    |
|----------------------------------------------------------------------------------------------------|------------|
| IP Address                                                                                                    |            |
| Set up the Omron PLC IP address. Supports connecting to 32 Omron PLCs at most.                                                                                                    | N/A        |
| Port                                                                                                    |            |
| Set up the communication port with the Omron PLC.                                                                                                    | 9600       |
| Communication Mode                                                                                                    |            |
| Set up the communication protocol with the Omron PLC. Currently support TCP only.                                                                                                    | ТСР        |
| Unit Number                                                                                                    |            |
| Set the unit ID for the Omron PLC.                                                                                                    | 0          |
| Response Timeout                                                                                                    |            |
| Set the communication timeout, which ranges from 100ms to 10000ms.                                                                                                    | 1000       |
| Scan Interval                                                                                                    |            |
| Set up the time for scan interval, the interval refers to the time span between the conclusion of the previous polling cycle and the commencement of a new polling cycle.                                                                                                    | 30000      |
| Add Mappings                                                                                                    |            |
| Once the user configures the mapping relationship between the device address and the cloud router register, the system will gather data from the connected device based on the established mapping relationship.                                                                                                    | N/A        |
| Delete All Mappings                                                                                                    | 1          |
| Clear all existing mapping relationships in the server.                                                                                                    | N/A        |
| Export Configure List                                                                                                    |            |
| Export the existing mapping relationships and save the file to the local computer.                                                                                                    | N/A        |
| Import Configure List                                                                                                    |            |
| <ul> <li>The mapping list can be imported for RS-232/RS-485/MODBUS TC/MC/SIEMEN TCP communication interfaces. A total of 600 mapping addresses are shared among all communication interfaces.</li> <li>Notice:</li> <li>Each communication interface can import a maximum of 600 mapping addresses. If RS-232 already has 10 configured mapping addresses, then an import of new 600 mapping addresses is performed from RS-232, the previously set 10 mapping addresses will be overwritten.</li> <li>If RS-232 has 10 mapping addresses, then the maximum import of mapping addresses from RS-485/MODBUS TCP is limited to 590. If the number exceeds 590, a warning message will be displayed.</li> </ul> | N/A        |
| Read/Write                                                                                                    | 1          |
| Set up the mapping relationship is for "Read/Write", "Read-only" or "Write-only".                                                                                                    | Read/Write |

| Description                                                                                                    | Default |
|----------------------------------------------------------------------------------------------------|---------|
| • <b>Read-only:</b> Automatically read data from the mapped slave device address according to the scanning cycle and update it to the corresponding register in the cloud router.                                                                                              |         |
| • Write-only: When the value of the cloud router's register is changed, the latest value will be automatically written to the corresponding slave device address.                                                                                                    |         |
| • <b>Read/Write:</b> Periodically read data from the slave device, then update it to the corresponding register in the cloud router. When the value of the register is changed, the latest value will also be automatically written to the corresponding slave device address. |         |
| Slave ID                                                                                                    |         |
| Set up the corresponding slave communication station number. The value is between 1 to 247.                                                                                                    | 1       |
| Data Type                                                                                                    |         |
| Supported data types are as follows: <ul> <li>Word</li> <li>Bit</li> </ul>                                                                                                    | WORD    |
| Address Type                                                                                                    |         |
| <ul> <li>Supports reading and writing data to the following address areas of Omron PLC:</li> <li>a) D : DM area data</li> <li>b) CIO : CIO area data</li> </ul>                                                                                                    |         |
| c) W : Work area data                                                                                                    | D       |
| d) H : Holdingarea data                                                                                                    |         |
| e) A : Auxiliary Bitarea data                                                                                                    |         |
| f) E0 : EMarea data                                                                                                    |         |
| Slave Starting Address                                                                                                    |         |
| Set the starting address for reading/writing Omron PLC registers. For example, for D100 register, enter 100.                                                                                                    | N/A     |
| Bit                                                                                                    |         |
| Bit-type data; enter the number of bits in this field. Enter the value between 0 and 15.                                                                                                    | 0       |
| Device Starting Address                                                                                                    |         |
| Set the starting register address for the device mapping. For word type, the range is \$2048 to \$4095; for bit type, the range is M0 to M511. When entering the register address, it must start with "\$" or "M" and use the decimal addressing format.                       | N/A     |
| Length                                                                                                    |         |
| Set the length, which specifies how many consecutive registers' data to read/write from the starting address. The range is from 1 to 123.                                                                                                    | N/A     |
| Operation                                                                                                    |         |
| Click the +/- button to add mapping or delete mapping.                                                                                                    | N/A     |
| Edit                                                                                                    |         |
| You can directly click on a specific column to edit its content.                                                                                                    | N/A     |

# 3.4.5 MQTT

DX-2400L9 supports MQTT Client (Publish/Subscribe) and is compatible with self-hosted MQTT Brokers as well as the Amazon MQTT Broker. It also supports the following features:

- **QoS (Quality of Service):** Sets the quality of sending and receiving messages, with the option to configure three different conditions.
  - 1. At most once (0): After MQTT Client sent data, there's no need to confirm whether the Broker has received it.
  - 2. At least once (1): After MQTT Client sent data, the Broker will send PUBACK packet to confirm the receipt of data.
  - 3. Exactly once (2): Every time MQTT Client sent data, it undergoes three-way handshake confirmation to verify whether the Broker has received it, ensuring receipt only once.
- **Persistent Session :** To prevent frequent reestablishment of sessions between the client and the server due to network fluctuations, the client can choose to establish a persistent session with the broker. In this case, the broker and the client will retain the following information.

Client:

- 1. QoS 1 and QoS 2 messages that have been sent to the server but have not yet completed confirmation.
- 2. QoS 2 messages received from the server but have not yet completed confirmation.

#### Broker:

- 1. Session
- 2. QoS 1 and QoS 2 messages sent to clients but not yet confirmed.
- 3. Awaiting transmission to clients: QoS 0 messages (optional), QoS 1, and QoS 2 messages.
- 4. QoS 2 messages received from clients but not yet confirmed, last will messages, and last will delay intervals.
- Last Will and Testament: When the MQTT Client comes online, it sends a message that is saved by the Broker. When the Broker detects that the Client has disconnected, it pushes this information to the subscribers.

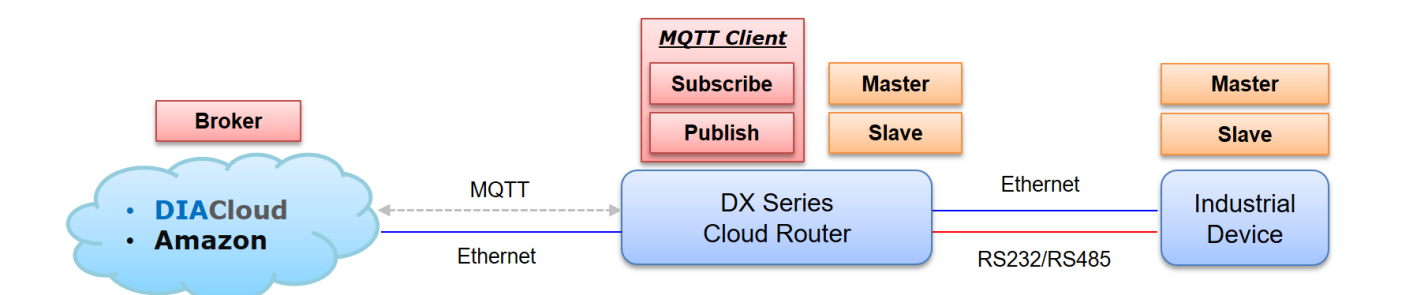

Edit Delete

### MQTT Setting

#### 

| Row Alias                    |        | Server IP/H | ost Name | Server<br>Port | Version | Client ID | Status | operation  |
|------------------------------|--------|-------------|----------|----------------|---------|-----------|--------|------------|
| 4 Servers Supported At Most. |        |             |          |                |         |           |        | Add Server |
| Working Mode                 | Client | ~           | Confirm  |                |         |           |        |            |
| Ш мqтт                       |        |             |          |                |         |           |        |            |

1026

MQTT V3.1.1

Test1

Other errors

192.168.1.5

#### 爺 INTERFACE > MQTT

1

Test

#### MQTT Client Setting

| Alias                 |                   |   |        |
|-----------------------|-------------------|---|--------|
| Version               | MQTT V3.1.1       | ~ |        |
| Server IP/Host Name   |                   |   |        |
| Server Port           |                   |   |        |
| Client ID             |                   |   |        |
| Authentication Method | Anonymous         | ~ |        |
| Clean Session         | Enable            | ~ |        |
| QoS                   | At Most Once      | ~ |        |
| Keep Alive            | 60                | ( | s)     |
| TLS                   | TLS v1.2          | ~ |        |
| Certificate Method    | Self Signed       | ~ |        |
| CA Certificate        | AmazonRootCA1.pem |   | Import |
| Client Certificate    |                   |   | Import |
| Client Private Key    |                   |   | Import |
| SSL Secure            | Enable            | ~ |        |
| System Data Publish   | Disabled          | ~ |        |
| Topic Prefix          | System            |   |        |

Read/Write Configuration

- The acceptable address range of this device is: \$2048-\$4095 or M0-M511.
- When the data type is Word or Bit, it takes one register, when the data type is DWord or Float, it takes two registers.
- Make sure that the server already exists before importing, otherwise the importing is invalid and it will return to the original state.

| Publish       | Subs   | cribe             |                          |                  |            |             |           |
|---------------|--------|-------------------|--------------------------|------------------|------------|-------------|-----------|
| Add Map       | opings | Delete All Mappin | gs Export Configure List | Import Con       | figure Lis | Choose File |           |
| Row<br>Number | т      | opic Name         | Publish Interval(s)      | Onchan<br>Trigge | ge<br>r    | Payload     | operation |
| 1             |        | topic01           | 300                      | Yes              | ~          | Edit        | <b>±</b>  |

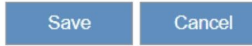

2

| Description                                                                                                    | Default         |
|----------------------------------------------------------------------------------------------------|-----------------|
| Add Server                                                                                                    |                 |
| Add MQTT Broker connections and configure various parameters. User can configure up to four different connection addresses                                                                                                    | N/A             |
| Alias                                                                                                    |                 |
| Set the name. Maximum length is 64 characters                                                                                                    | N/A             |
| Server IP Address/Function Variable Name                                                                                                    |                 |
| Configure the IP address or hostname of the MQTT Broker.                                                                                                    | N/A             |
| Server Port                                                                                                    |                 |
| Configure the port of the MQTT Broker.                                                                                                    | N/A             |
| Version                                                                                                    |                 |
| Set the MQTT protocol version, which must match the Broker's configuration. Options are:<br>MQTT V3.1<br>MQTT V3.1.1                                                                                                    | MQTT<br>V3.1.1  |
| Client ID                                                                                                    |                 |
| Set the MQTT Client ID, which is used to identify the device to the Broker.                                                                                                    | N/A             |
| Authentication Mode                                                                                                    |                 |
| Set the MQTT Client authentication method. Options are:                                                                                                    |                 |
| • <b>Username:</b> Authenticate using a username/password method.                                                                                                    | Anonymou<br>s   |
| Anonymous: Authenticate anonymously                                                                                                    | Ū.              |
| Clear Session                                                                                                    |                 |
| When the Broker and MQTT Client connection is interrupted, whether to continue storing/retaining the client's subscription status, options:                                                                                                    |                 |
| • <b>Enable:</b> The Broker does not continue to store/retain the Session, and the MQTT Client will request a new Session each time it reconnects.                                                                                                    | Enable          |
| • <b>Disable:</b> The Broker continues to store/retain the Session, so when the MQTT Client reconnects, it will receive any offline messages if available.                                                                                                    |                 |
| QoS                                                                                                    |                 |
| <ul> <li>Setting communication quality of service, options:</li> <li>At most once: The MQTT client send messages without the need to confirm whether the Broker has received them.</li> <li>At least once: After sending message, the MQTT client will wait for a PUBACK packet to confirm that the Broker has received it.</li> <li>Exactly once: After each message sent by the MQTT Client, a three-way handshake is performed to confirm whether the Broker has received it, ensuring that it is received only once.</li> </ul> | Exactly<br>once |

| Description                                                                                                    | Default                 |
|----------------------------------------------------------------------------------------------------|-------------------------|
| Keep-Alive                                                                                                    |                         |
| Set the connection's keep-alive time in seconds. As per the MQTT protocol specification, if within an interval of 1.5 * Keep Alive duration, the Broker doesn't receive any data packets from the MQTT Client, it considers the connection between them to be disconnected.<br>Similarly, if the MQTT Client doesn't receive any data packets from the Broker within this interval, it considers the connection to the Broker as disconnected.                                                                                                    | 60                      |
| TLS                                                                                                    |                         |
| Setting the TLS encryption version used by the MQTT Client, options are: <ul> <li>TLS v1.1</li> <li>TLS v1.2</li> <li>Disable</li> </ul>                                                                                                    | Disable                 |
| Authentication Mode                                                                                                    |                         |
| <ul> <li>After enabling TLS, users can configure the client's certificate method, with the following options:</li> <li>Self-Signed: Users import their own certificates, including CA certificate, Client certificate, and Client key.</li> <li>CA-Signed Server: Utilizes the CA server's certificate.</li> </ul>                                                                                                    | CA-<br>Signed<br>Server |
| Automatic Retrieval                                                                                                    |                         |
| <ul> <li>When selecting 'CA-Signed Server,' users can choose whether to automatically retrieve certificates here:</li> <li>YES: Retrieve certificates from the MQTT Broker server.</li> <li>NO: Manually import the CA root certificate, client certificate, and client certificate private key.</li> </ul>                                                                                                    | YES                     |
| SSL Safety                                                                                                    |                         |
| <ul> <li>Configure whether to validate the hostname in the server certificate, options are:</li> <li>Enable</li> <li>Disable</li> </ul>                                                                                                    | Enable                  |
| System Data Upload                                                                                                    |                         |
| <ul> <li>The default system Topic inside the DX Cloud Router is used to publish basic device information, status, and other data. Users can configure whether to publish this system data on the configuration page.</li> <li><b>Disable:</b> Disable System Data Upload</li> <li><b>Enable:</b> The following data will be published to the Broker: <ul> <li>Device Information: Includes device SN, device name, firmware version information. Any change triggers an upload. Topic name: sys_dev_info.</li> <li>Network Status: Includes operator and signal strength information, uploaded every 10 minutes regularly. Topic name: sys_cellular_info.</li> <li>Slave Device Communication Status: Includes RS-232, RS-485, and Ethernet status information. Any change triggers an upload. Topic name: sys_slave_status.</li> </ul> </li> </ul> | Disable                 |

| Description                                                                                                    | Default |
|----------------------------------------------------------------------------------------------------|---------|
| In addition, regardless of whether the user chooses to upload historical data, the following two topics will be published by default:                                                                                                    |         |
| <ul> <li>When the device comes online, it automatically publishes a topic in JSON<br/>format as follows:</li> </ul>                                                                                                    |         |
| <client id="">/<topic prefix="">/sys_status</topic></client>                                                                                                    |         |
| < Payload> {                                                                                                    |         |
| "online": true                                                                                                    |         |
| }                                                                                                    |         |
| <ul> <li>Supports the Last Will and Testament mechanism topic in JSON format as follows:</li> </ul>                                                                                                    |         |
| <client id="">/<topic prefix="">/sys_status</topic></client>                                                                                                    |         |
| <payload> {</payload>                                                                                                    |         |
| "online": false                                                                                                    |         |
| }                                                                                                    |         |
| Topic Prefix                                                                                                    |         |
| Set the prefix for publishing system data topics, which only applies to system topics. For example, if the user enters 'system' here, the final complete topic for device information publishing will be: client_ID/system/sys_dev_info. | N/A     |

### Publish Setting

Read/Write Configuration

- The acceptable address range of this device is: \$2048-\$4095 or M0-M511.
- When the data type is Word or Bit, it takes one register, when the data type is DWord or Float, it takes two registers.
- Make sure that the server already exists before importing, otherwise the importing is invalid and it will return to the original state.

| Publish       | Subscr   | ibe               |                           |                       |             |           |
|---------------|----------|-------------------|---------------------------|-----------------------|-------------|-----------|
| Add M         | lappings | Delete All Mappir | ngs Export Configure List | Import Configure List | Choose File |           |
| Row<br>Number | То       | pic Name          | Publish Interval(s)       | Onchange Trigger      | Payload     | operation |

| Save Cancel                                                                                                    |                                   |
|----------------------------------------------------------------------------------------------------|-----------------------------------|
| Description                                                                                                    | Default                           |
| Add Mappings                                                                                                    |                                   |
| Add Publish Topic, users can add up to a maximum of 100 topics for publishing.                                                                                                    | N/A                               |
| Delete All Mappings                                                                                                    |                                   |
| Delete all Publish Topic settings.                                                                                                    | N/A                               |
| Export Configure List                                                                                                    |                                   |
| Export Publish Topic settings. The default filename for export is mqtt_publish_mapping_time.cfg                                                                                                    | mqtt_publish_mapping_t<br>ime.cfg |
| Import Configure List                                                                                                    |                                   |
| Import Publish Topic settings. The file extension must be *.cfg.                                                                                                    | **.cfg                            |
| Topic Name                                                                                                    |                                   |
| Set the topic name for Publish Topic, allowing users to configure multiple<br>levels with a maximum length of 64 characters.<br>For example, 'Box1/Currents,' and the final complete topic for device<br>information publishing will be: Client_ID/Box1/Currents.                 | N/A                               |
| Publish Interval                                                                                                    |                                   |
| Set the message publish interval in seconds, with a configurable range of 10 to 3600 seconds.                                                                                                    | 300s                              |
| Change Trigger                                                                                                    |                                   |
| <ul> <li>Whether to check if the data has changed before publishing the message, options are:</li> <li>Yes: Publish data only if it has changed since the last publication.</li> <li>No: Publish data regardless of whether it has changed since the last publication.</li> </ul> | Yes                               |

| Description                                                                                                    | Default |
|----------------------------------------------------------------------------------------------------|---------|
| Payload                                                                                                    |         |
| Configure the content to be uploaded on this topic.                                                                                                    |         |
| Payload: {                                                                                                    |         |
| currents Float ~ \$2048                                                                                                    |         |
| unit String V A +                                                                                                    |         |
| }                                                                                                    |         |
| Save Cancel                                                                                                    |         |
| <ul> <li>Topic messages are transmitted in JSON format. The payload serves as the message carrier and is composed of key-value pairs. In the figure above, the first item on each line is the key's name, with a maximum length of 64 characters. The second item indicates the data type for that key, and the third item specifies the source register for the key's value. Supported data types include:</li> <li>Word : Takes a single Word from the specified register as the key's value. Valid register addresses are from \$2048 ~ \$4095.</li> </ul> | N/A     |
| <ul> <li>DWord : Takes two Words from the specified register and combines<br/>them as the key's value. Valid register addresses are from \$2048 ~<br/>\$4095.</li> </ul>                                                                                                    |         |
| <ul> <li>Float : Takes two Words from the specified register and converts the<br/>data to a Float type using the IEEE754 standard, serving as the key's<br/>value. Valid register addresses are from \$2048 ~ \$4095.</li> </ul>                                                                                                    |         |
| <ul> <li>Bit: Represents boolean data with values of 0 or 1. Valid register<br/>addresses are from M0 to M511.</li> </ul>                                                                                                    |         |
| <ul> <li>String: Non-variable, publishes whatever the user inputs, supports<br/>special symbols such as "C' and '%'. With a maximum length of 64<br/>characters.</li> </ul>                                                                                                    |         |
| Users can create a maximum of 30 keys in the payload, and the total number of keys across all MQTT clients cannot exceed 3000.                                                                                                    |         |
| Operation                                                                                                    |         |
| Click the +/- button to add topic or delete topic.                                                                                                    | N/A     |

### • Subscribe Setting

Read/Write Configuration

- The acceptable address range of this device is: \$2048-\$4095 or M0-M511.
- When the data type is Word or Bit, it takes one register, when the data type is DWord or Float, it takes two registers.
- Make sure that the server already exists before importing, otherwise the importing is invalid and it will return to the original state.

| Add Mappings Delete All Mappings Exp | ort Configure List Import Configure List Choose File |
|--------------------------------------|------------------------------------------------------|
|                                      |                                                      |
| Row Topic Name El                    | lement Data Type Device Address operation            |

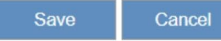

| Description                                                                                                    | Default                              |
|----------------------------------------------------------------------------------------------------|--------------------------------------|
| Add Mappings                                                                                                    |                                      |
| Add Subscribe Topic. Users can add 200 topics at most.                                                                                                    | N/A                                  |
| Delete All Mappings                                                                                                    |                                      |
| Delete all Subscribe Topic settings.                                                                                                    | N/A                                  |
| Export Configure List                                                                                                    |                                      |
| Export the Subscribe Topic settings. The default file name for the export is `mqtt_subscribe_mapping_time.cfg`.                                                                      | mqtt_ subscribe<br>_mapping_time.cfg |
| Import Configure List                                                                                                    |                                      |
| Import the Subscribe Topic settings with a file extension of *.cfg.                                                                                                    | **.cfg                               |
| Topic Name                                                                                                    |                                      |
| Set the topic names that needed to be retrieve data.                                                                                                    |                                      |
| <ul> <li>If no component identifier (Element) is provided and only the topic name<br/>(Topic Name) is filled, then all data within the topic name will be<br/>retrieved.</li> </ul>  | N/A                                  |
| <ul> <li>If both the component identifier (Element) and topic name (Topic Name)<br/>are provided, then only data matching the component identifier will be<br/>retrieved.</li> </ul> |                                      |

| Description                                                                                                    | Default |
|----------------------------------------------------------------------------------------------------|---------|
| Component Identifier                                                                                                    |         |
| This represents the field in the Payload where the data name is located (highlighted in red). The purpose is to specify a particular data name and capture only that data record.                                                                                                    |         |
| Payload                                                                                                    |         |
| Payload: {   foat \$2048   unit String   Save Cancel                                                                                                    |         |
| Data Type                                                                                                    |         |
| <ul> <li>Set the data type of the message:</li> <li>Word : Write the parsed value to the specified address in the register.</li> <li>DWord : Write the parsed value to the specified address and the address + 1 of the two registers.</li> <li>Float : Reversely convert the Float data using the IEEE 754 standard, and then write the parsed value to the specified address and the address + 1 of the two registers.</li> <li>Bit: Write the parsed value to the specified address in the register. The data must be of boolean type with values of 0 or 1.</li> </ul> | 300     |
| Device Address                                                                                                    |         |
| <ul> <li>Configure the parsed values from the Subscribe Topic to be written to the DX Cloud Router registers as follows:</li> <li>Word/DWord/Float : Register addresses range from \$2048 to \$4095.</li> </ul>                                                                                                    | N/A     |
| • Bit : Register addresses range from M0 to M511.                                                                                                    |         |
| Operation                                                                                                    |         |
| Click the +/- button to add topic or delete topic.                                                                                                    | N/A     |

Add Delete All

# 3.4.6 Register Monitoring

Users can use this feature to monitor the real-time values of registers M0-M511 and \$2048-\$4095 on the device. This is valuable for data acquisition applications, allowing users to verify whether various settings are correctly applied and whether communication with the lower computer is functioning correctly.

- 爺 INTERFACE > Register Monitoring
- 📕 Register Monitoring

| Row<br>Number | Device Address | Value | operation |
|---------------|----------------|-------|-----------|
| 1             | \$2048         | 0     | Delete    |
| 2             | \$2049         | 0     | Delete    |
| 3             | \$2050         | 0     | Delete    |
| 4             | \$2051         | 0     | Delete    |
| 5             | \$2052         | 0     | Delete    |
| 6             | \$2053         | 0     | Delete    |
| 7             | \$2054         | 0     | Delete    |
| 8             | \$2055         | 0     | Delete    |
| 9             | \$2056         | 0     | Delete    |
| 10            | \$2057         | 0     | Delete    |

### $\hat{\mathbf{m}}$ INTERFACE > Register Monitoring

| Add           |      |        |
|---------------|------|--------|
| Start Address |      |        |
| Length        |      |        |
|               |      |        |
|               | Save | Cancel |

| Description                                                                                                    | Default |
|----------------------------------------------------------------------------------------------------|---------|
| Add                                                                                                    |         |
| Add the register address that need to be monitored. User can add up to 100 register locations.                                                    | N/A     |
| Delete All                                                                                                    |         |
| Delete all monitored register addresses.                                                                                                    | N/A     |
| Device Starting Address                                                                                                    |         |
| Input the internal register addresses of the DX Cloud Router that need to be monitored, including addresses from \$2048 to \$4096 and M0 to M511. | N/A     |
| Value                                                                                                    |         |
| Display the values of the register address, updating every second.                                                                                | N/A     |
| Operation                                                                                                    |         |
| Delete the register monitoring settings.                                                                                                    | N/A     |

# 3.5 SYSTEM

You can set up the system configurations, including the User Management, Time Zone Configurations, Log Setting, Firmware Upgrade, Backup & Restore, System Reboot, Network Diagnosis, Trouble Shooting, Scheduled Jobs, Privilege Management, Event Management, Register Management and Data Local Storage.

# 3.5.1 User Management

This page is to set the web administrator password and the web timeout duration.

| ✿ SYSTEM > User Mar    | agement                                 |                          |
|------------------------|-----------------------------------------|--------------------------|
| Device Name Set        | ting                                    |                          |
| Device Name            | DX2400_562E                             | Save Cancel              |
| 🗏 Change Administ      | rator Password                          |                          |
| Old Password           |                                         |                          |
| New Password           |                                         |                          |
| The password must be a | a combination of 5 to 12 characters,num | bers and underline marks |
| Confirm Password       |                                         |                          |
|                        |                                         | Save Cancel              |
| Session Timeout        | Setting                                 |                          |
| Session Timeout:       | 30 (10-144                              | 0 min) Save              |

| Description                                                                                                    | Default                                                         |
|----------------------------------------------------------------------------------------------------|-----------------------------------------------------------------|
| Device Name                                                                                                    |                                                                 |
| Set a device name for the DX cloud router. The name should consist of letters, numbers, and underline, and must start with a letter or number. The maximum string length is 32 bytes.                                                                                                    | DX2400 + "_" + "The last<br>four digits of the MAC<br>address." |
| Old Password                                                                                                    |                                                                 |
| The old password for the web administrator. The default username and password for the router are "admin/admin".                                                                                                    | admin                                                           |
| New Password                                                                                                    |                                                                 |
| Set a new password for the web administrator. The password should be<br>between 5 to 12 characters in length and can consist of uppercase and<br>lowercase letters (case sensitive), numbers (0-9), and underlines.                                                                                                    | N/A                                                             |
| Comfirm Password                                                                                                    |                                                                 |
| The new password for the web administrator.                                                                                                    | N/A                                                             |
| Session Timeout                                                                                                    |                                                                 |
| This function is used to configure the session timeout duration after user logs into the configuration web page. The session will timeout if there is no activity for a specified duration, and the user will need to log in again to continue. You can set the timeout duration within the range of 10 to 1440 minutes. | 30                                                              |

# 3.5.2 Time Zone Configurations

This page is used to configure the router's time zone. Users can choose a time zone, and after making changes, the system will automatically restart and, in a networked environment, synchronize to the accurate time of that selected time zone.

☆ SYSTEM > Time Zone Settings

#### The current time of device 2019-08-27 17:10:37

 Local PC Time
 2019-08-27 17:10:40
 Set Local PC Time

 Time Zone Settings
 (GMT+08:00) Beijing, Chongqing, Hong Kong, Urumqi
 ✓

| Description                                                     | Default   |
|-----------------------------------------------------------------|-----------|
| The current time of the router.                                 |           |
| Display the current router time.                                | N/A       |
| Set to local PC time                                            |           |
| Clicking this option will synchronize with the time on your PC. | N/A       |
| Time Zone Setting                                               |           |
| Select the time zone for the router: GMT-12:00 to GMT+13:00.    | GMT+08:00 |

# 3.5.3 Log Settings

This page is for configuring the router's log settings, including logging output to the debugging port and setting up remote log services.

| STEM | >    | Log    | Settings   |
|------|------|--------|------------|
|      | STEM | STEM > | STEM > Log |

| Log Settings               |             |
|----------------------------|-------------|
|                            |             |
| Local Log Storage Interval | Real Time 🗸 |
| Log To Console             | No 🗸        |
| Remote Log Service         | Disable 🗸   |
| Remote Log Server Address  |             |
| Port Of Remote Log Server  | 514         |

|             | Save | · · · · · · · | Cancel |   |
|-------------|------|---------------|--------|---|
| Description |      |               | Defa   | u |

| Description                                                                                                    | Delault   |
|----------------------------------------------------------------------------------------------------|-----------|
| Log Local Save Interval                                                                                                    |           |
| Set the interval for saving log files. Options include real-time, 1 minute, 5 minutes, 10 minutes, 30 minutes, 120 minutes, or disabled. | Real-Time |
| Log Output to Debugging Port                                                                                                    |           |
| This option allows local logs to be output to the router's debugging port.                                                               | Disable   |
| Remote Log Service                                                                                                    |           |
| Enable/disable the remote log service feature.                                                                                           | Disable   |
| Remote Log Server Address                                                                                                    |           |
| Configure the remote log server address.                                                                                                 | N/A       |
| Log Server Port                                                                                                    |           |
| Set the port number for the remote log server address, with range from 1 to 65534.                                                       | 514       |

#### Notice

1

Remote log service is used for engineers to check the device remotely when errors occurred. With this service, there is no need to log in to the device, device logs can be exported to the remote log server. The server should support the syslog protocol. When this functionality is enabled, it will consume network traffic. It is advisable to keep it disabled unless necessary.

# 3.5.4 Firmware Upgrade

Clicking this button will upgrade the device's firmware.

This page is used for upgrading the system.

☆ SYSTEM > Firmware Upgrade

| 🖩 System Upgrade                                                                                                    |                            |                          |
|----------------------------------------------------------------------------------------------------|----------------------------|--------------------------|
| DO NOT turn off the power supply or reboot the device during the upgrade process. Please select consistent with the device model, otherwise the device may be damaged ! (Before upgrade the firmware, please backup the settings and data. Please contact the local deale upgrade the firmware) | the correct firmware packa | ge which is<br>failed to |
| Select Firmware Choose File Upgrade Cancel                                                                                                    |                            |                          |
| Description                                                                                                    | Default                    |                          |
| Select Firmware                                                                                                    |                            |                          |
| Click the "Choose File" button to select the upgrade file **.bin from your local device and upload it to the device.                                                                                                    | N/A                        |                          |
| Upgrade                                                                                                    |                            |                          |

N/A

# 3.5.5 Backup & Restore

This page is used for router configuration management, including data backup, data restoration, and restoring default settings, among other functions.

| ☆ SYSTEM > Backup & Restore                                                                                               |         |
|----------------------------------------------------------------------------------------------------|---------|
| 🖩 Backup Management                                                                                                    |         |
| Device configurations can be backed up and saved to local PC                                                              |         |
|                                                                                                    | Backup  |
| Configuration restoration will remove the current settings in the device and restore the configurations in your .cfg file |         |
| Select .Cfg File Choose File                                                                                              |         |
|                                                                                                    | Restore |

Configurations will be reset to the factory default settings, device will be reboot after the reset

Reset To Factory Default

| Description                                                                                | Default    |
|--------------------------------------------------------------------------------------------|------------|
| Backup                                                                                     |            |
| Backup the current router configuration information.                                       | backup.cfg |
| Restore                                                                                    |            |
| Restore the router configuration information using the previously backed-up settings file. | N/A        |
| Restore Factory Settings                                                                   |            |
| Restore the router to its factory default settings.                                        | N/A        |

# 3.5.6 System Reboot

Users can manually restart the cloud router.

🗏 System Reboot

The network will be temporarily shut down during system reboot, please wait!

Restart Device

| Description                         | Default |
|-------------------------------------|---------|
| Restart the gateway                 |         |
| The cloud router will be restarted. | N/A     |

# 3.5.7 Network Diagnosis

☆ SYSTEM > Network Diagnosis

This feature provides a simple diagnostic tool to check the communication status between the cloud router and the Internet and DIACloud network. Users can use it to assess the status and troubleshoot any issues.

| Network Diagnosis    |                             |       |
|----------------------|-----------------------------|-------|
| Diagnosing Method    | Ping Test 🗸                 |       |
| lost Name/IP Address | www.diacloudsolutions.com v | Start |
|                      |                             |       |
|                      |                             |       |
|                      |                             |       |
|                      |                             |       |
|                      |                             |       |
|                      |                             |       |
|                      |                             |       |
|                      |                             |       |
|                      |                             |       |
| 4                    |                             | × /   |

| Description                                                                                                    | Default                   |
|----------------------------------------------------------------------------------------------------|---------------------------|
| Diagnosis Type                                                                                                    |                           |
| Choose the diagnosis type, with options "Ping Test," "Route Tracing," and "Cloud Service Diagnosis."                                                                                                    |                           |
| • <b>Ping Test:</b> Perform a Ping test between the cloud router and a specific Host name/IP Address.                                                                                                    |                           |
| • <b>Route Tracing:</b> Trace the path between the cloud router and a specific Host name/IP Address.                                                                                                    | Ping Test                 |
| • <b>Cloud Service Diagnosis:</b> Check the status of the cloud router's connection to the DIACloud network.                                                                                                    |                           |
| Hostname/IP Address                                                                                                    |                           |
| Set the target's functional variable name or IP address.<br>Options are: <u>www.baidu.com</u> , <u>www.sohu.com</u> , <u>www.sina.com.cn</u> ,<br><u>www.163.com</u> , <u>www.taobao.com</u> , <u>www.qq.com</u> ,<br><u>www.diacloudsolutions.com</u> and "Other."<br>When selecting "Other," users can manually enter the functional<br>variable name name or IP address.<br><b>Notice</b> : When selecting "Cloud Service Diagnosis," this item<br>cannot be configured. | www.diacloudsolutions.com |
| Start                                                                                                    |                           |
| Quick button used to initiate the diagnostic testing process. When you click this button, both the "Diagnosis Type" and "Hostname/IP Address" fields will become unselectable or non-inputtable.                                                                                                    | N/A                       |
| Stop                                                                                                    |                           |
| Quick button used to stop the diagnostic testing process. When you click this button, both the "Diagnosis Type" and "Hostname/IP Address" fields will become selectable or inputtable.                                                                                                    | N/A                       |

# 3.5.8 Trouble shooting

This feature is typically not needed to be activated, but it should only be used when recommended by the manufacturer's personnel for troubleshooting purposes requiring extended log retrieval.

☎ SYSTEM > Trouble Shooting

#### 🗏 Trouble Shooting Setting

| Trouble shooting function f<br>would be uploaded automa<br>of server issues or device of<br>If you are unwilling to uplo | nas been enabled,error logs(including logs of system,WAN<br>atically to DIACloud servers when cloud services fail, so as<br>errors with our customer supports.<br>ad log data to DIACloud servers, you can disable this func | link, cloud service , port and so on )<br>to facilitate rapid resolution<br>tion. |
|----------------------------------------------------------------------------------------------------|----------------------------------------------------------------------------------------------------|-----------------------------------------------------------------------------------|
| Trouble Shooting                                                                                                    | Enable V                                                                                                    |                                                                                   |
| Trigger Times                                                                                                    | 30 mins                                                                                                    |                                                                                   |
| Min Upload Interval                                                                                                    | 30 mins                                                                                                    |                                                                                   |
|                                                                                                    | Save Trigger Trouble Sho                                                                                                    | poting                                                                            |
|                                                                                                    | Description                                                                                                    | Default                                                                           |
| Trouble Shooting                                                                                                    | Description                                                                                                    | Default                                                                           |

• **Disable:** Turn off this function.

| Trigger Times                                                                                                    |     |
|----------------------------------------------------------------------------------------------------|-----|
| Set how long the continuous cloud service disruption after which automatic log upload will begin.                                                                                                    | 30  |
| Min Upload Interval                                                                                                    |     |
| If the cloud service remains abnormal, automatic log uploads will occur at regular intervals. These intervals start at the minimum time, then double (minimum time * 2), quadruple (minimum time * 4), and so on, up to 24 hours. After reaching the 24-hour interval, the log uploads will continue at that frequency. | 30  |
| Trigger Trouble Shooting                                                                                                    |     |
| Immediate log upload.                                                                                                    | N/A |

# 3.5.9 Scheduled Jobs

This feature allows users to create task to execute specific functions on the cloud router at scheduled intervals. For example, tasks could include restarting the router, enabling cloud services, disabling cloud services, enabling Cellular Network, or disabling Cellular Network.

| ☆ SYSTEM > Schedu | uled Jobs     |                              |                 |        |        |
|-------------------|---------------|------------------------------|-----------------|--------|--------|
|                   | Add A New Job | Export Job List Import Job I | ist Choose File |        |        |
| ID                | Job Name      | Job Type                     | Timestan        | np     | Enable |
|                   |               |                              |                 |        |        |
|                   | cheduled Jobs |                              |                 |        |        |
| 🗏 Add A New       | Job           |                              |                 |        |        |
| Job Name          |               |                              |                 |        |        |
| Enabled           |               | Yes ∨                        |                 |        |        |
| Time Configura    | ations        |                              |                 |        |        |
| Recurring Job     |               | Once 🗸 01 🗸 Hou              | r 00 🗸 Minute   |        |        |
| Date              | 2             | 2020 🗸 Year 01 🗸 Month       | 01 <b>v</b> day |        |        |
| Job Type          | F             | Restart Device 🗸             | ]               |        |        |
|                   |               |                              |                 |        |        |
|                   |               |                              | Save            | Cancel |        |
|                   |               |                              |                 |        |        |
|                   | -             |                              |                 | Defe   | 14     |
|                   |               | Description                  |                 | Defau  | IT     |

| Add A New Job                                                                                                    |                   |
|----------------------------------------------------------------------------------------------------|-------------------|
| Add a new scheduled job with a maximum of 10 new jobs.                                                                                                    | N/A               |
| Export Job List                                                                                                    |                   |
| Export scheduled job list with the default file name "Schedule_task.cfg"                                                                                                   | Schedule_task.cfg |
| Import Job List                                                                                                    |                   |
| Import scheduled job list with the default file exention "*.cfg"                                                                                                    | N/A               |
| Job Name                                                                                                    |                   |
| Set up name for the scheduled job. The name shall be composed of letters, numbers, and underline, starting with a letter or number. The maximum string length is 32 bytes. | N/A               |

| Description                                                                                                    | Default               |
|----------------------------------------------------------------------------------------------------|-----------------------|
| Enable                                                                                                    |                       |
| Choose whether this scheduled job is effective or not, with the options "Enable" or "Disable."                                                                               | Enable                |
| Frequency                                                                                                    |                       |
| Choose the task execution frequency, with the options "Once," "Daily," "Weekly," "Monthly," and the default being "Once."                                                    |                       |
| Frequency details are as follows:                                                                                                    |                       |
| • <b>Once</b> : You can specify a specific date and time for job execution.                                                                                                  | Once/01/00(hour/min); |
| • <b>Daily</b> : You can specify a specific time for job execution every day.                                                                                                | 2015/01/01(year/month |
| • Weekly: You can set the job to run at a specific time on specific days of the week.                                                                                        | /day)                 |
| • <b>Monthly</b> : You can set the task to run at a specific time on a particular day of the month.                                                                          |                       |
| Job Type                                                                                                    | -                     |
| Select the type of job you want to execute, with the options "Restart Device", "Enable DIACloud", "Disable DIACloud", "Enable Cellular Network", "Disable Cellular Network". | Restart Device        |

# 3.5.10 Privilege Management

This feature utilizes a SIM card with activated SMS functionality to enable DX Cloud Router to send SMS commands to control PLC, send SMS queries to check PLC register status, and send SMS alert messages.

#### 3.5.10.1 Send Short Message Test

This feature checks whether the SIM card has activated SMS functionality.

| Current SMS SIM               | SIM1                          |      |
|-------------------------------|-------------------------------|------|
| Short Message Center Number 1 | Auto Detect 🗸                 | Save |
| Send Short Message Test       | Country Code telephone number | Send |

| Description                                                                                                    | Default     |
|----------------------------------------------------------------------------------------------------|-------------|
| Current SMS SIM                                                                                                    |             |
| Display the currently used SIM card.                                                                                                    | N/A         |
| Short Message Center Number 1                                                                                                    |             |
| Configure the short message service center (smsc) number on the SIM card.                                                                                                    |             |
| 1. Auto Detect: Automatically detect the smsc number.                                                                                                    |             |
| <ol> <li>Manual Setting: If you are unable to send text messages even after<br/>using the "Auto Detect" feature, it may be due to an incorrect Short<br/>Message Service Center (SMSC) Number. In this case, users should<br/>contact their SIM card provider to obtain the correct SMSC number and<br/>enter it manually. The format should be: "+" "country code" "SMSC<br/>number." For example: +8613800100500.</li> </ol> | Auto Detect |
| Send Short Message Test                                                                                                    |             |
| When using the SMS functionality, it's important to test whether the SIM card's SMS feature is activated and ensure that both the SMS center number and recipient's number are correct.                                                                                                    |             |
| <ul> <li>Input format is as follows: Country Code: "+" "Country Code".</li> <li>Phone Number: 13800100500.</li> <li>Example: +8613800100500.</li> </ul>                                                                                                    | N/A         |

#### Setup Steps

- 1. Start by placing the SIM card into your own mobile phone. Choose any contact and send a text message to confirm whether it can be sent successfully. If successful, proceed to step 2.
- 2. Turn off the cloud router, insert the SIM card into the router, and then power it on. Wait until the cloud router's "Ready" indicator light is on and the 3G/4G LED displays a signal strength of at least two bars.
- 3. Log in to the cloud router, go to **SYSTEM > Privilege Management**. In the "**Send Short Message Test**" section, enter the phone number where you want to receive the text message.

#### SYSTEM > Privilege Management

| Short Message Center Number | Auto detect 🗸 |           | Save |
|-----------------------------|---------------|-----------|------|
| Send Short Message Test     | +886          | 912345678 | Send |

4. Verify whether +886912345678 has received the text message "Test message from DX3021\_\_XXXX." If the message is received, then the SMS functionality of this SIM card is working correctly.

### 3.5.10.2 Short Message Control Gateway

By sending specific text messages to the DX Cloud Router, user can trigger corresponding actions or functions to be executed by the router.

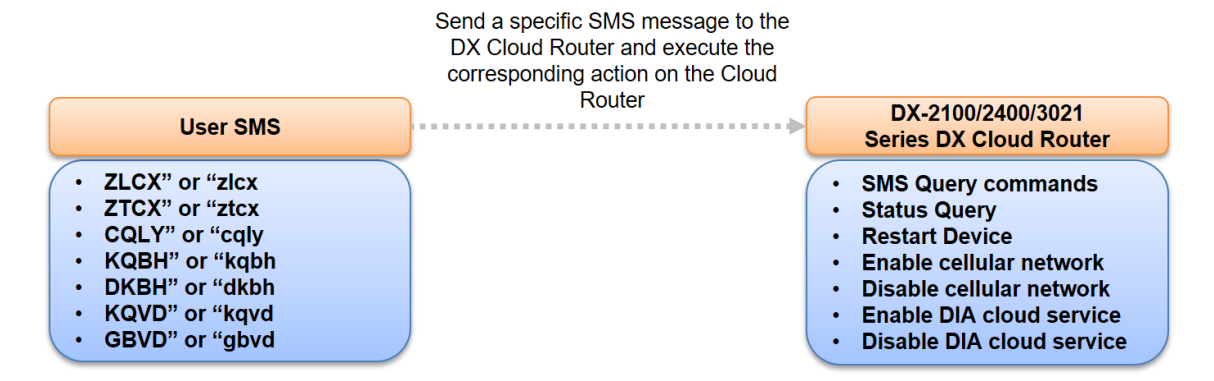

| Function                  | SMSCommand       | Description                                                                                                    |  |  |
|---------------------------|------------------|----------------------------------------------------------------------------------------------------|--|--|
| SMS Query commands        | "ZLCX" or "zlcx" | List all SMS commands and explanations.                                                                                                    |  |  |
| Status Query              | "ZTCX" or "ztcx" | <ul> <li>Query the router's status information, including the following:</li> <li>1. 4G/3GCellular network state</li> <li>2. Firewall state</li> <li>3. DIA Cloud state</li> </ul> |  |  |
| Restart Device            | "CQLY" or "cqly" | Restart the router                                                                                                    |  |  |
| Enable cellular network   | "KQBH" or "kqbh" | Enable mobile network service on the cloud router.                                                                                                    |  |  |
| Disable cellular network  | "DKBH" or "dkbh" | Disable mobile network service on the cloud router.                                                                                                    |  |  |
| Enable DIA cloud service  | "KQVD" or "kqvd" | Enable DIA cloud service on the router.                                                                                                    |  |  |
| Disable DIA cloud service | "GBVD" or "gbvd" | Disable DIA cloud service on the router.                                                                                                    |  |  |

Short Message Control Gateway

|    |      | Add A Telephone Number | Export The List       | Import A Li | st Choose | File                |           |
|----|------|------------------------|-----------------------|-------------|-----------|---------------------|-----------|
| ID | Name | Telephone Number       | <b>Operation Priv</b> | ileges      | Enabled   | Short Message Reply | Operation |

| Description                                                          | Default                    |
|----------------------------------------------------------------------|----------------------------|
| Add A Telephone Number                                               |                            |
| Add up to 10 allowed phone numbers for controlling the cloud router. | N/A                        |
| Expore The List                                                      |                            |
| Export the control settings list.                                    | Fixed_sms_control_list.cfg |
| Import A List                                                        |                            |
| Import the control settings list.                                    | N/A                        |

#### ☆ SYSTEM > Privilege Management

| 🗏 Add A New Short Mes                        | sage Control User                                                                                                    |
|----------------------------------------------|----------------------------------------------------------------------------------------------------|
| Name                                         |                                                                                                    |
| Telephone Number                             | Country Code - telephone number                                                                                                    |
| Enabled                                      | Yes 🗸                                                                                                    |
| Short Message Reply                          | Yes 🗸                                                                                                    |
| <b>Operation Privileges</b>                  |                                                                                                    |
| Restart Device Statu                         | is query  Short message query commands                                                                                               |
| Enable Cloud Service                         | Disable Cloud Service Enable Cellular Network                                                                                        |
| Disable Cellular Networ                      | k                                                                                                    |
|                                              | Save Cancel                                                                                                    |
|                                              | Save Gancer                                                                                                    |
|                                              | Description                                                                                                    |
| Name                                         |                                                                                                    |
| Set up a name for p<br>underline, starting v | whone number, The name shall be composed of letters, numbers, and<br>vith a letter or number. The maximum string length is 32 bytes. |
|                                              |                                                                                                    |

| Telephone Number                                                                                                    |        |
|----------------------------------------------------------------------------------------------------|--------|
| Set up a telephone number and country code which can receive the message.                                                                |        |
| The input format is as follows:                                                                                                    |        |
| • Country Code: "+" "Country Code".                                                                                                    | N/A    |
| • Cell phone number: <b>13800100500.</b>                                                                                                 |        |
| • Example: +8613800100500                                                                                                    |        |
| Enable                                                                                                    |        |
| Set the effectiveness of this feature field, with options "Enable" or "Disable."                                                         | Enable |
| Short Message Reply                                                                                                    |        |
| Set whether the router should respond a confirmed message when receiving the SMS commands. Options are "Yes" or "No."                    | Yes    |
| Operation Privileges                                                                                                    |        |
| Configure the operational permissions associated with the phone number, applicable only on the SMS control router module.                |        |
| • Restart device: Reboot the cloud router device.                                                                                        |        |
| • Status query: Check the router's internet status (status of signal strength, internet connection, firewall, DIACloud connection, SMS.) |        |
| • Short message query commands: List all SMS commands and explanations.                                                                  | N/A    |

Default

N/A

Enable cloud service: Enable cloud service on the router.

- Disable cloud service: Disable cloud service on the router.
- Enable cellular network: Enable mobile network service on the cloud router.
- Disable cellular network: Disable mobile network service on the cloud router.

### 3.5.10.3 PLC Short Message Control PLC

Users can send specific text messages to trigger specific actions on PLC. This functionality is supported by the cloud router only in slave mode.

| III Sho | ort Message | Control PLC            |          |         |            |        |                     |           |
|---------|-------------|------------------------|----------|---------|------------|--------|---------------------|-----------|
|         |             | Add A Telephone Number | Export T | he List | Import A l | .ist C | Choose File         |           |
| ID      | Name        | Telephone Numbe        | r        | Ena     | abled      |        | Short Message Reply | Operation |
|         |             |                        |          |         |            |        |                     |           |

#### ☆ SYSTEM > Privilege Management

| Add A New Short Mess | age User Controlling PLC     |      |        |  |
|----------------------|------------------------------|------|--------|--|
| Name                 |                              |      |        |  |
| Telephone Number     | Country Code - telephone num | ber  |        |  |
| Enabled              | Yes 🗸                        |      |        |  |
| Short Message Reply  | Yes 🗸                        |      |        |  |
|                      |                              |      |        |  |
|                      |                              | Save | Cancel |  |

#### • Operating Principle:

When the cloud router receives a text message, it stores the phone number and message content in the cloud router's registers \$12-\$22, with \$31 representing the number of received text messages. The PLC uses the content of these registers received through the cloud router to determine the corresponding action to execute. Finally, the PLC writes the execution result to the cloud router's registers \$23-\$24. Based on the values in \$23-\$24, the cloud router sends a text message response to the user indicating the PLC's execution status.

# • Cloud Router Register List

| DX                  | MODBUSAddress |      | Description                                                                                                    |                                                                  |  |  |
|---------------------|---------------|------|----------------------------------------------------------------------------------------------------|------------------------------------------------------------------|--|--|
| Register<br>Address | DEC           | HEX  | Description                                                                                                    |                                                                  |  |  |
| \$0                 | 0             | 0    | <ul> <li>3G/4G mobile network signal strength: (0~31)</li> <li>DX-2400 Series <ul> <li>a. No LED on: 0, No signal.</li> <li>b. One LED on: 1-10.</li> <li>c. Two LED on: 11-20.</li> <li>d. Three LED on: 21-31.</li> </ul> </li> <li>DX-30X1 Series <ul> <li>a. No LED on: 0, No signal.</li> <li>b. One LED on: 1-10.</li> </ul> </li> </ul> |                                                                  |  |  |
|                     |               |      | <ul> <li>c. Two LED on: 11-20.</li> <li>d. Three LED on: 21-31.</li> <li><b>DX-2100 Series</b> <ul> <li>a. No LED on: 0, No signal.</li> <li>b. One LED on: 1-7.</li> <li>c. Two LED on: 8-13.</li> <li>d. Three LED on: 14-19.</li> <li>e. Four LED on: 20-25.</li> <li>f. Five LED on: 26-31.</li> </ul> </li> </ul>                         |                                                                  |  |  |
| \$1-\$10            | 1~10          | 1~A  | The IMSI (International Mobile Subscriber Identit                                                                                                    | y) number of the SIM card.                                       |  |  |
| \$11                | 11            | В    | Corresponding status for each bit.<br>1: Normal<br>0: Abnormal                                                                                                    | bit0 : SIM Card<br>bit1 : GPRS/3G/LTE<br>bit2 : DIACloud Service |  |  |
| \$12-\$22           | 12-22         | C-16 | Phone number+SMS content.                                                                                                    |                                                                  |  |  |
| \$23                | 23            | 17   | <ul> <li>PLC needs to customize error codes in \$23, as shown below:</li> <li>\$23=1: Incorrect IMSI comparison.</li> <li>\$23=2: AAAA execution failed.</li> <li>\$23=3: BBBB execution failed.</li> <li>\$23=4: CCCC execution failed.</li> </ul>                                                                                            |                                                                  |  |  |
| \$24                | 24            | 18   | <ul> <li>PLC needs to write the execution result code to \$24 as follows:</li> <li>0: PLC task execution failed.</li> <li>1: PLC task execution succeeded.</li> </ul>                                                                                                    |                                                                  |  |  |
| \$31                | 31            | 1F   | The number of received SMS messages.                                                                                                    |                                                                  |  |  |

### **Flowchart and Application**

1. Cloud Router Processing Flow

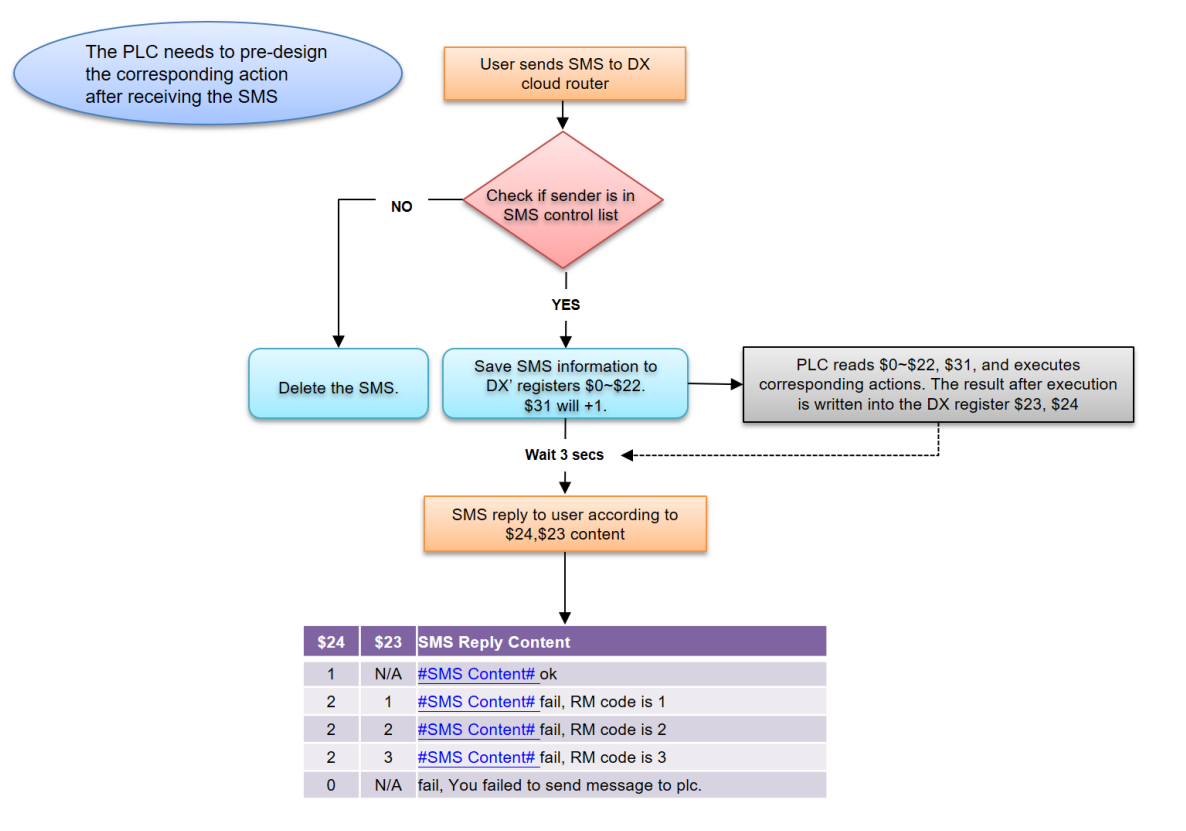

2. PLC Processing Flow

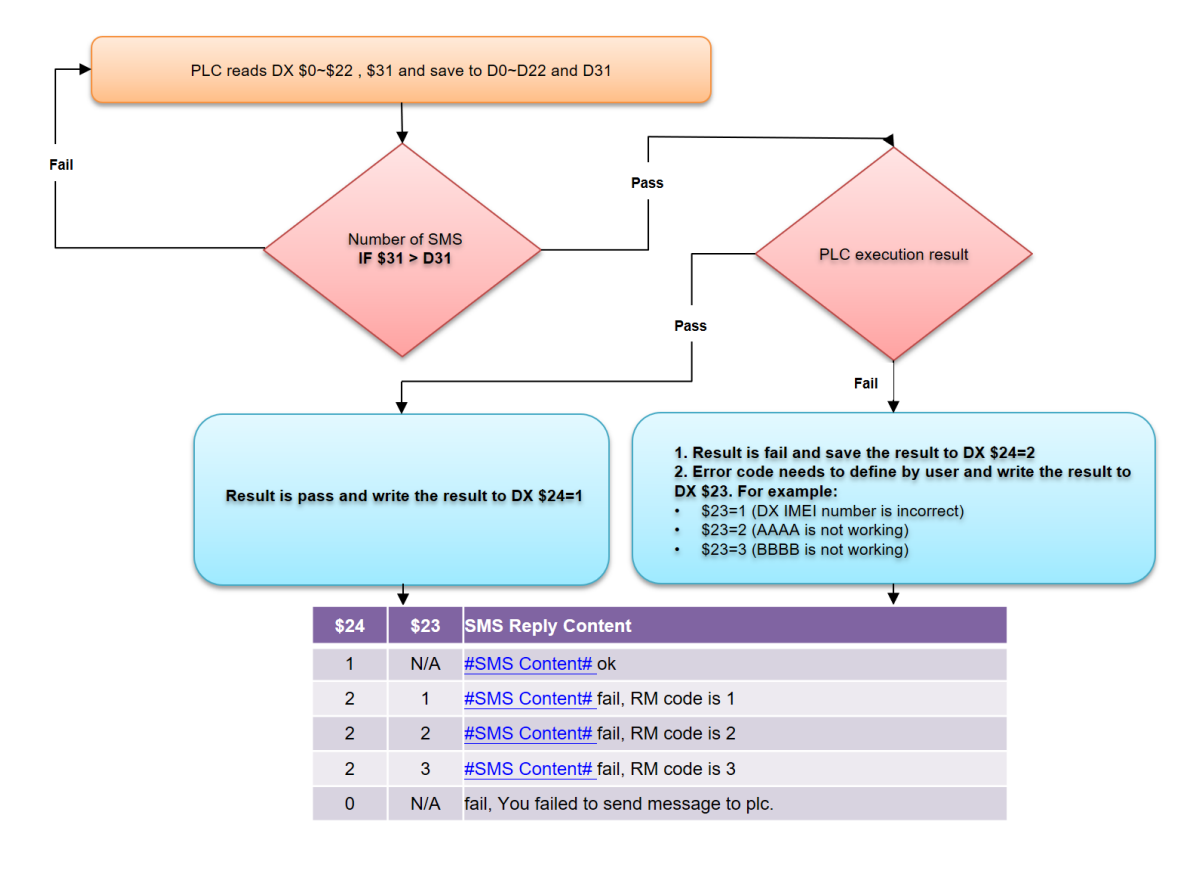

| Description                                                                                                    | Default                |
|----------------------------------------------------------------------------------------------------|------------------------|
| Add A Telephone Number                                                                                                    |                        |
| Add up to a maximum of 10 allowed phone numbers to control the cloud router.                                                                                                  | N/A                    |
| Export The List                                                                                                    |                        |
| Export the control setting list.                                                                                                    | fixed_sms_plc_list.cfg |
| Import A List                                                                                                    |                        |
| Import the control setting list.                                                                                                    | N/A                    |
| Name                                                                                                    |                        |
| Set up a name for phone number, The name shall be composed<br>of letters, numbers, and underline, starting with a letter or<br>number. The maximum string length is 32 bytes. | N/A                    |
| Telephone Number                                                                                                    |                        |
| Set up a telephone number and country code which can receive the alarm message.                                                                                               |                        |
| The input format is as follows:                                                                                                    |                        |
| • Country Code: "+" "Country Code".                                                                                                    | N/A                    |
| • Cell phone number: <b>13800100500.</b>                                                                                                    |                        |
| Example: +8613800100500                                                                                                    |                        |
| Enabled                                                                                                    |                        |
| Set up the permission to enable or disable.                                                                                                    | Yes                    |
| Short Message Reply                                                                                                    |                        |
| When the router receives the SMS commands, the router will response a confirmed message.                                                                                      | Yes                    |
| Email                                                                                                    |                        |
| Set up an Email address to receive the alarm message. This setting work with The Event management.                                                                            | N/A                    |
| Operation                                                                                                    |                        |
| Edit or delete the users' data.                                                                                                    | N/A                    |

### 3.5.10.4 Control List of Event Managemnt

Setting up user previlege list. This list primarily manages the functionality where DX Cloud Router can send email alerts to other users or allow users to query real-time register data within DX Cloud Router through text messages.

| Cor                              | ntrol List Of                                 | Event Management                                              |                                             |                         |                     |                    |               |
|----------------------------------|-----------------------------------------------|---------------------------------------------------------------|---------------------------------------------|-------------------------|---------------------|--------------------|---------------|
|                                  | ŀ                                             | Add A Telephone Number                                        | Export The List                             | Import A List           | Choose Fil          | e                  |               |
| ID                               | Name                                          | Telepho                                                       | ne Number                                   |                         | Email               |                    | Operation     |
| 1                                | Jerry                                         | +886 -                                                        | 91111111                                    |                         | ggggg@gma           | il.com             | Edit   Delete |
| Â                                | SYSTEM >                                      | Privilege Manager                                             | nent                                        |                         |                     |                    |               |
|                                  |                                               |                                                               | rianagement                                 |                         |                     |                    |               |
| Na                               | me                                            | U                                                             | lerry                                       |                         |                     |                    |               |
| Tel                              | lephone Num                                   | iber H                                                        | -886 - 9111                                 | 11111                   |                     |                    |               |
| En                               | nail                                          | g                                                             | gggg@gmail.com                              |                         |                     |                    |               |
|                                  |                                               |                                                               |                                             |                         | Save                | Cancel             |               |
|                                  |                                               | Des                                                           | cription                                    |                         |                     | Def                | ault          |
| Add                              | I A Telepho                                   | ne Number                                                     |                                             |                         |                     |                    |               |
| Add<br>rout                      | up to a max<br>er.                            | kimum of 10 allowe                                            | d phone numbers t                           | o control th            | ne cloud            | N/A                |               |
| Ехр                              | ore The Lis                                   | it                                                            |                                             |                         | I                   |                    |               |
| Export the control setting list. |                                               |                                                               |                                             |                         |                     | Fixed_sms<br>t.cfg | event_lis     |
| Imp                              | ort A List                                    |                                                               |                                             |                         |                     |                    |               |
| Imp                              | ort the contr                                 | ol setting list.                                              |                                             |                         |                     | N/A                |               |
| Nan                              | ne                                            |                                                               |                                             |                         | I                   |                    |               |
| Set<br>lette<br>max              | up a name<br>ers, numbers<br>timum string     | for phone numbe<br>s, and underline, s<br>length is 32 bytes. | er, The name shall<br>starting with a lette | l be comp<br>er or numb | osed of<br>er. The  | N/A                |               |
| Tele                             | ephone Nun                                    | nber                                                          |                                             |                         |                     |                    |               |
| Set<br>Plea<br>resp              | up a telepl<br>ase enter th<br>pective fields | hone number which<br>he country code a<br>s.                  | ch can receive the<br>nd phone number       | e alarm m<br>separately | essage.<br>/ in the |                    |               |
| The                              | input forma                                   | t is as follows:                                              |                                             |                         |                     | N/A                |               |
| ٠                                | Country C                                     | ode: "+" "Country                                             | v Code".                                    |                         |                     |                    |               |
| ٠                                | Cell phone                                    | e number: <b>138001(</b>                                      | 0500.                                       |                         |                     |                    |               |
| Exa                              | mple: +861                                    | 3800100500                                                    |                                             |                         |                     |                    |               |
|                                  |                                               |                                                               |                                             |                         |                     |                    |               |

| Description                                                  | Default |
|--------------------------------------------------------------|---------|
| Email                                                        |         |
| Enter the email address to which you want to send the alarm. | N/A     |
| Operation                                                    |         |
| Edit or delete the users' data.                              | N/A     |

# 3.5.11 Event Management

Event management primarily consists of two main functions: alarm event and SMS queries event.

#### • Alarm Event:

DX Cloud Router can be configured to send email alerts to other users after triggering conditions are met for specific registers.

| When the DX condition, send                  | internal register me<br>an E-mail warning | eets the<br>condition |                       |             |                      |
|----------------------------------------------|-------------------------------------------|-----------------------|-----------------------|-------------|----------------------|
| C                                            | DX Series<br>Cloud Router                 |                       | Warning E-mail        | -           | User Mobile<br>Phone |
|                                              | nagement                                  |                       |                       |             |                      |
| 🗏 Event Managemen                            | t                                         |                       |                       |             |                      |
| Event Type<br>I≣                             | Alarm event                               | $\checkmark$          |                       |             |                      |
| Send Short Message By                        | Cloud SMS Gatewa                          | y ∽ Save              |                       |             |                      |
| Please ensure the data t                     | raffic of your SIM card is                | available if you choo | ose send short messge | by device S | IM card, or it       |
| will affect the functionali                  | ty !                                      |                       |                       |             |                      |
| Ad                                           | d Export Configure List                   | Import Configure      | EList                 | Browse      |                      |
| È SYSTEM > Event Ma<br><b>≣ Alarm Even</b> t | anagement                                 |                       |                       |             |                      |
| Alarm Name                                   | Alarm1                                    |                       |                       |             |                      |
| Alarm Description                            | Alarm form 2048                           |                       |                       |             |                      |
| Alarm Criteria                               | {\$2048}>1                                |                       |                       |             |                      |
| Event Interval                               | 1                                         | (0~600                | 0)minute              |             |                      |
| Repeat Times                                 | 1                                         | (0~999                | )times                |             |                      |
| Alarm Status                                 | Enable 🔻                                  |                       |                       |             |                      |
| Alarm Content                                | Time Date Nan                             | ne Description        | Clear                 |             |                      |
|                                              | {Date} {Time}<br>is {2048}                | Alarm form 2048, ·    | the value of 2048     |             |                      |
| Target Receiver                              | Steven_Li                                 |                       |                       |             |                      |
|                                              | Save Bac                                  | k                     |                       |             |                      |

| Description                                                                                                    | Default              |  |  |  |  |
|----------------------------------------------------------------------------------------------------|----------------------|--|--|--|--|
| Event Type                                                                                                    |                      |  |  |  |  |
| Alarm Event: DX Cloud Router can be configured to send email<br>alerts to other users after triggering conditions are met for specific<br>registers.                                                                                                    | Alarm Event          |  |  |  |  |
| real-time register data within the DX Cloud Router.                                                                                                    |                      |  |  |  |  |
| Add                                                                                                    |                      |  |  |  |  |
| User can add up to a maximum of 64 warning conditions.                                                                                                    | N/A                  |  |  |  |  |
| Export Configure List                                                                                                    |                      |  |  |  |  |
| Export the warning settings with the default file name<br>" fixed_alarm_list.cfg"                                                                                                    | fixed_alarm_list.cfg |  |  |  |  |
| Import Configure List                                                                                                    |                      |  |  |  |  |
| Import the warning settings, and the file extension should be "*.cfg"                                                                                                    | **.cfg               |  |  |  |  |
| Alarm Name                                                                                                    |                      |  |  |  |  |
| Input the alarm name in fewer than 50 characters and avoid using Chinese characters and symbols.                                                                                                    | N/A                  |  |  |  |  |
| Alarm Description                                                                                                    |                      |  |  |  |  |
| The alarm description shall be composed of numbers, English letters, uppercase and lowercase. The maximum string length is 50 bytes.                                                                                                    | N/A                  |  |  |  |  |
| Alarm Criteria                                                                                                    |                      |  |  |  |  |
| The input format for registers should be like {\$2050}, indicating the value of the variable stored in register 2050. Alarm conditions can be for a single variable or a logical expression. The length can be up to 100 characters. You can use register locations.<br>Word: \$2048~\$4095 \ Bit: M0~M511 |                      |  |  |  |  |
| • \$2048~\$4096Alarm condition examples                                                                                                    |                      |  |  |  |  |
| {\$2048}>0,                                                                                                    | N/A                  |  |  |  |  |
| {\$2048}==0, {\$2048}<0,                                                                                                    |                      |  |  |  |  |
| {\$2003}+{\$2004}*100/2-1                                                                                                    |                      |  |  |  |  |
| M0~M511Alarm condition examples                                                                                                    |                      |  |  |  |  |
| M0>0,                                                                                                    |                      |  |  |  |  |
| M1==0,                                                                                                    |                      |  |  |  |  |
| Event Interval                                                                                                    |                      |  |  |  |  |
| The alarm sending interval is configurable, with a default value of 0, meaning that it will send the alarm once the condition is met.<br>For example, set the condition as if \$2048 > 100 then trigger an                                                                                                 | 0                    |  |  |  |  |

| Description                                                                                                    | Default |  |  |  |
|----------------------------------------------------------------------------------------------------|---------|--|--|--|
| alarm, the next trigger for the alarm must first satisfy \$2048 < 100,<br>and then \$2048 > 100 again to trigger the alarm once more. If the<br>data in \$2048 remains consistently greater than 100, the alarm won't<br>be triggered again.                            |         |  |  |  |
| Repeat Times                                                                                                    |         |  |  |  |
| Maximum number of warning notifications to be sent within the trigger interval after triggering an alert (repetition count); default value is 0, indicating unlimited repetitions.                                                                                      |         |  |  |  |
| Example: Trigger interval = 10, repetition count = 4.                                                                                                    |         |  |  |  |
| Within 10 minutes after triggering an alert, only 4 warning messages will be sent. The next trigger must wait for 10 minutes.                                                                                                    |         |  |  |  |
|                                                                                                    | 0       |  |  |  |
| Alarm Interval = 10 (mins)<br>Repeat Times = 4 (times)<br>Time<br>Omins Alarm * 4 10mins                                                                                                    |         |  |  |  |
| Alarm Status                                                                                                    | I       |  |  |  |
| Enable or disable this alarm setting                                                                                                    | Enable  |  |  |  |
| Alarm Content                                                                                                    |         |  |  |  |
| Configure the information displayed on the alert content. When the alarm conditions are met, the content of the alarm will be sent to the target. The order of information can be customized.                                                                           |         |  |  |  |
| • <b>Time:</b> The time at which the alarm occurred.                                                                                                    |         |  |  |  |
| • <b>Date:</b> The date on which the alarm occurred.                                                                                                    |         |  |  |  |
| • Alarm Name: The name of the alarm that occurred.                                                                                                    |         |  |  |  |
| • Alarm Description: A description of the alarm that occurred, with a maximum content length of 160 characters. Double-word registers are not supported, and Chinese characters are not supported.                                                                      | N/A     |  |  |  |
| Example: if register \$2048 represents voltage and its value is 10, and the alarm content is configured as: "{Date}{Time} Voltage={\$2048}", then the user will receive the following alarm content: "2016/06/01 (Date) 10:00:00 (Time) Voltage = 10.                   |         |  |  |  |
| Target Receiver                                                                                                    |         |  |  |  |
| After enabling alarm settings, when an alarm is triggered, the target which the alarm information will be sent to. Please go to <b>System</b> $\rightarrow$ <b>Privilege Management</b> $\rightarrow$ <b>Control List of Event Management</b> to set the target object. | N/A     |  |  |  |
#### • SMS Queries Event

Users can send text messages to inquire about real-time register data within the DX Cloud Router.

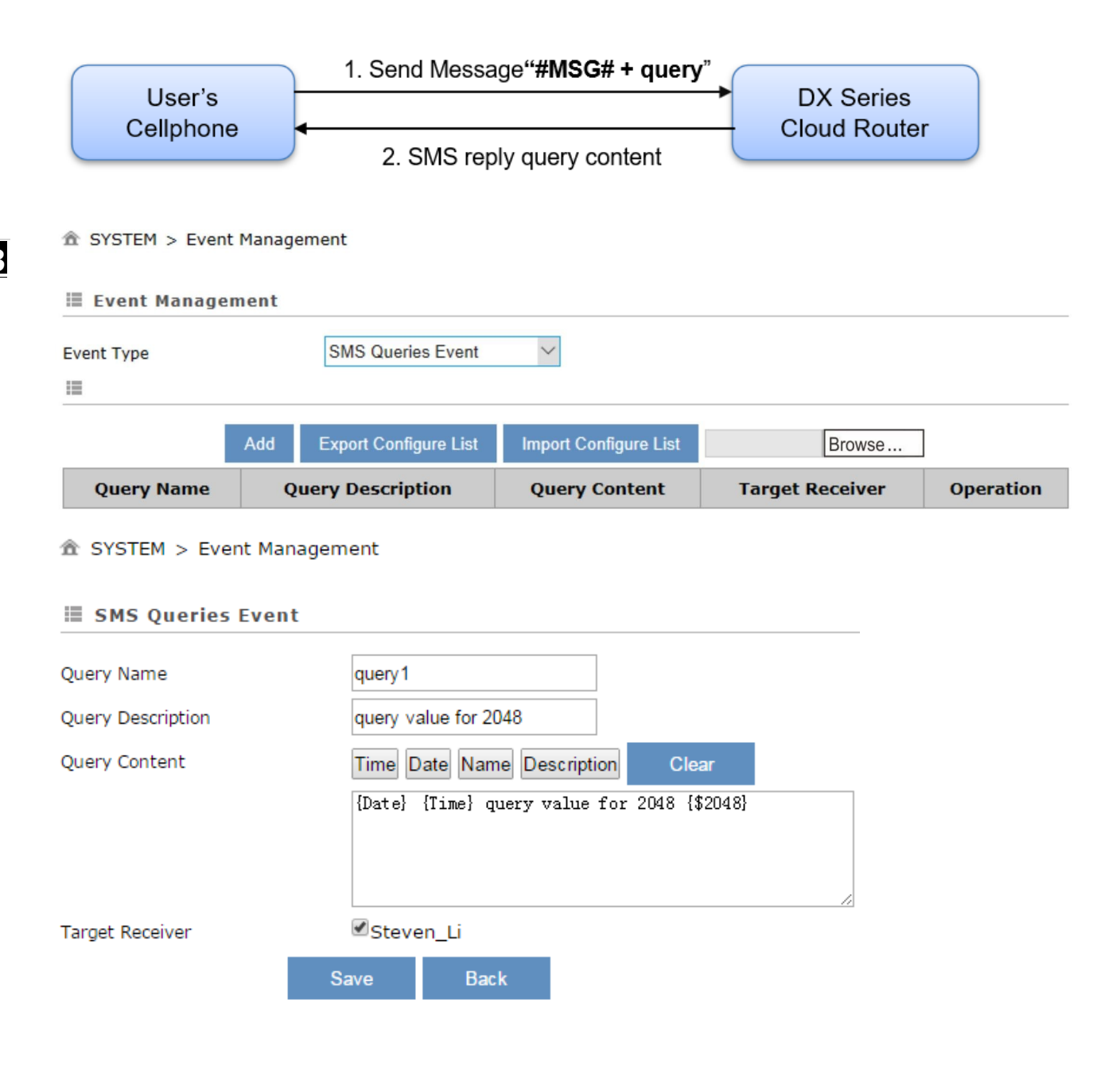

| Description                                                                                                    | Default              |  |  |
|----------------------------------------------------------------------------------------------------|----------------------|--|--|
| Add                                                                                                    |                      |  |  |
| User can add up to 20 SMS query conditions.                                                                                                    | N/A                  |  |  |
| Export Configure List                                                                                                    |                      |  |  |
| Export the SMS query settings, with the default file name set as "fixed_alarm_list.cfg"                                                                                                    | fixed_query_list.cfg |  |  |
| Import Configure List                                                                                                    |                      |  |  |
| Import the SMS query settings, and the file extension should be "*.cfg".                                                                                                    | **.cfg               |  |  |
| Query Name                                                                                                    |                      |  |  |
| Input a query name. The name shall be composed of numbers, English<br>letters, and underline. The maximum string length is 9 characters. For<br>example, after you create a query event named "query1," you can send a<br>message with content "#MSG#query1" to device SIM card number, then it<br>will reply with the content you have set in the event. |                      |  |  |
| Query Description                                                                                                    |                      |  |  |
| The query description shall be composed of numbers, English letters, uppercase and lowercase. The maximum string length is 50 bytes.                                                                                                    |                      |  |  |
| Query Content                                                                                                    |                      |  |  |
| Configure the information displayed on the query content. When the event conditions are met, the content of the event will be sent to the target. The order of information can be customized.                                                                                                    |                      |  |  |
| • <b>Time:</b> The time at which the event occurred.                                                                                                    |                      |  |  |
| • <b>Date:</b> The date on which the event occurred.                                                                                                    |                      |  |  |
| • <b>Name:</b> The name of the event that occurred.                                                                                                    | N/A                  |  |  |
| • <b>Description:</b> A description of the event that occurred, with a maximum content length of 160 characters. Double-word registers are not supported, and Chinese characters are not supported.                                                                                                    | N/A                  |  |  |
| Example: if register \$2048 represents voltage and its value is 10, and the event content is configured as: "{Date}{Time} Voltage={\$2048}", then the user will receive the following alarm content: "2016/06/01 (Date) 10:00:00 (Time) Voltage = 10.                                                                                                    |                      |  |  |
| Target Receiver                                                                                                    |                      |  |  |
| After enabling SMS Queries Event, when an event is triggered, the target which the event information will be sent to. Please go to <b>System</b> $\rightarrow$ <b>Privilege Management</b> $\rightarrow$ <b>Control List of Event Management</b> to set the target object.                                                                                | N/A                  |  |  |

## 3.5.12 Register Management

Setting the register address of DX Cloud Router that need to upload data to DIACloud. The available register address for upload includes Bits: M0~M511 and Words: \$2048~\$4095.

|    |          | Add     | Export Conf | figure List | Import Configure List | Browse       |               |
|----|----------|---------|-------------|-------------|-----------------------|--------------|---------------|
| ID | Register | Start A | ddress      | Length      | Upload To Cloud       | History Data |               |
| 1  |          | \$2048  |             | 10          | Yes                   | No           | Edit   Delete |

#### ☆ SYSTEM > Register Management

| bbA 🗏             |                   |        |               |     |
|-------------------|-------------------|--------|---------------|-----|
| Register Type     | Word $\checkmark$ |        |               |     |
| Register Address  | \$                | (\$204 | 18-4095, M0-5 | 11) |
| Length            |                   |        |               |     |
| Uploaded To Cloud | Yes ∨             |        |               |     |
| Keep History      | No 🗸              |        |               |     |
|                   |                   | Save   | Back          |     |

| Description                                                                                                    | Default |
|----------------------------------------------------------------------------------------------------|---------|
| Add                                                                                                    |         |
| Add a register upload rule. User can configure up to 20 rules.                                                                                                    | N/A     |
| Export Configure List                                                                                                    |         |
| Export the existing rules to a file and save it on your local computer.<br>The exported file will be named "fixed_register_list.cfg"                                                                                                  | N/A     |
| Import Configure List                                                                                                    |         |
| User can import rules from the local computer. A maximum of 20 rules can be imported.                                                                                                    |         |
| ANOTICE:                                                                                                    |         |
| A maximum of 20 mapping addresses can be imported. If there were<br>already 10 mapping addresses configured previously, importing 20<br>new mapping addresses from this interface will override the previous<br>10 mapping addresses. | N/A     |

| Description                                                                                                    | Default |
|----------------------------------------------------------------------------------------------------|---------|
| Register Type                                                                                                    |         |
| Set up the register data type, options are "Word" and "Bit".                                                                                                    | Word    |
| Register Start Address                                                                                                    |         |
| Set the starting address for the registers to which the rules apply.<br>For Word type, it should start with "\$" and the configuration range<br>is \$2048~\$4095. For Bit type, it should start with "M" and the<br>configuration range is M0~M511." | N/A     |
| Length                                                                                                    |         |
| The number of registers. Enter '1' for one register. The valid range for Word is 1-2048, and for Bit, it's 1-512.                                                                                                    | N/A     |
| Uploaded To Cloud                                                                                                    |         |
| Whether to upload the registers' data to Cloud.                                                                                                    | Yes     |
| When the value of register changes, it will trigger the action to upload to the cloud.                                                                                                    |         |
| Keep History Data                                                                                                    |         |
| User can choose to keep or overwrite the history data when the latest registers' values are uploaded to Cloud.                                                                                                    |         |
| • Yes: When new data is uploaded to the cloud, the cloud will create a new record. The existed register values in the cloud WON'T be overwritten. No                                                                                                 |         |
| • No: When uploading new data, it will directly <b>OVERWRITE</b> the old data. The cloud will always retain only the latest record for that variable.                                                                                                |         |

## 3.5.13 Data Local Storage

DX-2400L9 allows users to temporarily store data in local storage. This is primarily to prevent data loss on the downstream device during internet disconnection periods.

| Â | INTERFACE | > | Data | Local | Storage |
|---|-----------|---|------|-------|---------|
|---|-----------|---|------|-------|---------|

| 📃 Data Local Storage | I         |                                                                                                    |        |
|----------------------|-----------|----------------------------------------------------------------------------------------------------|--------|
| Data Local Storage   | Close     | <ul> <li>Image: A start of the start of the start of</li></ul> |        |
| Space Usage          | 0.000M/4M |                                                                                                    |        |
|                      |           |                                                                                                    |        |
|                      |           | Save                                                                                                    | Cancel |

| Description                                                                                                    | Default            |
|----------------------------------------------------------------------------------------------------|--------------------|
| Data Local Storage                                                                                                    |                    |
| When the internet disconnect, DX Cloud Router will continue to retrieve data fr<br>downstream devices and store it in memory. Once the network is restored, it will uplo<br>the stored data to DIACloud. Here is the explanation:                                           | om<br>pad          |
| Close: Do not activate this feature                                                                                                    |                    |
| DC (Data Channel) Data:                                                                                                    |                    |
| a. When the internet disconnects or when the DC service is turned off, DX Clo<br>Router will continue to retrieve and store data from the downstream device<br>registers in memory. It will then upload this data to DIACloud once<br>internet or DC service is restored.   | oud<br>ce's<br>the |
| b. When unbinding a cloud account, if there is still pending data in the databat<br>that has not been uploaded, a reminder will appear. Unbinding will result<br>the loss of stored data.                                                                                   | ase<br>t in        |
| c. If the storage space is full, the oldest data entry will be overwritten by most recent one.                                                                                                    | the Close          |
| MQTT Data:                                                                                                    |                    |
| <ul> <li>When the internet disconnects, DX Cloud Router will continue to retrie<br/>MQTT data from the downstream device and store it in memory. It will the<br/>upload this data to the MQTT server once the internet connection is restored</li> </ul>                    | eve<br>nen<br>ed.  |
| b. If there are multiple MQTT servers fetching data, the storage space will<br>evenly divided among them. However, when a new MQTT server is add<br>the storage space will be redistributed evenly among all clients, and a<br>previously cached MQTT data will be cleared. | be<br>ed,<br>any   |
| c. Unbinding cloud account operation will not affect the saved MQTT data.                                                                                                    |                    |
| d. If the storage space is full, the oldest data entry will be overwritten by most recent one.                                                                                                    | the                |
| Space Usag                                                                                                    | I                  |
| Provide 4MB of space for data caching with a storage interval of 1 minute.                                                                                                    | 0.000M             |

## 3.6 Cloud Service

User can configure Cloud Account, Proxy Setting, Tunnel Firewall, and Cloud Log.

## 3.6.1 Cloud Configuration

Configure DX Cloud Router to bind with DIACloud through the DX web interface and display the binding information, as well as the status of the Data Channel (DC) and the security tunnel.

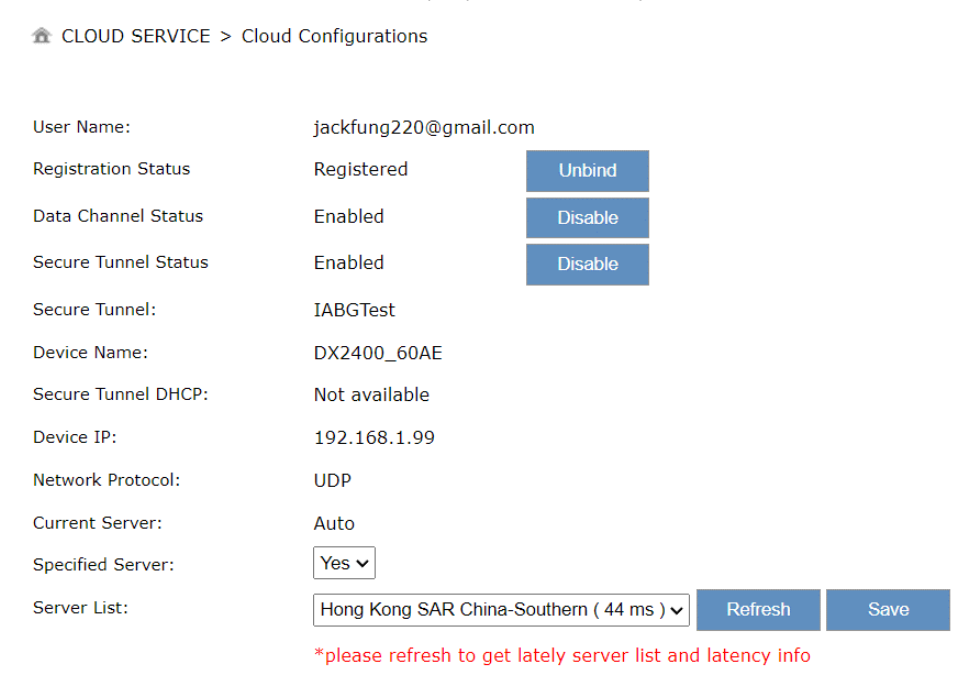

#### ☆ CLOUD SERVICE > Cloud Configurations

| User Name:           |             |         |
|----------------------|-------------|---------|
| Registration Status  | Registered  | Unbind  |
| Data Channel Status  | Enabled     | Disable |
| Secure Tunnel Status | Enabled     | Disable |
| Secure Tunnel:       | Default     |         |
| Device Name:         | DX2400_60AE |         |
| Secure Tunnel DHCP:  | Available   |         |
| Get IP From Cloud:   | Yes         |         |
| Network Protocol:    | UDP         |         |
| Current Server:      | Auto        |         |
| Specified Server:    | No 🗸        | Save    |

| Description                                                                                                    | Default |
|----------------------------------------------------------------------------------------------------|---------|
| Username                                                                                                    |         |
| Set up the name for the DIACloud account.                                                                                                    | N/A     |
| Password                                                                                                    |         |
| Set up the password for the DIACloud account.                                                                                                    | N/A     |
| Registration Status                                                                                                    |         |
| Display account binding information.                                                                                                    | N/A     |
| Data Channel Status                                                                                                    |         |
| Display the status of cloud data uploading. If it shows 'Disable,' it may indicate the Internet is unavailable. Please refer to Section 2.2.3                                                                                                    | N/A     |
| Secure Tunnel Status                                                                                                    | ·       |
| Display the status of secure tunnel uploading. If it shows 'Disable,' it may indicate the Internet is unavailable. Please refer to Section 2.2.3                                                                                                    | N/A     |
| Verify                                                                                                    |         |
| Check if the username and the password are matched.                                                                                                    | N/A     |
| Secure Tunnel                                                                                                    | 1       |
| Select the device under the account to join a specific security tunnel network group. For more related settings, please go to <u>http://www.DIACloudsolutions.com/</u>                                                                                                    | Default |
| Device Name                                                                                                    |         |
| Set up the name for the device on the cloud.                                                                                                    | N/A     |
| Secure Tunnel DHCP                                                                                                    |         |
| When the security tunnel's DHCP server is set to 'enabled,' the option for obtaining IP addresses from the cloud will appear on the menu. Users can decide whether to use the cloud's DHCP server to obtain an IP address. For security tunnel settings, please refer to the Delta DIACloud Digital Dashboard Web User Manual → Tunnel Networks. | N/A     |
| Get IP From Cloud                                                                                                    | 1       |
| • <b>Yes:</b> IP address can be obtained by the cloud.                                                                                                    | X       |
| • No: IP address can be manually set.                                                                                                    | res     |
| Cloud IP Range                                                                                                    |         |
| Display the Cloud IP Range. The Cloud IP Range depends on the secure tunnel setting. For the secure tunnel setting, please refer to Delta DIACloud Digital Dashboard Web User Manual → Tunnel Network.                                                                                                    | N/A     |

| Description                                                                                                    | Default |
|----------------------------------------------------------------------------------------------------|---------|
| Cloud Netmask                                                                                                    |         |
| Display the Cloud Netmask. The Cloud Netmask depended on the secure tunnel setting. For the secure tunnel setting, please refer to <b>Delta DIACloud Digital Dashboard Web User Manual</b> → <b>Tunnel Network.</b>                                                                                                    | N/A     |
| Device IP                                                                                                    |         |
| User can assign an IP address manually; please notice that IP address should be within the same subnet as the secure tunnel setting. For the secure tunnel setting,                                                                                                    | N/A     |
| Network protocol                                                                                                    |         |
| <ul> <li>Set the network protocol of the security tunnel. Options are TCP and UDP.</li> <li>UDP: UDP offers faster data transmission speed. Please use this option if the network is stable.</li> <li>TCP: When the network is unstable, it is recommended to select TCP. After binding the cloud account, you can still change this option, but you must disable the cloud service to make changes. Once the proxy is enabled, the user can only select TCP.</li> </ul>                                                                                                    | UDP     |
| Specified Server                                                                                                    |         |
| <ul> <li>Setting whether to connect to a specific DIACloud server.</li> <li>Yes: Connect to a specific DIACloud server.</li> <li>No: Automatically select the DIACloud server with the lowest latency.</li> </ul>                                                                                                    | No      |
| Server List                                                                                                    |         |
| Display a list of available DIACloud servers along with their latency times,<br>allowing users to choose specific server for the connection. It is<br>recommended to select a server with the lowest latency for better<br>connection quality.<br>Hong Kong SAR China-Central and Western (57 ms)<br>China-Guangdong (65 ms)<br>China-Shanghai (66 ms)<br>India-Maharashtra (135 ms)<br>United States-Oregon (171 ms)<br>Netherlands-North Holland (235 ms)<br>Germany-Hesse (257 ms)<br>Italy-Lombardy (260 ms)<br>Brazil-São Paulo (349 ms)<br>China-Chengdu (361 ms)<br>South Africa-Western Cape (401 ms)<br>China-Zhengzhou (1368 ms)<br>Hong Kong SAR China-Central and Western (57 ms) v | N/A     |

3

## 3.6.2 Proxy Setting

If the user's networking environment requires outbound network connections to go through a HTTP or HTTPS proxy, user can setup it here.

☆ CLOUD SERVICE > Proxy Setting

| Proxy Setting  |              |  |
|----------------|--------------|--|
| Proxy Mode     | Http Proxy 🗸 |  |
| Proxy Addr     |              |  |
| Proxy Port     |              |  |
| Proxy Username |              |  |
| Proxy Password |              |  |
|                |              |  |

Save And Test

| Description                                                                                                    | Default |
|----------------------------------------------------------------------------------------------------|---------|
| Proxy Mode                                                                                                    |         |
| Primarily used for accessing web pages, it can filter web content and cache<br>web pages. If you configure an HTTP proxy server in your browser, all traffic<br>in the browser will be routed through this proxy server.                                                                                                    |         |
| • <b>Disable:</b> Disable the proxy function.                                                                                                    |         |
| <ul> <li>Http Proxy: The LAN firewall only allows devices within the network to<br/>access the internet through a proxy server, and the proxy server's<br/>port is not restricted.</li> </ul>                                                                                                    |         |
| • <b>Port Proxy</b> : The LAN firewall only allows specific 443 port connections to the external network. In this mode, we will set up a 443 server, and then forward the data packets received from the 443 port to their respective actual ports.                                                                                                    | Disable |
| • <b>Http+Port</b> / <b>Combine Proxy:</b> When the LAN firewall only allows internal devices to access the external network through a proxy server, and the proxy server's port is restricted to allowing only port 443 connections to the external network. In this mode, we will set up a 443 server. Then, data packets received on the 443 port will be forwarded to their respective actual ports. |         |
| Proxy Addr                                                                                                    |         |
| Set up the domain/IP of the proxy server.                                                                                                    | N/A     |
|                                                                                                    |         |

| Description                                                                                                    | Default |
|----------------------------------------------------------------------------------------------------|---------|
| Proxy Port                                                                                                    |         |
| Set up the port of the proxy server.                                                                                      | N/A     |
| Proxy Username                                                                                                    |         |
| Set the username for connecting to the proxy server.                                                                      | N/A     |
| Proxy Password                                                                                                    |         |
| Set the password for connecting to the proxy server.                                                                      | N/A     |
| Save and Test                                                                                                    |         |
| Save the user-configured parameters, enable the proxy service, and test the connection to the DIACloud through the proxy. | N/A     |

## 3.6.3 Tunnel Firewall

In this page, user can set up the firewall for the secure tunnel.

| ID              |                                        | MAG     | C Add | iress |  |  | Op | eration |     |
|-----------------|----------------------------------------|---------|-------|-------|--|--|----|---------|-----|
| Firewall Of Sec | ure Tunnel                             | Disable | ~     | Save  |  |  |    |         | Add |
| 🗏 Firewall      | Settings                               |         |       |       |  |  |    |         |     |
| Allow Multicast | In Secure Tunnel                       | Yes     | ~     | Save  |  |  |    |         |     |
| I Multicast     | t Setting                              |         |       |       |  |  |    |         |     |
| 1 CLOUD SE      | CLOUD SERVICE > Secure Tunnel Firewall |         |       |       |  |  |    |         |     |

| Description                                                                                                    | Default |
|----------------------------------------------------------------------------------------------------|---------|
| Allow multicast in secure tunnel                                                                                                    |         |
| In the configuration of a secure tunnel network, whether to allow the transmission of multicast data packets. Options: Allowed, not allowed              | Yes     |
| Firewall of secure tunnel                                                                                                    |         |
| Setting to allow or prohibit packets from specific devices with certain MAC addresses to be transmitted within a secure tunnel network. Options include: |         |
| • <b>Disable:</b> Disable this function.                                                                                                    |         |
| • <b>Blacklist:</b> Only packets from devices listed in the MAC address blacklist are prohibited from being transmitted within the secure tunnel.        | Disable |
| • Whitelist: Only packets from devices listed in the MAC address whitelist are allowed to be transmitted within the secure tunnel.                       |         |
| Add                                                                                                    |         |
| Add a new MAC address into the list.                                                                                                    | N/A     |

## 3.6.4 Cloud Log

Users can download logs related to device and cloud platform interactions on this page.

#### $\stackrel{}{\triangleq}$ CLOUD SERVICE > Cloud Log

| 🗏 Cloud Log Level    |                |                       |                    |                      |
|----------------------|----------------|-----------------------|--------------------|----------------------|
| Cloud Log Level      | Error          | ~                     | Save               |                      |
|                      | Cloud log leve | el will take effect v | when you restart t | the relative module. |
| 🖩 Download Cloud Log |                |                       |                    |                      |
|                      |                |                       |                    |                      |

Select The Module:

Uploader 🗸

| Description                                                                                                    | Default  |  |  |  |  |  |
|----------------------------------------------------------------------------------------------------|----------|--|--|--|--|--|
| Cloud Log Level                                                                                                    |          |  |  |  |  |  |
| Specify which levels of logs should be saved to the log file for future export. Options (from lowest to highest level) include: |          |  |  |  |  |  |
| • <b>Trace:</b> Records event messages.                                                                                         |          |  |  |  |  |  |
| • <b>Debug:</b> Contains information helpful for debugging tools.                                                               |          |  |  |  |  |  |
| • Info: Emphasizes the operational status of the program.                                                                       | Error    |  |  |  |  |  |
| • Warn: Indicates potential error situations.                                                                                   |          |  |  |  |  |  |
| • Error: Logs errors that do not disrupt the system's operation.                                                                |          |  |  |  |  |  |
| • Fatal: Logs critical errors that can lead to program termination or exit.                                                     |          |  |  |  |  |  |
| Select Log Level                                                                                                    |          |  |  |  |  |  |
| Specify which cloud service module's logs to download. Options include:                                                         |          |  |  |  |  |  |
| • <b>Uploader:</b> Logs related to the data uploading module.                                                                   |          |  |  |  |  |  |
| • Secure Tunnel: Logs for the secure tunnel module.                                                                             | Uploader |  |  |  |  |  |
| • <b>Binding:</b> Logs from the account binding module.                                                                         |          |  |  |  |  |  |
| • Agent: Logs from the HTTP proxy module.                                                                                       |          |  |  |  |  |  |

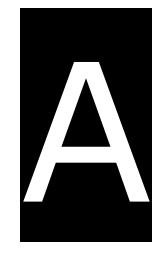

# **Appendix A Internal Register**

## Table of Content

| A.1  | Register Value Description | Α-2 |
|------|----------------------------|-----|
| ~· T | Register value Description | ,   |

## A.1 Register Value Description

| Internal            | MODBUS Address |     |                                                                                                    | Supported                                        |
|---------------------|----------------|-----|----------------------------------------------------------------------------------------------------|--------------------------------------------------|
| Register<br>Address | DEC            | HEX | Description                                                                                                    | Models                                           |
| \$0                 | 0              | 0   | RF Signal strength: (0~31)         For DX-3021L9         None LED : 0, There is no wireless signal.         One LED : 1-10;         Two LEDs : 11-20;         Three LEDs : 21-31;         For DX-3001H9         None LED : 0, There is no wireless signal.         One LED : 1-10;         Two LEDs : 11-20;         Three LEDs : 21-31;         For DX-3001H9         None LED : 1-10;         Two LEDs : 11-20;         Three LEDs : 21-31;         For DX-2100         None LED : 0, There is no wireless signal.         One LED : 1-7;         Two LEDs : 8-13;         Three LEDs : 20-25;         Five LEDs : 20-25;         Five LEDs : 20-25;         Five LEDs : 20-31;         For DX-2400         None LED : 0, There is no wireless signal.         One LED : 1-10;         Two LEDs : 11-20;         Three LEDs : 21-31; | DX-2100RW<br>DX-2400L9<br>DX-3001H9<br>DX-3021L9 |
| \$1-\$10            | 1~10           | 1~A | IMSI number                                                                                                    | DX-2100RW<br>DX-2400L9<br>DX-3001H9<br>DX-3021L9 |

| \$11 11   |       |      | SIM card error code:                                                                                                    | bit0:SIM Card                                    | DX-2100RW<br>DX-2400L9<br>DX-3001H9<br>DX-3021L9<br>DX-2100RW |
|-----------|-------|------|----------------------------------------------------------------------------------------------------|--------------------------------------------------|---------------------------------------------------------------|
|           | 11    | В    | <ul><li>1: normal</li><li>0: abnormal</li></ul>                                                                                                    | bit1:GPRS/3G/LTE                                 | DX-2400L9<br>DX-3001H9<br>DX-3021L9                           |
|           |       |      | bit2 : DIACloud Service                                                                                                    | DX-2100RW<br>DX-3001H9<br>DX-2300LN              |                                                               |
|           |       |      | Error code:<br>• 1: normal<br>• 0: abnormal                                                                                                    | bit2:VLN status<br>bit3:DC status                | DX-2400L9<br>DX-3021L9                                        |
| \$12-\$22 | 12-22 | C-16 | SMS: Mobile phone number + Si                                                                                                    | MS Content                                       | DX-2100RW<br>DX-2400L9<br>DX-3001H9<br>DX-3021L9              |
| \$23      | 23    | 17   | Error code \$23 needs to be defir<br>example is shown below. For mo<br>section Short Message Control F<br>\$23=1: Incorrect IMSI com<br>\$23=2: AAAA execution fa<br>\$23=3: BBBB execution fa<br>\$23=4: CCCC execution fa | DX-2100RW<br>DX-2400L9<br>DX-3001H9<br>DX-3021L9 |                                                               |
| \$24      | 24    | 18   | The PLC needs to write the exec<br>0: PLC task execution faile<br>1: PLC task execution such                                                                                                    | DX-2100RW<br>DX-2400L9<br>DX-3001H9<br>DX-3021L9 |                                                               |

|               |       |       |                                                               | DX-2100RW |
|---------------|-------|-------|---------------------------------------------------------------|-----------|
| \$29-\$30     |       | 1D-1E |                                                               | DX-2300LN |
|               | 29-30 |       | Reserved                                                      | DX-2400L9 |
|               |       |       |                                                               | DX-3001H9 |
|               |       |       |                                                               | DX-3021L9 |
|               |       |       |                                                               | DX-2100RW |
| <b>\$</b> 0.4 | 0.1   |       |                                                               | DX-2400L9 |
| \$31          | 31    | 1F    | The number of received SMS messages                           | DX-3001H9 |
|               |       |       |                                                               | DX-3021L9 |
|               |       |       |                                                               | DX-2100RW |
|               |       |       | • 0: The network status is normal                             | DX-2400L9 |
| \$89          | 89    | 59    | <ul> <li>non-zero: The network status is abnormal.</li> </ul> | DX-3001H9 |
|               |       |       |                                                               | DX-3021L9 |
|               |       |       |                                                               | DX-2100RW |
| \$99          |       | 63    |                                                               | DX-2300LN |
|               | 99    |       | System time: years                                            | DX-2400L9 |
|               |       |       |                                                               | DX-3001H9 |
|               |       |       |                                                               | DX-3021L9 |
|               |       |       |                                                               | DX-2100RW |
|               | 100   |       |                                                               | DX-2300LN |
| \$100         |       | 64    | System time: months                                           | DX-2400L9 |
|               |       |       |                                                               | DX-3001H9 |
|               |       |       |                                                               | DX-3021L9 |
|               |       |       |                                                               | DX-2100RW |
|               |       |       |                                                               | DX-2300LN |
| \$101         | 101   | 65    | System time: days                                             | DX-2400L9 |
|               |       |       |                                                               | DX-3001H9 |
|               |       |       |                                                               | DX-3021L9 |
|               |       |       |                                                               | DX-2100RW |
|               |       |       |                                                               | DX-2300LN |
| \$102         | 102   | 66    | System time: hours                                            | DX-2400L9 |
|               |       |       |                                                               | DX-3001H9 |
|               |       |       |                                                               | DX-3021L9 |

| \$103 | 103 | 67  | System time: minutes                                                                                                    | DX-2100RW<br>DX-2300LN<br>DX-2400L9<br>DX-3001H9                           |
|-------|-----|-----|----------------------------------------------------------------------------------------------------|----------------------------------------------------------------------------|
| \$104 | 104 | 68  | System time: seconds                                                                                                    | DX-3021L9<br>DX-2100RW<br>DX-2300LN<br>DX-2400L9<br>DX-3001H9<br>DX-3021L9 |
| \$900 | 900 | 384 | Explanation:<br>When an error occurs in the RS-232 master station, it<br>will display the total number of data exchange errors<br>between the master station and the slave.<br>Example:<br>If 100 mapping tables are configured, and 10 of them<br>have errors, then \$900 is 10.                                                                                                    | DX-2100RW<br>DX-2300LN<br>DX-2400L9<br>DX-3021L9                           |
| \$901 | 901 | 385 | Explanation:<br>When an error occurs in the RS-232 master station, as<br>configured in the mapping table, it displays the row<br>number of the first data exchange error.<br>Example:<br>If there are errors in rows 2 to 10 of the mapping table,<br>then \$901 will display the first error row number as 2 in<br>numerical order. In this example, \$901 will display 1<br>(starting from 0, so the error is at 2, but \$901 will<br>display it as 1). | DX-2100RW<br>DX-2300LN<br>DX-2400L9<br>DX-3021L9                           |

| \$902 | 902 | 386 | Explanation<br>When an error occurs in the RS-232 master station, it<br>displays the MODBUS error code for the first data<br>exchange error row number in the mapping table.<br>Example:<br>If there is an error in data exchange row number 10,<br>indicating an unauthorized command, then \$902 will<br>display the corresponding Modbus error code. For error<br>code details, please refer to Chapter 3 Router<br>Information.                       | DX-2100RW<br>DX-2300LN<br>DX-2400L9<br>DX-3021L9 |
|-------|-----|-----|----------------------------------------------------------------------------------------------------|--------------------------------------------------|
| \$903 | 903 | 387 | Explanation:<br>When an error occurs in the RS-485 master station, it<br>displays the total number of rows in the mapping table<br>that have experienced data exchange errors along with<br>their respective quantities.<br>Example:<br>If 100 mapping tables are configured, and 10 of them<br>have errors, then \$900 is 10.                                                                                                    | DX-2100RW<br>DX-2300LN<br>DX-2400L9<br>DX-3021L9 |
| \$904 | 904 | 388 | Explanation:<br>When an error occurs in the RS-485 master station, as<br>configured in the mapping table, it displays the row<br>number of the first data exchange error.<br>Example:<br>If there are errors in rows 2 to 10 of the mapping table,<br>then \$901 will display the first error row number as 2 in<br>numerical order. In this example, \$901 will display 1<br>(starting from 0, so the error is at 2, but \$901 will<br>display it as 1). | DX-2100RW<br>DX-2300LN<br>DX-2400L9<br>DX-3021L9 |

| \$905 | 905 | 389 | Explanation:<br>When an error occurs in the RS-232 master station, it<br>displays the MODBUS error code for the first data<br>exchange error row number in the mapping table.<br>Example:<br>If there is an error in data exchange row number 10,<br>indicating an unauthorized command, then \$905 will<br>display the corresponding Modbus error code. For error<br>code details, please refer to Chapter 3 Router. | DX-2100RW<br>DX-2300LN<br>DX-2400L9<br>DX-3021L9 |
|-------|-----|-----|----------------------------------------------------------------------------------------------------|--------------------------------------------------|
| \$906 | 906 | 38A | Explanation:<br>When an error occurs in the Modbus TCP Client, it<br>displays the total number of rows in the mapping table<br>that have experienced data exchange errors along with<br>their respective quantities.<br>Example:<br>If 100 mapping tables are configured, and 10 of them<br>have errors, then \$900 is 10.                                                                                            | DX-2100RW<br>DX-2300LN<br>DX-2400L9<br>DX-3021L9 |
| \$907 | 907 | 38B | Explanation:<br>When a connection error occurs for one of the 4 Modbus<br>TCP Clients, \$907 will display its corresponding number.<br>Example:<br>If you have configured 4 Modbus TCP Client connections<br>and the second group encounters a connection error or<br>any issues, then \$907 will display 1. (Starting from 0, so<br>the error is at 2, but \$907 will display it as 1).                              | DX-2100RW<br>DX-2300LN<br>DX-2400L9<br>DX-3021L9 |

| \$908 | 908 | 38C | <ul> <li>Explanation:</li> <li>Display the data exchange ROW number position of the error in a specific group of Modbus TCP Client.</li> <li>Example:</li> <li>If you have configured 4 Modbus TCP Client connections and the second group encounters a connection error, and within the second group, ROW number 10 encounters an error, then:</li> <li>\$907 will display 1, indicating the second group of Modbus TCP connection. (Starting from 0, so the error is in the second group but \$907 will display it as 1).</li> <li>\$908 will display 9, indicating that ROW number 10 has encountered an error within the second group. (Starting from 0, so the error is in ROW number</li> </ul> | DX-2100RW<br>DX-2300LN<br>DX-2400L9<br>DX-3021L9 |
|-------|-----|-----|----------------------------------------------------------------------------------------------------|--------------------------------------------------|
|       |     |     | 10, but \$908 will display it as 9).                                                                                                    |                                                  |
| \$909 | 909 | 38D | Explanation:When an error occurs in the Modbus TCP Client, itdisplays the MODBUS error code for the first dataexchange error row number in the mapping table.Example:If there is an error in data exchange ROW number 10,indicating an unauthorized command, then \$909 willdisplay the corresponding Modbus error code. For errorcode details, please refer to Chapter 3 RouterInformation.                                                                                                    | DX-2100RW<br>DX-2300LN<br>DX-2400L9<br>DX-3021L9 |
| \$910 | 910 | 38E | <ul> <li>0: Both Modbus TCP and Siemens TCP communication status are normal.</li> <li>1: One of Modbus TCP and Siemens TCP communication status is wrong.</li> </ul>                                                                                                    | DX-2100RW<br>DX-2300LN<br>DX-2400L9<br>DX-3021L9 |

| \$911 | 911 | 38F | Explanation:<br>When an error occurs in Siemens TCP, it displays the<br>total number of rows in the mapping table that have<br>experienced data exchange errors along with their<br>respective quantities.<br>Example:<br>If you have configured 100 mapping table entries and 10<br>of them have errors, then \$911 will display 10.                                                                                                    | DX-2100RW<br>DX-2300LN<br>DX-2400L9<br>DX-3021L9 |
|-------|-----|-----|----------------------------------------------------------------------------------------------------|--------------------------------------------------|
| \$912 | 912 | 390 | Explanation:<br>Siemens TCP allows you to set up 32 connections, and<br>when an error occurs in a particular connection, \$912 can<br>display its number.<br>Example:<br>If you have configured 32 Siemens TCP connections and<br>the second connection encounters a connection error or<br>other issues, then \$912 will display 1. (The counting<br>starts from 0, so even though the error is in the<br>second connection, \$912 will display it as 1).                                                                                                    | DX-2100RW<br>DX-2300LN<br>DX-2400L9<br>DX-3021L9 |
| \$913 | 913 | 391 | <ul> <li>Explanation:</li> <li>Display the data exchange ROW number position of the error in a specific group of Siemens TCP.</li> <li>Example:</li> <li>If you have configured 4 groups of Siemens TCP connections and the second group encounters a connection error, and within the second group, ROW number 10 encounters an error, then:</li> <li>\$912 will display 1, indicating the second group of Siemens TCP connection. (Starting from 0, so the error is in the second group but \$912 will display it as 1).</li> <li>\$913 will display 9, indicating that data exchange ROW number 10 has encountered an error within the second group. (Starting from 0, so the error is in ROW number 10, but \$913 will display it as 9).</li> </ul> | DX-2100RW<br>DX-2300LN<br>DX-2400L9<br>DX-3021L9 |

| \$914 | 914 | 392 | <ul> <li>When Siemens TCP connection encounters an error, it displays the Siemens TCP error code for the first data exchange error row number.</li> <li>Explanation:</li> <li>When a Siemens TCP connection experiences an error, it shows the MODBUS error code for the first data exchange error row number.</li> <li>Example:</li> <li>If there is an error in data exchange ROW number 10, indicating an unauthorized command, then \$914 will display the corresponding Siemens TCP error code.</li> </ul> | DX-2100RW<br>DX-2300LN<br>DX-2400L9<br>DX-3021L9 |
|-------|-----|-----|----------------------------------------------------------------------------------------------------|--------------------------------------------------|
|-------|-----|-----|----------------------------------------------------------------------------------------------------|--------------------------------------------------|

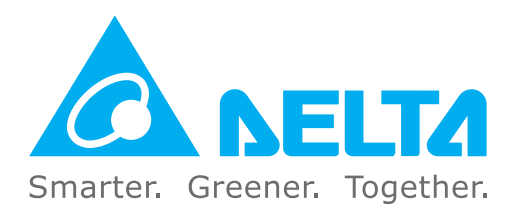

### **Industrial Automation Headquarters**

Delta Electronics, Inc. Taoyuan Technology Center No.18, Xinglong Rd., Taoyuan District, Taoyuan City 330477, Taiwan TEL: +886-3-362-6301 / FAX: +886-3-371-6301

### Asia

#### Delta Electronics (Shanghai) Co., Ltd.

No.182 Minyu Rd., Pudong Shanghai, P.R.C. Post code : 201209 TEL: +86-21-6872-3988 / FAX: +86-21-6872-3996 Customer Service: 400-820-9595

Delta Electronics (Japan), Inc.

Industrial Automation Sales Department 2-1-14 Shibadaimon, Minato-ku Tokyo, Japan 105-0012 TEL: +81-3-5733-1155 / FAX: +81-3-5733-1255

**Delta Electronics (Korea), Inc.** 1511, 219, Gasan Digital 1-Ro., Geumcheon-gu, Seoul, 08501 South Korea TEL: +82-2-515-5305 / FAX: +82-2-515-5302

**Delta Energy Systems (Singapore) Pte Ltd.** 4 Kaki Bukit Avenue 1, #05-04, Singapore 417939 TEL: +65-6747-5155 / FAX: +65-6744-9228

**Delta Electronics (India) Pvt. Ltd.** Plot No.43, Sector 35, HSIIDC Gurgaon, PIN 122001, Haryana, India TEL: +91-124-4874900 / FAX: +91-124-4874945

#### Delta Electronics (Thailand) PCL.

909 Soi 9, Moo 4, Bangpoo Industrial Estate (E.P.Z), Pattana 1 Rd., T.Phraksa, A.Muang, Samutprakarn 10280, Thailand TEL: +66-2709-2800 / FAX: +66-2709-2827

#### Delta Electronics (Australia) Pty Ltd.

Unit 2, Building A, 18-24 Ricketts Road, Mount Waverley, Victoria 3149 Australia Mail: IA.au@deltaww.com TEL: +61-1300-335-823 / +61-3-9543-3720

#### Americas

**Delta Electronics (Americas) Ltd.** 5101 Davis Drive, Research Triangle Park, NC 27709, U.S.A. TEL: +1-919-767-3813 / FAX: +1-919-767-3969

#### Delta Electronics Brazil Ltd.

Estrada Velha Rio-São Paulo, 5300 Eugênio de Melo - São José dos Campos CEP: 12247-004 - SP - Brazil TEL: +55-12-3932-2300 / FAX: +55-12-3932-237

Delta Electronics International Mexico S.A. de C.V.

Gustavo Baz No. 309 Edificio E PB 103 Colonia La Loma, CP 54060 Tlalnepantla, Estado de México TEL: +52-55-3603-9200

#### **EMEA**

#### Delta Electronics (Netherlands) B.V.

Sales: Sales.IA.EMEA@deltaww.com Marketing: Marketing.IA.EMEA@deltaww.com Technical Support: iatechnicalsupport@deltaww.com Customer Support: Customer-Support@deltaww.com Service: Service.IA.emea@deltaww.com TEL: +31(0)40 800 3900

Delta Electronics (Netherlands) B.V.

Automotive Campus 260, 5708 JZ Helmond, The Netherlands Mail: Sales.IA.Benelux@deltaww.com TEL: +31(0)40 800 3900

#### Delta Electronics (Netherlands) B.V.

Coesterweg 45, D-59494 Soest, Germany Mail: Sales.IA.DACH@deltaww.com TEL: +49 2921 987 238

#### Delta Electronics (France) S.A.

ZI du bois Challand 2,15 rue des Pyrénées, Lisses, 91090 Evry Cedex, France Mail: Sales.IA.FR@deltaww.com TEL: +33(0)1 69 77 82 60

#### Delta Electronics Solutions (Spain) S.L.U

Ctra. De Villaverde a Vallecas, 265 1º Dcha Ed. Hormigueras – P.I. de Vallecas 28031 Madrid TEL: +34(0)91 223 74 20 Carrer Llacuna 166, 08018 Barcelona, Spain

Carrer Llacuna 166, 08018 Barcelona, Spair Mail: Sales.IA.Iberia@deltaww.com

#### Delta Electronics (Italy) S.r.l.

Via Meda 2–22060 Novedrate(CO) Piazza Grazioli 18 00186 Roma Italy Mail: Sales.IA.Italy@deltaww.com TEL: +39 039 8900365

#### Delta Energy System LLC

Vereyskaya Plaza II, office 112 Vereyskaya str. 17 121357 Moscow Russia Mail: Sales.IA.RU@deltaww.com TEL: +7 495 644 3240

#### Delta Greentech Elektronik San. Ltd. Sti. (Turkey)

Şerifali Mah. Hendem Cad. Kule Sok. No:16-A 34775 Ümraniye – İstanbul Mail: Sales.IA.Turkey@deltaww.com TEL: + 90 216 499 9910

#### Eltek Dubai (Eltek MEA DMCC)

OFFICE 2504, 25th Floor, Saba Tower 1, Jumeirah Lakes Towers, Dubai, UAE Mail: Sales.IA.MEA@deltaww.com TEL: +971(0)4 2690148

\*We reserve the right to change the information in this manual without prior notice.

## **Mouser Electronics**

Authorized Distributor

Click to View Pricing, Inventory, Delivery & Lifecycle Information:

Delta Electronics:

DX-2400L9